## **IP-9500e Series SOFTWARE**

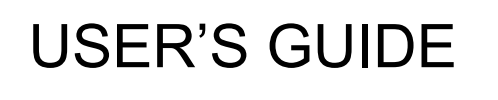

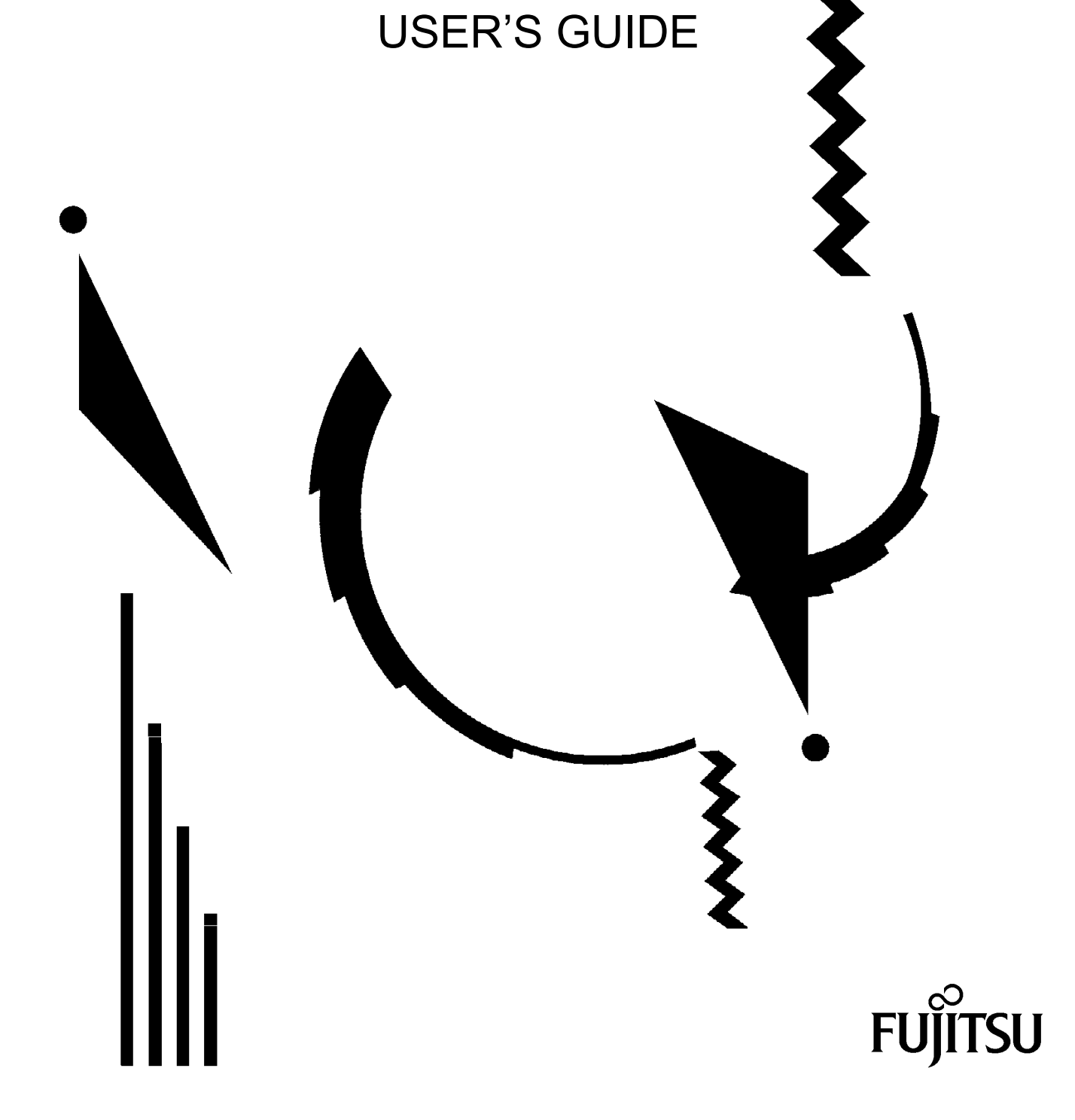

## **USING IP-9500e Series SAFELY**

#### Handling of This Manual

This manual contains important information regarding the safe use of IP-9500e Series. Before attempting to use this product, read this document thoroughly, paying particular attention to the "Notes on Safety." Be sure to keep this document in a safe and convenient location for quick reference.

Fujitsu makes every effort to prevent users and bystanders from being injured and to prevent property damage. Be sure to use this product in accordance with the instructions in this manual.

#### Warning on Electromagnetic Interference

#### The following notice is for USA users only.

IP-9500e Series has been tested and found to comply with the limits for a Class A digital device, pursuant to Part 15 of the FCC Regulations. These limits are designed to provide reasonable protection against harmful interference when the equipment is operated in a commercial environment. This equipment generates, uses and can radiate radio frequency energy, and if not installed and used in accordance with the instruction document, may cause harmful interference to radio communications. Operation of this equipment in a residential area is likely to cause harmful interference in which case the user will be required to correct the interference at his own expense.

#### The following notice is for Canada users only.

This Class A digital apparatus meets all requirements of the Canadian Interference-Causing Equipment Regulations.

#### The following notice is for EU (European Union) users only.

This is Class A product of Electromagnetic Interference (EMI) standard. In a domestic environment this product may cause radio interference in which case the user may be required to make adequate measures.

This manual contains technology controlled by Foreign Exchange and Foreign Trade Law. This document or a portion thereof must not be exported (or reexported) from Japan without authorization from the appropriate Japanese governmental authorities in accordance with such laws.

It is strictly inhibited to copy or reverse-engineer (reverse-assemble or reverse-compile) any programs included in the relevant equipment.

Microsoft, Windows, Windows NT, Windows 2000, and Windows XP are trademarks or registered trademarks of Microsoft Corporation in the United States and other countries.

- The contents of this document shall not be disclosed in any way or reproduced in any media without the express written permission of Fujitsu Limited.

All Rights Reserved, Copyright © FUJITSU LIMITED 2007-2008

## PREFACE

This document explains how to use software for IP-9500e Series. IP-9500e Series consists of IP-9500e, IP-9500De and IP-9000e. IP-9500e and IP-9000e.runs as an encoder or a decoder. IP-9500De runs as a dedicated decoder.

For information on how to install IP-9500e Series, connect cables and use buttons and LEDs, see the following manual:

- IP-9500e / IP-9500De / IP-9000e User's Guide

This document is intended for system designers or administrators who use IP-9500e Series. It assumes that these users have a basic understanding of networks and video streaming.

Edition 06 Jul 2008

#### Product Use Environment

The product explained in this document is designed and manufactured for use in standard applications such as general office work, personal devices and household appliances. This product has not been designed or manufactured for special uses requiring extremely high levels of safety, or if the required level of safety cannot be ensured, for uses where a failure, operational error or some other factor could be life-threatening or cause a physical injury (such as nuclear-reactor control in atomic facilities, automatic flight control, air traffic control, mass transportation control, medical devices for life support, or missile launch controls in weapons facilities). (In this document, these special uses are referred to as "high-risk" uses.) The customer is urged not to use this product without taking measures to guarantee the level of safety required for such high-risk uses. Customers that are likely to use this product for high-risk applications are requested to consult our sales representative before embarking on such specialized use.

#### Note

The contents of this manual may be revised without prior notice.

## **ALERT INDICATIONS**

This document uses various alert indications to urge the user to use the equipment safely, to prevent users and bystanders from suffering personal injury or property damage. Alert indication consists of alert signal and alert statement. The alert signals and their meanings are as follows.

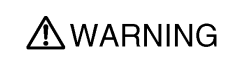

This indicates a hazardous situation that could result in death or serious personal injury if you do not perform the procedure correctly.

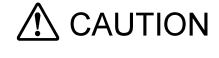

This indicates a hazardous situation that could result in minor or moderate personal injury if the user does not perform the procedure correctly. This signal also indicates that damage to the product or other property may occur if the user does not perform the procedure correctly.

#### Alert Indication in This Manual

An alert statement follows an alert signal. An alert signal is provided in the center of a line. An alert statement is indented on both ends to distinguish it from regular text. Similarly, one space line is inserted before and after the alert statement.

(Example)

#### **WARNING**

Electric shock

Consult the system administrator when checking the voltage at the outlet. Otherwise, electric shock may result.

## NOTE ON HANDLING THE PRODUCT

#### Maintenance

### **M**WARNING

Users must not attempt to repair IP-9500e Series themselves. Consult the Fujitsu Service Center.

### **▲** CAUTION

Read this document thoroughly before using the product. For clarification of any unclear points regarding the use of the product, consult the Fujitsu Service Center.

If a fault occurs, contact the Fujitsu Service Center with information on the fault and the alarm LED status.

## CONTENTS

| USI    | NG IP-9     | 9500e Series SAFELY                            | I            |
|--------|-------------|------------------------------------------------|--------------|
| PRE    | EFACE       |                                                | II           |
| ALE    | RT INC      | DICATIONS                                      | III          |
| NO     | TE ON I     | HANDLING THE PRODUCT                           | IV           |
| Chante | n 1 F       | Refore Using This Product                      | 1            |
| 1 1    | лтт<br>Main | Fastures                                       | I<br>3       |
| 1.1    | ID_05       | nne Series Software Configuration              | 5            |
| 1.2    | 121         | Components of IP 9500e Series Software Package | <del>-</del> |
|        | 1.2.1       | Software Installation                          | ···· 4       |
| 1 2    |             | al Application                                 | 4            |
| 1.5    | туріса      |                                                | 5            |
| Chapte | er 2 I      | nstallation & Operation                        | 7            |
| 2.1    | Install     | ling Software                                  | 9            |
|        | 2.1.1 F     | Preparation                                    | 9            |
|        | 2.1.2 S     | Software Configuration                         | 10           |
|        | 2.1.3 Ir    | nstallation Procedure                          | 11           |
|        | 2.1.4 L     | Ininstallation Procedure                       | 13           |
| 2.2    | Equip       | ment Operation                                 | 15           |
|        | 2.2.1 C     | Operation through Web Screen                   | 15           |
|        | 2.2.2 0     | Operation through Front Panel                  | 15           |
|        | 2.2.3 N     | lotes                                          | 16           |
| Chapte | er3 V       | Veb Operation                                  | 18           |
| 31     | Startir     | na Up                                          | 20           |
| ••••   | 3.1.1 [     | ogin                                           | 20           |
|        | 3.1.2 lf    | the Screen is not Accessible                   | 0            |
| 3.2    | Comr        | non Menu                                       | 23           |
| 0.2    | 3.2.1       | Configuration Data                             | 23           |
|        | 3.2.2       | Copving Configuration Data                     | 29           |
|        | 3.2.3       | Basic                                          | 31           |
|        | 3.2.4       | Time Zone & Time Server                        | 35           |
|        | 3.2.5       | Data Port                                      | 37           |
|        | 3.2.6       | Intercom                                       | 40           |
|        | 3.2.7       | SNMP                                           | 42           |
|        | 3.2.8       | Operation & Status (Common)                    | 44           |
|        | 3.2.9       | Alarm                                          | 46           |
|        | 3.2.10      | Log                                            | 49           |
|        | 3.2.11      | Performance Statistics                         | 52           |
|        | 3.2.12      | Date & Time                                    | 57           |
|        | 3.2.13      | Software Management                            | 58           |
|        | 3.2.14      | Reboot                                         | 60           |
|        |             |                                                |              |

| 3.3    | Enco   | oder                               | 61  |
|--------|--------|------------------------------------|-----|
|        | 3.3.1  | Setting (Encoder)                  | 61  |
|        | 3.3.2  | Encoder Address Report             | 76  |
|        | 3.3.3  | Operation & Status (Encoder)       | 78  |
| 3.4    | Reco   | order                              | 80  |
|        | 3.4.1  | Setting (Recorder)                 | 80  |
|        | 3.4.2  | File List                          | 82  |
|        | 3.4.3  | Operation & Status (Recorder)      | 84  |
| 3.5    | Deco   | oder                               | 86  |
|        | 3.5.1  | Setting (Decoder)                  | 86  |
|        | 3.5.2  | Reference Clock (GENLOCK)          | 90  |
|        | 3.5.3  | Encoder Selection                  | 92  |
|        | 3.5.4  | Operation & Status (Decoder)       | 94  |
| Chante | or 1   | Front Panal Onoration              | 97  |
| 2 1    | Func   | tions of Control Keys              | 99  |
| 4.1    | Setti  | na Menu                            | 100 |
|        | 421    | Three Type of Front Panel Menu     | 100 |
|        | 422    | Encoder Front Panel Menu           | 101 |
|        | 423(   | 2) Decoder Front Panel Menu        | 112 |
| 43     | Over   | rview of Panel Display             | 118 |
|        | 431    | Starting Up                        | 118 |
|        | 4.3.2  | Regular Operation                  |     |
|        | 4.3.3  | Menu Selection                     |     |
| 4.4    | Fron   | t Panel Operation Encoder          |     |
|        | 4.4.1  | Status (LAN)                       |     |
|        | 4.4.2  | Status (CONSOLE)                   |     |
|        | 4.4.3  | Status (Main Encoder)              |     |
|        | 4.4.4  | Status (Sub Encoder)               |     |
|        | 4.4.5  | Status (Intercom)                  |     |
|        | 4.4.6  | Status (Data Port)                 |     |
|        | 4.4.7  | Status (SNMP)                      |     |
|        | 4.4.8  | Status (Equipment)                 |     |
|        | 4.4.9  | Status (Software)                  |     |
|        | 4.4.10 | ) Setting (Configuration)          | 134 |
|        | 4.4.11 | Setting (LAN Port IP Address Mode) |     |
|        | 4.4.12 | 2 Setting (LAN Port)               | 136 |
|        | 4.4.13 | 3 Setting (CONSOLE)                |     |
|        | 4.4.14 | 4 Setting (Video/Audio Input)      | 140 |
|        | 4.4.15 | 5 Setting (Main Encoder)           | 142 |
|        | 4.4.16 | S Setting (Main Encoder Video)     | 144 |
|        | 4.4.17 | 7 Setting (Main Encoder Audio)     | 146 |
|        | 4.4.18 | 3 Setting (Sub-encoder)            |     |
|        | 4.4.19 | 9 Setting (Sub-encoder Video)      | 152 |
|        | 4.4.20 | ) Setting (Sub-encoder Audio)      | 154 |

|        | 4.4.21 Setting (Recording)                                                                        | 156                                                                                                    |
|--------|---------------------------------------------------------------------------------------------------|----------------------------------------------------------------------------------------------------|
|        | 4.4.22 Alarm                                                                                      | 158                                                                                                    |
|        | 4.4.23 Log - View                                                                                 | 159                                                                                                    |
|        | 4.4.24 Log - Clear                                                                                | 160                                                                                                    |
|        | 4.4.25 Shutdown                                                                                   | 161                                                                                                    |
|        | 4.4.26 Reboot                                                                                     | 162                                                                                                    |
| 4.5    | Front Panel Operation (2) Decoder                                                                 | 163                                                                                                    |
|        | 4.5.1 Status (LAN)                                                                                | 163                                                                                                    |
|        | 4.5.2 Status (CONSOLE)                                                                            | 164                                                                                                    |
|        | 4.5.3 Status (Decoder)                                                                            | 165                                                                                                    |
|        | 4.5.4 Status (Intercom)                                                                           | 168                                                                                                    |
|        | 4.5.5 Status (Data Port)                                                                          | 169                                                                                                    |
|        | 4.5.6 Status (SNMP)                                                                               | . 170                                                                                                    |
|        | 4.5.7 Status (Equipment)                                                                          | . 171                                                                                                    |
|        | 4.5.8 Status (Software)                                                                           | 172                                                                                                    |
|        | 4.5.9 Setting (Configuration)                                                                     | 173                                                                                                    |
|        | 4.5.10 Setting (LAN Port IP Address Mode)                                                         | 175                                                                                                    |
|        | 4.5.11 Setting (LAN Port)                                                                         | 176                                                                                                    |
|        | 4.5.12 Setting (CONSOLE Port)                                                                     | . 178                                                                                                    |
|        | 4.5.13 Setting (Video/Audio)                                                                      | 180                                                                                                    |
|        | 4.5.14 Setting (Decoder)                                                                          | . 182                                                                                                    |
|        | 4.5.15 Alarm                                                                                      | . 184                                                                                                    |
|        | 4.5.16 Log - View                                                                                 | 185                                                                                                    |
|        | 4.5.17 Log - Clear                                                                                | 186                                                                                                    |
|        | 4.5.18 Shutdown                                                                                   | 187                                                                                                    |
|        | 4.5.19 Reboot                                                                                     | 188                                                                                                    |
| 4.6    | Special Use of Cancel Key                                                                         | . 189                                                                                                    |
| Chapte | r 5 Troubleshooting                                                                               | 191                                                                                                    |
| 5.1    | Troubleshooting                                                                                   | . 193                                                                                                    |
| 5.2    | Alarm LED Goes On                                                                                 | 196                                                                                                    |
| Append | lixes                                                                                             | 199                                                                                                    |
| IP-9   | 500e/IP-9500De Specifications                                                                     | 201                                                                                                    |
| IP-9   | 000e Specifications                                                                               | 203                                                                                                    |
| Glos   | ssary                                                                                             | 204                                                                                                    |
| Glos   | ssary                                                                                             | 205                                                                                                    |
| Inde   | ×                                                                                                 | 210                                                                                                    |
|        | 4.5<br>4.5<br>4.6<br><b>Chapte</b><br>5.1<br>5.2<br><b>Append</b><br>IP-9<br>Glos<br>Glos<br>Inde | 4.4.21 Setting (Recording)         4.4.22 Alarm         4.4.23 Log - View         4.4.24 Log - Clear         4.4.25 Shutdown         4.4.26 Reboot.         4.5         4.5         Front Panel Operation (2) Decoder         4.5.1 Status (LAN)         4.5.2 Status (CONSOLE)         4.5.3 Status (Decoder)         4.5.4 Status (Intercom)         4.5.5 Status (Data Port)         4.5.6 Status (SMMP)         4.5.7 Status (Equipment)         4.5.8 Status (Software)         4.5.9 Setting (Configuration)         4.5.10 Setting (LAN Port)         4.5.13 Setting (CONSOLE Port)         4.5.13 Setting (Decoder)         4.5.14 Setting (Decoder)         4.5.13 Setting (Video/Audio)         4.5.14 Setting (Decoder)         4.5.15 Alarm         4.5.16 Log - View         4.5.17 Log - Clear         4.5.18 Shutdown         4.5.19 Reboot         4.6         Special Use of Cancel Key         Chapter 5 Troubleshooting         5.1       Troubleshooting         5.2       Alarm LED Goes On         Appendixes         IP-90000 Specifications         IP-90002 Specifications </td |

**IP-9500e Series** 

## Chapter1

# Before Using This Product

This chapter explains items to be confirmed before using IP-9500e Series.

| 1.1 | Main Features                   | 3 |
|-----|---------------------------------|---|
| 1.2 | IP-9500e Software Configuration | 4 |
| 1.3 | Typical Application             | 5 |

# 1.1 Main Features

IP-9500e Series is a video encoder that uses the high compression video encoding technology H.264. It enables real-time streaming of high definition (HD) and standard definition (SD) video through the optical fiber networks like FTTH.

| Name      | Туре              | Description                         |
|-----------|-------------------|-------------------------------------|
| IP-9500e  | HD/SD             | HD/SD Hybrid Platform               |
|           | Encoder / Decoder | Encoder/Decoder Software Switchable |
| IP-9500De | HD/SD             | HD/SD Hybrid Platform               |
|           | Dedicated Decoder | Dedicated Decoder                   |
| IP-9000   | SD                | HD Upgradable (*1)                  |
|           | Encoder / Decoder | Encoder/Decoder Software Switchable |

The table below shows the product lineup for IP-9500e Series.

IP-9500e and IP-9000e can run as an encoder or decoder as provisioned from the Web screen after the Software is installed. When running as an encoder, it encodes input video and audio signals, and distributes them in real-time through the IP network or outputs them through the DVB-ASI interface (\*2). When running as a decoder, it decodes the encoded data received through the IP network or DVB-ASI interface and outputs it as output audio and video signals. IP-9500De can run only as a decoder.

In addition, the archiving function (\*3) is available when the IP-9500e or IP-9000e is used as an encoder, enabling for time to be taken in distributing HD content, even when the network band is small.

Main features of IP-9500e Series are shown as follows;

- · Best-in-Class Video Quality
- Super Low Latency
- Robust Error Correction
- HD / SD Hybrid Platform
- Simulcast (Dual Encoding)
- Encoder / Decoder Software Switchable
- HD Full Upgradeable (IP-9000e)
- Intercom Service Line
- Compact 1RU Size & Multiple Interface
- Encoder Archiving and File Transfer
- Auxiliary Data Port (RS-232C)
- · High Reliability and Environment Tolerant
- Encoder Selection
- · Analog Down-converter & HD-SDI Pass-thru

\*1 Check for availability

\*2 The DVB Option Card is a separately sold option.

\*3 The CF Card is a separately sold option.

\*4 After the software upgrade, IP-9000e provides the same features with IP-9500e

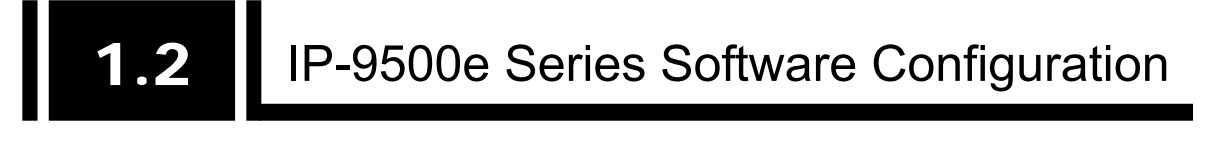

### 1.2.1 Components of IP-9500e Series Software Package

The table below lists the components of IP-9500e Series software package.

| Package Name                   |                            | Code     | Q'ty | Remarks                     |
|--------------------------------|----------------------------|----------|------|-----------------------------|
| IP-95                          | 500e Software V03          | NB782423 | 1    | Purchase unit for IP-9500e  |
|                                | CD-ROM                     |          | 1    | Software storage media      |
|                                | Software Guide and License |          | 1    |                             |
|                                | Agreement                  |          | 1    |                             |
|                                | User's Guide               |          | I    | This document               |
| IP-9500De Decoder Software V03 |                            | NB7824A3 | 1    | Purchase unit for IP-9500De |
|                                | CD-ROM                     |          | 1    | Software storage media      |
|                                | Software Guide and License |          | 1    |                             |
|                                | Agreement                  |          | 1    |                             |
|                                | User's Guide               |          | 1    | This document               |
| IP-9000e Software V01          |                            | NB782511 | 1    | Purchase unit for IP-9000e  |
|                                | CD-ROM                     |          | 1    | Software storage media      |
|                                | Software Guide and License |          | 1    |                             |
|                                | Agreement                  |          |      |                             |
|                                | User's Guide               |          | 1    | This document               |

 Table 1-1
 Software Package Components

### 1.2.2 Software Installation

Install the software through the PC by following the procedural instructions accompanying the CD-ROM.

See Chapter 2 for details on the procedure.

# **1.3** Typical Application

The figure below shows a typical configuration example.

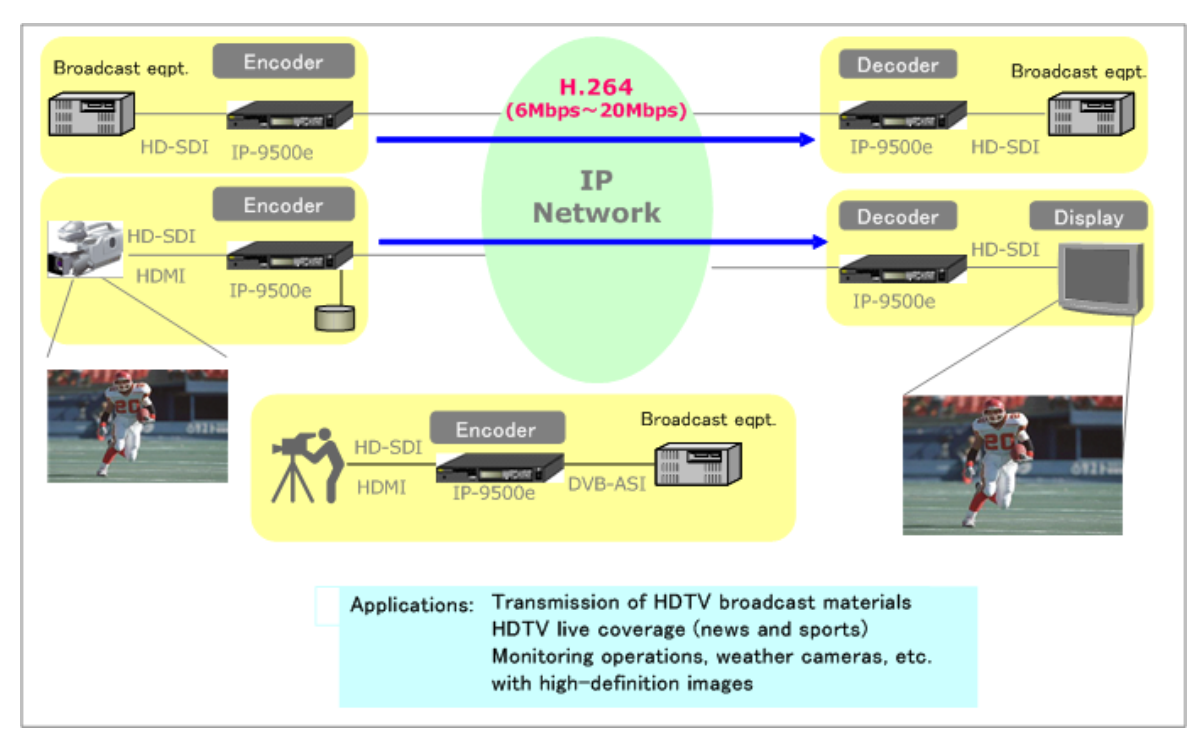

Figure 1-1 Typical Application

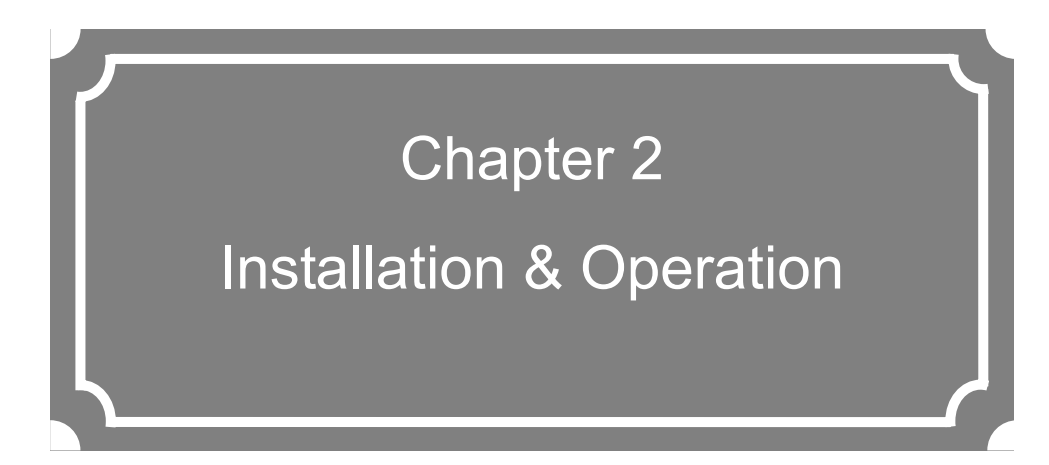

This chapter explains how to install IP-9500e Series.

| 2.1 | Installing Software    |
|-----|------------------------|
| 2.2 | Equipment Operation 15 |

## 2.1 Installing Software

This section explains the procedure for installing software on IP-9500e Series.

### 2.1.1 Preparation

The IP addresses of IP-9500e Series of the upper port (CONSOLE) and lower port (LAN) at shipment from the factory are as follows;

```
- CONSOLE (upper port)
```

IP address: 192.168.255.253, Subnet mask: 255.255.255.252

- LAN (lower port)

IP address: 10.0.0.1, Subnet mask: 255.0.0.0

Using either the CONSOLE or LAN port, connect IP-9500e Series to a hub or directly using two UTP cables, and install software through the installation PC while keeping IP-9500e Series and PC disconnected from your network.

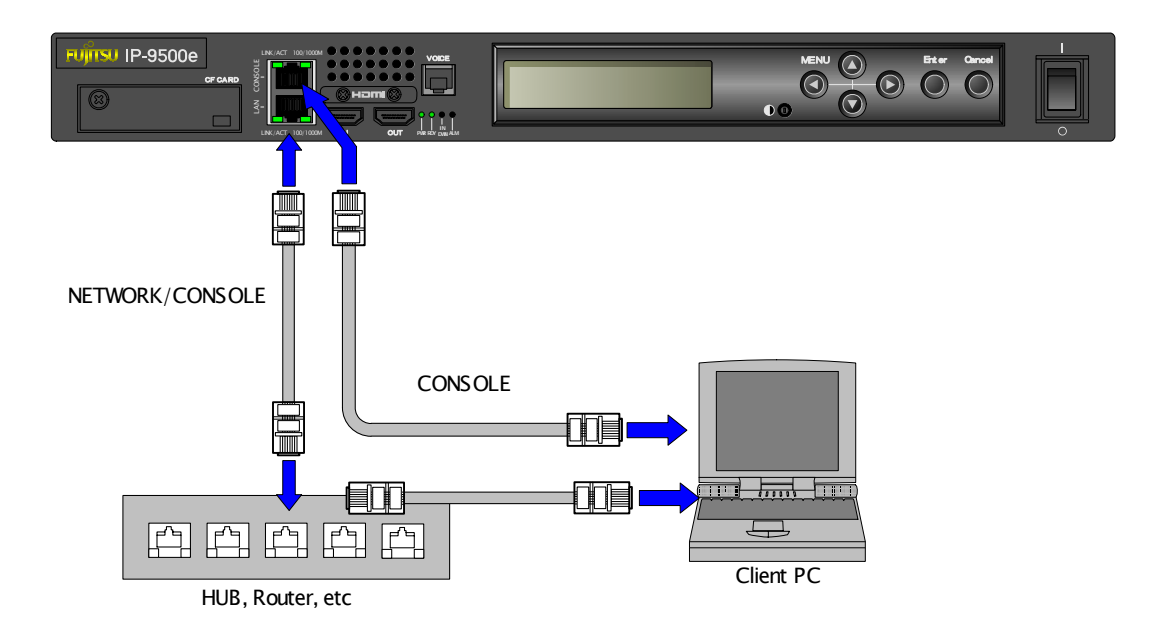

### **▲** CAUTION

If you operate IP-9500e Series with the default IP address, disconnect IP-9500e Series from your network and connect IP-9500e Series to the control terminal, and then set up IP-9500e Series.

After setting up IP-9500e Series to meet the requirements for your network, connect IP-9500e Series to the network. If you connect IP-9500e Series to your network with the default IP address at shipment from the factory, and unexpected fault may occur in your network.

### 2.1.2 Software Configuration

(1) Files on the CD-ROM

The CD-ROM contains software and this manual.

| Product                        | File Name                          | Function                       |
|--------------------------------|------------------------------------|--------------------------------|
| IP-9500e Software V03          | IP9500eSoftwareV03.bin             | Software Product for IP-9500e  |
| IP-9500De Decoder Software V03 | IP9500DeDecoderSoftwareV03.<br>bin | Software Product for IP-9500De |
| IP-9000e Software V01          | IP9000eSoftwareV01.bin             | Software Product for IP-9000e  |

Table 2-2 File List

The following configuration file will be used for a relevant utility tool in a system with IP-9500e Series (e.g. SNMP Manager).

| Table 2-3 Configuration File List for System Utility To |
|---------------------------------------------------------|
|---------------------------------------------------------|

| File Name           | Function     | Recommended environment      |
|---------------------|--------------|------------------------------|
| FUJI9x00-MIB-EN.txt | Extended MIB | Fujitsu Network Node Manager |

#### 2.1.3 Installation Procedure

(1) Access method (via Console port)

Access IP-9500e Series Web page from the Web browser. The default Console address of IP-9500e Series at shipment from the factory is 192.168.255.253. Temporarily set the proxy setting on the Web browser to OFF and type <u>http://192.168.255.253</u> to access IP-9500e Series Web page.

#### (2) Installation page

IP-9500e Series maintenance page appears. Click <u>Software management</u> in the left frame of the Web browser screen. The Software management window (installation, etc.) appears in the right frame of the Web browser screen.

| http://10.0.0.1 - IP-9500 - Mic       | rosoft Internet Explorer          |               |                                                                                                    |
|---------------------------------------|-----------------------------------|---------------|----------------------------------------------------------------------------------------------------|
| <u>File Edit View Pavorites Loois</u> | <u>T</u> elp                      |               |                                                                                                    |
|                                       | IP-9500                           | ) Maintenance |                                                                                                    |
|                                       |                                   |               |                                                                                                    |
|                                       | <b>a a</b>                        |               |                                                                                                    |
| Maintenance                           | Software manag                    | ement         |                                                                                                    |
| •Settings                             | Software                          |               |                                                                                                    |
| · <u>Log</u><br>·Software management  | Current software version          | V L C         |                                                                                                    |
|                                       | New software                      |               | Browse                                                                                                    |
| REBOOT                                | License key                       |               |                                                                                                    |
|                                       | INSTALL                           |               |                                                                                                    |
|                                       |                                   |               |                                                                                                    |
|                                       | Configuration                     |               |                                                                                                    |
|                                       | Configuration file to be restored |               | Browse                                                                                                    |
|                                       |                                   |               |                                                                                                    |
|                                       | RESTORE                           |               |                                                                                                    |
|                                       | BACKLIP                           |               |                                                                                                    |
|                                       |                                   |               |                                                                                                    |
|                                       | DELETE                            |               |                                                                                                    |
|                                       |                                   |               |                                                                                                    |
|                                       |                                   |               |                                                                                                    |
|                                       |                                   |               |                                                                                                    |
|                                       |                                   |               |                                                                                                    |
|                                       |                                   |               |                                                                                                    |
|                                       |                                   |               |                                                                                                    |
|                                       |                                   |               |                                                                                                    |
|                                       |                                   |               |                                                                                                    |
|                                       |                                   | 4 U D         | -to Design of Courses and Courses and Cour |
|                                       |                                   | AIR           | gms reserved, Copyrigm(C) POJITSU LIMITEL                                                                                                    |

#### Figure 2-1 Installation Window (Factory Shipment Firmware)

(3) Selecting software

Select software in the New software field. Select the binary file (.bin) on the CD-ROM.

(4) Entering the license number

Enter the license number in the License key field. The license key is written on the license certificate provided with the product.

#### (5) Starting installation

Click INSTALL button. The following confirmation dialog box appears. Click the OK button to start installation. Upon completion of installation, IP-9500e Series is automatically rebooted.

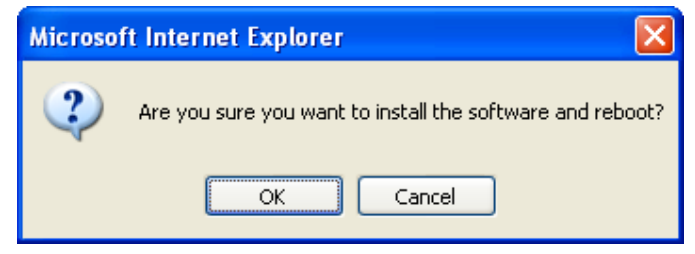

(6) Verifying the startup

Display IP-9500e Series setup window from the Web browser, and verify that the new software has been installed and started. See Section 2.2 for more information.

### ▲ CAUTION

Do not power off or press the reset button during installation. Doing so may prevent IP-9500e Series from starting.

### ▲ CAUTION

Do not access another Web page during installation. Otherwise, you may lose information on the progress.

### 2.1.4 Uninstallation Procedure

(1) Access method

Access IP-9500e Series Web page using the Web browser. Type <u>http://xxx.xxx.xxx</u> to access IP-9500e Series Web page. Note: xxx.xxx.xxx is the IP address that you defined for IP-9500e Series.

(2) Uninstallation page

If the Software has already been installed, the COMMON subframe appears. Click <u>SOFTWARE MANAGEMENT</u> in the left frame of the Web browser screen. The Software Management window appears in the right from on the browser screen.

| 🔮 http://10.0.0.1 - IP-9500 - Microsoft Int         | ernet Explorer                               |                                         |
|-----------------------------------------------------|----------------------------------------------|-----------------------------------------|
| Eile Edit View Favorites Iools Help                 |                                              | A.                                      |
|                                                     | IP-9500 ENCODER ENHANCED                     |                                         |
| COMMON   ENCODER   DEC                              | ODER RECORDER                                | Configuration1: data1 Software: V03L101 |
| COMMON                                              | Software Management                          |                                         |
| LOAD CONFIGURATION     COPY CONFIGURATION           | Software Current software version V03L101C12 |                                         |
| SETTINGS  • <u>BASIC</u>                            | New software Browse                          |                                         |
| <u>TIME ZONE &amp; TIME SERVER</u> <u>DATA PORT</u> | License key                                  |                                         |
| <u>INTERCOM</u> <u>SNMP</u> STATUS PEDOPT           |                                              |                                         |
| OPERATION & STATUS     ALARM                        |                                              |                                         |
| LOG     PERFORMANCE STATS                           | Configuration                                |                                         |
| MAINTENANCE                                         | RESTORE                                      |                                         |
| SOFTWARE MANAGEMENT                                 | BACKUP                                       |                                         |
|                                                     | DELETE ALL                                   |                                         |
|                                                     |                                              |                                         |
|                                                     |                                              |                                         |
|                                                     |                                              |                                         |
|                                                     |                                              |                                         |
|                                                     | All Rights Reserved,                         | Copyright(C) FUJITSU LIMITED 2006-2008  |

Figure 2-2 Uninstallation Window

(3) Software uninstallation

Click UNINSTALL button. The following confirmation dialog box appears. Click the

OK button to start uninstallation. Upon completion of uninstallation, IP-9500e Series is automatically rebooted.

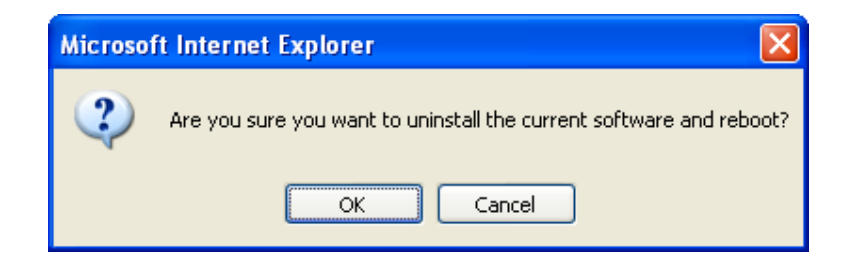

### 

Do not power off or press the reset button during installation. Doing so may prevent IP-9500e Series from starting.

### 

Do not access another Web page during installation. Otherwise, you may lose information on the progress.

# 2.2 Equipment Operation

This section explains how to operate IP-9500e Series Software.

The Software can be operated through the Web screen or the front panel.

### 2.2.1 Operation through Web Screen

All IP-9500e Series settings and status information can be checked through the Web screen. See Chapter 3, "Web Operation," for more information.

### 2.2.2 Operation through Front Panel

The settings and status concerning the functions frequently used during operation, such as checking status information and IP addresses, can be checked through key operations (Enter, Cancel, and arrow keys) and information displayed on the front panel. See Chapter 4, "Front Panel Operation," for more information.

#### 2.2.3 Notes

#### Checking the current IP address or setting an IP address

If the IP address setting (address acquisition method) becomes unknown, it can be checked or an IP address can be set through the front panel.

- Checking the IP address at the LAN port

See <u>4.4.1 Status (LAN)</u> or <u>4.5.1 Status (LAN)</u>.

- Setting the IP address at the LAN port

See <u>4.4.11 Setting (LAN)</u> or <u>4.5.9 Setting (LAN)</u>.

- Checking the IP address at the CONSOLE port
  - See 4.4.2 Status (CONSOLE) or 4.5.2 Status (CONSOLE).
- Setting the IP address at the CONSOLE port

See <u>4.4.12 Setting (CONSOLE)</u> or <u>4.5.10 Setting (CONSOLE)</u>.

#### In the case of failure in automatic acquisition of an IP address

When IP-9500e Series starts, the LAN port:

- (1) Cannot access the DHCP server
- (2) Attempts to but fails to set up a PPPoE connection.
- (3) Conflicts with the IP address at the CONSOLE port.

If the conditions in (1) and (2) above are met, all 0s (zero) are displayed and IP address acquisition is repeated.

If the condition in (3) above is met, the IP address at the LAN port is as follows:

IP address: 169.254.0.1 (Subnet mask = 255.255.0.0)

Take proper corrective action such as reviewing the settings on the DHCP and PPPoE servers or the IP address setting on IP-9500e Series. (See also Section 5.1, "Troubleshooting.")

#### ♦ Forcibly changing to the fixed IP address from DHCP, PPPoE

- To use the front panel menu for forcible changing

See <u>4.4.11 Setting (LAN)</u> or <u>4.5.9 Setting (LAN)</u>.

- To use Web access through the CONSOLE port for forcible changing See <u>3.2.2 Basic</u>.

#### Powering off on PPPoE connection

- When in the state of PPPoE connection, turn off IP-9500e Series following <u>4.4.16 Shutdown</u> or <u>4.5.15 Shutdown</u>. Otherwise, it may take some time to establish the next PPPoE connection

.

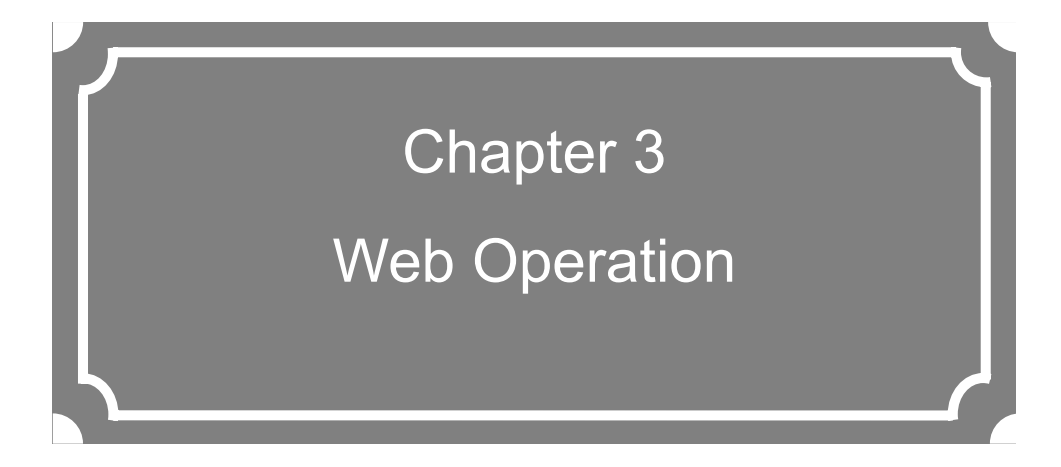

This chapter explains how to operate individual functions from the Web browser.

| 3.1 | Starting Up | 20 |
|-----|-------------|----|
| 3.2 | Common Menu | 23 |
| 3.3 | Encoder     | 61 |
| 3.4 | Recorder    | 80 |
| 3.5 | Decoder     | 86 |
|     |             |    |

- note) 3.3 Encoder and 3.4 Recoder are described only for IP-9500e and IP-9000e. If IP-9500De Decoder Software is installed on IP-9500De, see 3.1 Starting up, 3.2 Common Menu and 3.5 Decoder.
- note 2) As for IP-9500e, IP-9000De and IP-9000e specification, see Appendixes "IP-9500e/IP-9500De Specifications" and "IP-9000e Specifications"

# 3.1 Starting Up

### 3.1.1 Login

By default, the network password window shown below is invalid (not displayed).

| Connect to 10.                          | 0.0.1 🛛 🛛 🔀                |
|-----------------------------------------|----------------------------|
|                                         | GA                         |
| <u>U</u> ser name:<br><u>P</u> assword: | ☑   ☑ Remember my password |
|                                         | OK Cancel                  |

To enable the network password function, set the user ID and password by following the instructions in Section 3.2.2, "Basic."

From the upper part of the Web screen, select [COMMON], [ENCODER], [DECODER] and [RECORDER] to display these menus.

\*  $Microsoft^{(R)}$  Internet Explore 6.0 SP2 is the recommended Web browser.

| http://10.0.0.1 - IP-9500 - Microsoft In                            | nternet Explorer                                           |                                                              |                                                             |
|---------------------------------------------------------------------|------------------------------------------------------------|--------------------------------------------------------------|-------------------------------------------------------------|
| Eile Edit Yiew Favorites Tools Help                                 |                                                            |                                                              | <b>//</b>                                                   |
|                                                                     | IP-9500 EN                                                 |                                                              | NHANCED                                                     |
| COMMON ENCODER DEC                                                  | CODER   RECORDER                                           |                                                              | Configuration1: data1 Software: V03L101                     |
| COMMON                                                              | Basic                                                      |                                                              |                                                             |
| CONFIGURATION  • LOAD CONFIGURATION • COPY CONFIGURATION            | -Function setting<br>Operation mode                        | Encoder mode 💌                                               |                                                             |
| SETTINGS  RASIC Network settings                                    |                                                            |                                                              |                                                             |
| <u>TIME ZONE &amp; TIME SERVER</u> <u>DATA PORT</u> <u>INTERCOM</u> | IP address mode<br>IP address<br>Subnetmask                | ODHCP<br>10.0.0.1<br>255.0.00                                | ⊙PPPoE                                                      |
| SIMP STATUS REPORT     OPERATION & STATUS                           | Default gateway address<br>Ethernet type                   | 0.0.0.0<br>AUTO                                              | ("O.D.D.I" when unused.)                                    |
| ALARM     LOG     PERFORMANCE STATS                                 | MTU size<br>User ID for PPPoE<br>Password for PPPoE        | 1454 Byte (68-1                                              | 1500)                                                       |
| MAINTENANCE  DATE & TIME  SOFTWARE MANAGEMENT                       | Console settings                                           | 192.168.255.253                                              |                                                             |
| REBOOT                                                              | Subnetmask<br>Gateway address<br>Ethernet type<br>MTU size | 255.255.255.252<br>0.0.0.0<br>AUTO<br>1500 Byte <b>(66</b> - | ("О.О.О.О" when unused.)                                    |
|                                                                     | Other settings                                             | 0.7.11                                                       |                                                             |
|                                                                     | User authentication<br>User ID<br>Password                 | ⊖ Enable                                                     | Uisable     (Limit 16 characters)     (Limit 16 characters) |
|                                                                     | APPLY CANCEL                                               |                                                              |                                                             |
| E Done                                                              |                                                            |                                                              | All Rights Reserved, Copyright(C) FUJITSU LIMITED 2006-2008 |

Figure 3-1 IP-9500e Software (Encoder Mode) Window Example

| http://10.0.0.1 - IP-9500 - Microsoft I<br>File Edit View Eavorites Tools Help | internet Explorer                                    |                                                                               |                   |
|--------------------------------------------------------------------------------|------------------------------------------------------|-------------------------------------------------------------------------------|-------------------|
| The Fair Wew (Boolices Tools Telb                                              |                                                      |                                                                               |                   |
|                                                                                | IP-9500 DE                                           | ECODER ENHANCED                                                               |                   |
| COMMON   ENCODER   DE                                                          | CODER   RECORDER                                     | Configuration1: data1                                                         | Software: V03L101 |
| COMMON                                                                         | Basic                                                |                                                                               |                   |
| CONFIGURATION  • LOAD CONFIGURATION  • COPY CONFIGURATION                      | Function setting<br>Operation mode                   | Decoder mode 💌                                                                | ^                 |
| SETTINGS<br>• BASIC                                                            | Network settings                                     |                                                                               |                   |
| TIME ZONE & TIME SERVER     DATA PORT     INTERCOM     SNMP                    | IP address mode<br>IP address<br>Subnetmask          | © DHCP © PPP₀E ⊙ Static IP<br>10.0.0.1 255.0.0.0                              |                   |
| STATUS REPORT    OPERATION & STATUS   ALARM                                    | Default gateway address<br>Ethernet type<br>MTU size | 0.0.0.0 (*0.0.0.0" when unused.)<br>AUTO<br>1454 Byte (68-1500)               |                   |
| LOG     PERFORMANCE STATS MAINTENANCE                                          | User ID for PPPoE<br>Password for PPPoE              |                                                                               |                   |
| DATE & TIME                                                                    | Console settings                                     |                                                                               |                   |
| SOFTWARE MANAGEMENT     REBOOT                                                 | IP address<br>Subnetmask                             | 192.168.255.253         255.255.255                                           |                   |
|                                                                                | Gateway address<br>Ethernet type<br>MTU size         | AUTO         (**0.0.0.0** when unused.)           1500         Byte (68-1500) |                   |
|                                                                                | Other settings                                       |                                                                               |                   |
|                                                                                | User authentication                                  | ⊙ Enable ⊙ Disable                                                            |                   |
|                                                                                | Password                                             | (Limit 16 characters)<br>(Limit 16 characters)                                | ~                 |
|                                                                                | APPLY CANCEL                                         |                                                                               |                   |
| ð                                                                              |                                                      | All Rights Reserved, Copyright(C) FUJITSU L                                   | IMITED 2006-2008  |

Figure 3-2 IP-9500e Software (Decoder Mode) Window Example

### 3.1.2 If the Screen is not Accessible

For some time after the power-on or reboot, you may not be able to access the screen normally. Please wait for about 60 seconds before starting access.

# 3.2 Common Menu

### 3.2.1 Configuration Data

IP-9500e Series has a data storage area in which up to 10 sets of configuration data can be stored. By storing up to 10 sets of configuration data in advance in the storage area, it can be used by switching with ease between these sets of configuration data.

For instance, it is useful in switching between encoder and decoder, changing resolution or bit rates or switching the network interfaces including PPPoE, DHCP, static IP, etc.

**Table 3-1 Parameters Preprogrammed in Configuration Data** lists the parameters, of which 10 sets can be stored independently as configuration data. For detail information on the individual parameters, see the respective sections shown in the reference column in the table below.

| Category                             | Window Name | Parameter of Subordinate<br>Group Name | Reference                       |
|--------------------------------------|-------------|----------------------------------------|---------------------------------|
| COMMON BASIC Function setting        |             | Function setting                       | <u>3.2.2 Basic</u>              |
|                                      |             | Network settings                       |                                 |
|                                      |             | Console settings                       |                                 |
|                                      |             | Other settings                         |                                 |
|                                      | TIME ZONE & | Time zone setting                      | 3.2.3 Time Zone & Time Server   |
|                                      | TIME SERVER | Time server settings                   |                                 |
|                                      | DATA PORT   | Operation settings                     | 3.2.4 Data Port                 |
|                                      |             | Port number settings                   |                                 |
|                                      |             | RS-232C settings                       |                                 |
|                                      | INTERCOM    | Operation settings                     | 3.2.5 Intercom                  |
|                                      |             | Port number settings                   |                                 |
|                                      | SNMP        | Operation settings                     | <u>3.2.6 SNMP</u>               |
| ENCODER                              | SETTINGS    | Video input settings                   | 3.3.1 Setting (Encoder)         |
|                                      |             | Audio input settings                   |                                 |
|                                      |             | Main/Sub Encoder settings              |                                 |
|                                      |             | Main/Sub Encoder port setting          |                                 |
|                                      | ENCODER     | Report settings                        | 3.3.2 Encoder Address Report    |
|                                      | ADDRESS     | Destination settings                   |                                 |
|                                      | REPORT      |                                        |                                 |
| RECORDER                             | SETTINGS    | Recorder settings                      | <u>3.4.1 Setting (Recorder)</u> |
| DECODER SETTINGS Video output settin |             | Video output settings                  | 3.5.1 Setting (decoder)         |
|                                      |             | Audio output settings                  |                                 |
|                                      |             | Decoder settings                       |                                 |
|                                      |             | Decoder port settings                  |                                 |
|                                      | REFERENCE   | Reference clock input                  | 3.5.2 Reference Clock           |
|                                      | CLOCK       |                                        |                                 |

 Table 3-1
 Parameters Preprogrammed in Configuration Data

Click <u>LOAD CONFIGURATION</u> in the left frame of the Web screen to display the Configuration data window in the right frame.

| 🗿 http://10.0.0.1 - IP-9500 - Microsoft Int | ternet Explorer      |         |                         |                                            |
|---------------------------------------------|----------------------|---------|-------------------------|--------------------------------------------|
| Eile Edit View Favorites Iools Help         |                      |         |                         |                                            |
| IP.9500 ENCODER ENHANCED                    |                      |         |                         |                                            |
| COMMON   ENCODER   DEC                      | ODER   RECORDER      |         |                         | Configuration1: data1 Software: V03L101    |
| COMMON                                      |                      | •       |                         |                                            |
| COMMON                                      | Load Configurat      | lion    |                         |                                            |
| CONFIGURATION                               | -Load Configuration- |         |                         |                                            |
| COPY CONFIGURATION                          | Configuration data   | Data1 🗸 |                         |                                            |
| SETTINGS                                    | Configuration name   | data1   | (Limit 16 characters)   |                                            |
| <u>BASIC</u>                                |                      |         | (initial to characters) |                                            |
| <u>TIME ZONE &amp; TIME SERVER</u>          |                      |         |                         |                                            |
| DATA PORT     INTERCOM                      |                      |         |                         |                                            |
| • SNMP                                      |                      |         |                         |                                            |
| STATUS REPORT                               |                      |         |                         |                                            |
| OPERATION & STATUS                          |                      |         |                         |                                            |
| • <u>ALARM</u>                              |                      |         |                         |                                            |
| LOG     PERFORMANCE STATS                   |                      |         |                         |                                            |
| MADUTENIANCE                                |                      |         |                         |                                            |
| DATE & TIME                                 |                      |         |                         |                                            |
| SOFTWARE MANAGEMENT                         |                      |         |                         |                                            |
| REBOOT                                      |                      |         |                         |                                            |
|                                             |                      |         |                         |                                            |
|                                             |                      |         |                         |                                            |
|                                             |                      |         |                         |                                            |
|                                             |                      |         |                         |                                            |
|                                             |                      |         |                         |                                            |
|                                             |                      |         |                         |                                            |
|                                             |                      |         |                         |                                            |
|                                             |                      |         |                         |                                            |
|                                             | SELECT CANCEL        |         |                         |                                            |
| ା<br>ଜି                                     |                      |         | All Rights Reserv       | ed, Copyright(C) FUJITSU LIMITED 2006-2008 |

Figure 3-3 Configuration Data Window

#### Registering configuration data

Select data numbers 1 to 10 from the drop-down list menu in the configuration data field.

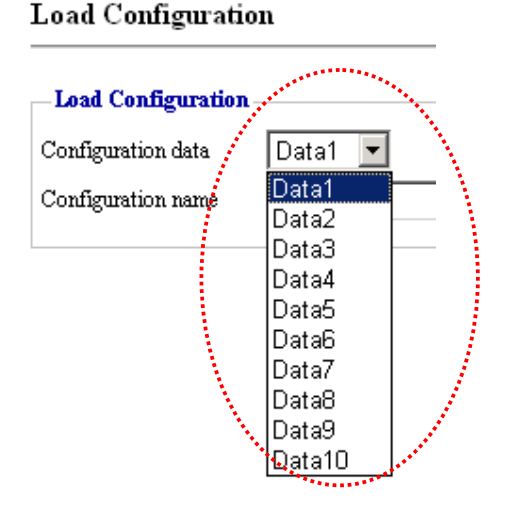

Figure 3-4 Selecting Configuration Data

Assign the selected data a name using up to 16 alphanumeric characters in the Configuration name field, and then click the SELECT button. The dialog box shown below appears. Click the OK button to change the registration number of the configuration data.

\*) Reboot is required only when the operation mode is changed between encoder and decoder after loading configuration.

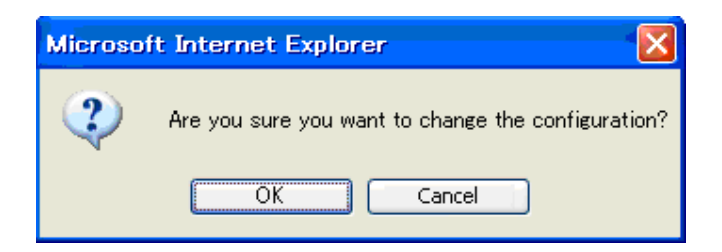

Confirm that the configuration data number in the upper right red zone on the Basic setting window has been changed to the previously selected number.

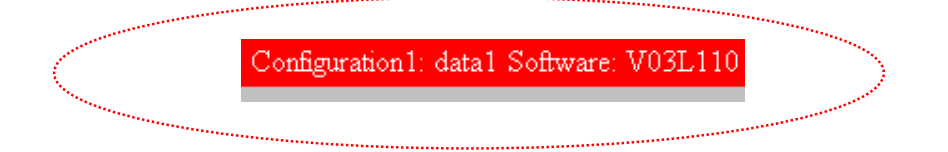

Next, update the parameters listed in <u>Table 3-1</u> Parameters Preprogrammed in <u>Configuration Data</u> using the following respective windows, and then click the  $\bigcirc$ K button or <u>APPLY</u> to update and register the configuration data.

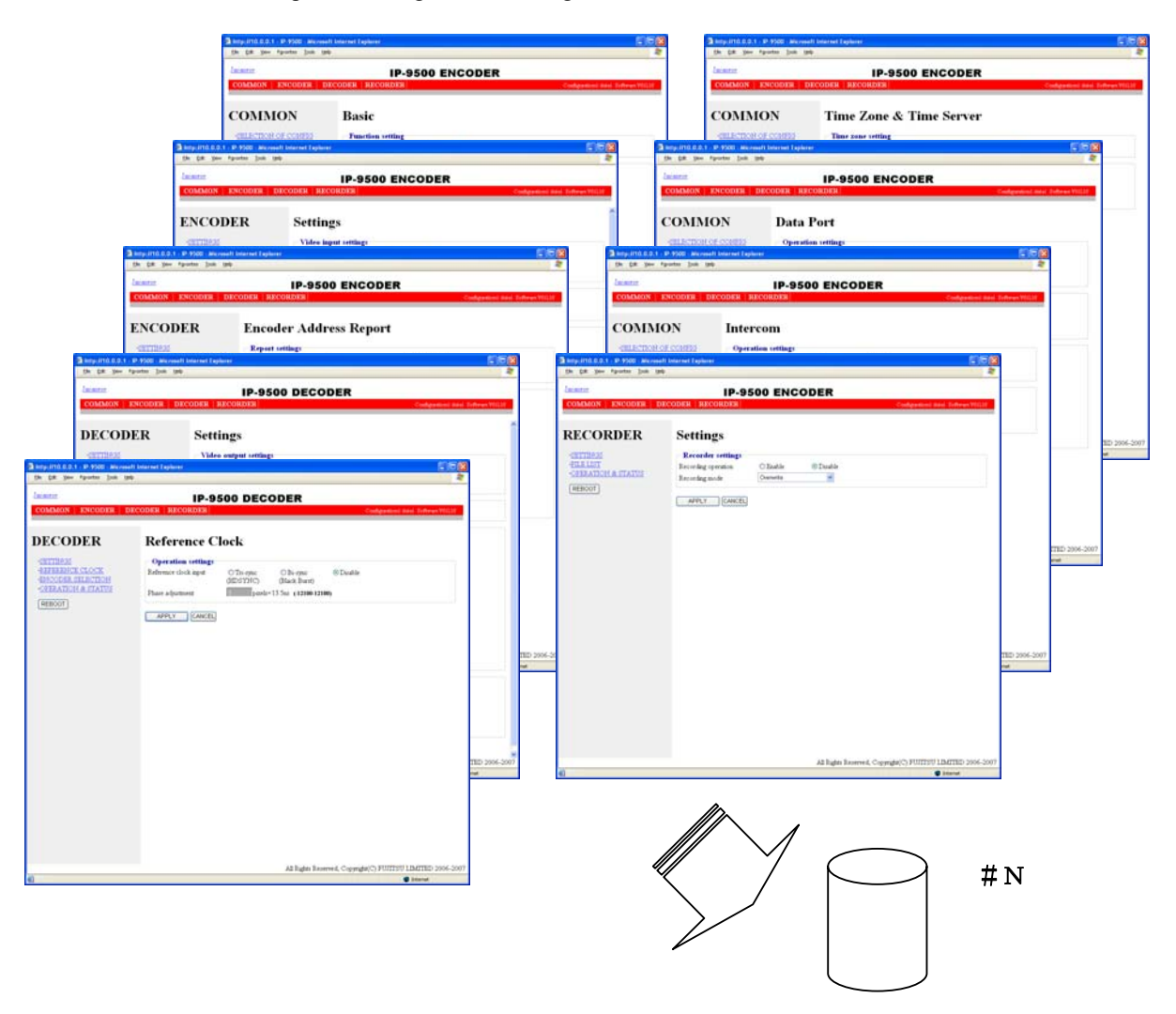

Figure 3-5 Parameters, of which 10 Sets are Handled as Independent Configuration Data

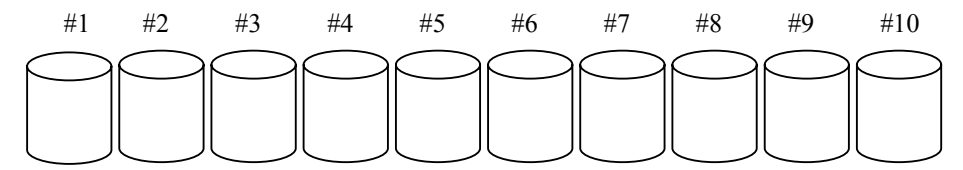

Figure 3-6 Configuration Data (10 independent sets)
#### Using configuration data

Select (from 1 to 10) the data number you want to use from the configuration data field by referring to the corresponding name in the Configuration name field.

Click the SELECT button. When the following dialog box appears, click the OK button. IP-9500e Series updates the configuration data registration number.

\*) Reboot is required only when the operation mode is changed between encoder and decoder after loading configuration.

| Microsoft Internet Explorer |                                                    |  |  |  |
|-----------------------------|----------------------------------------------------|--|--|--|
| 2                           | Are you sure you want to change the configuration? |  |  |  |
|                             | OK Cancel                                          |  |  |  |

Confirm that the configuration data number in the upper right red zone on the Basic setting window has been changed to the previously selected number.

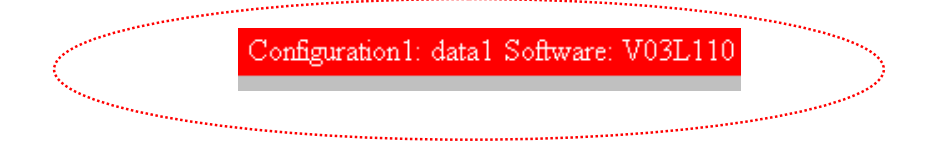

|                        | Item                  | Description                                                                                                    | Parameter                                     |
|------------------------|-----------------------|----------------------------------------------------------------------------------------------------|-----------------------------------------------|
| Selection of<br>Config | Configuration<br>data | <when or="" registering="" updating=""><br/>Ten types of configuration data<br/>registered in advance can be<br/>switched, updated and registered<br/>each. <when using=""><br/>Ten types of configuration data<br/>registered in advance can be switched<br/>data.</when></when> | - Data numbers 1 to 10                        |
|                        | Configuration<br>name | <when or="" registering="" updating=""><br/>A configuration name can be<br/>assigned to each type of<br/>configuration data. <br/><br/><br/><br/><br/><br/><br/><br <="" td=""/><td>- Any name (using 16 alphanumeric characters)</td></when>                                     | - Any name (using 16 alphanumeric characters) |

| Table 3-2 | Configuration | Data | Selection | Items |
|-----------|---------------|------|-----------|-------|
|-----------|---------------|------|-----------|-------|

## 3.2.2 Copying Configuration Data

For the configuration data of which there are a maximum of ten types that is used in "LOAD CONFIGRATION" copying is performed between sets of configuration data. Copying can be done when making settings for other configuration data, by using parameters for configuration data that are already registered.

For example, copying can be used conveniently in cases when, for configuration data that is already registered, you want to create configuration data with changed resolutions and bit rates.

Click <u>COPY CONFIGURATION</u> in the left frame of the Web screen to display the Copy Configuration window in the right frame. Make the required settings by referring to <u>Table 3-3</u> <u>Copy Configuration Setting Items</u>.

| 🗿 http://10.0.0.1 - IP-9500 - Microsoft Ir                         | nternet Explorer                 |                                |                                                             |
|--------------------------------------------------------------------|----------------------------------|--------------------------------|-------------------------------------------------------------|
| <u>File Edit Yiew Favorites Tools Help</u>                         |                                  |                                | <b>N</b>                                                    |
|                                                                    | IP-9500                          | ENCODER ENHAN                  | CED                                                         |
| COMMON ENCODER DEC                                                 | CODER   RECORDER                 |                                | Configuration1: data1 Software: V03L101                     |
| COMMON                                                             | Copy Configura                   | tion                           |                                                             |
| CONFIGURATION   LOAD CONFIGURATION   COPY CONFIGURATION  SETUTIONS | Select source configuration data | tion<br>Data1 💌                |                                                             |
| • BASIC                                                            | Сору То                          |                                |                                                             |
| • TIME ZONE & TIME SERVER                                          |                                  | Configuration name(Limit 16 ch | aracters)                                                   |
| DATA PORT                                                          | Configuration data1              | data1                          | 1                                                           |
| INTERCOM     SNMP                                                  | Configuration data2              | data2                          | ſ                                                           |
| STATIS REDORT                                                      | Configuration data3              | 🔲 data3                        | 1                                                           |
| OPERATION & STATUS                                                 | Configuration data4              | 📃 data4                        | Í.                                                          |
| • <u>ALARM</u>                                                     | Configuration data5              | data5                          | í                                                           |
| • LOG                                                              | Configuration data6              | 🔲 data8                        |                                                             |
| PERFORMANCE STATS                                                  | Configuration data7              | 🔲 data7                        |                                                             |
| MAINTENANCE     DATE & TIME                                        | Configuration data8              | 🔲 data8                        |                                                             |
| SOFTWARE MANAGEMENT                                                | Configuration data9              | 🔲 data9                        |                                                             |
| PEBOOT                                                             | Configuration data10             | 🔲 data10                       | 1                                                           |
|                                                                    |                                  |                                |                                                             |
|                                                                    |                                  |                                |                                                             |
|                                                                    |                                  |                                |                                                             |
|                                                                    |                                  |                                |                                                             |
|                                                                    |                                  |                                |                                                             |
|                                                                    |                                  |                                |                                                             |
|                                                                    |                                  |                                |                                                             |
|                                                                    |                                  |                                |                                                             |
|                                                                    | COPY CANCEL                      |                                |                                                             |
|                                                                    |                                  |                                | All Rights Reserved, Copyright(C) FUJITSU LIMITED 2006-2008 |
| Ē                                                                  |                                  |                                | 🔮 Internet                                                  |

Figure 3-7 Copy Configuration Window

After the completion of the settings, click the **COPY** appears.

button. The message below

Microsoft Internet Explorer 

Are you sure you want to copy the configuration?

OK Cancel

Click OK to apply the settings.

#### Table 3-3 Copy Configuration Setting Items

|                             | Item                       | Description                                                                                                    | Parameter                                     |
|-----------------------------|----------------------------|----------------------------------------------------------------------------------------------------|-----------------------------------------------|
| Select source configuration | Configuration<br>data      | Select one of the ten types of<br>configuration data that have<br>already been registered to copy<br>the data.                                                                                                    | • Data numbers 1 to 10                        |
| Copy to                     | Configuration<br>data 1~10 | Select the configuration data<br>to which you want to make the<br>copy. It is possible to select<br>multiple configuration data as<br>copy destinations, but the<br>source configuration and the<br>configuration data that is<br>currently in use cannot be<br>selected. | Radio buttons                                 |
|                             | Configuration name         | A configuration name can be<br>assigned to each type of<br>configuration data.                                                                                                    | • Any name (using 16 alphanumeric characters) |

### 3.2.3 Basic

## \* Basic comprises a group of setting items, of which 10 sets can be registered independently by selecting data numbers as in <u>3.2.1 Configuration Data</u>.

You can set or change the settings of the parameters related to the network connection of IP-9500e Series or the operation mode in which it should operate after power-on. Make the required settings by referring to **Table 3-4 Basic Setting Items**.

#### **IMPORTANT**

If you operate IP-9500e Series with the default IP address, disconnect it from your network. Connect it to the setting terminal via a hub or directly through a UTP cable. From the setting terminal, set it up to meet the requirements for your network and then connect it to the network. If you connect it to your network with the default IP address, an unexpected fault may occur in your network.

| 🗿 http://10.0.0.1 - IP-9500 - Microsoft In                                    | ternet Explorer         |                 |                                                             |
|-------------------------------------------------------------------------------|-------------------------|-----------------|-------------------------------------------------------------|
| <u> Eile E</u> dit <u>V</u> iew F <u>a</u> vorites <u>T</u> ools <u>H</u> elp |                         |                 |                                                             |
|                                                                               |                         |                 |                                                             |
| COMPANY ENCODED DEC                                                           | IP-99UU EN              | CODER E         | NHANGED                                                     |
| COMMON ENCODER DEC                                                            | ODER   RECORDER         |                 | Configuration1: datal Software: V03L101                     |
| COMMON                                                                        | Basic                   |                 |                                                             |
| CONFIGURATION                                                                 |                         |                 |                                                             |
| LOAD CONFIGURATION                                                            | Function setting        |                 |                                                             |
| <u>COPY CONFIGURATION</u>                                                     | Operation mode          | Encoder mode 💌  |                                                             |
| SETTINGS                                                                      | NT-11                   |                 |                                                             |
| • BASIC                                                                       | INCOMPACT Settings      | 0.0.00          |                                                             |
| DATA PORT                                                                     | IP address mode         | ODHCP           | OPPPoE OStatic IP                                           |
| • INTERCOM                                                                    | IP address              | 10.0.0.1        |                                                             |
| • <u>SNMP</u>                                                                 | Subnetmask              | 255.0.0.0       |                                                             |
| STATUS REPORT                                                                 | Default gateway address | 0.0.0           | ("0.0.0.0" when unused.)                                    |
| OPERATION & STATUS                                                            | Ethernet type           | AUTO            | ✓                                                           |
| • <u>ALARM</u>                                                                | MTU size                | 1454 Byte (68-  | 1500)                                                       |
| • LOG                                                                         | User ID for PPPoE       |                 |                                                             |
| <u>PERFORMANCE STATS</u>                                                      | Password for PPPoE      |                 |                                                             |
| MAINTENANCE                                                                   |                         |                 |                                                             |
| DATE & TIME     SOFTWARE MANAGEMENT                                           | Console settings        | -               | _                                                           |
| • <u>SOFT WATE MANAGEMENT</u>                                                 | IP address              | 192.168.255.253 |                                                             |
| REBOOT                                                                        | Subnetmask              | 255.255.255.252 |                                                             |
|                                                                               | Gateway address         | 0.0.0.0         | ("0.0.0.0" when unused.)                                    |
|                                                                               | Ethernet type           | AUTO            | ▼                                                           |
|                                                                               | MTU size                | 1500 Byte (68-  | 1500)                                                       |
|                                                                               | Other settings          |                 |                                                             |
|                                                                               | User authentication     | ○ Enable        | ⊙ Disable                                                   |
|                                                                               | User ID                 |                 | (Limit 16 characters)                                       |
|                                                                               | Password                |                 | (Limit 16 characters)                                       |
|                                                                               | APPLY CANCEL            |                 |                                                             |
|                                                                               |                         |                 | All Rights Reserved, Copyright(C) FUJITSU LIMITED 2006-2008 |
| 🕘 Done                                                                        |                         |                 | 🔮 Internet                                                  |

Figure 3-8 Basic Information Window

-\_

APPLY button. The message below appears. After the completion of the settings, click

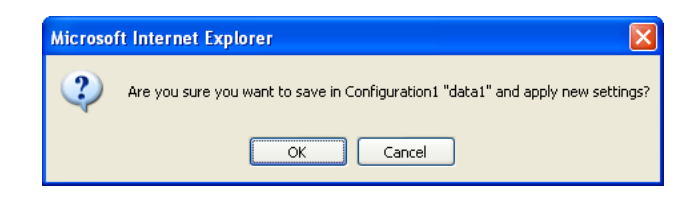

|          | Item                              | Description                   | Parameter                                |
|----------|-----------------------------------|-------------------------------|------------------------------------------|
| Function | Operation                         | Encoder mode and decoder      | - Encoder mode (Default)                 |
| setting  | mode*1                            | mode can be selected.         | - Decoder mode                           |
| Network  | IP address mode                   | Specify the IP address        | - DHCP                                   |
| settings |                                   | acquisition method            | - PPPoE                                  |
| -        |                                   | -                             | - Static IP (Default)                    |
|          | IP address                        | Specify the IP address.       | IP address other than the following:     |
|          | (Enable for static                |                               | 224.0.0.0 to 239.255.255.255 (Class D)   |
|          | IP)                               |                               | 240.0.0.0 to 255.255.255.255 (Class E)   |
|          |                                   |                               | 0.0.0.0, 127.0.0.0 to 127.255.255.255    |
|          |                                   |                               | (Default: 10.0.0.1)                      |
|          | Subnetmask                        | Specify the subnet mask.      | IP address other than the following:     |
|          | (Enable for static                |                               | 255.255.255.254,                         |
|          | IP)                               |                               | 255.255.255.255                          |
|          |                                   |                               | (Default: 255.0.0.0)                     |
|          | Default                           | Specify the gateway address.  | IP address other than the following:     |
|          | Gateway address                   |                               | 224.0.0.0 to 239.255.255.255 (Class D)   |
|          | (Enable for static                |                               | 240.0.0.0 to 255.255.255.255 (Class E)   |
|          | IP)                               |                               | 127.0.0.0 to 127.255.255.255             |
|          |                                   |                               | (Default: None (represented as 0.0.0.0)) |
|          | Ethernet type                     | Select the LAN interface      | - AUTO (Default)                         |
|          |                                   | operation mode.               | - 100Base-TX Full                        |
|          |                                   |                               | - 100Base-TX Half                        |
|          |                                   |                               | - 10Base-T Full                          |
|          |                                   |                               | - 10Base-T Half                          |
|          | MTU size Specify the maximum size |                               | 576 to 1500 bytes                        |
|          |                                   | IP packet sent to the LAN.    | (Default) 1454 bytes                     |
|          |                                   |                               | * For PPPoE, specify 1454 (recommended). |
|          | User ID for                       | Specify the user ID for PPPoE | (Default: Blank)                         |
|          | PPPoE                             | connection.                   |                                          |
|          | Password for                      | Specify the password for      | (Default: Blank)                         |
|          | PPPoE                             | PPPoE connection.             |                                          |
|          |                                   |                               |                                          |

#### Table 3-4 Basic Setting Items

|                | Item                      | Description                                                                                                    | Parameter                                                                                                    |
|----------------|---------------------------|----------------------------------------------------------------------------------------------------|----------------------------------------------------------------------------------------------------|
| Console        | IP address                | Specify IP address.                                                                                                    | IP address other than the following:                                                                                                    |
| settings       |                           |                                                                                                    | 224.0.0.0 to 239.255.255.255 (Class D)                                                                                                    |
| U              |                           |                                                                                                    | 240.0.0.0 to 255.255.255.255 (Class E)                                                                                                    |
|                |                           |                                                                                                    | 0.0.0.0, 127.0.0.0 to127.255.255.255                                                                                                    |
|                |                           |                                                                                                    | 169.254.0.0 to 169.254.255.255                                                                                                    |
|                |                           |                                                                                                    | (Default: 192.168.255.253)                                                                                                    |
|                | Subnetmask                | Specify the subnet mask.                                                                                                    | IP address other than the following:                                                                                                    |
|                |                           |                                                                                                    | 255.255.255.254                                                                                                    |
|                |                           |                                                                                                    | 255.255.255.255                                                                                                    |
|                |                           |                                                                                                    | (Default: 255.255.255.252)                                                                                                    |
|                |                           |                                                                                                    |                                                                                                    |
|                | Gateway address 2)        | Specify the gateway address.                                                                                                    | IP address other than the following:<br>224.0.0.0~239.255.255.255(Class D)<br>240.0.0.0~255.255.255.255(Class E)<br>127.0.0.0~127.255.255.255 |
|                |                           |                                                                                                    | (Default: None (represented as 0.0.0.0))                                                                                                    |
|                | Ethernet type             | Select Ethernet operation                                                                                                    | - AUTO (Default)                                                                                                    |
|                |                           | mode.                                                                                                    | - 100Base-TX Full                                                                                                    |
|                |                           |                                                                                                    | - 100Base-TX Half                                                                                                    |
|                |                           |                                                                                                    | - 10Base-T Full                                                                                                    |
|                |                           |                                                                                                    | - 10Base-T Half                                                                                                    |
|                | MTU size                  | Specify the maximum size of                                                                                                    | 576 to 1500 bytes                                                                                                    |
|                |                           | IP packet sent to the LAN.                                                                                                    | (Default) 1500 bytes                                                                                                    |
| Other settings | User                      | Specify whether to enable user                                                                                                    | - Enable                                                                                                    |
|                | authentication            | authentication for accessing the                                                                                                    | - Disable (Default)                                                                                                    |
|                |                           | Web screen.                                                                                                    |                                                                                                    |
|                | User ID                   | Specify the user ID for                                                                                                    | 16 en-size alphanumeric characters                                                                                                    |
|                |                           | authentication.                                                                                                    |                                                                                                    |
|                | Password                  | Specify the password for                                                                                                    | 16 en-size alphanumeric characters                                                                                                    |
|                |                           | authentication.                                                                                                    |                                                                                                    |
|                | WEB server title          | Specify the character string to                                                                                                    | Up to 64 bytes character. (Default: Blank)                                                                                                    |
|                |                           | be displayed on the title bar of                                                                                                    |                                                                                                    |
|                |                           | the Web screen. It is used to                                                                                                    |                                                                                                    |
|                |                           | identify the Web screen with                                                                                                    |                                                                                                    |
|                |                           | the equipment name.                                                                                                    |                                                                                                    |
|                | Downconverter<br>settings | Specify the type of SD analog<br>video signal output for the<br>monitor (VIDEO OUT<br>terminal) and the type of<br>downconverted image output | <ul><li>Letter box (Default)</li><li>Side cropped</li></ul>                                                                                   |
|                |                           | to the internal SD encoder.                                                                                                    |                                                                                                    |

| Loopback AV<br>output | Select whether to enable<br>loopback output of the<br>following I/F IN/OUT signals<br>to the output terminal.<br>• HD-SDI *3<br>• Analog audio *3<br>• DVB-ASI (option) *4)<br>(Enabled during encoder<br>operation) | <ul> <li>Enable (Default)</li> <li>Disable</li> </ul>                                                                                                    |
|-----------------------|----------------------------------------------------------------------------------------------------|----------------------------------------------------------------------------------------------------|
| Test mode             | Specify the HDMI test mode.                                                                                                    | <ul> <li>Disable (Default)</li> <li>HDMI monitor (*Sink test)</li> <li>HDMI generator (*Source test)</li> <li>* Select "Disable" for the normal operation.<br/>Other modes use for the HDMI test purpose.</li> </ul> |

Note: If power-on is performed in combination with the Cancel key (see IP-9500e or IP-9500De User's Guide), the IP address and subnet mask on both LAN and CONSOLE ports are temporarily reset to the defaults (LAN IP address 10.0.0.1, subnet mask 255.0.0.0, and CONSOLE IP address 192.168.255.253, subnet mask 255.255.255.252). If it becomes unclear what an IP address is, connect the equipment with the defaults and use the setup menu to confirm the IP address and subnet mask. In this case, the password restriction is also disabled. Press and hold the Cancel key until the following menu appears on the front panel. The equipment reboots, and the IP address and subnet mask that were set for the equipment are restored.

(IP-9500 VxxLxxx Maintenance Booting...

- \*1 Encoder mode is available only for IP-9500e or IP-9000e.
- \*2 Applicable when a time server or a SNMP manager is connected via the Console.
- \*3 Enabled during encoder operation
- \*4 Enabled during decoder operation

## 3.2.4 Time Zone & Time Server

\* Time Zone & Time Server is a group of setting items, of which 10 sets can be registered independently by selecting data numbers as in <u>3.2.1 Configuration Data</u>.

Set the time zone and time server at the location where IP-9500e Series is installed. Click <u>TIME</u> <u>ZONE & TIME SERVER</u> in the left frame of the Web screen. The Time Zone & Time Server window appears in the right frame. Make settings according to the operation mode by referring to <u>Table 3-5</u> <u>Time Zone Setting Item</u> and <u>Table 3-6</u> <u>Time Server Setting Items</u>.

| 🗿 http://10.0.0.1 - IP-9500 - Microsoft Int                                                                               | ernet Explorer                                                                                     |                              |           |                     |                                        |
|----------------------------------------------------------------------------------------------------|----------------------------------------------------------------------------------------------------|------------------------------|-----------|---------------------|----------------------------------------|
| <u>File Edit View Favorites Iools Help</u>                                                                                |                                                                                                    |                              |           |                     |                                        |
|                                                                                                    | ID-9500 FI                                                                                         |                              | HANCED    |                     |                                        |
| COMMON   ENCODER   DECO                                                                                                   | ODER RECORDER                                                                                      |                              |           | с                   | onfiguration1: data1 Software: V03L101 |
|                                                                                                    |                                                                                                    |                              |           |                     | ongwaton, and bonwat. robbro           |
| COMMON                                                                                                    | Time Zone & Tim                                                                                    | e Server                     |           |                     |                                        |
| CONFIGURATION  • LOAD CONFIGURATION  • COPY CONFIGURATION                                                                 | Time zone setting                                                                                  | 281:Asia/Tokyo               | ~         |                     |                                        |
| SETTINGS                                                                                                    |                                                                                                    |                              |           |                     |                                        |
| BASIC     TIME ZONE & TIME SERVER     DATA PORT     INTERCOM                                                              | Time server settings<br>Auto synchronization<br>Synchronization interval<br>Time server IP address | © Enable<br>45 min (1-65535) | ⊙ Disable |                     |                                        |
| • <u>SNMP</u>                                                                                                    | Network                                                                                            | • LAN                        | ○ CONSOLE |                     |                                        |
| OPERATION & STATUS     ALARM     LOG     PERFORMANCE STATS MAINTENANCE     DATE & TIME     SOFTWARE MANAGEMENT     REBOOT | APPLY CANCEL                                                                                       |                              |           |                     |                                        |
|                                                                                                    |                                                                                                    |                              | All R     | ights Reserved, Cop | oynight(C) FUJITSU LIMITED 2006-2008   |
| <b>e</b>                                                                                                    |                                                                                                    |                              |           |                     | Internet                               |

Figure 3-9 Time Zone & Time Server Window

After the completion of the settings, click APPLY button. The message below appears. Click OK to apply the settings. \*Reboot is not required.

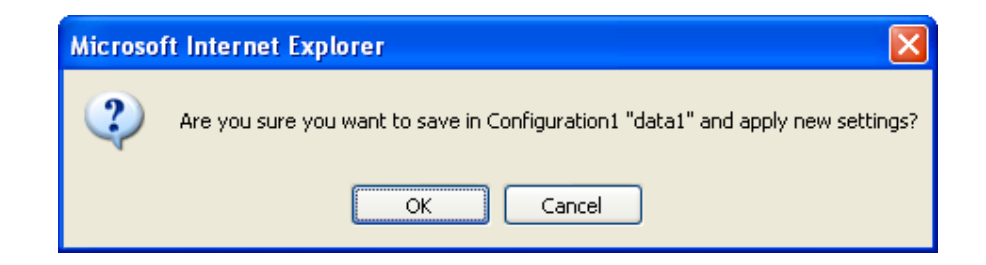

Table 3-5 Time Zone Setting Item

| Item      | Description                 | Parameter             |
|-----------|-----------------------------|-----------------------|
| Time zone | Select the time zone at the | (Default: Asia/Tokyo) |
|           | installation site.          |                       |

 Table 3-6
 Time Server Setting Items

| Item                                  | Description                                                                                            | Parameter                                                                                                    |
|---------------------------------------|----------------------------------------------------------------------------------------------------|----------------------------------------------------------------------------------------------------|
| Auto Specify whether to automatically |                                                                                                    | - Disable (Default)                                                                                                    |
| synchronization                       | synchronize with the time server.                                                                      | - Enable                                                                                                    |
| Synchronization                       | Synchronize with the time server at                                                                    | 1 to 65535                                                                                                    |
| interval                              | the specified interval (in minutes).                                                                   | (Default: 45)                                                                                                    |
| Time server IP                        | IP address of time server                                                                              | Other than 0.0.0.0                                                                                                    |
| address                               |                                                                                                    | (Default: 0.0.0.0)                                                                                                    |
| Network                               | Select network type                                                                                    | - LAN(Default)<br>- CONSOLE                                                                                                    |
|                                       | Item<br>Auto<br>synchronization<br>Synchronization<br>interval<br>Time server IP<br>address<br>Network | ItemDescriptionAutoSpecify whether to automatically<br>synchronizationSynchronizationsynchronize with the time server.SynchronizationSynchronize with the time server at<br>the specified interval (in minutes).Time server IP<br>addressIP address of time serverNetworkSelect network type |

#### 3.2.5 Data Port

\* Data Port is a group of setting items, of which 10 sets can be registered independently by selecting data number as in <u>3.2.1 Configuration Data</u>.

This setup is performed to enable data communication with another device on the IP network by connecting the external device through the RS-232C port (D-sub 9-pin) provided at the rear of IP-9500e Series.

Click <u>DATA PORT</u> in the left frame of the Web screen. The Data Port window appears in the right frame, where you can set parameters for data communication with another device via the IP network. Make the required settings by referring to <u>Table 3-7 Data Port Setting Items</u> and <u>Table 3-8 Operation Modes</u>.

| 🐴 http://10.0.0.1 - IP-9500 - Microsoft Inte                                 | ernet Explorer         |                           |           |                                                             |
|------------------------------------------------------------------------------|------------------------|---------------------------|-----------|-------------------------------------------------------------|
| <u>Eile E</u> dit <u>V</u> iew F <u>a</u> vorites <u>T</u> ools <u>H</u> elp |                        |                           |           |                                                             |
|                                                                              | 10-9500 EN             |                           |           | •                                                           |
| COMMON   ENCODER   DECC                                                      | DER RECORDER           | CODER ENI                 | ANGEL     | Configuration1: data1 Software: V03110                      |
|                                                                              |                        |                           |           | Comgatation, and boltware, vobio                            |
| COMMON                                                                       | Data port              |                           |           |                                                             |
| CONFIGURATION                                                                |                        |                           |           |                                                             |
| LOAD CONFIGURATION                                                           | Operation settings     |                           |           |                                                             |
| <u>COPY CONFIGURATION</u>                                                    | Data port              | ○ Enable                  | ⊙ Disable |                                                             |
| SETTINGS                                                                     | Operation mode         | TCP server mode (bidirect | ional) 🔽  |                                                             |
| BASIC     TIME 7 ONE & TIME SERVED                                           | Destination IP address | 0.0.00                    |           |                                                             |
| • DATA PORT                                                                  | Dent much an antifu an |                           |           |                                                             |
| • INTERCOM                                                                   | -1 ort number settings | Local parts               |           | Destination port                                            |
| • <u>SNMP</u>                                                                | Server mode            | SOCO (5000 64000)         | /         |                                                             |
| STATUS REPORT                                                                | Client me de           | 0.000 (0.5000 64000)      |           | SC(0)0 (5000 6 (000)                                        |
| OPERATION & STATUS                                                           | Citerit mode           | 0 (0,5000-04000)          | /         | <u>(2000-04000)</u>                                         |
| • <u>ALARM</u>                                                               | RS-232C settings       |                           |           |                                                             |
| PERFORMANCE STATS                                                            | Timeout                | 20 ms (20-200)            |           |                                                             |
| MAINTENANCE                                                                  | Delimiter code 1       | (00-FF,Blank)             |           |                                                             |
| • DATE & TIME                                                                | Delimiter code 2       | (00-FF,Blank)             |           |                                                             |
| SOFTWARE MANAGEMENT                                                          | Baud rate              | 9600bps 🔽                 |           |                                                             |
| REBOOT                                                                       | Bit length             | 07 bits                   | 8 bits    |                                                             |
|                                                                              | Parity                 | None                      | ⊖Odd      | ○ Even                                                      |
|                                                                              | Stop bits              | 1 bit                     | 🔾 2 bits  |                                                             |
|                                                                              | Flow control           | None                      | ○RS/CS    |                                                             |
|                                                                              |                        |                           |           |                                                             |
|                                                                              |                        |                           |           |                                                             |
|                                                                              |                        |                           |           |                                                             |
|                                                                              |                        |                           |           |                                                             |
|                                                                              |                        |                           |           |                                                             |
|                                                                              | APPLY CANCEL           |                           |           |                                                             |
|                                                                              |                        |                           |           | All Rights Reserved, Copyright(C) FUJITSU LIMITED 2006-2008 |
| 8                                                                            |                        |                           |           | 🔮 Internet                                                  |

#### Figure 3-10 Data Port Window

After the completion of the settings, click the APPLY button. The message below appears. Click OK to apply the settings. \*Reboot is not required.

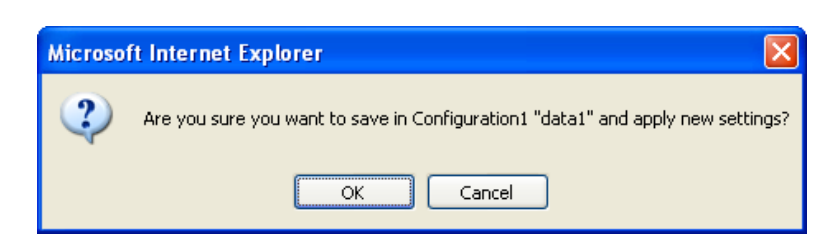

|             | Item             | Description                         | Parameter                               |
|-------------|------------------|-------------------------------------|-----------------------------------------|
| Operation   | Data port        | Specify whether to enable the data  | - Enable                                |
| settings    |                  | port.                               | - Disable (Default)                     |
|             | Operation mode   | Specify the operation mode of the   | - TCP server mode (bidirectional)       |
|             |                  | data I/O port at power-on.          | (Default)                               |
|             |                  |                                     | - TCP server mode (receiving only)      |
|             |                  |                                     | - TCP client mode (bidirectional)       |
|             | Destination IP   | IP address of data communication    | Other than 0.0.0.0                      |
|             | address          | destination in TCP client mode.     | (Default: 0.0.0.0)                      |
| Port number | Server mode      | Own port number in server mode      | 1024 to 64000                           |
| settings    |                  |                                     | (Default: 6000)                         |
|             | Client mode      | Own port number in client mode      | 0 or 1024 to 64000                      |
|             |                  |                                     | (Default: 0)                            |
|             |                  |                                     | * If o is specified, a port number from |
|             |                  |                                     | 1024 to 4096 is automatically selected. |
|             |                  | Destination port number in client   | 1024 to 64000                           |
|             |                  | mode                                | (Default: 6000)                         |
| RS-232C     | Timeout          | Timeout value for reception (in ms) | 20 to 200 (Default: 20)                 |
| settings    | Delimiter code 1 | Delimiter code (hexadecimal code)   | 00 to ff or Blank (no delimiter)        |
|             |                  |                                     | (Default: Blank)                        |
|             | Delimiter code 2 | Delimiter code (hexadecimal code)   | 00 to ff or Blank (no delimiter)        |
|             |                  |                                     | (Default: Blank)                        |
|             | Baud rate        | Communication speed                 | 1200/2400/4800/9600 (Default)           |
|             |                  |                                     | /19200/38400 bps                        |
|             | Bit length       | Character size                      | 7 bits or 8 bits (Default)              |
|             | Parity           | Parity                              | None (Default), Odd or Even             |
|             | Stop bit         | Stop bit setting                    | 1 bit (Default) or 2 bits               |
|             | Flow control     | Flow control setting                | None (Default), RS or CS                |

## Table 3-7 Data Port Setting Items

#### Table 3-8 Operation Modes

|     | Operation mode   | Description                                                                     |  |  |  |  |
|-----|------------------|---------------------------------------------------------------------------------|--|--|--|--|
| (1) |                  | Bidirectional data communication is performed between the data port (LSD:       |  |  |  |  |
|     | TCP server mode  | RS-232C) and another device connected via the IP network. IP-9500e              |  |  |  |  |
|     | (bidirectional)  | Series waits, at the specified port number, for access through socket           |  |  |  |  |
|     |                  | connection from the destination device. (IP address setting is not required.)   |  |  |  |  |
| (2) |                  | Data received from another device connected via the IP network is output to     |  |  |  |  |
|     | TCP server mode  | the data port. Data received from the data port is not sent to the destination. |  |  |  |  |
|     | (receiving only) | IP-9500e Series waits, at the specified port number, for access through socket  |  |  |  |  |
|     |                  | connection from the destination device. (IP address setting is not required.)   |  |  |  |  |
| (3) |                  | Bidirectional data communication is performed between the data port and         |  |  |  |  |
|     | TCP client mode  | another device connected via the IP network. IP-9500e Series sets up a          |  |  |  |  |
|     | (bidirectional)  | socket connection through the specified port to the device with the specified   |  |  |  |  |
|     |                  | IP address.                                                                     |  |  |  |  |

\* The following combinations of modes are available for data communication between IP-9500e Series:

(1) <-> (3)

(2) <-> (3)

### 3.2.6 Intercom

\* Intercom is a group of setting items, of which 10 sets can be registered independently by selecting data numbers as in <u>3.2.1 Configuration Data</u>.

This setup is performed to enable bidirectional voice communication with a destination device on the IP network by connecting the voice port (RJ-25) located on the front of IP-9500e Series to external equipment with the dedicated cable.

Click <u>INTERCOM</u> in the left frame of the Web screen. The intercom window appears in the right frame, where you can set parameters for intercom with the counterpart device via the IP network. Make the required settings by referring to **Table 3-9** Intercom Setting Items.

| 🗿 http://10.0.0.1 - IP-9500 - Microsoft Int                                                                                                    | ternet Explorer                                                                                 |                                                                        |           |                                                   |        |
|----------------------------------------------------------------------------------------------------|-------------------------------------------------------------------------------------------------|------------------------------------------------------------------------|-----------|---------------------------------------------------|--------|
| Eile Edit Yiew Favorites Tools Help                                                                                                    |                                                                                                 |                                                                        |           |                                                   | -      |
|                                                                                                    | IP-9500 E                                                                                       |                                                                        | ANCED     |                                                   |        |
| COMMON   ENCODER   DEC                                                                                                    | ODER RECORDER                                                                                   |                                                                        |           | Configuration1: data1 Software: V                 | 03L101 |
| COMMON                                                                                                    | Intercom                                                                                        |                                                                        |           |                                                   |        |
| CONFIGURATION<br>LOAD CONFIGURATION<br>COPY CONFIGURATION<br>SETTINGS<br>BASIC<br>TIME ZONE & TIME SERVER<br>DATA PORT<br>DATA PORT<br>INTERCOM<br>STATUS REPORT<br>OPERATION & STATUS<br>ALARM | Operation settings<br>Intercom<br>Destination IP address<br>Port number settings<br>Port number | © Enable<br>1.000<br>Local ports<br>0.5000-64000)<br>7000 (5000-64000) | • Disable | Destination port<br>7000 (5000-64000)             |        |
| <ul> <li>LOG</li> <li>PERFORMANCE STATS</li> <li>MAINTENANCE</li> <li>DATE &amp; TIME</li> <li>SOFTWARE MANAGEMENT</li> <li>REBOOT</li> </ul>                                                   | APPLY CANCEL                                                                                    |                                                                        |           |                                                   |        |
| <b>A</b>                                                                                                    |                                                                                                 |                                                                        | All       | Rights Reserved, Copyright(C) FUJITSU LIMITED 200 | 6-2008 |
| e                                                                                                    |                                                                                                 |                                                                        |           | 🌍 Internet                                        |        |

Figure 3-11 Intercom Window

After the completion of the settings, click the APPLY button. The message below appears. Click OK to apply the settings. \* Reboot is not required.

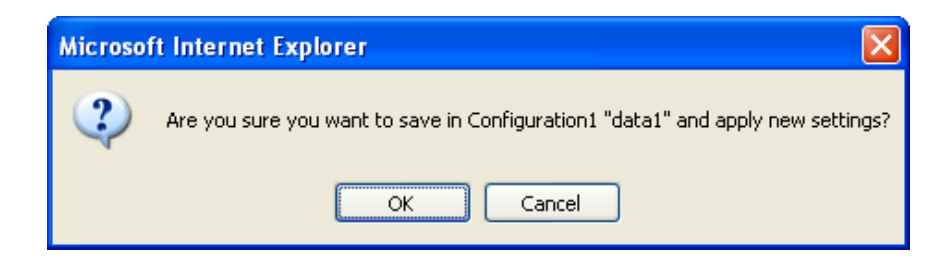

Table 3-9 Intercom Setting Items

|               | Item           | Description                              | Parameter                          |
|---------------|----------------|------------------------------------------|------------------------------------|
| Operation     | Intercom       | Specify whether to enable intercom.      | - Enable                           |
| mode settings |                |                                          | - Disable (Default)                |
|               | Destination IP | Destination IP address of intercom       | Other than 0.0.0.0                 |
|               | address        |                                          | (Default: 0.0.0.0)                 |
| Port number   | Port number    | Set the own port number to send.         | 0 or 5000 to 64000                 |
| setting       |                |                                          | (Default: 0)                       |
|               |                |                                          | * If 0 is specified, a port number |
|               |                |                                          | from 1024 to 4096 is automatically |
|               |                |                                          | selected.                          |
|               |                | Set the destination port number to send. | 1024 to 64000                      |
|               |                |                                          | (Default: 7000)                    |
|               |                | Set the own port number to receive.      | 1024 to 64000                      |
|               |                | _                                        | (Default: 7000)                    |

## 

The intercom function is a simple function to be used for voice communication between operators during streaming and is not an interface provided for broadcasting.

## ▲ CAUTION

The voice interruption occurs only occasionally while the recording function is activated.

## 3.2.7 SNMP

\* SNMP is a group of setting items, of which 10 sets can be registered independently by selecting data numbers as in <u>3.2.1 Configuration Data</u>.

Click <u>SNMP</u> in the left frame of the Web screen. The SNMP window appears in the right frame, where you can set parameters for SNMP with the counterpart device via the IP network. Make the required settings by referring to <u>Table 3-10 SNMP Setting Items</u>.

| http://10.0.0.1 - IP-9500 - Microsoft Int                                                                        | ternet Explorer                                  |            |                                     |                                         |
|----------------------------------------------------------------------------------------------------|--------------------------------------------------|------------|-------------------------------------|-----------------------------------------|
| <u>File E</u> dit <u>V</u> iew F <u>a</u> vorites <u>T</u> ools <u>H</u> elp                                     |                                                  |            |                                     | A*                                      |
|                                                                                                    | IP-9500 E                                        | NCODER     | ENHANCED                            |                                         |
| COMMON   ENCODER   DEC                                                                                           | ODER   RECORDER                                  |            |                                     | Configuration1: data1 Software: V03L101 |
| COMMON                                                                                                    | SNMP                                             |            |                                     |                                         |
| CONFIGURATION  • LOAD CONFIGURATION  • COPY CONFIGURATION                                                        | Operation settings                               | ○ Enable   | ⊙ Disable                           |                                         |
| SETTINGS                                                                                                    | Natalan angene                                   | IP address | Community name(Limit 16 characters) | Network                                 |
| BASIC     TIME ZONE & TIME SERVER     DATA PORT     INTERCOM     SNMP                                            | Manager 1<br>Manager 2<br>Manager 3<br>Manager 4 |            |                                     | LAN Y<br>LAN Y<br>LAN Y                 |
| STATUS REPORT<br>• <u>OPERATION &amp; STATUS</u><br>• <u>ALARM</u><br>• <u>LOG</u><br>• <u>PERFORMANCE STATS</u> | Manager5<br>Manager6<br>Manager7<br>Manager8     |            |                                     | LAN V<br>LAN V<br>LAN V                 |
| MAINTENANCE  DATE & TIME SOFTWARE MANAGEMENT                                                                     | Manager9<br>Manager10                            |            |                                     | LAN Y                                   |
| REBOOT                                                                                                    | APPLY CANCEL                                     |            |                                     |                                         |
|                                                                                                    |                                                  |            | All Rights Reserved,                | Copyright(C) FUJITSU LIMITED 2006-2008  |
| <b>a</b>                                                                                                    |                                                  |            | ,,                                  | 🕜 Internet                              |

Figure 3-12 SNMP Window

After the completion of the settings, click the APPLY button. The message below appears. Click OK to apply the settings. \* Reboot is not required.

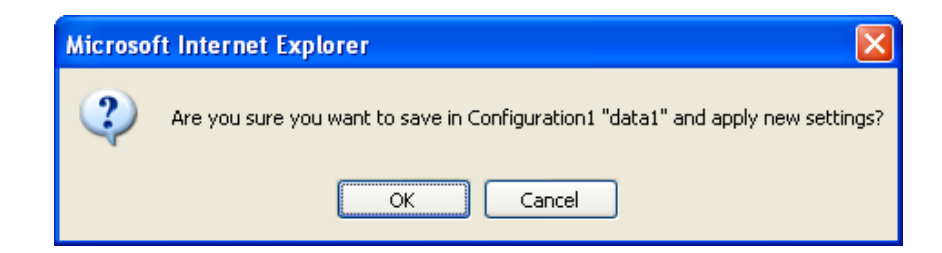

| Item       |            | Description                           | Parameter                  |
|------------|------------|---------------------------------------|----------------------------|
| SNMP Agent |            | Specify whether to enable SNMP agent. | - Disable (Default)        |
|            |            |                                       | - Enable                   |
| Manager #N | IP address | Set IP address of SNMP manager.       | IP address                 |
|            |            | (Max. 10 managers can be registered.) |                            |
|            | Community  | Specify the community name to accept  | Alphanumeric 16 characters |
|            |            | the SNMP request from the SNMP        |                            |
|            |            | manager.                              |                            |
|            | Network    | Specify the gateway to communicate    | - LAN (Default)            |
|            |            | with SNMP manager .                   | - CONSOLE                  |
|            |            |                                       |                            |

#### Table 3-10 SNMP Setting Items

## 3.2.8 Operation & Status (Common)

Click <u>OPERATION & STWATUS</u> in the left frame of the Web screen. The Operation & Status window appears in the right frame, where you can check the status of equipment operation such as the state of LAN operation. For details, see <u>Table 3-11</u> <u>Operation & Status Display Items</u>.

| <u>File Edit View Favorites Tools H</u> elp                                                                                                    |                                                                                                    |                                                                                                    | 2                                       |
|----------------------------------------------------------------------------------------------------|----------------------------------------------------------------------------------------------------|----------------------------------------------------------------------------------------------------|-----------------------------------------|
| COMMON   ENCODER   DEG                                                                                                    | IP-9500 ENC                                                                                                    | ODER ENHANCED                                                                                                    | Configuration1: data1 Software: V03L101 |
| COMMON ENCODER DE<br>COMMON<br>CONFIGURATION<br>• LOAD CONFIGURATION<br>• COPY CONFIGURATION<br>SETTINGS<br>• BASIC<br>• TIME ZONE & TIME SERVER<br>• DATA PORT<br>• DATA PORT<br>• DATA PORT<br>• INTERCOM<br>• SINIP<br>STATUS REPORT<br>• OPERATION & STATUS<br>• ALARM<br>• LOG<br>• PERFORMANCE STATS<br>MAINTENANCE<br>• DATE & TIME<br>• SOFTWARE MANAGEMENT<br>REBOOT | Item         Item         LAN IP address         LAN Subnetmask         Default gateway address         LAN MAC address         LAN MAC address         LAN MAC address         CONSOLE IP address         CONSOLE Subnetmask         CONSOLE gateway address         CONSOLE MAC address         CONSOLE Link         Time server         Data port         Intercom         SNMP | Status           Static IP/10.0.0.1           255.0.0.0           0.0.0.0           0.0.0.0           0.0.0.0           0.0.0.0           0.0.25.255           255.253           255.255           0.0.0.0           0.0.0.0           0.0.0.0           0.0.0.0           0.0.0.0           0.0.0.0           0.0.0.0           0.0.0.0           0.0.0.0           0.0.0.0           0.0.0.0           0.0.0.0           0.0.0.0           0.0.0.0           0.0.0.0           0.0.0.0           0.0.0.0           0.0.0.0           0.0.0.0           0.0.0.0           0.0.0.0           0.0.0.0           0.0.0.0           0.0.0.0           0.0.0.0           0.0.0.0           0.0.0.0           0.0.0.0           0.0.0.0           0.0.0.0           0.0.0.0           0.0.0.0           0.0.0.0           0.0.0.0           0.0.0.0           0.0.0.0      < | Configuration1: data1 Software: V03L101 |
|                                                                                                    | Option card<br>Component temperature                                                                                                    | Unequipped<br>31deg.C                                                                                                    |                                         |

Figure 3-13 Operation & Status Window

| IP address mode/<br>IP address         [DHC / PPP0E / Matic IP)<br>Displays the IP address acquisition mode.           Subnetmask         Displays the IP address in operation.           Default gateway<br>address         Displays the gateway address.           MAC address         Displays the MAC address.           INK/LAN<br>operation status         (Connected / Disconnected)<br>Displays the LINK status.           INK/LAN<br>operation status         Displays the MAC address.           Gateway address         Displays the LINK status.           INK/LAN<br>operation status         Displays the MAC address.           Gateway address         Displays the Machaders in operation.           Subnet mask         Displays the Machaders in operation.           Gateway address         Displays the gateway address.           Gateway address         Displays the gateway address.           MAC address         Displays the full optex / 100Base-T Full Duplex / 100Base-T Full Duplex / 100Base-T Full Duplex / 100Base-T Full Duplex / 100Base-T Full Duplex / 100Base-T Full Duplex / 100Base-T Full Duplex / 10Base-T Full Duplex / 10Base                                                                                                    |              | Item             | Display                                                                                                    |
|----------------------------------------------------------------------------------------------------|--------------|------------------|----------------------------------------------------------------------------------------------------|
| In address         Displays the IP address in operation.           Subnetmask         Displays the Bindlerss in operation.           Subnetmask         Displays the gateway address.           address         Displays the gateway address.           Address         Displays the MAC address.           ILINK/LAN         (Connected / Disconnected])           Displays the LINK status.         (IO00Base-T Full Duplex / 100Base-T Full Duplex / 10Base-T Full Duplex / 10Base-                                                                                                    |              | ID address mode/ | {DHCP / PPPoE / Static IP}                                                                                                    |
| In address         Displays the IP address in operation.           Subnetmask         Displays the subnet mask.           Default gateway<br>address         Displays the gateway address.           MAC address         Displays the INK status.           UNK/LAN<br>operation status         Displays the INK status.           INK/LAN<br>operation status         Displays the INK status.           IP address         Displays the INK status.           IP address         Displays the IAN interface operation status.           Subnet mask         Displays the IAN interface operation.           Subnet mask         Displays the gateway address.           MAC address         Displays the gateway address.           MAC address         Displays the INNK status.           IINK/LAN<br>operation status         Displays the IAN interface operation status.           Operation status         Displays the IAN interface operation status.           IINK/LAN<br>operation status         Displays the IAN interface operation status.           Time server         INormal / Fault / Synchronization failurer/)<br>Displays the status of synchronization failurer/)<br>Displays the status of synchronization failurer/)<br>Displays the connection destination IP address only when a connection.           Data port         INormal / Fault /1           Displays the connection destination IP address only when a connection is set up.)                                                                                                    |              | IP address       | Displays the IP address acquisition mode.                                                                                                  |
| Subnetmask         Displays the subnet mask.           LAN         Default gateway<br>address         Displays the MAC address.           MAC address         Displays the MAC address.           INK/LAN<br>operation status         (Connected / Disconnected)<br>Displays the LINK status.           INK/LAN<br>operation status         Displays the LINK status.           INK/LAN<br>operation status         Displays the LINK status.           Subnet mask         Displays the LAN interface operation status.           Subnet mask         Displays the IP address in operation.           Subnet mask         Displays the IP address.           MAC address         Displays the IP address.           MAC address         Displays the IP address.           MAC address         Displays the IP address.           MAC address         Displays the IP address.           MAC address         Displays the IAN interface operation.           Subnet mask.         Displays the INK status.           ILINK/LAN<br>operation status         Displays the IAN interface operation status.           Time server         (Normal / Fault / Synchronization failure/)           Displays the IAN interface operation with the specified time server.           (Normal / Fault /)         Displays the connection destination IP address of the current data port communication.<br>- TCP server mode / TCP server mode (receiving only)<                                                                                                    |              | 11 dduless       | Displays the IP address in operation.                                                                                                    |
| Default gateway<br>address         Displays the gateway address.           IAN         MAC address         Displays the MAC address.           INK/LAN<br>operation status         Connected / Disconnected)<br>Displays the LINK status.         Displays the / 100Base-T Half Duplex / 100Base-TX Full<br>Duplex / 100Base-TX Half Duplex / 10Base-T<br>Half Duplex /<br>Displays the LINK status.           IP address         Displays the IAN interface operation status.           Subnet mask         Displays the gateway address.           MAC address         Displays the gateway address.           MAC address         Displays the JAN interface operation status.           Gateway address         Displays the gateway address.           MAC address         Displays the JAN interface operation status.           Operation status         Connected / Disconnected)           Displays the LINK status.         III Puplex / 100Base-T Half Duplex / 100Base-T Half Duplex / 10Base-T Half Duplex / 10Base-T Full Duplex / 10Base-T Full Duplex / 10Base-T Half Duplex / 10Base-T Half Duplex / 10Base-T Half Duplex / 10Base-T Full Duplex / 10Base-T Full Duplex / 10Base-T Half Duplex / 10Base-T Half Duplex / 10Base-T Half Duplex / 10Base-T Half Duplex / 10Base-T Half Duplex / 10Base-T Half Duplex / 10Base-T Ha                                                                                                    |              | Subnetmask       | Displays the subnet mask.                                                                                                    |
| LAN         MAC address         Displays the MAC address.           MAC address         Connected / Disconnected)         Displays the LINK status.           LINK/LAN         Displays the LINK status.         Tid00Base-T Full Duplex / 100Base-T Full Duplex / 10Base-T Full Duplex / 10Base-T Full Putrex / Full Putrex / Full Putrex / Full Putrex / Full Putrex / Full Putrex / Full Putrex / Full Putre                                                                                                   |              | Default gateway  | Displays the gateway address.                                                                                                    |
| LAN       MAC address       Displays the MAC address.         INK/LAN       (Connected / Disconnected)         operation status       Displays the LINK status.         IO00Base-T Full Duplex / 100Base-T Half Duplex / 100Base-T Full Duplex / 100Base-T Half Duplex / 100Base-T Half Duplex / 100Base-T Half Duplex / 100Base-T Half Duplex / 100Base-T Half Duplex / 100Base-T Half Duplex / 100Base-T Half Duplex / 100Base-T Half Duplex / 100Base-T Half Duplex / 100Base-T Half Duplex / 100Base-T Half Duplex / 100Base-T Half Duplex / 100Base-T Half Duplex / 100Base-T Full Duplex / 100Base-T Half Duplex / 100Base-T Full Duplex / 100Base-T Full Duplex / 100Base-T Half Duplex / 100Base-T Full Duplex / 100Base-T Half Duplex / 100Base-T Full Duplex / 100Base-T Half Duplex / 100Base-T Half Duplex / 100Base-T Full Duplex / 100Base-T Half Duplex / 100Base-T Half Duplex / 100Base-T Half Duplex / 100Base-T Full Duplex / 100Base-T Full Duplex / 10Base-T Full Duplex / 10Base-T Full Duplex / 100Base-T Full Duplex / 10Base-T Full Duplex / 10Base-T Full Duplex / 10Base-T Full Duplex / 10Base-T Full Duplex / 10Base-T Full Duplex / 10Base-T Full Duplex / 10BaseT Full Duplex / 10Base-T Full Duplex / 10Base-T Full D                                                                                                    | T 437        | address          |                                                                                                    |
| Image: Connected / Disconnected / Disconnection status / (Normal / Fault /) Displays the catination IP address of the current data port communication. (IP address) Displays the connection destination IP address. (Port number / Displays the connection destination IP address.           Data port         - TCP client mode         Displays the connection destination IP address.           Intercom         (IP address)         Displays the connection destination IP address.           Intercom         (IP addres) / Displays the connection destination IP address.                                                                                                    | LAN          | MAC address      | Displays the MAC address.                                                                                                    |
| LINK/LAN<br>operation status         Displays the LINK status:<br>U00Base-T Y Half Duplex / 100Base-T Half Duplex / 100Base-T Full<br>Duplex / 100Base-T Half Duplex / 10Base-T Full Duplex / 10Base-T<br>Half Duplex /<br>Displays the IP address in operation.           IP address         Displays the IP address in operation.           Subnet mask.         Displays the IP address in operation.           Gateway address         Displays the gateway address.           MAC address         Displays the gateway address.           MAC address         Displays the LNK caddress.           INK/LAN<br>operation status         (Connected / Disconnected)<br>Displays the LNK status.           UINK/LAN<br>operation status         (100Base-TX Half Duplex / 100Base-TX Full<br>Duplex / 100Base-TX Half Duplex / 10Base-T Full Duplex / 10Base-T<br>Half Duplex / 100Base-TX Half Duplex / 10Base-T Full Duplex / 10Base-T<br>Half Duplex / 100Base-TX Half Duplex / 10Base-T Half Duplex / 10Base-T<br>Half Duplex / 10Base-TX Half Duplex / 10Base-T Half Duplex / 10Base-T<br>Half Duplex / 10Base-TX Half Duplex / 10Base-T Half Duplex / 10Base-T<br>Half Duplex / 10Base-TX Half Duplex / 10Base-T Half Duplex / 10Base-T Half Duplex / 10Base-T Half Duplex / 10Base-T Half Duplex / 10Base-TX Half Duplex / 10Base-T Half Duplex / 10Base-T Half Duplex                                                                                                    |              |                  | {Connected / Disconnected}                                                                                                    |
| operation status         1000Ease-1 Full Duplex / 100Base-1 K Full Duplex / 100Base-1 K Full Duplex / 100Fase / C Full / Suplay K Full / Suple  |              | LINK/LAN         | Displays the LINK status.                                                                                                    |
| Diplex         Jobpase-1X         Half Duplex         Jobpase-1 Full Duplex         Jobpase-1 Full Duplex           IP         address         Displays the LAN interface operation status.         Insplays the gateway address.         Mace address         Displays the subnet mask.           Gateway address         Displays the gateway address.         MAC address         Isplays the MAC address.           CONSOLE         (Connected / Disconnected)<br>Displays the MAC address.         IooBase-T Half Duplex / 100Base-T Full Duplex / 10Base-T Full Duplex / 10Base-T Full Puplex / 10Base-T Full Duplex / 10Base-T Full Puplex / Full /}                                                                                                    |              | operation status | {1000Base-T Full Duplex / 1000Base-T Half Duplex / 100Base-TX Full<br>Develop / 100Base-TX Half Develop / 10Base T Full Develop / 10Base T |
| Initial Diplex /<br>Displays the LAN interface operation status.           IP address         Displays the U address in operation.           Subnet mask.         Displays the subnet mask.           Gateway address         Displays the gateway address.           MAC address         Displays the gateway address.           MAC address         Displays the gateway address.           MAC address         Displays the LNK status.           LINK/LAN operation status         (1000Base-T Full Duplex / 100Base-T Full Duplex / 10Base-T Full Duplex / 10Base-T Full Pulex / Full / Suchronization full Full / Suchronization full full full full full full full ful                                                                                                    |              | *                | Duplex / 100Base-1X Half Duplex / 10Base-1 Full Duplex / 10Base-1<br>Helf Dupley                                                           |
| IP address         Displays the LAP interface operation.           Subnet mask         Displays the subnet mask.           Gateway address         Displays the subnet mask.           MAC address         Displays the MAC address.           MAC address         Displays the subnet mask.           CONSOLE         (Connected / Disconnected)           Displays the LAN interface operation status.         (Io00Base-T Full Duplex / 100Base-T Full Duplex / 10Base-T Full Duplex / 10Base-T Full Puplex / 10Base-T Full Puplex / 10Splays the connection destination IP address / Displays the com                                                                                                    |              |                  | Displays the LAN interface operation status                                                                                                |
| Indexes         Displays the subnet mask.           Gateway address         Displays the gateway address.           MAC address         Displays the gateway address.           MAC address         Displays the AC address.           CONSOLE         {Connected / Disconnected}           LINK/LAN<br>operation status         [1000Base-T Full Duplex / 100Base-T Full Duplex / 10Base-T Full Duplex / 10Base-T Full Put />           Displays the status of synchronization failure/>         Displays the destination IP address of the current data port communication.           Data port         - TCP circlent mode         - TCP server mode / TCP server mode (receiving only)                                                                                                    |              | IP address       | Displays the IP address in operation                                                                                                    |
| Bisplays the gateway address.         Displays the gateway address.           CONSOLE         Displays the MAC address.           LINK/LAN<br>operation status         [Connected / Disconnected]<br>Displays the LINK status.           Time server         [1000Base-T Full Duplex / 100Base-T Full Duplex / 10Base-T Full Duplex / 10Base-T Full Puplex / 10Base-T Full Puplex / 10Fastare           Data port         [Normal / Fault /]         Displays the connection destination IP address only when a connection is set up. (Displays the connection destination IP address. {Port number}         Displays the port number of                                                                                                    |              | Subnet mask      | Displays the subnet mask                                                                                                    |
| MAC address         Displays the MAC address.           CONSOLE         Image: Construction of the construction of the constent of the construction of the construction of the cons                                     |              | Gateway address  | Displays the sateway address                                                                                                    |
| CONSOLE         Import address         {Connected / Disconnected}<br>Displays the LINK status.           LINK/LAN<br>operation status         {Connected / Disconnected}<br>Displays the LINK status.         1000Base-T Full Duplex / 100Base-T Full Duplex / 10Base-T Full<br>Duplex / 100Base-T Full Duplex / 10Base-T Full Duplex / 10Base-T<br>Half Duplex}           Time server         {Normal / Fault / Synchronization failure/}<br>Displays the status of synchronization with the specified time server.           {Normal / Fault /}         Displays the status of the current data port communication.           {Operation mode}         Displays the operation mode of the current data port communication.           Data port         -TCP Server mode / TCP server mode (receiving only)<br>Displays the connection destination IP address.           Port number         Displays the port number of the current data port communication.           -TCP cleint mode         Displays the connection destination IP address.           Port number}         Displays the port number of the current data port communication.           -TCP server mode / TCP server mode (receiving only)         Displays the connection destination IP address.           Port number}         Displays the connection destination is set up.)           -TCP cleint mode         Displays the port number of the current data port communication.           -TCP server mode / TCP server mode (receiving only)         Displays the connection destination port number only when a connection is set up.)           <                                                                                                    |              | MAC address      | Displays the MAC address.                                                                                                    |
| CONSOLE       LINK/LAN<br>operation status       Displays the LINK status.         INNET       [1000Base-T Full Duplex / 100Base-T Half Duplex / 100Base-T Full Duplex / 100Base-T Full / 400Eas / 0.0.0 when no communication.         Data port       - TCP cleint mode       Displays the connection destination IP address.         [Port number]       Displays the connection destination port number on                                                                                                    |              |                  | {Connected / Disconnected}                                                                                                    |
| LINK/LAN<br>operation status       1000Base-T Full Duplex / 100Base-T Half Duplex / 10Base-T Full<br>Duplex / 100Base-T Full Duplex / 10Base-T Full Duplex / 10Base-T<br>Half Duplex}         Time server       (Normal / Fault / Synchronization failure/}<br>Displays the status of synchronization with the specified time server.         Mormal / Fault / Synchronization with the specified time server.       (Normal / Fault /}<br>Displays whether an error has occurred during data communication.<br>(Operation mode)         Displays whether an error has occurred during data communication.<br>(IP address)                                                                                                    | CONSOLE      |                  | Displays the LINK status.                                                                                                    |
| Intercent       [1000Base-1 Full Duplex / 100Base-1 Hair Duplex / 100Base-T Full Duplex / 10Base-T         Image: Duplex / 100Base-T Full Duplex / 10Base-T       Image: Duplex / 10Base-T         Time server       Displays the LAN interface operation status.         Time server       (Normal / Fault / Synchronization failure/)         Displays the status of synchronization with the specified time server.       (Normal / Fault /)         Displays the operation mode of the current data port communication.       (Operation mode)         Displays the destination IP address of the current data port communication.       (IP address)         Displays the destination IP address of the current data port communication.       - TCP server mode / TCP server mode (receiving only)         Displays the connection destination IP address.       (Port number)         Displays the connection destination IP address.       (Port number)         Displays the connection destination IP address.       (Port number)         Displays the connection destination ort only when a connection is set up.)       - TCP client mode         Displays the connection destination prot number only when a connection is set up.)       - TCP server mode / TCP server mode (receiving only)         Displays the connection destination ort number only when a connection is set up.)       - TCP client mode         Displays the destination IP address of the current intercom.       (Port number)         Displays                                                                                                    |              | LINK/LAN         | $(1000D \qquad TEHD \qquad (1000D \qquad THED \qquad (100D \qquad TYEH))$                                                                  |
| Displex / 1003ase-1 X Hair Duplex / 1003ase-1 Y Hair Duplex / 1003ase-1 Y         Hair Duplex /         Displays the LAN interface operation status.         Time server       [Normal / Fault / Synchronization failure']         Displays the status of synchronization with the specified time server.         {Normal / Fault /}         Displays whether an error has occurred during data communication.         {Operation mode}         Displays the operation mode of the current data port communication.         {IP address}         Displays the destination IP address of the current data port communication.         - TCP server mode / TCP server mode (receiving only)         Displays the connection destination IP address.         {Port number}         Displays the connection destination IP address.         {Port number}         Displays the connection destination port number on set up.)         - TCP client mode         Displays the connection destination port number only when a connection is set up. (Displays 0 when no communication.         - TCP client mode         Displays the wait port number on the destination device.         {Port number}         Displays the connection destination port number only when a connection is set up.)         - TCP client mode         Displays the vacion port number on the destination device.         {N                                                                                                    |              | operation status | {1000Base-T Full Duplex / 1000Base-T Half Duplex / 100Base-TX Full<br>Develop / 100Base TX Half Develop / 10Base T Full Develop / 10Base T |
| Image: Provide the image: Provide the i |              | operation status | Duplex / 100Base-1X Half Duplex / 10Base-1 Full Duplex / 10Base-1<br>Helf Dupley)                                                          |
| Time server       {Normal / Fault / Synchronization failure/}<br>Displays the status of synchronization with the specified time server.         {Normal / Fault /}<br>Displays whether an error has occurred during data communication.<br>{Operation mode}<br>Displays the operation mode of the current data port communication.<br>{IP address}<br>Displays the operation mode of the current data port communication.<br>- TCP server mode / TCP server mode (receiving only)<br>Displays the communication destination IP address only when a<br>connection is set up. (Displays 0.0.0 when no communication is set up.)<br>- TCP client mode<br>Displays the connection destination IP address.<br>{Port number}<br>Displays the connection destination IP address.<br>{Port number}<br>Displays the connection destination opt number only when a connection is<br>set up. (Displays 0 when no communication.<br>- TCP server mode / TCP server mode (receiving only)<br>Displays the connection destination port number only when a connection is<br>set up. (Displays 0 when no communication is set up.)<br>- TCP client mode<br>Displays the connection destination port number only when a connection is<br>set up. (Displays 0 when no communication is set up.)<br>- TCP client mode<br>Displays the destination port number on the destination device.<br>{Normal / Fault /}<br>Displays the destination IP address of the current intercom.<br>{Prot number}<br>Displays the destination IP address of the current intercom.<br>{Prot number}<br>Displays the destination port number of the current intercom.<br>{Normal / Fault /}<br>Displays the destination port number of the current intercom.         SNMP       {Normal / Fault /}<br>Displays the status of the SNMP agent.<br>Displays the status of the option card.         Option card       Displays the status of the option card.                                                                                                    |              |                  | Displays the LAN interface operation status                                                                                                |
| Time server       (Normal / Fault / Orkinolization with the specified time server.         Isplays the status of synchronization with the specified time server.       (Normal / Fault /)         Displays the status of synchronization with the specified time server.       (Normal / Fault /)         Displays the status of synchronization with the specified time server.       (Operation mode)         Displays the operation mode of the current data port communication.       (IP address)         Displays the destination IP address of the current data port communication.       - TCP server mode / TCP server mode (receiving only)         Displays the connection destination IP address.       (Port number)         Displays the connection destination IP address.       (Port number)         Displays the connection destination oper number only when a connection is set up.       - TCP client mode         Displays the connection destination port number only when a connection is set up.       - TCP client mode / TCP server mode (receiving only)         Displays the connection destination port number only when a connection is set up.       - TCP client mode         Displays the valt port number on the destination device.       (Normal / Fault /)         Intercom       (Normal / Fault /)         Displays the destination IP address of the current intercom.       (Port number)         Displays the destination port number of the current intercom.       (Port number)                                                                                                    |              |                  | [Normal / Fault / Synchronization failure/}                                                                                                |
| Intercom       [Normal / Fault /]         Displays whether an error has occurred during data communication.       [Operation mode]         Displays the operation mode of the current data port communication.       [IP address]         Displays the operation mode of the current data port communication.       [IP address]         Displays the destination IP address of the current data port communication.       - TCP server mode / TCP server mode (receiving only)         Displays the communication destination IP address.       IP on the destination is set up. (Displays 0.0.0.0 when no communication is set up.)         - TCP client mode       Displays the connection destination IP address.         [Port number]       Displays the connection destination pr address.         [Port number]       Displays the connection destination port number only when a connection is set up. (Displays 0 when no communication.         - TCP client mode       Displays the connection destination port number only when a connection is set up.)         - TCP client mode       Displays the wait port number on the destination device.         [Normal / Fault /]       Displays the wait port number on the destination device.         [Port number]       Displays the destination IP address of the current intercom.         [Port number]       Displays the destination port number of the current intercom.         [Port number]       Displays the destination port number of the current intercom.                                                                                                    | Time server  |                  | Displays the status of synchronization with the specified time server                                                                      |
| Displays whether an error has occurred during data communication.         {Operation mode}         Displays the operation mode of the current data port communication.         {IP address}         Displays the operation mode of the current data port communication.         (IP address)         Displays the destination IP address of the current data port communication.         - TCP server mode / TCP server mode (receiving only)         Displays the communication destination IP address only when a connection is set up. (Displays 0.0.0.0 when no communication is set up.)         - TCP client mode         Displays the connection destination IP address.         {Port number}         Displays the connection destination protonumication.         - TCP client mode         Displays the connection destination port number only when a connection is set up. (Displays 0 when no communication.         - TCP client mode         Displays the wait port number on the destination device.         {Normal / Fault /}         Displays the wait port number on the destination device.         {Normal / Fault /}         Displays the destination port number of the current intercom.         {Port number}         Displays the destination port number of the current intercom.         {Normal /}         Displays the destination port number of the current intercom.                                                                                                    |              |                  | {Normal / Fault /}                                                                                                    |
| Approximate       {Operation mode}         Displays the operation mode of the current data port communication.       {IP address}         Displays the destination IP address of the current data port communication.       - TCP server mode / TCP server mode (receiving only)         Displays the destination IP address only when a connection is set up. (Displays 0.0.0.0 when no communication is set up.)       - TCP client mode         Displays the connection destination IP address.       {Port number}         Displays the connection destination IP address.       {Port number}         Displays the connection destination IP address.       {Port number}         Displays the connection destination port number only when a connection is set up. (Displays 0 when no communication.       - TCP server mode / TCP server mode (receiving only)         Displays the connection destination port number only when a connection is set up. (Displays 0 when no communication is set up.)       - TCP client mode         Displays the wait port number on the destination device.       {Normal / Fault /}         Displays the destination IP address of the current intercom.       {IP address}         Displays the destination port number of the current intercom.       {Port number}         Displays the destination port number of the current intercom.       {IP address}         Displays the destination port number of the current intercom.       {Port number}         Displays the destination port number of the current intercom.                                                                                                    |              |                  | Displays whether an error has occurred during data communication.                                                                          |
| Displays the operation mode of the current data port communication.         {IP address}         Displays the destination IP address of the current data port communication.         - TCP server mode / TCP server mode (receiving only)         Displays the communication destination IP address only when a connection is set up. (Displays 0.0.0.0 when no communication is set up.)         - TCP client mode         Displays the connection destination IP address.         {Port number}         Displays the port number of the current data port communication.         - TCP server mode / TCP server mode (receiving only)         Displays the port number of the current data port communication.         - TCP server mode / TCP server mode (receiving only)         Displays the connection destination port number only when a connection is set up. (Displays 0 when no communication.         - TCP client mode         Displays the wait port number on the destination device.         VP client mode         Displays the receiving status of intercom.         {IP address}         Displays the destination IP address of the current intercom.         {Port number}         Displays the destination port number of the current intercom.         {Port number}         Displays the destination port number of the current intercom.         {Port number}         Displays the status of the SNMP agent.                                                                                                    |              |                  | {Operation mode}                                                                                                    |
| Appendix and the set of the set of  |              |                  | Displays the operation mode of the current data port communication.                                                                        |
| Data portDisplays the destination IP address of the current data port communication.<br>- TCP server mode / TCP server mode (receiving only)<br>Displays the communication destination IP address only when a<br>connection is set up. (Displays 0.0.0.0 when no communication is set up.)<br>- TCP client mode<br>Displays the connection destination IP address.<br>{Port number}<br>Displays the connection destination IP address.<br>{Port number}<br>Displays the connection destination IP address.<br>{Port number}<br>Displays the connection destination IP address.<br>{Port number}<br>Displays the connection destination IP address.<br>{Port number}<br>Displays the connection destination prot number only when a connection is<br>set up. (Displays 0 when no communication is set up.)<br>- TCP client mode<br>Displays the connection destination port number only when a connection is<br>set up. (Displays 0 when no communication is set up.)<br>- TCP client mode<br>Displays the wait port number on the destination device.Intercom{Normal / Fault /}<br>Displays the destination IP address of the current intercom.<br>{Port number}<br>Displays the destination port number of the current intercom.<br>{Port number}<br>Displays the destination port number of the current intercom.SNMP{Normal /}<br>Displays the destination port number of the current intercom.Option card{DVB-ASI equipped / Unequipped / Fault / Unknown}<br>Displays the internal temperature of the equipment.                                                                                                    |              |                  | {IP address}                                                                                                    |
| Data port       - TCP server mode / TCP server mode (receiving only)         Displays the communication destination IP address only when a connection is set up. (Displays 0.0.0 when no communication is set up.)         - TCP client mode         Displays the connection destination IP address.         {Port number}         Displays the connection destination or production.         - TCP server mode / TCP server mode (receiving only)         Displays the port number of the current data port communication.         - TCP server mode / TCP server mode (receiving only)         Displays the connection destination port number only when a connection is set up. (Displays 0 when no communication is set up.)         - TCP client mode         Displays the wait port number on the destination device.         {Normal / Fault /}         Displays the destination IP address of the current intercom.         {IP address}         Displays the destination port number of the current intercom.         {Port number}         Displays the destination port number of the current intercom.         {Port number}         Displays the destination port number of the current intercom.         {Port number}         Displays the destination port number of the current intercom.         {Port number}         Displays the status of the SNMP agent.         Option card       Displays the st                                                                                                    |              |                  | Displays the destination IP address of the current data port communication.                                                                |
| Data port       Displays the communication destination IP address only when a connection is set up. (Displays 0.0.0 when no communication is set up.)         - TCP client mode       Displays the connection destination IP address. <b>Port number}</b> Displays the port number of the current data port communication.         - TCP server mode / TCP server mode (receiving only)       Displays the connection destination port number only when a connection is set up. (Displays 0 when no communication is set up.)         - TCP client mode       Displays the varie port number on the destination device.         - TCP client mode       Displays the receiving status of intercom.         Intercom       {Normal / Fault /}         Displays the destination port number of the current intercom.       {Port number}         Displays the destination port number of the current intercom.       {Port number}         Displays the destination port number of the current intercom.       {Port number}         Displays the destination port number of the current intercom.       {Port number}         Displays the destination port number of the current intercom.       {Port number}         Displays the status of the SNMP agent.       Display the status of the option card.         Option card       Displays the status of the option card.       Displays the internal temperature of the equipment.                                                                                                    |              |                  | - TCP server mode / TCP server mode (receiving only)                                                                                       |
| Data port       - TCP client mode         Displays the connection is set up. (Displays 0.0.0.0 when no communication is set up.)         - TCP client mode         Displays the connection destination IP address.         {Port number}         Displays the port number of the current data port communication.         - TCP server mode / TCP server mode (receiving only)         Displays the connection destination port number only when a connection is set up. (Displays 0 when no communication is set up.)         - TCP client mode         Displays the wait port number on the destination device.         {Normal / Fault /}         Displays the destination IP address of the current intercom.         {IP address}         Displays the destination port number of the current intercom.         {Port number}         Displays the destination port number of the current intercom.         {Port number}         Displays the destination port number of the current intercom.         {Port number}         Displays the status of the SNMP agent.         Option card       {Displays the status of the option card.         Displays the internal temperature of the equipment.                                                                                                    |              |                  | Displays the communication destination IP address only when a                                                                              |
| - ICP client mode         Displays the connection destination IP address.         {Port number}         Displays the port number of the current data port communication.         - TCP server mode / TCP server mode (receiving only)         Displays the connection destination port number only when a connection is set up. (Displays 0 when no communication is set up.)         - TCP client mode         Displays the wait port number on the destination device.         {Normal / Fault /}         Displays the destination IP address of the current intercom.         {IP address}         Displays the destination port number of the current intercom.         {Port number}         Displays the destination port number of the current intercom.         {Port number}         Displays the destination port number of the current intercom.         {Port number}         Displays the status of the SNMP agent.         Option card       {DyB-ASI equipped / Unequipped / Fault / Unknown}         Displays the status of the option card.         Displays the internal temperature of the equipment.                                                                                                    | Data port    |                  | connection is set up. (Displays 0.0.0.0 when no communication is set up.)                                                                  |
| Inspiration of the current data port address.         {Port number}         Displays the port number of the current data port communication.         - TCP server mode / TCP server mode (receiving only)         Displays the connection destination port number only when a connection is set up. (Displays 0 when no communication is set up.)         - TCP client mode         Displays the wait port number on the destination device.         {Normal / Fault /}         Displays the destination IP address of the current intercom.         {IP address}         Displays the destination port number of the current intercom.         {Port number}         Displays the destination port number of the current intercom.         {Port number}         Displays the destination port number of the current intercom.         {Port number}         Displays the status of the SNMP agent.         Option card       {VB-ASI equipped / Unequipped / Fault / Unknown}         Displays the internal temperature of the equipment.                                                                                                    |              |                  | - ICP client mode<br>Displays the connection destination IB address                                                                        |
| Intercom       [Vort number]         Displays the port number of the current data port communication.         - TCP server mode / TCP server mode (receiving only)         Displays the connection destination port number only when a connection is set up. (Displays 0 when no communication is set up.)         - TCP client mode         Displays the wait port number on the destination device.         [Normal / Fault /}]         Displays the receiving status of intercom.         {IP address}         Displays the destination IP address of the current intercom.         {Port number}         Displays the destination port number of the current intercom.         {Normal /}         Displays the status of the SNMP agent.         Option card       {DVB-ASI equipped / Unequipped / Fault / Unknown}         Displays the status of the option card.         Equipment temperature       Displays the internal temperature of the equipment.                                                                                                    |              |                  | <b>Port number</b>                                                                                                    |
| Intercom       - TCP server mode / TCP server mode (receiving only)         Displays the connection destination port number only when a connection is set up. (Displays 0 when no communication is set up.)         - TCP client mode         Displays the wait port number on the destination device.         {Normal / Fault /}         Displays the receiving status of intercom.         {IP address}         Displays the destination port number of the current intercom.         {Port number}         Displays the destination port number of the current intercom.         {Normal /}         Displays the status of the SNMP agent.         Option card       {DVB-ASI equipped / Unequipped / Fault / Unknown}         Displays the internal temperature       Displays the internal temperature of the equipment.                                                                                                    |              |                  | Displays the port number of the current data port communication                                                                            |
| Intercom       Displays the connection destination port number only when a connection is set up. (Displays 0 when no communication is set up.)         - TCP client mode       Displays the wait port number on the destination device.         Intercom       {Normal / Fault /}         Displays the receiving status of intercom.       {IP address}         Displays the destination IP address of the current intercom.       {Port number}         Displays the destination port number of the current intercom.       {Normal /}         SNMP       Displays the status of the SNMP agent.         Option card       {DVB-ASI equipped / Unequipped / Fault / Unknown}         Displays the status of the option card.       Displays the internal temperature of the equipment.                                                                                                    |              |                  | - TCP server mode / TCP server mode (receiving only)                                                                                       |
| set up. (Displays 0 when no communication is set up.)         - TCP client mode         Displays the wait port number on the destination device. <b>{Normal / Fault /}</b> Displays the receiving status of intercom. <b>{IP address}</b> Displays the destination IP address of the current intercom. <b>{Port number}</b> Displays the destination port number of the current intercom. <b>{Normal /}</b> Displays the status of the SNMP agent.         Option card <b>{DVB-ASI equipped / Unequipped / Fault / Unknown}</b> Displays the status of the option card.         Equipment temperature       Displays the internal temperature of the equipment.                                                                                                    |              |                  | Displays the connection destination port number only when a connection is                                                                  |
| - TCP client mode         Displays the wait port number on the destination device.         {Normal / Fault /}         Displays the receiving status of intercom.         {IP address}         Displays the destination IP address of the current intercom.         {Port number}         Displays the destination port number of the current intercom.         {Port number}         Displays the destination port number of the current intercom.         SNMP         Option card         {DVB-ASI equipped / Unequipped / Fault / Unknown}         Displays the status of the option card.         Equipment temperature                                                                                                    |              |                  | set up. (Displays 0 when no communication is set up.)                                                                                      |
| Displays the wait port number on the destination device.         Intercom       {Normal / Fault /}         Displays the receiving status of intercom.         {IP address}         Displays the destination IP address of the current intercom.         {Port number}         Displays the destination port number of the current intercom.         {Port number}         Displays the destination port number of the current intercom.         {Normal /}         Display the status of the SNMP agent.         Option card       {DVB-ASI equipped / Unequipped / Fault / Unknown}         Displays the status of the option card.         Equipment temperature       Displays the internal temperature of the equipment.                                                                                                    |              |                  | - TCP client mode                                                                                                    |
| Intercom       {Normal / Fault /}         Displays the receiving status of intercom.       {IP address}         Displays the destination IP address of the current intercom.       {Port number}         Displays the destination port number of the current intercom.       {Port number}         SNMP       Isplay the destination port number of the current intercom.         Qption card       {Normal /}         Displays the status of the SNMP agent.       Displays the status of the option card.         Equipment temperature       Displays the internal temperature of the equipment.                                                                                                    |              |                  | Displays the wait port number on the destination device.                                                                                   |
| Intercom       Displays the receiving status of intercom.         Intercom       {IP address}         Displays the destination IP address of the current intercom.         {Port number}         Displays the destination port number of the current intercom.         {Port number}         Displays the destination port number of the current intercom.         SNMP       {Normal /}         Display the status of the SNMP agent.         Option card       {DVB-ASI equipped / Unequipped / Fault / Unknown}         Displays the status of the option card.         Equipment temperature       Displays the internal temperature of the equipment.                                                                                                    |              |                  | {Normal / Fault /}                                                                                                    |
| Intercom       {IP address}         Displays the destination IP address of the current intercom.       {Port number}         Displays the destination port number of the current intercom.       {Port number}         SNMP       {Normal /}         Display the status of the SNMP agent.       Displays the status of the option card.         Option card       {DVB-ASI equipped / Unequipped / Fault / Unknown}         Displays the internal temperature of the equipment.                                                                                                    |              |                  | Displays the receiving status of intercom.                                                                                                 |
| Displays the destination IP address of the current intercom.         {Port number}         Displays the destination port number of the current intercom.         SNMP         {Normal /}         Display the status of the SNMP agent.         Option card         Equipment temperature         Displays the internal temperature of the equipment.                                                                                                    | Intercom     |                  | {IP address}                                                                                                    |
| {Port number}         Displays the destination port number of the current intercom.         SNMP         {Normal /}         Display the status of the SNMP agent.         Option card         Equipment temperature         Displays the internal temperature of the equipment.                                                                                                    |              |                  | Displays the destination IP address of the current intercom.                                                                               |
| SNMP       {Normal /}         Option card       {DVB-ASI equipped / Unequipped / Fault / Unknown}         Displays the status of the option card.       Displays the internal temperature of the equipment.                                                                                                    |              |                  | { <b>Port number</b> }                                                                                                    |
| SNMP     Display the status of the SNMP agent.       Option card     { <b>DVB-ASI equipped / Unequipped / Fault / Unknown</b> }       Displays the status of the option card.     Displays the internal temperature of the equipment.                                                                                                    |              |                  | /Normal /                                                                                                    |
| Option card     {DVB-ASI equipped / Unequipped / Fault / Unknown}       Displays the status of the option card.     Displays the internal temperature of the equipment.                                                                                                    | SNMP         |                  | Display the status of the SNMP agent                                                                                                    |
| Option card         Displays the status of the option card.           Equipment temperature         Displays the internal temperature of the equipment.                                                                                                    |              |                  | {DVB-ASI equipped / Unequipped / Fault / Unknown}                                                                                          |
| Equipment temperature Displays the internal temperature of the equipment.                                                                                                    | Option card  |                  | Displays the status of the option card.                                                                                                    |
|                                                                                                    | Equipment te | emperature       | Displays the internal temperature of the equipment.                                                                                        |

Table 3-11 Operation & Status Display Items

## 3.2.9 Alarm

Click <u>ALARM</u> in the left frame of the Web screen. The Alarm window appears in the right frame, where you can check the alarm list. For details, see

```
Table 3-12 Alarm List.
```

| Pipe Bit Big were Frontes Inde 1940         DECODER         ENCODER         ENCODER         Encode         Image: Encode         Image: Encode                                                                                                    | 🗿 http://10.0.0.1 - IP-9500 - Microsoft Int                                  | ernet Expl | lorer |                             |          |                                                             |
|----------------------------------------------------------------------------------------------------|------------------------------------------------------------------------------|------------|-------|-----------------------------|----------|-------------------------------------------------------------|
| Definition       Definition         COMMON       Alarm         CONTIGUEATION       Configuration         CONTIGUEATION       Configuration         CONTIGUEATION       Configuration         CONTIGUEATION       Configuration         CONTIGUEATION       Configuration         CONTIGUEATION       Configuration         SETTINGS       Alarm         Data Point       Configuration         STATUS       Status         STATUS       Status         Configuration       Configuration error         STATUS       Status         Configuration       Configuration error         Status       Configuration         Configuration       Configuration error         Status       Configuration         Configuration       Configuration error         Status       Configuration error         Status       Software Management         PERFORMANCE       Status         Software Management       Configuration error         PERFORMANCE       Status         Software Management       Configuration error         PERFORMANCE       Status         Software Management       Configuration error <t< th=""><th><u>Eile E</u>dit <u>V</u>iew F<u>a</u>vorites <u>T</u>ools <u>H</u>elp</th><th></th><th></th><th></th><th></th><th></th></t<>                                                                                                    | <u>Eile E</u> dit <u>V</u> iew F <u>a</u> vorites <u>T</u> ools <u>H</u> elp |            |       |                             |          |                                                             |
| COMMON       ENCODER       RECORDER       Configuration         CONFIGURATION       - Coopyright Configuration       Alarm         CONFIGURATION       - Coopyright Configuration       1 (1001) SDI input down         SETTINGS       - Alarm       2 (2011) Video synchronization error         DATA FORT       - Details       2 (2011) Video synchronization error         SIMP       STATUS REPORT       - Coepration & STATUS         - DATA FORT       - DETEATION & STATUS       - Alarm         - LOG       - SOFTWARE MAINGEMENT       - REBOOT                                                                                                    |                                                                              |            | IP-9  | 9500 ENCOD                  | ER ENHAI | NCED                                                        |
| COMMON       Alarm         CONFIGURATION       COPY CONFIGURATION         COPY CONFIGURATION       1 (0001) SDI input down         SETTINGS       1 (0001) SDI input down         Data ADGRT       1 (0001) SDI input down         Data RORT       2 (0011) Video synchronization error         SIMP       STATUS REPORT         OPERATION & STATUS       Alarm         LOG       OPERATION & STATUS         ALARM       SOFTWARE MANAGEMENT         REBOOT       SOFTWARE MANAGEMENT         REBOOT       SUBMONS                                                                                                    | COMMON   ENCODER   DECO                                                      | ODER       | REC   | ORDER                       |          | Configuration1: data1 Software: V03L101                     |
| CONFIGURATION  - LOAD CONFIGURATION  - COPY CONFIGURATION  - COPY CONFIGURATION  - COPY CONFIGURATION  - DOPERATION  - DATA PORT - DATA PORT - DATA PORT - DATA PORT - DATA PORT - OPERATION & STATUS - ALARM - LOG - DATE & TIME - SOFTWARE MANAGEMENT  REBOOT  All Rythe Reserved, Copyright(C) FULTURU LIMITED 2006-2008                                                                                                    | COMMON                                                                       | Aları      | m     |                             |          |                                                             |
| CONTIGURATION     CONFIGURATION     CONFIGU | CONFIGURATION                                                                | 17. 0      |       |                             |          |                                                             |
| • DATE & TIME         I (0001) [SDI inpur down         SETTINGS         2 (0011) [Video synchronization error         DATA PORT         DATA PORT         OPERATION & STATUS         ALARM         LOG         PERFORMANCE STATS         MAINTENANCE         DATE & TIME         SOFTWARE MANAGEMENT         REBOOT                                                                                                    | COPY CONFIGURATION                                                           | No. C      | ode   | Name                        | Details  |                                                             |
| SELTINGS       2 (011) Video Synchronization error         BASIC       TIME ZONE & TIME SERVER         DATA PORT       DETECOM         SIMP       STATUS REPORT         OPERATION & STATUS         ALARM         LOG         PERFORMANCE STATS         MAINTENANCE         DATE & TIME         SOFTWARE MANAGEMENT         REBOOT                                                                                                    | CETTING                                                                      |            | 001)  | SDI input down              |          |                                                             |
| <ul> <li>TIME ZONE &amp; TIME SERVER</li> <li>DATA PORT</li> <li>INTERCOM</li> <li>SINUP</li> <li>STATUS REPORT</li> <li>OPERATION &amp; STATUS</li> <li>ALARM</li> <li>LOG</li> <li>PERFORMANCE STATS</li> <li>MAINTENANCE</li> <li>SOFTWARE MANAGEMENT</li> <li>REBOOT</li> </ul>                                                                                                    | BASIC                                                                        | 2 (10      | 011)  | video synchronization error |          |                                                             |
| DATA PORT     INTERCOM     SIND STATUS REPORT     OPERATION & STATUS     ALARM     LOG     PERFORMANCE STATS MAINTENANCE     DATE & TIME     SOTTWARE MANAGEMENT     REBOOT                                                                                                    | • TIME ZONE & TIME SERVER                                                    |            |       |                             |          |                                                             |
| <ul> <li>INTERCOM</li> <li>SIND</li> <li>STATUS REPORT</li> <li>OPERATION &amp; STATUS</li> <li>ALARM</li> <li>LOG</li> <li>PERFORMANCE STATS</li> <li>MAINTENANCE</li> <li>DATE &amp; TIME</li> <li>SOFTWARE MANAGEMENT</li> <li>REBOOT</li> </ul>                                                                                                    | DATA PORT                                                                    |            |       |                             |          |                                                             |
| STATUS REPORT STATUS REPORT OPERATION & STATUS ALARM ILOG DEBRORMANCE STATS MAINTENANCE DATE & TIME SOFTWARE MANAGEMENT REBOOT                                                                                                    | INTERCOM     SNMP                                                            |            |       |                             |          |                                                             |
| OPERATION & STATUS     OPERATION & STATUS     ALARM     LOG     PERFORMANCE STATS MAINTENANCE     DATE & TIME     SOFTWARE MANAGEMENT     REBOOT                                                                                                    | STATUS DEDODT                                                                |            |       |                             |          |                                                             |
| ALARM     LOG     PERFORMANCE STATS MAINTENANCE     DATE & TIME     SOFTWARE MANAGEMENT     REBOOT                                                                                                    | OPERATION & STATUS                                                           |            |       |                             |          |                                                             |
| LOG     PERFORMANCE STATS MAINTENANCE     DATE & TIME     SOFTWARE MANAGEMENT     REBOOT                                                                                                    | • <u>ALARM</u>                                                               |            |       |                             |          |                                                             |
| PERFORMANCE STATS MAINTENANCE     DATE & TIME     SOFTWARE MANAGEMENT     REBOOT                                                                                                    | • LOG                                                                        |            |       |                             |          |                                                             |
| MAINTENANCE  DATE & TIME SOFTWARE MANAGEMENT REBOOT                                                                                                    | PERFORMANCE STATS                                                            |            |       |                             |          |                                                             |
| SOFTWARE MANAGEMENT      REBOOT      All Rights Reserved, Copyright((); FUITSU LIMITED 2006-2008      All Rights Reserved, Copyright((); FUITSU LIMITED 2006-2008                                                                                                    | MAINTENANCE                                                                  |            |       |                             |          |                                                             |
| REBOOT                                                                                                    | SOFTWARE MANAGEMENT                                                          |            |       |                             |          |                                                             |
| All Rights Reserved, Copyright((C) FUJITSU LIMITED 2006-2008                                                                                                    | PEROOT                                                                       |            |       |                             |          |                                                             |
| All Rights Reserved, Copyright((C) FUJITSU LIMITED 2006-2008                                                                                                    | REBOOT                                                                       |            |       |                             |          |                                                             |
| All Rights Reserved, Copyright((C) FUJITSU LIMITED 2006-2008                                                                                                    |                                                                              |            |       |                             |          |                                                             |
| All Rights Reserved, Copyright((C) FUJITSU LIMITED 2006-2008                                                                                                    |                                                                              |            |       |                             |          |                                                             |
| All Rights Reserved, Copyright((C) FUJITSU LIMITED 2006-2008                                                                                                    |                                                                              |            |       |                             |          |                                                             |
| All Rights Reserved, Copyright(C) FUJITSU LIMITED 2006-2008                                                                                                    |                                                                              |            |       |                             |          |                                                             |
| All Rights Reserved, Copyright(C) FUJITSU LIMITED 2006-2008                                                                                                    |                                                                              |            |       |                             |          |                                                             |
| All Rights Reserved, Copyright(C) FUJITSU LIMITED 2006-2008                                                                                                    |                                                                              |            |       |                             |          |                                                             |
| All Rights Reserved, Copyright(C) FUJITSU LIMITED 2006-2008                                                                                                    |                                                                              |            |       |                             |          |                                                             |
| All Rights Reserved, Copyright(C) FUJITSU LIMITED 2006-2008                                                                                                    |                                                                              |            |       |                             |          |                                                             |
|                                                                                                    |                                                                              |            |       |                             |          | All Rights Reserved, Copyright(C) FUJITSU LIMITED 2006-2008 |

Figure 3-14 Alarm Window

| Error No. | Error information                       | Description                                            |  |
|-----------|-----------------------------------------|--------------------------------------------------------|--|
| I001      | HD-SDI input down                       | HD/SD-SDI input signal not detected                    |  |
| 1002      | HDMI input down                         | HDMI input signal not detected                         |  |
| 1005      | DVB-ASI input down                      | DVB-ASI input signal not detected                      |  |
| I006      | Reference clock input down              | GENLOCK input PLL synchronization not detected         |  |
| I011      | Video synchronization error             | Video input synchronization failure                    |  |
| I015      | DVB-ASI synchronization error           | DVB-ASI synchronization failure                        |  |
| I016      | Reference clock synchronization error   | GENLOCK input PLL synchronization failure              |  |
| I021      | Input data error (*9)                   | Count-up caused by performance statistics error        |  |
| E001      | Power error (*1)                        | Power failure occurred                                 |  |
| E003      | Temperature error occurrence (*5)       | Extreme temperature (shutdown processing started)      |  |
| E00A      | Flash ROM check sum error (*1)          | Operation data error detected in internal Flash<br>ROM |  |
| E010      | FAN1 error (*2)                         | FAN1 error (low speed) or stopped                      |  |
| E011      | FAN2 error (*2)                         | FAN2 error (low speed) or stopped                      |  |
| E013      | Temperature warning (*2)                | Thermal alarm (alarm only) detected                    |  |
| E082      | CODEC1 error (*4)                       | Main CODEC LSI error detected                          |  |
| E083      | CODEC2 error (*4)                       | Sub CODEC LSI error detected                           |  |
| E084      | CF card access error (*3)               | CF card access failure detected                        |  |
| E085      | CF card power error (*3)                | Overcurrent to CF card detected                        |  |
| E08B      | SUB CPU1 error (*4)                     | SUB CPU1 error detected                                |  |
| E08C      | SUB CPU2 error (*4)                     | SUB CPU2 error detected                                |  |
| E08E      | Clock error (*1)                        | Clock error or interruption detected                   |  |
| E08F      | Memory error (*1)                       | SDRAM memory check error detected                      |  |
| E090      | Downconverter error (*6)                | Downconverter error detected                           |  |
| E091      | Intercom error (*4)                     | Intercom error detected                                |  |
| E092      | Version mismatch (*3)                   | Version mismatch between hardware and software         |  |
| E093      | Sending buffer overflow (*7)            | Sending buffer overflow occurred                       |  |
| E0A1      | Option card error (*3)                  | Option card failure                                    |  |
| E0A4      | Option card selection (Unequipped) (*8) | Option card unequipped                                 |  |

Table 3-12 Alarm List

If an alarm recovers occurs after an alarm occurrence.

\*1: After occurrence of this error, the ALM LED remains on. The device needs to be rebooted to turn off the ALM LED.

\*2: The ALM LED blinks while this alarm is active. The LED goes off when the alarm cause is recovered.

\*3: After occurrence of this error, the ALM LED remains to blink.

\*4: After occurrence of this error, the operation is retired for recovery. If the retry for recovery is unsuccessful, the ALM LED remains on. The device needs to be rebooted to turn off the ALM LED.

\*5: If an extreme temperature is detected, all LEDs except LINK/ACT, 100/1000 go on. The device needs to be rebooted to turn off the LEDs.

\*6: The ALM LED is on while this alarm is active. The LED goes off when the error cause is recovered.

\*7: The ALM LED blinks while this alarm is active. The LED goes off when the alarm cause is recovered. In case that the settings exceeds the capacity of the IP network, please reconfigure them to meet the network requirement

- \*8: The ALM LED is on while this alarm is active. The LED goes off when the error cause is recovered. The IN DWN LED lights when the DVB-ASI interface is selected at decoder or with the subordination for the reference clock at encoder.
- \*9: The IN DWN LED is on while this alarm is active. The LED goes off 10 seconds after the error cause is recovered. See 3. 2. 12 Performance Statistics for the details of the statistical information counter about the alarm occurrence.

## 3.2.10 Log

Click <u>LOG</u> in the left frame of the Web screen. The Log window appears in the right frame, where you can check the alarm log. For details, see Table 3-13 Log Type.

If you click the DELETE ALL LOGS button, the alarm log is detected completely.

\* Up to 100 log items per page can be saved to up to 10 pages (1,000 log items in total). Log items exceeding 1,000 items are overwritten beginning with the chronologically oldest items.

| http://10.0.0.1 - IP-9500 - Microsoft Interpretention | ernet E       | xplorer                                |                 |                              |                         |                                         |
|-------------------------------------------------------|---------------|----------------------------------------|-----------------|------------------------------|-------------------------|-----------------------------------------|
| <u>Eile Edit View Favorites Iools H</u> elp           |               |                                        |                 |                              |                         | AT                                      |
|                                                       |               |                                        | NCO             |                              | CED                     |                                         |
| COMMON ENCODER DECO                                   | ODER          | RECORDER                               | .1100           |                              |                         | onfiguration1: data1 Software: V031101  |
|                                                       | JIJIEIN       | THEORDER                               |                 |                              | ~                       | oningerationit, datar bortwate, vobrior |
| COMMON                                                | Log           | 3                                      |                 |                              |                         |                                         |
| CONFIGURATION                                         | DE            | LETE ALL LOGS                          |                 |                              |                         |                                         |
| LOAD CONFIGURATION                                    | _             |                                        |                 |                              |                         |                                         |
| <u>COPY CONFIGURATION</u>                             | page<br>(Disp | : <u>1</u><br>lay in descending time - | order.)         |                              |                         |                                         |
| SETTINGS                                              | T.            |                                        | Cala            | Nama                         | Dataila                 |                                         |
| TIME ZONE & TIME SERVER                               | 110.          | 2008/01/17 16-58:47                    | Coue<br>(7.002) | Link error (CONSOLE)         | Details                 |                                         |
| DATA PORT                                             | 2             | 2008/01/17 16:58:47                    | (*L001)         | Link error restoration (LAN) | 100Base-TX Full Dupley  |                                         |
| • INTERCOM                                            | 3             | 2008/01/17 16:58:44                    | (1001)          | SDI input down               |                         |                                         |
| • <u>SNMP</u>                                         | 4             | 2008/01/17 16:58:44                    | (1011)          | Video synchronization error  |                         |                                         |
| STATUS REPORT                                         | 5             | 2008/01/17 16:57:45                    | (0001)          | Boot (Power ON)              | V03L101C12 data1        |                                         |
| ALARM                                                 |               |                                        | . ,             | . ,                          |                         |                                         |
| • <u>LOG</u>                                          |               |                                        |                 |                              |                         |                                         |
| <u>PERFORMANCE STATS</u>                              |               |                                        |                 |                              |                         |                                         |
| MAINTENANCE                                           |               |                                        |                 |                              |                         |                                         |
| • <u>DATE &amp; TIME</u>                              |               |                                        |                 |                              |                         |                                         |
| SOFTWARE MANAGEMENT                                   |               |                                        |                 |                              |                         |                                         |
| REBOOT                                                |               |                                        |                 |                              |                         |                                         |
|                                                       |               |                                        |                 |                              |                         |                                         |
|                                                       |               |                                        |                 |                              |                         |                                         |
|                                                       |               |                                        |                 |                              |                         |                                         |
|                                                       |               |                                        |                 |                              |                         |                                         |
|                                                       |               |                                        |                 |                              |                         |                                         |
|                                                       |               |                                        |                 |                              |                         |                                         |
|                                                       |               |                                        |                 |                              |                         |                                         |
|                                                       |               |                                        |                 |                              |                         |                                         |
|                                                       |               |                                        |                 |                              |                         |                                         |
| A                                                     |               |                                        |                 |                              | All Rights Reserved, Co | pyright(C) FUJITSU LIMITED 2006-2008    |
|                                                       |               |                                        |                 |                              |                         | Tuternet                                |

Figure 3-15 Log Window

| Error No. | Error Information                     | Description                                         | RC           |
|-----------|---------------------------------------|-----------------------------------------------------|--------------|
| 0001      | Boot (Power ON)                       | Normal start using the switch                       | -            |
| 0002      | Boot (Reset)                          | Normal start by reboot                              | 1            |
| 0006      | Software update                       | Software update                                     | -            |
| 0007      | Boot (Restart)                        | Restarted owing to CPU failure                      | 1            |
| 0008      | Boot (Others)                         | Restarted owing to software failure                 | 1            |
| 0009      | Shutdown                              | Shut down by LCD operation                          | 1            |
| 000A      | RTC initialization                    | RTC battery backup failure                          | -            |
| 000B      | CF card initialization                | CF card format error                                | -            |
| 000C      | Configuration update                  | Operation data update                               | -            |
| 000D      | Basic settings change                 | Change basic setting                                | -            |
| 000E      | Configuration data switching          | Switch configuration data                           | -            |
| L001      | LINK error (LAN)                      | Disconnected from network equipment                 | -            |
| L002      | LINK error (CONSOLE)                  | Disconnected from network equipment                 | -            |
| L006      | Time server synchronization failure   | Time synchronization with the time server failed    | -            |
| L009      | DHCP connection failure               | DHCP disconnection recognized                       | -            |
| L00A      | PPPoE connection failure              | PPPoE disconnection recognized                      | -            |
| L00C      | IP address collision                  | IP address contention between LAN and CONSOLE       | -            |
| LOOE      | DHCP connection update                | IP address recognized during DHCP connection        | -            |
| LOOF      | PPPoE connection update               | IP address recognized during PPPoE connection       | -            |
| I001      | SDI input down                        | HD/SD-SDI input signal not detected                 | -            |
| 1002      | HDMI input down                       | HDMI input signal not detected                      | -            |
| 1005      | DVB-ASI input down                    | DVB-ASI input signal not detected                   | -            |
| I006      | Reference clock input down            | GENLOCK input PLL synchronization not detected      | -            |
| I011      | Video synchronization error           | Video input synchronization failure                 | -            |
| I015      | DVB-ASI synchronization error         | DVB-ASI synchronization failure                     | -            |
| I016      | Reference clock synchronization error | GENLOCK input PLL synchronization failure           | -            |
| I021      | Input data error (*9)                 | Count-up caused by performance statistics error     | -            |
| E001      | Power error (*1)                      | Power failure occurred                              | 1            |
| E003      | Temperature error occurrence (*5)     | Extreme temperature (shutdown processing started)   | 1            |
| E00A      | Flash ROM check sum error (*1)        | Operation data error detected in internal Flash ROM | 1            |
| E010      | FAN1 error (*2)                       | FAN1 error (low speed) or stopped                   | 1            |
| E011      | FAN2 error (*2)                       | FAN2 error (low speed) or stopped                   | 1            |
| E013      | Temperature warning (*2)              | Thermal alarm (alarm only) detected                 | $\checkmark$ |
| E082      | CODEC1 error (*4)                     | HD CODEC LSI error detected                         | ✓            |
| E083      | CODEC2 error (*4)                     | SD CODEC LSI error detected                         | 1            |
| E084      | CF card access error (*3)             | CF card access failure detected                     | ✓            |
| E085      | CF card power error (*3)              | Overcurrent to CF card detected                     | ✓            |
| E08B      | SUB CPU1 error (*4)                   | SUB CPU1 error detected                             | ✓            |
| E08C      | SUB CPU2 error (*4)                   | SUB CPU2 error detected                             | 1            |
| E08E      | Clock error (*1)                      | Clock error or interruption detected                | 1            |
| E08F      | Memory error (*1)                     | SDRAM memory check error detected                   | 1            |
| E090      | Downconverter error (*6)              | Downconverter error detected                        | 1            |
| E091      | Intercom error (*4)                   | Intercom error detected                             | ✓            |
| E092      | Version mismatch (*3)                 | Version mismatch between hardware and software      | 1            |
| E093      | Sending buffer overflow (*7)          | Sending buffer overflow occurred                    | ✓            |

Table 3-13 Log Type

| E0A1 | Option card error (*3)                  | Option card failure    | ✓ |
|------|-----------------------------------------|------------------------|---|
| E0A4 | Option card selection (Unequipped) (*8) | Option card unequipped | 1 |

If an alarm recovers occurs after an alarm occurrence, "\*" is provided to the left of the relevant error code.

When DVB-ASI interface is used, the relay contact output is available. The column "RS" shows the parameters output to the relay contact interface. When the alarm occurs, the relay contact circuit is closed. It is opened when it recovered.

- \*1: After occurrence of this error, the ALM LED remains on. The device needs to be rebooted to turn off the ALM LED.
- \*2: The ALM LED blinks while this alarm is active. The LED goes off when the alarm cause is recovered.

\*3: After occurrence of this error, the ALM LED remains to blink.

- \*4: After occurrence of this error, the operation is retired for recovery. If the retry for recovery is unsuccessful, the ALM LED remains on. The device needs to be rebooted to turn off the ALM LED.
- \*5: If an extreme temperature is detected, all LEDs except LINK/ACT, 100/1000 go on. The device needs to be rebooted to turn off the LEDs.
- \*6: The ALM LED is on while this alarm is active. The LED goes off when the error cause is recovered.
- \*7: The ALM LED blinks while this alarm is active. The LED goes off when the alarm cause is recovered. In case that the settings exceeds the capacity of the IP network, please reconfigure them to meet the network requirement.
- \*8: The ALM LED is on while this alarm is active. The LED goes off when the error cause is recovered. The IN DWN LED lights when the DVB-ASI interface is selected at decoder or with the subordination for the reference clock at encoder.
- \*9: The IN DWN LED is on while this alarm is active. The LED goes off 10 seconds after the error cause is recovered. See 3. 2. 12 Performance Statistics for the details of the statistical information counter about the alarm occurrence.

## 3.2.11 Performance Statistics

Click <u>PERFORMANCE STATS</u> in the left frame of the Web screen. The Performance Statistics window appears in the right frame. Select the port from {Main Encoder (IP), Main Encoder (DVB-ASI), Sub Encoder, Decoder (IP), Decoder (DVB-ASI), Data Port or Intercom} and the interval from {All, Hour, Day, Week or Month} and then click to check the various types of performance data shown in **Table 3-14 Performance Statistics Items**.

Checking the Auto update button enables the performance data to be automatically updated every 10 seconds, and changes the button indication to Manual update, clicking the button again disables automatic updating and changes the button indication back to Auto update.

🗿 http://10.0.0.1 - IP-9500 - Microsoft Internet Explorer <u>File E</u>dit <u>V</u>iew F<u>a</u>vorites <u>T</u>ools <u>H</u>elp **IP-9500 ENCODER ENHANCED** COMMON ENCODER DECODER RECORDER COMMON **Performance Stats** CONFIGURATION DELETE ALL PERFORMANCE DATA LOAD CONFIGURATION <u>COPY CONFIGURATION</u> Port Main Encoder (Ethernet) 🔽 SETTINGS DISPLAY Auto update Interval unit All ~ BASIC Selected time 2008/01/17/ 16:58:45 - 2008/01/17/ 17:03:14 <u>TIME ZONE & TIME SERVER</u> DATA PORT Item Counter • INTERCOM Number of data packets sent 0 • SNMP Number of FEC packets sent 0 STATUS REPORT Number of ARQ request received 0 OPERATION & STATUS Number of ARQ packets resent 0 • ALARM Number of video user data VITC input 0 • LOG 0 Number of video user data VITC input error PERFORMANCE STATS Û Number of video user data VITC exceeded capacity MAINTENANCE 0 • DATE & TIME Number of video user data CC input SOFTWARE MANAGEMENT Number of video user data CC input error 0 Number of video user data CC exceeded capacity 0 REBOOT 0 Number of private PES input Number of private PES input error 0 Number of private PES exceeded capacity 0

Clicking the DELETE ALL PERFORMANCE DATA button deletes all performance data.

Figure 3-16 Performance Statistics Window

All Rights Reserved, Copyright(C) FUJITSU LIMITED 2006-2008

🥝 Internet

🗿 Done

| Port                          | Item                                               | Description                                                                      | Display                                                                                                    |  |  |
|-------------------------------|----------------------------------------------------|----------------------------------------------------------------------------------|----------------------------------------------------------------------------------------------------|--|--|
| Main<br>Encoder<br>(Ethernet) | Number of data<br>packets sent                     | Displays the number of audio and video data packets sent.                        | {}<br>The status of packet transmission can be<br>checked. The counter returns to 0 after it<br>expires. Power-off or clicking the encode<br>start button clears the counter. |  |  |
|                               | Number of FEC packets sent                         | Displays the number of FFC packets sent.                                         | {}<br>The counter restarts counting from 0 after it<br>expires.                                                                                                    |  |  |
| * Displayed<br>only for       | Number of ARQ request received                     | Displays the number of ARQ requests received.                                    | {}<br>The counter restarts counting from 0 after it<br>expires.                                                                                                    |  |  |
| encoder                       | Number of ARQ packets resent                       | Displays the number of ARQ packets resent.                                       | {}<br>The counter restarts counting from 0 after it<br>expires.                                                                                                    |  |  |
|                               | Number of private<br>PES input                     | Displays the number of Ancillary data (Private PES) input.                       | {}<br>The counter restarts counting from 0 after it<br>expires.                                                                                                    |  |  |
|                               | Number of private<br>PES input errors<br>(*1)      | Displays the number of Ancillary data (Private PES) input errors.                | []<br>The counter restarts counting from 0 after it<br>expires.                                                                                                    |  |  |
|                               | Number of private<br>PES exceeded<br>capacity (*1) | Displays the number of Ancillary data (Private PES) that have exceeded capacity. | {}<br>The counter restarts counting from 0 after it<br>expires.                                                                                                    |  |  |
| Main<br>Encoder<br>(DVB-ASI)  | Number of TS packets sent                          | Displays the number of TS packets sent.                                          | {}<br>The counter restarts counting from 0 after it<br>expires.                                                                                                    |  |  |
|                               | Number of private<br>PES input                     | Displays the number of Ancillary data (Private PES) input.                       | <b>{}</b><br>The counter restarts counting from 0 after it expires.                                                                                                    |  |  |
| * Displayed only for          | Number of private<br>PES input errors<br>(*1)      | Displays the number of Ancillary data (Private PES) input errors.                | <b>{}</b><br>The counter restarts counting from 0 after it expires.                                                                                                    |  |  |
| encoder                       | Number of private<br>PES exceeded<br>capacity (*1) | Displays the number of Ancillary data (Private PES) that have exceeded capacity. | <b>{}</b><br>The counter restarts counting from 0 after it expires.                                                                                                    |  |  |
| Sub Encoder                   | Number of data<br>packets sent                     | Displays the number of audio and video data packets sent.                        | {}<br>The status of packet transmission can be<br>checked. The counter returns to 0 after it<br>expires. Power-off or clicking the encode<br>start button clears the counter. |  |  |
| * Displayed only              | Number of FEC packets sent                         | Displays the number of FFC packets sent.                                         | {}<br>The counter restarts counting from 0 after it<br>expires.                                                                                                    |  |  |
| for encoder                   | Number of ARQ request received                     | Displays the number of ARQ requests received.                                    | {}<br>The counter restarts counting from 0 after it<br>expires.                                                                                                    |  |  |
|                               | Number of ARQ packets resent                       | Displays the number of ARQ packets resent.                                       | {}<br>The counter restarts counting from 0 after it<br>expires.                                                                                                    |  |  |
|                               | Number of private<br>PES input                     | Displays the number of Ancillary data (Private PES) input.                       | <b>{}</b><br>The counter restarts counting from 0 after it expires.                                                                                                    |  |  |
|                               | Number of private<br>PES input errors<br>(*1)      | Displays the number of Ancillary data (Private PES) input errors.                | <b>{}</b><br>The counter restarts counting from 0 after it expires.                                                                                                    |  |  |

| Table 3-14 | Performance | Statistics Items |
|------------|-------------|------------------|
|            | I chomanee  | otatistics items |

|                                    | Number of private<br>PES exceeded                    | Displays the number of Ancillary data (Private PES) that have exceeded                                                                                                    | {}<br>The counter restarts counting from 0 after it                                                                                                    |
|------------------------------------|------------------------------------------------------|----------------------------------------------------------------------------------------------------|----------------------------------------------------------------------------------------------------|
|                                    | capacity (*1)                                        | capacity.                                                                                                    | expires.                                                                                                    |
| Decoder<br>(Ethernet)              | Number of data<br>packets received                   | Displays the number of audio and video data packets received.                                                                                                    | {}<br>The status of packet reception can be<br>checked. The counter restarts counting from<br>0 after it expires. Power-off or clicking the<br>encode start button clears the counter. |
|                                    | Number of data<br>packets recovered                  | Displays the number of data<br>packets recovered by the FEC or<br>ARQ error correction function.                                                                                                    | {}<br>The counter restarts counting from 0 after it<br>expires.                                                                                                    |
|                                    | Number of data<br>packets lost                       | Displays the number of data<br>packets that were abandoned on<br>the network and could not be<br>received.                                                                                                    | {}<br>The counter restarts counting from 0 after it<br>expires.                                                                                                    |
|                                    | Number of FEC<br>packets received                    | Displays the number of FEC packets received.                                                                                                    | {}<br>The counter restarts counting from 0 after it<br>expires.                                                                                                    |
|                                    | Number of ARQ packets received                       | Displays the number of data packets received by ARQ.                                                                                                    | {}<br>The counter restarts counting from 0 after it<br>expires.                                                                                                    |
| * Displayed<br>only for<br>decoder | Number of data<br>packets recovered<br>by FEC        | Displays the number of data packets recovered by FEC.                                                                                                    | {}<br>The counter restarts counting from 0 after it<br>expires.                                                                                                    |
|                                    | Number of ARQ<br>request sent                        | Displays the number of ARQ<br>request packets sent when a<br>packet was lost.                                                                                                    | {}<br>The counter restarts counting from 0 after it<br>expires.                                                                                                    |
|                                    | Number of data<br>packets recovered<br>by ARQ        | Displays the number of data packets recovered by ARQ.                                                                                                    | {}<br>The counter restarts counting from 0 after it<br>expires.                                                                                                    |
|                                    | Number of data<br>loss exceeding<br>concealment time | 3.5.1 Setting (Decoder)<br>Displays the number of displaying<br>"blue" or "gray" image not receiving<br>data for longer time than the setting<br>value of [Packet non-receiving<br>recognition time].                                                                                                    | {}<br>The counter restarts counting from 0 after it<br>expires.                                                                                                    |
|                                    | Number of<br>reloading TS<br>stream                  | Displays the number of reloading<br>TS stream without packets<br>recovery because of many packets<br>lost.<br>*In the following situation, the<br>number is counted.<br><u>3.5.1 Setting (Decoder)</u><br>- [ARQ operation] is performed.<br>- When the number of data<br>packets lost is 4000 or more<br>- [ARQ operation] is not<br>performed.<br>- When the number of data<br>packets lost is 24 packets or more. | {}<br>The counter restarts counting from 0 after it<br>expires.                                                                                                    |
|                                    | Number of<br>discontinuous PCR<br>(*1)               | Displays the number of discontinuous<br>PCR values detected during decoding.                                                                                                    | {}<br>The counter restarts counting from 0 after it<br>expires.                                                                                                    |
|                                    | Number of video<br>decoding errors<br>(*1)           | Displays the number of video decoding errors detected during decoding.                                                                                                    | <b>1J</b><br>The counter restarts counting from 0 after it expires.                                                                                                    |

|           | Number of audio           | Displays the number of times that an             | {}                                            |
|-----------|---------------------------|--------------------------------------------------|-----------------------------------------------|
|           | PES format                | audio PES packet that the decoder                | The counter restarts counting from 0 after it |
|           | mismatch                  | does not regard as being applicable to           | expires.                                      |
|           |                           | decoding is received.                            |                                               |
|           |                           | This is counted specifically in the              |                                               |
|           |                           | following cases.                                 |                                               |
|           |                           | <ul> <li>For MPEG-1 Layer 2/MPEG2 AAC</li> </ul> |                                               |
|           |                           | -During reception of an audio stream             |                                               |
|           |                           | that is not 1PES/1AAU.                           |                                               |
|           |                           | • Transparent                                    |                                               |
|           |                           | - During reception of an audio stream            |                                               |
|           |                           | that is not 1PES/1AAU.                           |                                               |
|           |                           | -When the 1AAU active audio ES size              |                                               |
|           |                           | has exceeded the threshold value.                |                                               |
|           |                           | -When the active audio ES size                   |                                               |
|           |                           | extracted from the PES header and the            |                                               |
|           |                           | size extracted from the audio ES                 |                                               |
|           | Number of oudio           | Displace the much an of and is                   |                                               |
|           | decoding arrors           | Displays the number of audio                     | []                                            |
|           | (*1)                      | decoding errors detected during                  | avpires                                       |
|           | ('1)<br>Number of private | Displays the number of Private PES               | f 1                                           |
|           | PES received (*1)         | Displays the humber of Flivate FES               | The counter restarts counting from 0 after it |
|           |                           | packets received.                                | avpires                                       |
|           | Number of private         | Displays the number of Private PES               | []                                            |
|           | PES decoding              | errors detected during decoding                  | The counter restarts counting from 0 after it |
|           | errors (*1)               | enois detected during decounty.                  | expires                                       |
| Decoder   | Number of TS              | Displays the number of all TS packets            | {}                                            |
| (DVB-ASI) | packets input             | input into the decoder (number of                | The counter restarts counting from 0 after it |
| · · · ·   | 1 1                       | packets before PID filtering).                   | expires.                                      |
|           | Number of TS              | Displays the number of TS packets                | {}                                            |
|           | packets received          | subject to decoding (number of                   | The counter restarts counting from 0 after it |
|           | <b>^</b>                  | packets before PID filtering).                   | expires.                                      |
|           | Number of data            | 3.5.1 Setting (Decoder)                          | {}                                            |
|           | loss exceeding            | Displays the number of displaying                | The counter restarts counting from 0 after it |
|           | concealment time          | "blue" or "gray" image not receiving             | expires.                                      |
|           |                           | data for longer time than the setting            |                                               |
|           |                           | value of [Packet non-receiving                   |                                               |
|           |                           | recognition time].                               |                                               |
|           | Number of                 | Displays the number of discontinuous             | {}                                            |
|           | discontinuous PCR         | PCR values detected during decoding.             | The counter restarts counting from 0 after it |
|           | (*1)                      |                                                  | expires.                                      |
|           | Number of video           | Displays the number of video                     | [ <b>[</b> ]                                  |
|           | decoding errors           | decoding error detected during                   | The counter restarts counting from 0 after it |
|           | (*1)                      | decoding.                                        | expires.                                      |

| * Displayed<br>only for<br>decoder | Number of audio<br>PES format<br>mismatch                                       | Displays the number of times that an<br>audio PES packet that the decoder<br>does not regard as being applicable to<br>decoding is received.<br>This is counted specifically in the<br>following cases.<br>•For MPEG-1 Layer 2/MPEG2 AAC<br>-During reception of an audio stream<br>that is not 1PES/1AAU.<br>•For Transparent<br>- During reception of an audio stream<br>that is not 1PES/1AAU.<br>•When a 1AAU active audio ES size<br>has exceeded the threshold value.<br>•When the active audio ES size<br>extracted from the PES header and the<br>size extracted from the audio ES | {}<br>The counter restarts counting from 0 after it<br>expires.                                                                |
|------------------------------------|---------------------------------------------------------------------------------|----------------------------------------------------------------------------------------------------|----------------------------------------------------------------------------------------------------|
|                                    | Number of audio<br>decoding errors<br>(*1)<br>Number of private<br>PES received | header do not match.<br>Displays the number of audio<br>decoding errors detected during<br>decoding.<br>Displays the number of Private PES<br>packets received.                                                                                                    | <pre>{} The counter restarts counting from 0 after it expires. {} The counter restarts counting from 0 after it expires.</pre> |
|                                    | Number of private<br>PES decoding<br>errors (*1)                                | Displays the number of Private PES errors detected during decoding.                                                                                                    | <b>[]</b><br>The counter restarts counting from 0 after it expires.                                                            |
| Data port                          | Number of data<br>received in byte on<br>RS-232C                                | Displays the number of data bytes<br>received through the RS-232C<br>port.                                                                                                    | {}<br>The counter restarts counting from 0 after it<br>expires.                                                                |
|                                    | Number of data<br>sent in byte on<br>RS-232C                                    | Displays the number of data bytes<br>sent to the RS-232C port.                                                                                                    | {}<br>The counter restarts counting from 0 after it<br>expires.                                                                |
|                                    | Number of data<br>received in byte on<br>LAN port                               | Displays the number of data bytes received through the LAN port.                                                                                                    | {}<br>The counter restarts counting from 0 after it<br>expires.                                                                |
|                                    | Number of data<br>sent in byte on<br>LAN port                                   | Displays the number of data bytes sent to the LAN port.                                                                                                    | {}<br>The counter restarts counting from 0 after it<br>expires.                                                                |
| Intercom                           | Number of data<br>packets received                                              | Displays the number of intercom packets received.                                                                                                    | {}<br>The counter restarts counting from 0 after it<br>expires.                                                                |
|                                    | Number of data<br>packets lost                                                  | Displays the number of intercom<br>packets that were abandoned on<br>the network and could not be<br>received.                                                                                                    | {}<br>The counter restarts counting from 0 after it<br>expires.                                                                |
|                                    | Number of data<br>packets dumped                                                | Displays the number of packets<br>that were inconsistent in terms of<br>formats or that were abnormal.                                                                                                    | {}<br>The counter restarts counting from 0 after it<br>expires.                                                                |
|                                    | Number of data<br>packets sent                                                  | Displays the number of intercom packets sent.                                                                                                    | {}<br>The counter restarts counting from 0 after it<br>expires.                                                                |
|                                    | Number of packets lost at sending                                               | Displays the number of intercom packets that could not be sent.                                                                                                    | {}<br>The counter restarts counting from 0 after it<br>expires.                                                                |

Note: Each counter, consisting of 32 bits, can count up to 4294967295.

\* 1. In case the count-up is made in this counter, LED (IN DWN) blinks for 10 seconds, I021 (Input data error) is saved as the log information.

#### 3.2.12 Date & Time

Two types of setting modes are available. In one mode, you can enter arbitrary date and time data. In another mode, you can instruct the system to synchronize with the time server on the network.

Click <u>DATE & TIME</u> in the left frame of the Web screen. The Date & Time window appears in the right frame, where you can set the date and time of the clock built in IP-9500e Series.

Clicking the APPLY PC TIME button sets the date and time of the PC. Clicking the MANUAL UPDATE button after entering an arbitrary date and time sets the specified date and time.

Clicking the SYNCHRONIZE WITH TIME SERVER button promptly adjusts the time with the time server specified in Section 3.2.3, "Time Zone & Time Server." This function is enabled only when "Enable" is specified for Auto Synchronization.

| http://10.0.0.1 - IP-9500 - Microsoft In                                     | ternet Explorer                                                            |               |
|------------------------------------------------------------------------------|----------------------------------------------------------------------------|---------------|
| <u>File E</u> dit <u>V</u> iew F <u>a</u> vorites <u>T</u> ools <u>H</u> elp |                                                                            |               |
|                                                                              | IB-9500 ENCODER ENHANCED                                                   |               |
| COMMON ENCODER DEC                                                           | ODER RECORDER Configuration1: data1 Soft                                   | ware: V03L101 |
|                                                                              |                                                                            |               |
| COMMON                                                                       | Date & Time                                                                |               |
| CONFIGURATION                                                                |                                                                            |               |
| LOAD CONFIGURATION     CORV CONFIGURATION                                    | Current time                                                               |               |
| CETTING                                                                      | PC time 2006 (year) 1 (month) 17 (date) 17 (hn) 2 (mm) 30 (ss)             |               |
| • BASIC                                                                      |                                                                            |               |
| TIME ZONE & TIME SERVER                                                      |                                                                            |               |
| DATA PORT                                                                    | ALCI V MAL                                                                 |               |
| INTERCOM     SNMP                                                            | SYNCHRONIZE WITH TIME SERVER                                               |               |
| STATUS REPORT                                                                | (Enable when auto synchronization in "Time server settings" is activated.) |               |
| OPERATION & STATUS                                                           | MANUAL UPDATE                                                              |               |
| • <u>ALARM</u>                                                               |                                                                            |               |
| LOG     DEREORMANCE STATS                                                    |                                                                            |               |
| MAINTENANCE                                                                  |                                                                            |               |
| • DATE & TIME                                                                |                                                                            |               |
| SOFTWARE MANAGEMENT                                                          |                                                                            |               |
| REBOOT                                                                       |                                                                            |               |
|                                                                              |                                                                            |               |
|                                                                              |                                                                            |               |
|                                                                              |                                                                            |               |
|                                                                              |                                                                            |               |
|                                                                              |                                                                            |               |
|                                                                              |                                                                            |               |
|                                                                              |                                                                            |               |
|                                                                              |                                                                            |               |
|                                                                              | All Rights Reserved Controlot(C) FULLTSU LIMIT                             | TED 2006-2008 |
| Done                                                                         | 🔪 Internet                                                                 |               |

Figure 3-17 Date & Time Window Main Encoder (IP)

## 3.2.13 Software Management

Click <u>SOFTWARE MANAGEMENT</u> in the left frame of the Web screen. The Software Management window appears in the right frame, where you can install software or restore, save or delete configuration data.

| 🕙 http://10.0.0.1 - IP-9500 - Microsoft Int                                                                                                    | iernet Explorer                                                                                                    |
|----------------------------------------------------------------------------------------------------|----------------------------------------------------------------------------------------------------|
| Eile Edit <u>V</u> iew F <u>a</u> vorites <u>T</u> ools <u>H</u> elp                                                                                                    | //                                                                                                    |
|                                                                                                    | IP-9500 ENCODER ENHANCED                                                                                                    |
| COMMON   ENCODER   DEC                                                                                                    | ODER   RECORDER   Configuration1: data1 Software: V03L101                                                                                                    |
| COMMON                                                                                                    | Software Management                                                                                                    |
| COMIMON<br>CONFIGURATION<br>LOAD CONFIGURATION<br>COPY CONFIGURATION<br>SETTINGS<br>BASIC<br>TIME ZONE & TIME SERVER<br>DATA PORT<br>DATA PORT<br>INTERCOM<br>SIMP<br>STATUS REPORT<br>OPERATION & STATUS<br>ALARM<br>LOG<br>PERFORMANCE STATS<br>MAINTENANCE<br>DATE & TIME<br>SOFTWARE MANAGEMENT<br>REBOOT | Software Management          Software         Current software version         V03L101C12         New software         License key         INSTALL         UNINSTALL         Configuration         Configuration file to be restored         BACKUP         DELETE ALL |
|                                                                                                    | All Rights Reserved, Copyright(C) FUJITSU LIMITED 2006-2008                                                                                                    |
| 🕘 Done                                                                                                    | 🥥 Internet                                                                                                    |

# Figure 3-18 Software Management Window Main Encoder (DVB-ASI)

#### ■ Software

Specify the new file to be installed, enter the license key and click the **INSTALL** button to start installing the software.

Clicking the UNINSTALL button starts uninstalling the software.

#### **IP-9500e Series**

#### ■ Configuration

Configuration Restoration

Specify the file containing all configuration data and then click the **RESTORE** button to restore all the configuration data, which was saved previously, to IP-9500e Series.

• Configuration Backup

All the configuration data currently stored in IP-9500e Series can be backed up to the PC by clicking the BACKUP button.

• Deletion of the configuration data

All the configuration data currently stored in IP-9500e Series can be initialized by clicking the DELETE ALL button. This operation also resets information including the IP address to the state before shipment from the factory.

|               | Item                     | Description                                                         |  |  |  |
|---------------|--------------------------|---------------------------------------------------------------------|--|--|--|
| Software      | Current software version | Displays the software version.                                      |  |  |  |
|               |                          | V L C is displayed immediately after shipment from the              |  |  |  |
|               |                          | factory.                                                            |  |  |  |
|               | New software             | Specify the full path of the file to be installed. The Browse       |  |  |  |
|               |                          | button can also be used to select the file.                         |  |  |  |
|               | License key              | Enter the license key attached to the software.                     |  |  |  |
| Configuration | Configuration file to be | To restore all the configuration data, specify the full path of the |  |  |  |
| 0             | restored                 | file. The Browse button can also be used to select the file.        |  |  |  |
|               | RESTORE                  | Use this button to restore all the configuration data.              |  |  |  |
|               |                          | This button is enabled when a file name is specified in the         |  |  |  |
|               |                          | "Configuration file to be restored" field.                          |  |  |  |
|               | BACKUP                   | Use this button to back up all the configuration data from the      |  |  |  |
|               |                          | IP-9500e Series to the PC.                                          |  |  |  |
|               | DELETE ALL               | Use this button to delete all the configuration data from the       |  |  |  |
|               |                          | IP-9500e Series.                                                    |  |  |  |
|               |                          | This operation resets all the configuration data to the default.    |  |  |  |

Table 3-15 Software Management Items

## **▲** CAUTION

If all the configuration data is changed (restored or deleted), the IP address, subnet mask, and gateway may be changed. Note that this may cause an unexpected problem in your network.

## ▲ CAUTION

Do not turn power off or press the reset switch while all the configuration data is being changed (being restored or deleted). Doing so may prevent IP-9500e Series from starting.

## **▲** CAUTION

If you access another Web screen while all the configuration data is being changed (being restored or deleted), you may lose information on the progress of the changing.

## 3.2.14 Reboot

Click the **REBOOT** button in the left frame of the Web screen. The dialog box shown below appears for confirmation. Click the OK button to reboot.

| Microsof | ft Internet Explorer 💦 🔀         |
|----------|----------------------------------|
| 2        | Are you sure you want to reboot? |
|          | OK Cancel                        |

# 3.3 Encoder

## 3.3.1 Setting (Encoder)

\* Settings is a group of setting items, of which 10 sets can be registered independently by selecting data numbers as in <u>3.2.1 Configuration Data</u>.

Set parameters related to encoding. Make the required settings by referring to <u>Table 3-16</u> Encoder Setting Items and Table 3-17 Main/Sub-encoder System Bit Rate Setting Range.

The same screen is displayed for <u>Setup</u>, <u>Main Encoder</u>, and <u>Sub Encoder</u>, which are located in the frame on the left side of the Web screen. By clicking on the tab for each, the settings screen for each is displayed at the top of the frame on the right side.

| http://10.0.0.1 - IP-9500 - Microsoft Inf             | ternet Explorer                    |                              |                                   |                                  |                         |
|-------------------------------------------------------|------------------------------------|------------------------------|-----------------------------------|----------------------------------|-------------------------|
| Ele Edit View Favorites Lools Help                    |                                    |                              |                                   |                                  | <b>~~</b>               |
|                                                       | IP-9500 ENCC                       | DER ENHA                     | ANCED                             |                                  |                         |
| COMMON   ENCODER   DEC                                | ODER RECORDER                      |                              |                                   | Configuration1: o                | latal Software: V03L110 |
| ENCODER • SETTINGS                                    | Settings                           |                              | Main encoder sy<br>Sub encoder sy | rstem bit rate<br>rstem bit rate | 9.7060Mbps<br>479.2Kbps |
| <ul> <li>Main Encoder</li> <li>Sub Encoder</li> </ul> | Video input settings               |                              |                                   |                                  | ^                       |
| ENCODER ADDRESS REPORT                                | Video input port                   | ⊙ HD-SDI                     | ⊖SD-SDI                           | ⊙HDMI                            |                         |
| <ul> <li>Main Encoder</li> <li>Sub Encoder</li> </ul> | Video format                       | 1080i/59.94                  | *                                 |                                  |                         |
| OPERATION & STATUS                                    | Display when no video input signal | 💿 Color bar                  | 🔘 Gray                            |                                  | =                       |
| REBOOT                                                | Buffer for video input             | 💽 Enable                     | ODisable                          |                                  |                         |
|                                                       | Audio input settings               |                              |                                   |                                  |                         |
|                                                       | Audio input port                   | HD-SDI                       | *                                 |                                  |                         |
|                                                       | Input level                        | ⊖-20dBm(Max. 0d              | Bm) <ul> <li>OdBm</li> </ul>      | (Max. 20dBm)                     |                         |
|                                                       | Main encoder settings              |                              |                                   |                                  |                         |
|                                                       | Encoding operation                 | ○ Enable                     | <ul> <li>Disable</li> </ul>       |                                  |                         |
|                                                       | Output interface                   | <ul> <li>Ethernet</li> </ul> | ⊙DVB-ASI                          |                                  |                         |
|                                                       | Profile                            | ⊙ High profile               | 🔘 Main profile                    |                                  |                         |
|                                                       | Bit rate mode                      | Video bit rate               | 🔘 System bit rate                 |                                  |                         |
|                                                       | System bit rate                    | 9.706 Mbps                   |                                   |                                  |                         |
|                                                       | Video resolution                   | 1920 x 1080 🛛 👻              |                                   |                                  |                         |
|                                                       | Video bit rate                     | 8Mbps 👻                      |                                   |                                  |                         |
|                                                       | Audio1                             | MPEG1 Layer2 👻               | 384Kbps 👻 Stere                   | o 💙                              |                         |
|                                                       | Audio2                             | MPEG1 Layer2 👻               | 384Kbps 🖌 Stere                   | o 💙                              |                         |
|                                                       | Audio3                             | None 🗸                       | 384Kbps 🖌 Stere                   | o 🖌                              |                         |
|                                                       | Audio4                             | None 🖌                       | 384Kbps 🛛 🖌 Stere                 | 0 1                              |                         |
|                                                       | Transparent audio adjuster         | 0 ms (0-100)                 |                                   |                                  |                         |
|                                                       | Transfing control mode             | () Standard/TRRD)            | ∩ Motion(TRP)                     | ∩T ow latence/P                  | ססס) 💌                  |
|                                                       | APPLY CANCEL                       |                              |                                   |                                  |                         |
|                                                       |                                    |                              | All Rights Rese                   | rved, Copyright(C) FUJIT         | SU LIMITED 2006-2008    |
| Done Done                                             |                                    |                              |                                   |                                  | Internet                |

Figure 3-19 Settings Screen (Encoder)

|                                                 | IP-9500 FNC0                     |                                  | ANCED                                                          |                   |                       |
|-------------------------------------------------|----------------------------------|----------------------------------|----------------------------------------------------------------|-------------------|-----------------------|
| OMMON   ENCODER   DEC                           | CODER   RECORDER                 |                                  |                                                                | Configuration1: d | atal Software: VO3L   |
| ENCODER<br>• SETTINGS                           | Settings                         |                                  | Main encoder system bit rate 9.<br>Sub encoder system bit rate |                   | 9.7060Мbр<br>479.2Кbр |
| <u>Main Encoder</u> <u>Sub Encoder</u>          | Main encoder settings            |                                  |                                                                |                   |                       |
| ENCODER ADDRESS REPORT                          | Encoding operation               | ○ Enable                         | <ul> <li>Disable</li> </ul>                                    |                   |                       |
| O <u>Main Encoder</u>                           | Output interface                 | <ul> <li>Ethernet</li> </ul>     | ODVB-ASI                                                       |                   |                       |
| • Sub Encoder<br>• OPERATION & STATUS<br>REBOOT | Profile                          | <ul> <li>High profile</li> </ul> | 🔿 Main profile                                                 |                   |                       |
|                                                 | Bit rate mode                    | 💿 Video bit rate                 | 🔘 System bit rate                                              |                   |                       |
|                                                 | System bit rate                  | 9.706 Mbps                       |                                                                |                   |                       |
|                                                 | Video resolution                 | 1920 x 1080 💌                    |                                                                |                   |                       |
|                                                 | Video bit rate                   | 8Mbps 💌                          |                                                                |                   |                       |
|                                                 | Audio1                           | MPEG1 Layer2 💌                   | 384Kbps 🔽 Stereo                                               | *                 |                       |
|                                                 | Audio2                           | MPEG1 Layer2 💌                   | 384Kbps 🛛 🖌 Stereo                                             | ~                 |                       |
|                                                 | Audio3                           | None 💌                           | 384Kbps 🛛 🖌 Stereo                                             | ~                 |                       |
|                                                 | Audio4                           | None 💌                           | 384Kbps 🛛 🖌 Stereo                                             | ~                 |                       |
|                                                 | Transparent audio adjuster       | 0 ms (0-100)                     |                                                                |                   |                       |
|                                                 | Encoding control mode            | ⊙ Standard(IBBP)                 | ○ Motion(IBP)                                                  | ○Low latency(Pl   | PPP)                  |
|                                                 | Pre-filter                       | 💿 Enable                         | 🔿 Disable                                                      |                   |                       |
|                                                 | Refresh cycle                    | 15 frames 🛛 👻                    |                                                                |                   |                       |
|                                                 | Ancillary data                   | ○ Enable                         | ⊙ Disable                                                      |                   |                       |
|                                                 | Main encoder settings(Ethernet)  | )                                |                                                                |                   |                       |
|                                                 | Streaming mode                   | Multicast                        | *                                                              |                   |                       |
|                                                 | Max streams                      | 1 💌                              |                                                                |                   |                       |
|                                                 | Streaming destination IP address | 230.11.3.1                       |                                                                |                   |                       |
|                                                 | D control for unicast            | ○ Enable                         | • Disable                                                      |                   |                       |
|                                                 | TT                               | · · · · ·                        |                                                                |                   |                       |
|                                                 | APPLY CANCEL                     |                                  |                                                                |                   |                       |

Figure 3-20 Settings Screen (Main Encoder) 1
| Edit View Favorites Tools Help  |                                  |                            |                                                             |                    |                         |
|---------------------------------|----------------------------------|----------------------------|-------------------------------------------------------------|--------------------|-------------------------|
|                                 | IP-9500 ENC                      | DDER ENHAN                 | NCED                                                        |                    |                         |
| OMMON   ENCODER   DEC           | CODER RECORDER                   |                            |                                                             | Configuration1: da | tal Software: V03L1     |
| NCODER                          | Settings                         |                            | Main encoder system bit rate<br>Sub encoder system bit rate |                    | 9.7060Mbp:<br>479.2Kbp: |
| <u>Main Encoder</u> Sub Encoder | – Main encoder settings(Ethernet | )                          |                                                             |                    |                         |
| ENCODER ADDRESS REPORT          | Streaming mode                   | Multicast                  | ~                                                           |                    |                         |
| • Main Encoder                  | Max streams                      | 1 💌                        |                                                             |                    |                         |
| OPERATION & STATUS              | Streaming destination IP address | 230.11.3.1                 |                                                             |                    |                         |
|                                 | ID control for unicast           | ○ Enable                   | Disable                                                     |                    |                         |
| REBOOT                          | Unicast ID                       | 0 (0-ffff)                 |                                                             |                    |                         |
|                                 | FEC                              | <ul> <li>Enable</li> </ul> | ODisable                                                    |                    |                         |
|                                 | FEC interval                     | 10 💌                       |                                                             |                    |                         |
|                                 | ARQ                              | ○ Enable                   | Disable                                                     |                    |                         |
|                                 | TOS                              | 0 (0-ff)                   |                                                             |                    |                         |
|                                 | Protocol                         | $\bigcirc$ UDP             | • RTP                                                       |                    |                         |
|                                 | Stream format                    | $\bigcirc$ Standard TS     | Time stamped TS                                             |                    |                         |
|                                 | Pro-MPEG FEC                     | ○ Enable                   | Disable                                                     |                    |                         |
|                                 | Pro-MPEG Matrix                  | 10 🔽 × 10 📉 (Column        | ns×Rows)                                                    |                    |                         |
|                                 | -Main encoder port settings(Eth  | ernet)                     |                                                             |                    |                         |
|                                 |                                  | Local port                 |                                                             | Destination port   |                         |
|                                 | Streaming port                   | 0 (0,1024-64000)           | ==>                                                         | 5000 (1024-6400)   | D)                      |
|                                 | Unicast request port             | 9900 (1024-64000)          | <==                                                         |                    |                         |
|                                 | Main encoder settings(DVB-AS     | 5D                         |                                                             |                    |                         |
|                                 | DVB-ASI sync                     | Internal                   | ○ Slave                                                     |                    |                         |
|                                 | TS packet size                   | 188 Bytes                  | ○ 204 Bytes                                                 |                    |                         |
|                                 | PC'R interval                    | 100ms 💌                    |                                                             |                    |                         |
|                                 | APPLY CANCEL                     |                            |                                                             |                    |                         |

Figure 3-21 Settings Screen (Main Encoder) 2

| OMMON   ENCODER   DE         | CODER   RECORDER                 |                    |                                 | Configuration1: de                 | atal Software: V03L   |
|------------------------------|----------------------------------|--------------------|---------------------------------|------------------------------------|-----------------------|
| NCODER                       | Settings                         |                    | Main encoder s<br>Sub encoder s | system bit rate<br>System bit rate | 9.7060Мbр<br>479.2Кbр |
| Main Encoder     Sub Encoder | – Sub encoder settings(Ethernet) |                    |                                 |                                    |                       |
| ENCODER ADDRESS REPORT       | Streaming mode                   | Multicast          | ~                               |                                    |                       |
| O Main Encoder               | Max streams                      | 1 👻                |                                 |                                    |                       |
| OPERATION & STATUS           | Streaming destination IP address | 230.11.3.2         |                                 |                                    |                       |
|                              | ID control for unicast           | ○ Enable           | • Disable                       |                                    |                       |
| REBOOT                       | Unicast ID                       | 0 (0-ffff)         |                                 |                                    |                       |
|                              | FEC                              | ○ Enable           | <ul> <li>Disable</li> </ul>     |                                    |                       |
|                              | FEC interval                     | 10 💙               |                                 |                                    |                       |
|                              | ARQ                              | ○ Enable           | • Disable                       |                                    |                       |
|                              | TOS                              | 0 (0-ff)           |                                 |                                    |                       |
|                              | Protocol                         | $\bigcirc$ UDP     | • RTP                           |                                    |                       |
|                              | Stream format                    | ⊖ Standard TS      | Time stamped TS                 |                                    |                       |
|                              | Pro-MPEG FEC                     | ⊂ Enable           | <ul> <li>Disable</li> </ul>     |                                    |                       |
|                              | Pro-MPEG Matrix                  | 10 🗸 × 10 🔨 (Colum | nns×Rows)                       |                                    |                       |
|                              | -Sub encoder port settings(Ether | net)               |                                 |                                    |                       |
|                              |                                  | Local port         |                                 | Destination port                   |                       |
|                              | Streaming port                   | 0 (0,1024-64000    | D) ==>                          | 5010 ( <b>1024-6400</b>            | 0)                    |
|                              | Unicast request port             | 9910 (1024-64000)  | <==                             |                                    |                       |
|                              |                                  |                    |                                 |                                    |                       |
|                              |                                  |                    |                                 |                                    |                       |
|                              |                                  |                    |                                 |                                    |                       |
|                              |                                  |                    |                                 |                                    |                       |

Figure 3-22 Settings Screen (Sub Encoder)

| Micros | oft Internet Explorer 🛛 🔀                                                       |
|--------|---------------------------------------------------------------------------------|
| 2      | Are you sure you want to save in Configuration1 "data1" and apply new settings? |
|        | OK Cancel                                                                       |

|                         | Item                               | Description                                                                                                    | Parameter                                                                                                    |
|-------------------------|------------------------------------|----------------------------------------------------------------------------------------------------|----------------------------------------------------------------------------------------------------|
| Ma<br>Sys               | in encoder<br>tem bit rate         | Displays the system bit rate for<br>the main encoder that is currently<br>set.                                   |                                                                                                    |
| Su<br>Sys               | b encoder<br>tem bit rate          | Displays the system bit rate for<br>the sub encoder that is currently<br>set.                                    |                                                                                                    |
| Video input<br>settings | Format selection                   | Select between interlaced (1080i) and progressive (720p).                                                        | <ul> <li>1080i (Default)</li> <li>720p</li> <li>480i/576i</li> </ul>                                                                                                    |
|                         | Video input format                 | Select the video input format.<br>The contents that can be selected<br>depend on the format selection<br>status. | When 1080i is selected:<br>• HD-SDI (1080i/59.94Hz)<br>(Default for IP-9500e)<br>• HD-SDI (1080i/50Hz)<br>• HDMI (1080i/59.94Hz)<br>• HDMI (1080i/50Hz)<br>When 720p is selected:<br>• HD-SDI (720p/59.94Hz)<br>• HD-SDI(720p/50Hz)<br>• HDMI(720p/50Hz)<br>When 480i/576i is selected<br>• SD-SDI(480i/59.94Hz)<br>(Default for IP-9000e)<br>• SD-SDI(576i/50Hz)<br>• HDMI(480i/59.94Hz)<br>• HDMI(576i/50Hz)<br>* The encrypted signal cannot be input<br>because the HDCP is not supported. |
|                         | Display when no video input signal | Set the image to be sent when the vide input signal is interrupted.                                              | - Color bars (Default)<br>- Gray                                                                                                    |
|                         | Buffer for video input             | Set the buffer for video input.<br>If Enable is set, resistance to video<br>input errors is improved.            | <ul><li>Enable (Default)</li><li>Disable</li></ul>                                                                                                    |

## Table 3-16 Encoder Setting Items

| Audio input<br>settings | Audio input        | Set the analog audio input format.<br>The contents that can be selected | When HD-SDI is selected:<br>• HD-SDI (Default for IP-9500e)                     |
|-------------------------|--------------------|-------------------------------------------------------------------------|---------------------------------------------------------------------------------|
|                         |                    | depend on the status of the video                                       | Analog                                                                          |
|                         |                    | input format.                                                           | When HDMI is selected                                                           |
|                         |                    |                                                                         | • HDMI                                                                          |
|                         |                    |                                                                         | Analog                                                                          |
|                         |                    |                                                                         | When 480i/576i and SD-SDI are selected                                          |
|                         |                    |                                                                         | <ul> <li>SD-SDI (Default for IP-9000e)</li> </ul>                               |
|                         |                    |                                                                         | • Analog                                                                        |
|                         |                    |                                                                         | When 480i/576i and HDMI are selected                                            |
|                         |                    |                                                                         | • HDMI                                                                          |
|                         |                    |                                                                         | Analog                                                                          |
|                         | Input level        | Set the audio input level.                                              | 20dBm (0dBm max)                                                                |
|                         |                    | Settings are possible only when                                         | - 0dBm (20dBm max) (Default)                                                    |
|                         |                    | analog is selected for the audio input format.                          |                                                                                 |
| Main                    | Encoding operation | Specify whether to enable                                               | - Enable                                                                        |
| encoder                 |                    | encoding upon starting and at the                                       | - Disable (Default).                                                            |
| settings                |                    | present moment.                                                         |                                                                                 |
|                         | Output interface   | Specify the output interface.                                           | - Ethernet (Default)                                                            |
|                         |                    |                                                                         | - DVB-ASI *                                                                     |
|                         | D (11              |                                                                         | * When DVB-ASI card is installed                                                |
|                         | Profile            | Set the profile of video encoding                                       | - High profile (Default)                                                        |
|                         |                    | ioimat.                                                                 | - Main prome<br>* When you select "1080;/50.04." "1080;/50."                    |
|                         |                    |                                                                         | " $720n/59.94$ " or " $720n/50$ " in [Video input                               |
|                         |                    |                                                                         | format]                                                                         |
|                         |                    |                                                                         | * When you select "480i/59.94" or "576i/50"                                     |
|                         |                    |                                                                         | in [Video input format], the main profile is                                    |
|                         |                    |                                                                         | automatically selected.                                                         |
|                         | Bit rate mode      | Set the rate specification.                                             | - Video bit rate (Default)                                                      |
|                         |                    |                                                                         | - System bit rate                                                               |
|                         | System bit rate    | Set the system bit rate.                                                | -Up to 43.000Mbps when "1920x1080,"                                             |
|                         |                    |                                                                         | "1440x1080," "960x1080," "1280x720,"                                            |
|                         |                    |                                                                         | "960x720" or "640x720" of [Video                                                |
|                         |                    |                                                                         | resolution] is selected.                                                        |
|                         |                    |                                                                         | - Up to 24.000 MDps when 720x480 of "720x576" of [Video resolution] is selected |
|                         |                    |                                                                         | * When the "System rate" is selected in the                                     |
|                         |                    |                                                                         | [Rate specification]                                                            |
|                         | Video resolution   | Set the video resolution for                                            | When 1080i is selected:                                                         |
|                         |                    | encoding                                                                | • 1920x1080 (Default)                                                           |
|                         |                    | The contents that can be selected                                       | • 1440x1080                                                                     |
|                         |                    | depend on the status of the format                                      | • 960x1080                                                                      |
|                         |                    | selection.                                                              | When 720p is selected                                                           |
|                         |                    |                                                                         | • 1280x720                                                                      |
|                         |                    |                                                                         | • 960 × 720                                                                     |
|                         |                    |                                                                         | • 640x720                                                                       |
|                         |                    |                                                                         | When 480i is selected                                                           |
|                         |                    |                                                                         | • 720 × 480                                                                     |
|                         |                    |                                                                         | When 576i is selected                                                           |
|                         |                    |                                                                         | • 720 × 576                                                                     |

| Main     | Video hit rate | Set the video bit rate when the    | When the [Pate Specification] is the [Video        |
|----------|----------------|------------------------------------|----------------------------------------------------|
| encoder  | video on fate  | [Rate specification] is the [Video | hit ratel and [Video maghetian] is                 |
| settings |                | hit rate                           | bit fatej and [video fesolution] is                |
| settings |                | The contents that can be selected  | 1920x1080° of 1280x/20°:                           |
|          |                | depend on the status of [Video     | • 6 Mbps                                           |
|          |                | resolution                         | • 7 Mbps                                           |
|          |                | lesolution].                       | • 8 Mbps (Default)                                 |
|          |                |                                    | • 9 Mbps                                           |
|          |                |                                    | • 10 Mbps                                          |
|          |                |                                    | • 11 Mbps                                          |
|          |                |                                    | • 12 Mbps                                          |
|          |                |                                    | • 14 Mbps                                          |
|          |                |                                    | • 16 Mbps                                          |
|          |                |                                    | • 18 Mbps                                          |
|          |                |                                    | • 20 Mbps                                          |
|          |                |                                    | • 27 Mbps                                          |
|          |                |                                    | When the [Rate Specification] is the [Video        |
|          |                |                                    | bit rate] and [Video resolution] is                |
|          |                |                                    | "1440x1080" or "960 × 720" :                       |
|          |                |                                    | • 4 Mbps                                           |
|          |                |                                    | • 5 Mbps                                           |
|          |                |                                    | • 6 Mbps                                           |
|          |                |                                    | • 7 Mbps                                           |
|          |                |                                    | • 8 Mbps                                           |
|          |                |                                    | • 9 Mbps                                           |
|          |                |                                    | • 10 Mbps                                          |
|          |                |                                    | - 10 Mbps                                          |
|          |                |                                    | - 12 Mbps                                          |
|          |                |                                    | When the [Deta Specification] is the [Video        |
|          |                |                                    | when the [Kate Specification] is the [video        |
|          |                |                                    | bit fate and [video resolution] is $960\times1080$ |
|          |                |                                    | or 640x/20*:                                       |
|          |                |                                    | • 4 Mbps                                           |
|          |                |                                    | • 5 Mbps                                           |
|          |                |                                    | when the [Rate Specification] is the [Video        |
|          |                |                                    | bit rate and [Video resolution] is "720x480"       |
|          |                |                                    | or "/20x5/6":                                      |
|          |                |                                    | • 2 Mbps                                           |
|          |                |                                    | • 3 Mbps                                           |
|          |                |                                    | • 4 Mbps                                           |
|          |                |                                    | • 6 Mbps                                           |
|          |                |                                    | • 10 Mbps                                          |
|          |                |                                    | * When the [Rate specification] is the             |
|          |                |                                    | [System rate], the video bit rate assigned for     |
|          |                |                                    | the video is displayed, but cannot be set.         |

| Audio 1, 2, 3, 4<br>* You can set the<br>audio formats 1, 2,<br>3 and 4 separately. | Set the audio 1~4 encoding<br>format, audio rate and mode.<br>The contents that can be selected<br>depend on the [Video input]<br>format status. | Encoding format<br>• MPEG1 Layer2 (Default)<br>• MPEG2 AAC<br>• Transparent<br>• None<br>* Transparent cannot be selected when HDMI is selected<br>for the video input format.<br>When [Audio encoding format] is "MPEG1<br>Layer 2":<br>• 384 Kbps (Default)<br>• 256 Kbps<br>• 128 Kbps<br>Audio mode<br>- Stereo (Default)<br>- Dual monaural<br>When [Audio encoding format] is "MPEG2<br>AAC":<br>• 256 Kbps<br>• 128 Kbps<br>• 128 Kbps<br>• 128 Kbps<br>• 256 Kbps<br>• 128 Kbps<br>• 64 Kbps<br>Audio mode<br>- Stereo<br>When [Audio encoding format] is<br>"Transparent":<br>• 2304 Kbps<br>Audio mode<br>- Stereo |
|-------------------------------------------------------------------------------------|----------------------------------------------------------------------------------------------------|----------------------------------------------------------------------------------------------------|
| Transparent audio                                                                   | Adjust output period for                                                                                                    | • There are no items that can be set.<br>0~100 msec<br>0 (Default)                                                                                                    |
| Encoding control<br>mode                                                            | Set the type of latency.                                                                                                    | <ul> <li>Quality (IBBP) (Default)</li> <li>Motion * (IBP)</li> <li>* suitable for fast-moving video (ex: sport)</li> <li>Low latency * (PPP)</li> <li>* suitable for low delay live transmission</li> </ul>                                                                                                    |
| Pre-filter                                                                          | Set whether to use a pre-filter.                                                                                                    | Enable(Default)     Disable                                                                                                    |
| Refresh cycle                                                                       | Set the refresh cycle.                                                                                                    | If [Video formats for Video input settings] is<br>"1080i/59.94" or "480i/59.94":<br>• 15 frame (Default)<br>• 30 frame<br>If [Video formats for Video input settings] is<br>"1080i/50" or "576i/50":<br>• 12 frame<br>• 24 frame<br>If [Video formats for Video input settings] is<br>"720/59.94" :<br>• 30 frame<br>• 60 frame<br>If [Video formats for Video input settings] is<br>"720P/50" :<br>• 24 frame<br>• 48 frame                                                                                                    |

|              | Ancillary data | Set whether to transmit ancillary    | - Enable                                                        |
|--------------|----------------|--------------------------------------|-----------------------------------------------------------------|
|              | 2              | data.                                | - Disable (Default)                                             |
|              |                | * Set whether to transmit the        | * When "Enable" is set, the ancillary data                      |
|              |                | ancillary data that uses the private | except the sounds multiplexed in the                            |
|              |                | PES of its own format                | HD/SD-SDI ancillary data area (areas Y and                      |
|              |                |                                      | C) are detected and transmitted using the                       |
|              |                |                                      | private PES of their own formats. The data                      |
|              |                |                                      | on he transmitted from the head line up to the                  |
|              |                |                                      | can be transmitted from the nead line up to the                 |
|              |                |                                      | Movimum 720Vhns                                                 |
|              |                |                                      | <u>Maximum /20K0ps</u>                                          |
|              |                |                                      | (1000) (50 041) (1000 GDL                                       |
|              |                |                                      | (10801/59.94H) of HD-SDI                                        |
|              |                |                                      | (/20p/59.94Hz).                                                 |
|              |                |                                      | Maximum 600Kbps                                                 |
|              |                |                                      | when it is "HD-SDI (10801/50Hz)" or                             |
|              |                |                                      | "HD-SDI (720p/50Hz)."                                           |
|              |                |                                      | Maximum 720Kbps                                                 |
|              |                |                                      | when it is "SD-SDI (480i/59.94Hz)."                             |
|              |                |                                      | <u>Maximum 600Kbps</u>                                          |
|              |                |                                      | when it is "SD-SDI (576i/50Hz)."                                |
|              | Streaming mode | Select multicast transmission or     | - Multicast (Default)                                           |
|              |                | unicast (simplex) transmission or    | - Unicast (simplex) : Specifying streaming                      |
|              |                | unicast transmission.                | destination                                                     |
| <u> </u>     |                |                                      | - Unicast : Accepting streaming request                         |
| Main         | Max streams    | Set the number of maximum            | 1 to 4 (System rate is to 5./50Mbps)                            |
| sottings     |                | streams.                             | 1 to 3 (System rate is 5.751 to 7.666Mbps)                      |
| (Ethernet)   |                | The contents that can be selected    | 1 to 2 (System rate is 7.668 to 11.500Mbps)                     |
| (Ethernet)   |                | depend on the status of system       | 1 (System rate is 11.6Mbps or higher)                           |
| These parts  |                | rate.                                |                                                                 |
| can be set   |                |                                      | • Default is 1                                                  |
| when         |                |                                      | * Only "1" can be set when "Multicast" or                       |
| Ethernet is  |                |                                      | "Unicast (Specifying streaming destination)"                    |
| selected for | -              |                                      | is selected for the [Streaming mode].                           |
| output       | Streaming      | Set the multicast address for the    | 224.0.0.0 to 239.255.255.255                                    |
| interface.   | destination IP | streaming destination.               | (Default: Encoder: 230.11.3.1)                                  |
|              | address        |                                      | Setting the following values is inhibited:                      |
|              |                |                                      | 240.0.0.0 to 255.255.255.255 (Class E)                          |
|              |                |                                      | 127.0.0.0 to 127.255.255.255                                    |
|              |                |                                      | *This parameter can not be set when Unicast                     |
|              |                |                                      | is selected for the [Streaming mode].                           |
|              | ID control for | Specify whether to enable ID         | - Enable                                                        |
|              | unicast        | checking when a streaming            | - Disable (Default)                                             |
|              |                | request is received during unicast.  |                                                                 |
|              | Unicast ID     | Specify unicast ID when ID           | 0000 to ffff (Default: 0000)                                    |
|              |                | control for unicast is enabled.      |                                                                 |
|              | FEC            | Specify whether to generate FEC      | - Enable (Default)                                              |
|              |                | packets.                             | - Disable                                                       |
|              |                |                                      | * Only IP-9500Decoder can receive FEC.                          |
|              | FEC Insertion  | Set the insertion interval for       | 4 to 24 (Default: 10)<br>* Only ID 0500 Deceder con receive EEC |
|              | ADO            | generating an FEC packet.            | * Only IP-9300 Decoder can receive FEC.                         |
|              | ARQ            | operation                            | - Enable<br>- Disable (Default)                                 |
|              |                | operation.                           | * This parameter can be set when Unicast is                     |
|              |                |                                      | selected for Streaming mode                                     |
|              | TOS            | Set IP packet TOS (Type Of           | 0 to ff (Default value: 0)                                      |
|              | ~~             | Service) value.                      |                                                                 |

|                                                                                                    | Protocol<br>Stream format | Set the transport protocol that<br>transports IP when "multicast" or<br>"unicast (simplex)" in the<br>[Streaming mode] and "Disable"<br>for [FEC] and "RTP" for<br>[Transport protocol] are selected.<br>Select the stream format for the<br>MPEG to be turned into IP. | <ul> <li>UDP</li> <li>RTP (Default)</li> <li>* When UDP is selected, [Stream format] is fixed to "TS".</li> <li>* When UDP is selected, the IP-9500 Series cannot receive streaming.</li> <li>TS</li> <li>Time stamped TS (Default)</li> <li>*This parameter can be set when Multicast is set for Streaming mode and Disable is selected for FEC.</li> <li>*When TS is selected, the IP-9500 Decoder can not receive the streaming</li> </ul> |
|----------------------------------------------------------------------------------------------------|---------------------------|----------------------------------------------------------------------------------------------------|----------------------------------------------------------------------------------------------------|
|                                                                                                    | Pro-MPEG FEC              | Select whether to generate<br>Pro-MPEG FEC packets.                                                                                                    | <ul> <li>Enable</li> <li>Disable (Default)</li> <li>* This parameter can be set when TS is selected for Stream format.</li> </ul>                                                                                                    |
|                                                                                                    | Pro-MPEG Matrix           | Set the Pro-MPEG's matrix value.                                                                                                    | Can be set within a range of 4 to 20 x 4 to 20.<br>(Default: 10×10)<br>* This parameter can be set when Enable is<br>selected for Pro-MPEG FEC.<br>*The value over 100 = NxN cannot be set.                                                                                                    |
| Main<br>encoder port<br>settings<br>(Ethernet)<br>These parts<br>can be set<br>when<br>Ethernet is<br>selected for<br>output<br>interface.<br>Main<br>encoder<br>settings | Streaming port            | Specify the own device port number used to send streams.                                                                                                    | 0, 1024 to 64000 (Default: 0)<br>* If 0 is specified, one of the port numbers<br>from 32768 to 61000 is automatically<br>selected.                                                                                                    |
|                                                                                                    | Unicast request<br>port   | Specify the destination device port<br>number used when streams are<br>sent.                                                                                                    | 1024 to 64000<br>(Default: 5000)                                                                                                    |
|                                                                                                    | DVB-ASI sync              | Specify whether to operate<br>internal clock or subordination<br>clock from external.                                                                                                    | - Internal (Default)<br>- Subordination                                                                                                    |
| (DVB-ASI)<br>These parts                                                                                                    | TS packet size            | Specify the TS packet size output from DVB-ASI card.                                                                                                    | - 188 Bytes (Default)<br>- 204 Bytes* (*All 0s (zero) for 16 bytes.)                                                                                                    |
| can be set                                                                                                    | PCR insertion interval    | Set the insertion interval for PCR.                                                                                                    | - 30/40/50/60/70/80/90/100msec<br>(Default: 100msec)                                                                                                    |
| when<br>DVB-ASI is<br>selected for<br>output<br>interface.                                                                                                    | Program number            | Set the program number.                                                                                                    | Hexadecimal number from 1 to ffff<br>(Default: 0001)                                                                                                    |
|                                                                                                    | PMT PID                   | Specify the PID for program association table.                                                                                                    | Hexadecimal number from 1 to 1ffe<br>(Default: 0100)                                                                                                    |
|                                                                                                    | Video PID                 | Specify the PID for video.                                                                                                    | Hexadecimal number from 1 to 1ffe<br>(Default: 1011)                                                                                                    |
|                                                                                                    | Audio PID1-4              | Specify the PID for audio 1.                                                                                                    | Hexadecimal number from 1 to 1ffe<br>(Default: 1100)                                                                                                    |
|                                                                                                    |                           | Specify the PID for audio 2.                                                                                                    | Hexadecimal number from 1 to 1ffe<br>(Default: 1101)                                                                                                    |
|                                                                                                    |                           | Specify the PID for audio 3.                                                                                                    | Hexadecimal number from 1 to 1ffe<br>(Default: 1102)                                                                                                    |
|                                                                                                    |                           | Specify the PID for audio 4.                                                                                                    | Hexadecimal number from 1 to 1ffe<br>(Default: 1103)                                                                                                    |
|                                                                                                    | PCR PID                   | Specify the PID for PCR.                                                                                                    | Hexadecimal number from 1 to 1fff<br>(Default: 1001)                                                                                                    |

|                      | Ancillary PID             | Specify the PID for Ancillary data                                                                                                    | Hexadecimal number from 1 to 1ffe<br>(Default: 1200)                                                                                                    |
|----------------------|---------------------------|----------------------------------------------------------------------------------------------------|----------------------------------------------------------------------------------------------------|
|                      | Encoding operation        | Specify whether to enable<br>encoding upon starting and at the<br>present moment.                                                                                                    | Enable     Disable (Default)                                                                                                    |
|                      | Selecting profile         | Set the profile of video encoding<br>format when "720x480" or<br>"720x576" is selected for [Video<br>resolution].                                                                                                    | <ul> <li>High profile</li> <li>Main profile (Default)</li> <li>*When "352x240" or "352x288" is selected<br/>for [Video resolution], main profile is selected<br/>automatically.</li> </ul>                                                                                                    |
| Sub encoder settings | Bit rate mode             | Set the rate specification.                                                                                                    | - Video bit rate (Default)<br>- System bit rate                                                                                                    |
| oounige              | System bit rate           | Set the system rate when "System<br>rate" is selected for [Rate<br>specification].                                                                                                    | <ul> <li>Up to 12.000Mbps</li> <li>when "Video resolution" is "720x480" or<br/>"720x576."</li> <li>Up to 500Kbps</li> <li>when [Video resolution] is "352x240" or<br/>"352x288."</li> </ul>                                                                                                    |
|                      | Video resolution          | Set the video resolution for<br>encoding.<br>The contents that can be selected<br>differ, depending on the video<br>input format.                                                                                                    | When [Video formats for Video input<br>settings] is "1080i/59.94," "720p/59.94," or<br>"480i/59.94":<br>• 352×240 (Default)<br>• 720×480<br>When [Video formats for Video input<br>settings] is "1080i/50," "720p/50," or<br>"576i/50":<br>• 352×288<br>• 720×576                                                                                                    |
|                      | Video bit rate<br>Audio 1 | Set the video bit rate when [Bit<br>rate mode] is "Video bit rate."<br>The contents that can be selected<br>differ, depending on the status of<br>the video resolution.<br>* Displays the bit rate assigned for<br>the video when [Bit rate mode] is<br>"System bit rate," but cannot set<br>it.<br>Set the audio 1 encoding format,<br>audio bit rate and audio mode for<br>the audio.<br>The contents that can be selected<br>differ, depending on the status of<br>the video input. | When [Bit rate mode] is "Video bit rate" and<br>[Video resolution] is "350×240"or<br>"352×288":<br>• 384Kbps VBR (Default)<br>• 256Kbps VBR<br>When [Bit rate mode] is "Video bit rate" and<br>[Video resolution] is "720×480"or 720×576":<br>• 2Mbps<br>• 3Mbps<br>• 4Mbps<br>• 6Mbps<br>• 10Mbps<br>Audio 1 encoding format<br>• MPEG1 Layer2<br>• MPEG2 AAC<br>• None (Default)<br>When the "Audio 1 encoding format" is the<br>"MPEG1 Layer 2," audio bit rates are:<br>• 384Kbps<br>• 256Kbps<br>• 128 Kbps<br>Audio mode<br>• Stereo<br>• Dual monaural<br>* Set the audio 1 encoding format to "None"<br>if you want to input other than PCM sounds<br>when the audio 1 encoding format of the main<br>encoder is "Transparent." |

|                  |                                    | When [Audio 1 encoding format] is "MPEG2                                                                                       |
|------------------|------------------------------------|----------------------------------------------------------------------------------------------------|
|                  |                                    | AAC," the audio bit rates are:                                                                                                 |
|                  |                                    | • 256Kbps                                                                                                    |
|                  |                                    | • 128 Kbps                                                                                                    |
|                  |                                    | • 64 Kbps                                                                                                    |
|                  |                                    | Audio mode                                                                                                    |
|                  |                                    | - Stereo                                                                                                    |
|                  |                                    | When [Audia] encoding formatlis "None"                                                                                         |
|                  |                                    | There are no items that can be set                                                                                             |
| <b>D</b> 1' (1   |                                    |                                                                                                    |
| Encoding control | Set the control mode for encoding  | when [video resolution] is "352×240 or                                                                                         |
| mode             |                                    | 352×288                                                                                                    |
|                  |                                    | • There are no items that can be set                                                                                           |
|                  |                                    | When [Video resolution] is "720×480" or                                                                                        |
|                  |                                    | "720×576":                                                                                                    |
|                  |                                    | <ul> <li>Quality (Default) (IBBP)</li> </ul>                                                                                   |
|                  |                                    | Motion (IBP)                                                                                                    |
|                  |                                    | Low latency (PPPP)                                                                                                    |
| Pre-filter       | Set whether to use a pre-filter.   | When [Video resolution] is "352×240" or "352×288".                                                                             |
|                  |                                    | • There are no items that can be set                                                                                           |
|                  |                                    | When [Video resolution] is "720×480" or                                                                                        |
|                  |                                    | "720×576".                                                                                                    |
|                  |                                    | /20^3/0 .                                                                                                    |
|                  |                                    | - Enable (Default)                                                                                                    |
|                  |                                    |                                                                                                    |
| Refresh cycle    | Set the refresh cycle.             | When [Video resolution] is "352×240" or                                                                                        |
|                  | The contents that can be selected  | "352×288":                                                                                                    |
|                  | differ, depending on the status of | • There are no items that can be set.                                                                                          |
|                  | the [Video resolution] and         | When [Video resolution] is "720×480," and                                                                                      |
|                  | [Encoding control mode].           | [Encoding control mode] is "Quality" is                                                                                        |
|                  |                                    | selected:                                                                                                    |
|                  |                                    | • 15 frames                                                                                                    |
|                  |                                    | • 30 frames                                                                                                    |
|                  |                                    | When [Video resolution] is "720×480" and                                                                                       |
|                  |                                    | [Fncoding control mode] is "Motion" is                                                                                         |
|                  |                                    | calactad                                                                                                    |
|                  |                                    |                                                                                                    |
|                  |                                    |                                                                                                    |
|                  |                                    | • 28 frames                                                                                                    |
|                  |                                    | When [Video resolution] is "720×480," and                                                                                      |
|                  |                                    | [Encoding control mode] is "Low Latency" is                                                                                    |
|                  |                                    | selected:                                                                                                    |
|                  |                                    | • 30 frames                                                                                                    |
|                  |                                    | • 60 frames                                                                                                    |
|                  |                                    | When [Video resolution] is "720×576," and                                                                                      |
|                  |                                    | [Encoding control mode] is "Quality" is                                                                                        |
|                  |                                    | selected.                                                                                                    |
|                  |                                    | • 12 frames                                                                                                    |
|                  |                                    | 12 1101105                                                                                                    |
|                  |                                    | · 24 framas                                                                                                    |
|                  |                                    | • 24 frames                                                                                                    |
|                  |                                    | • 24 frames<br>When [Video resolution] is "720×576," and                                                                       |
|                  |                                    | • 24 frames<br>When [Video resolution] is "720×576," and<br>[Encoding control mode] is "Motion" is                             |
|                  |                                    | • 24 frames<br>When [Video resolution] is "720×576," and<br>[Encoding control mode] is "Motion" is<br>selected:                |
|                  |                                    | • 24 frames<br>When [Video resolution] is "720×576," and<br>[Encoding control mode] is "Motion" is<br>selected:<br>• 12 frames |

|                                       |                                        | [                                                                                                    |                                                                                                    |
|---------------------------------------|----------------------------------------|----------------------------------------------------------------------------------------------------|----------------------------------------------------------------------------------------------------|
|                                       |                                        |                                                                                                    | When [Video resolution] is "720×576," and<br>[Encoding control mode] is "Low Latency" is<br>selected:<br>• 36 frames                                                                                                    |
|                                       | Ancillary data                         | Set whether to use ancillary data.<br>* Set whether to use the ancillary<br>data (only VITC (SMPTE<br>RP-188) and CC (CEA-708))<br>using the private PES of its own<br>format.                                                                                                    | <ul> <li>72 trames</li> <li>When [Video resolution] is "352×240" or "352×288":</li> <li>There are no items that can be set</li> <li>When [Video resolution] is "720×480" or "720×576":</li> <li>Enable</li> <li>Disable (Default)</li> <li>* When "Enable" is selected, only the ancillary data (VITC (SMPTE RP-188) and CC (CEA-708) multiplexed in the ancillary data area (areas Y and C) of HD/SD-SDI using the private PES of their own formats</li> </ul> |
|                                       | Streaming mode                         | Select multicast transmission,<br>unicast transmission (Specifying<br>the streaming destination) or<br>unicast transmission (Accepting<br>the streaming request).                                                                                                    | <ul> <li>Multicast (Default)</li> <li>Unicast (Specifying the streaming destination)</li> <li>Unicast (Accepting the streaming request)</li> </ul>                                                                                                    |
|                                       | Max streams                            | Set the number of maximum<br>streams.<br>The contents that can be selected<br>differ, depending on the status of<br>the system bit rate. Only "1" can<br>be set only when "Multicast" or<br>"Unicast (Specifying the<br>streaming destination)" is selected<br>for Streaming mode. | 1 to 4 (The system bit rate is up to<br>5.750Mbps)<br>1 to 3 (It is 5.751 to 7.666Mbps)<br>1 to 2 (It is 7.668 to 11.500Mbps)<br>1 (It is 11.501Mbps and higher)<br>* The default value is 1.                                                                                                    |
| Sub encoder<br>settings<br>(Ethernet) | Streaming<br>destination IP<br>address | Set the multicast address of the<br>streaming destination.<br>Cannot be set when unicast or<br>unicast (Specifying the streaming<br>destination) is selected for the<br>streaming mode.                                                                                            | 224.0.0.0 to 239.255.255.255<br>(Default: Encoder: 230.11.3.2)<br>Setting the following values is inhibited.<br>240.0.0.0 to 255.255.255.255 (Class E)<br>127.0.0.0 to 127.255.255.255                                                                                                    |
|                                       | ID control for<br>unicast              | Select whether to enable ID<br>checking for confirming the<br>validity of the streaming request<br>from the decoder when "unicast<br>(Accepting streaming request)"is<br>selected in the [Streaming mode].                                                                         | <ul> <li>Enable</li> <li>Disable (Default)</li> </ul>                                                                                                    |
|                                       | Unicast ID                             | Specify unicast ID when ID control for unicast is enabled.                                                                                                    | 0000 to ffff (Default: 0000)                                                                                                    |
|                                       | FEC                                    | Select whether to generate FEC packets.                                                                                                    | <ul><li>Enable</li><li>Disable (Default)</li></ul>                                                                                                    |
|                                       | FEC packet<br>insertion interval       | Set the insertion interval for FEC<br>packets when "Enable" is selected<br>for [EEC]                                                                                                    | 4 to 24 (Default: 10)                                                                                                    |
|                                       | ARQ                                    | Select whether to enable ARQ operation.                                                                                                    | <ul> <li>Enable</li> <li>Disable (Default)</li> </ul>                                                                                                    |
|                                       | TOS                                    | Set the TOS (Type Of Service) value of an IP packet.                                                                                                    | 0 to ff (Default: 0)                                                                                                    |

\_

|                             | Protocol        | Set the transport protocol for                     | - UDP                                                                                             |
|-----------------------------|-----------------|----------------------------------------------------|---------------------------------------------------------------------------------------------------|
|                             |                 | transmitting via IP when                           | - RTP (Default)                                                                                   |
|                             |                 | "multicast" or "unicast (simplex)"                 | * When UDP is selected, [Stream format] is                                                        |
|                             |                 | is selected for the [Streaming                     | fixed to "TS".                                                                                    |
|                             |                 | mode], and "Disable" for [FEC].                    | * When UDP is selected, IP-9500 Series is                                                         |
|                             |                 |                                                    | not capable of receiving.                                                                         |
|                             | Stream format   | Set the stream format for the                      | Can be set when "Multicast" is set for                                                            |
|                             |                 | MPEG to be transmitted via IP                      | [Streaming mode] and "Disable" is selected                                                        |
|                             |                 | when "multicast" or "unicast                       | for [FEC].                                                                                        |
|                             |                 | (simplex)" is selected for the                     | • TS                                                                                              |
|                             |                 | [Streaming mode], "Disable" for                    | <ul> <li>Time stamped TS (Default)</li> </ul>                                                     |
|                             |                 | [FEC] and "RTP" for [Transport                     | When TS is selected, the IP-9500e series is                                                       |
|                             |                 | protocol].                                         | not capable of receiving.                                                                         |
|                             | Pro-MPEG FEC    | Select whether to generate                         | • Enable                                                                                          |
|                             |                 | Pro-MPEG FEC packets when TS                       | <ul> <li>Disable (Default)</li> </ul>                                                             |
|                             |                 | is selected for Stream format.                     |                                                                                                   |
|                             | Pro-MPEG Matrix | Set the matrix value for when                      | Can be set within a range of 4 to 20 x 4 to 20.                                                   |
|                             |                 | "Enable" is selected for                           | (Default: 10 x 10)                                                                                |
|                             |                 | Pro-MPEG FEC.                                      | * You cannot set the NxN value of higher than 100.                                                |
| Sub encoder                 | Streaming port  | Specify the own device port                        | 0. 1024 to 64000 (Default: 0)                                                                     |
| port settings<br>(Ethernet) | 5               | number used to send streams.                       | * If 0 is specified, one of the port numbers<br>from 32768 to 61000 is automatically<br>selected. |
|                             |                 | Specify the destination device port                | 1024 to 64000                                                                                     |
|                             |                 | number used when streams are sent.                 | (Default: 5010)                                                                                   |
|                             | Unicast request | Specify the own device port                        | 1024 to 64000                                                                                     |
|                             | port            | number used to receive unicast streaming requests. | (Default: 9910)                                                                                   |

### Table 3-17 Main/Sub-encoder System Bit Rate Setting Range

| Main Encoder     |                                                                                                   |
|------------------|---------------------------------------------------------------------------------------------------|
| Video Resolution | System bit rate setting range                                                                     |
| 1920x1080        | Up to 43.000Mbps (can be set in 1kbps increment)                                                  |
| 1280x720         | The system bit rate setting with the video bit rate range of 6 to 27Mbps is enabled.              |
|                  | You cannot set the system bit rate range with the video bit rate range of lower than 6Mbps.       |
|                  | When the system bit rate is set with the video bit rate of higher than 27Mbps, the video bit rate |
|                  | is fixed to 27Mbps.                                                                               |
| 1440x1080        | Up to 43.000Mbps (can be set in 1kbps increment)                                                  |
| 960x1080         | The system bit rate setting with the video bit rate range of 4 to 27Mbps is enabled.              |
| 960x720          | You cannot set the system bit rate range with the video bit rate range of lower than 4Mbps.       |
| 640x720          | When the system bit rate is set with the video bit rate of higher than 27Mbps, the video bit rate |
|                  | is fixed to 27Mbps.                                                                               |
| 720x480          | Up to 24.000Mbps (can be set in 1kbps increment)                                                  |
| 720x576          | The system bit rate setting with the video bit rate range of 2 to 10Mbps is enabled.              |
|                  | You cannot set the system bit rate range with the video bit rate range of lower than 2Mbps.       |
|                  | When the system bit rate is set with the video bit rate of higher than 10Mbps, the video bit rate |
|                  | is fixed to 10Mbps.                                                                               |

| Sub Encoder      |                                                  |
|------------------|--------------------------------------------------|
| Video Resolution | System bit rate setting range                    |
| 720x480          | Up to 12.000Mbps (can be set in 1kbps increment) |

#### **IP-9500e Series**

| 720x576 | The system bit rate setting with the video bit rate range of 2 to 10Mbps is enabled.              |
|---------|---------------------------------------------------------------------------------------------------|
|         | You cannot set the system bit rate range with the video bit rate range of lower than 2Mbps.       |
|         | When the system bit rate is set with the video bit rate of higher than 10Mbps, the video bit rate |
|         | is fixed to 10Mbps.                                                                               |
| 352x240 | Up to 500Kbps (can be set in 1kbps increment)                                                     |
| 352x288 | The system bit rate setting with the video bit rate range of 256 to 384Kbps is enabled.           |
|         | You cannot set the system bit rate range with the video bit rate range of lower than 256Kbps.     |
|         | When the system bit rate is set with the video bit rate of higher than 384Kbps, the video bit     |
|         | rate is fixed to 384Kbps.                                                                         |

# 

The maximum system bit rate when the streaming and recording are activated simultaneously is limited up to 14.0499 Mbps.

## 3.3.2 Encoder Address Report

- \* This function is enabled only when the device operation mode is encoder mode.
- \* Encoder address report is a group of setting items, of which 10 sets can be registered independently by selecting data numbers as in <u>3.2.1 Configuration Data</u>.

To dynamically obtain an IP address using DHCP or PPPoE, the IP address needs to be known. If the report destination is specified in advance, the obtained IP address is reported to the specified destination. IP-9500e decoder or a PC running a certain type of software (\*1) is normally specified as the report destination. If the decoder is specified in advance as the report destination, you can specify an encoder from the Web screen to request streaming. (See Section 4.5.3 for information about decoder setting and operation.)

Click <u>ENCODER ADDRESS REPORT</u> in the left frame of the Web screen. The Encoder Address Report window appears in the right frame. Make the required settings by referring to **Table 3-17** Setting Items for Encoder Address Report.

| 🗿 http://10.0.0.1 - IP-9500 - Microsoft Int                                  | ernet Explorer              |            |                        |                                               |
|------------------------------------------------------------------------------|-----------------------------|------------|------------------------|-----------------------------------------------|
| <u>File E</u> dit <u>V</u> iew F <u>a</u> vorites <u>T</u> ools <u>H</u> elp |                             |            |                        | <u></u>                                       |
|                                                                              |                             |            |                        |                                               |
| COMMON ENCORED DEC                                                           | IF-99UU E                   | NCODER     | ENHANCED               |                                               |
| COMMON ENCODER DEC                                                           | ODER   RECORDER             |            |                        | Configurationi: datai Software: VOSLIUI       |
| ENCODER                                                                      | Encoder Address             | Report     |                        |                                               |
| <u>SETTINGS</u> Main Frances                                                 | -Main encoder report sett   | ings       |                        | ^                                             |
| Sub Encoder                                                                  | Encoder name                |            | (Limit 16 - Limit in ) |                                               |
| ENCODER ADDRESS REPORT                                                       | Local ports                 | 0 40 5000  | (Limit to characters)  |                                               |
| <ul> <li>Main Encoder</li> <li>Sub Encoder</li> </ul>                        | Local ports                 | 0,5000     | 04000)                 |                                               |
| OPERATION & STATUS                                                           | –Main encoder destination   | n settings |                        |                                               |
| REBOOT                                                                       |                             | IP address | Destination ports      |                                               |
|                                                                              | Destination1                |            |                        |                                               |
|                                                                              | Destination2                |            |                        |                                               |
|                                                                              | Destination3                |            |                        | 8                                             |
|                                                                              | Destination4                |            |                        |                                               |
|                                                                              | Destination5                |            |                        |                                               |
|                                                                              | Destination6                |            |                        |                                               |
|                                                                              | Destination7                |            |                        |                                               |
|                                                                              | Destination8                |            |                        |                                               |
|                                                                              | Destination9                |            |                        |                                               |
|                                                                              | Destination10               |            |                        |                                               |
|                                                                              | – Sub encoder report settin | igs        |                        |                                               |
|                                                                              | Encoder name                |            | (Limit 16 characters)  |                                               |
|                                                                              | Local ports                 | 0 (0,5000  | 64000)                 |                                               |
|                                                                              | -Sub encoder destination :  | settings   |                        |                                               |
|                                                                              |                             | IP address | Destination ports      |                                               |
|                                                                              | Destination1                |            |                        | <b>~</b>                                      |
|                                                                              | APPLY CANCEL                |            |                        |                                               |
|                                                                              |                             |            | All Rights Res         | erved, Copyright(C) FUJITSU LIMITED 2006-2008 |
| 8                                                                            |                             |            |                        | 🥶 Internet                                    |

Figure 3-23 Encoder Address Report Window

| Micro | soft Internet Explorer 🛛 🗙                                                      |
|-------|---------------------------------------------------------------------------------|
| 2     | Are you sure you want to save in Configuration1 "data1" and apply new settings? |
|       | OK Cancel                                                                       |

| Table 3-17 | Setting Items for Encoder Address Report |
|------------|------------------------------------------|
|            |                                          |

| Item         |             | Description                                                                                                    |  |
|--------------|-------------|----------------------------------------------------------------------------------------------------|--|
| Encoder name |             | Specify an arbitrary name used to identify the encoder. (Up to 16 characters)                                                                                                    |  |
| Own port     |             | Specify the own device port number used to send an encoder address message.<br>0 or 1024 to 64000 (Default: 0)<br>* If 0 is specified, one of the port numbers from 32768 to 61000 is automatically<br>selected. |  |
| Destination  | IP address  | Specify the IP address of the device to which the encoder IP address is to be                                                                                                    |  |
| 1 to 10      |             | reported.                                                                                                    |  |
|              | Port number | Specify the destination port number to which the encoder address is to be reported. (1024 to 64000)                                                                                                    |  |

## 3.3.3 Operation & Status (Encoder)

#### \* This function is enabled only when the device operation mode is encoder mode.

Click <u>OPERATION & STATUS</u> in the left frame of the Web screen. The Operation & Status window appears in the right frame.

From this window, you can check encoder operation information such as on encoding and video input.

| http://10.0.0.1 - IP-9500 - Microsoft Int                                    | ernet Explorer                |                         |                                                             |
|------------------------------------------------------------------------------|-------------------------------|-------------------------|-------------------------------------------------------------|
| <u>Eile E</u> dit <u>V</u> iew F <u>a</u> vorites <u>T</u> ools <u>H</u> elp |                               |                         | A                                                           |
|                                                                              | IP.9500 ENG                   | ODER ENHANCE            | D                                                           |
| COMMON   ENCODER   DECO                                                      | DDER   RECORDER               |                         | Configuration1: data1 Software: V03L101                     |
|                                                                              |                               |                         |                                                             |
| ENCODER                                                                      | Operation & Status            |                         |                                                             |
| • <u>SETTINGS</u>                                                            | <b>T</b> .                    | <b>C</b>                |                                                             |
| Sub Encoder                                                                  | Item                          | Status                  |                                                             |
| ENCODER ADDRESS REPORT                                                       | Main Encoder                  | Stopped                 |                                                             |
| <u>Main Encoder</u> Sub Encoder                                              | Main Encoder output interface | Ethernet                |                                                             |
| OPERATION & STATUS                                                           | Sub Encoder                   | Stopped                 |                                                             |
|                                                                              | Video input                   | No input signal         |                                                             |
| REBOOT                                                                       | DVB-ASI input                 |                         |                                                             |
|                                                                              | Main Encoder: START STOP      | Sub Encoder: START STOP |                                                             |
| 2                                                                            |                               |                         | All Rights Reserved, Copyright(C) FUJITSU LIMITED 2006-2008 |
| æ                                                                            |                               |                         | 🥑 Internet                                                  |

#### Figure 3-24 Operation & Status (Encoder) Window

You can control encoding and streaming. When the status is "Stopped," clicking the START button starts encoding. To stop encoding, click the STOP button.

| Item             | Display                                                                              |  |  |
|------------------|--------------------------------------------------------------------------------------|--|--|
|                  | {Operating / Stopped}                                                                |  |  |
|                  | Displays the operation status as the result of setting in the Settings window or the |  |  |
|                  | operation of the encoding START or STOP button.                                      |  |  |
|                  | Number of possible streams: N                                                        |  |  |
| Main Encoder     | Destination address: Port number {Normal / Abnormal}                                 |  |  |
|                  | N=1 (when the destination address is a multicast address)                            |  |  |
|                  | 1 to 4 (when the destination address is a unicast address; the maximum number        |  |  |
|                  | of streams depends on the system rate)                                               |  |  |
|                  | Displays whether an error occurred for each destination address.                     |  |  |
| Main Encoder     | {Ethernet / DVB-ASI}                                                                 |  |  |
| Output interface | Displays the output interface.                                                       |  |  |
|                  | {Operating / Stopped}                                                                |  |  |
| Sub Encoder      | Displays the operation status as the result of setting in the Settings window or the |  |  |
|                  | operation of the encoding START or STOP button.                                      |  |  |
|                  | Number of possible streams: N                                                        |  |  |
|                  | Destination address: Port number {Normal / Abnormal}                                 |  |  |
|                  | N=1 (when the destination address is a multicast address)                            |  |  |
|                  | 1 to 4 (when the destination address is a unicast address; the maximum number        |  |  |
|                  | of streams depends on the system rate)                                               |  |  |
|                  | Displays whether an error occurred for each destination address.                     |  |  |
| Vila innet       | {Normal / Fault / No video signal}                                                   |  |  |
| video input      | Displays whether a video input signal is present.                                    |  |  |
|                  | {Normal / Fault / No input signal /}                                                 |  |  |
| DVB-ASI input    | Displays the input status of DVB-ASI signal for synchronization.                     |  |  |

 Table 3-18
 Encoder Operation & Status Display Items

# 

The maximum system bit rate when the streaming and recording are activated simultaneously is limited up to 14.0499 Mbps

# 3.4 Recorder

An optional auxiliary storage media is required for this function.

# 3.4.1 Setting (Recorder)

\* Settings is a group of setting items, of which 10 sets can be registered independently by selecting data numbers as in <u>3.2.1 Configuration Data</u>.

Set parameters related to recording. Make the required settings by referring to <u>Table 3-19</u> <u>Recorder</u>.

The recording is activated in the encoder mode. Some of the video bit rate cannot be recorded because of the specification limitation.

| 🗿 http://10.0.0.1 - IP-9500 - Microsoft Int                                  | ternet Explorer     |           |                             |                                             |
|------------------------------------------------------------------------------|---------------------|-----------|-----------------------------|---------------------------------------------|
| <u>File E</u> dit <u>V</u> iew F <u>a</u> vorites <u>T</u> ools <u>H</u> elp |                     |           |                             | <b>//</b>                                   |
|                                                                              | IP-9500 EN          | CODER EN  | IHANCED                     |                                             |
| COMMON ENCODER DEC                                                           | ODER RECORDER       |           |                             | Configuration1: data1 Software: V03L101     |
| RECORDER                                                                     | Settings            |           |                             |                                             |
| • <u>SETTINGS</u><br>• FILE LIST                                             | Recorder settings   |           |                             |                                             |
| OPERATION & STATUS                                                           | Recording operation | ○ Enable  | <ul> <li>Disable</li> </ul> |                                             |
| REBOOT                                                                       | Recording mode      | Overwrite | *                           |                                             |
|                                                                              |                     |           |                             |                                             |
|                                                                              |                     |           |                             |                                             |
|                                                                              |                     |           |                             |                                             |
|                                                                              |                     |           |                             |                                             |
|                                                                              |                     |           |                             |                                             |
|                                                                              |                     |           |                             |                                             |
|                                                                              |                     |           |                             |                                             |
|                                                                              |                     |           |                             |                                             |
|                                                                              |                     |           |                             |                                             |
|                                                                              |                     |           |                             |                                             |
|                                                                              |                     |           |                             |                                             |
|                                                                              |                     |           |                             |                                             |
|                                                                              |                     |           |                             |                                             |
|                                                                              |                     |           |                             |                                             |
|                                                                              |                     |           |                             |                                             |
|                                                                              |                     |           |                             |                                             |
|                                                                              |                     |           |                             |                                             |
|                                                                              |                     |           |                             |                                             |
|                                                                              | AFFLI VANUEL        |           | All Rights Ress             | wed Conversity(C) FILITSH LIMITED 2006-2008 |
| E Done                                                                       |                     |           | The regins rese             | 🔮 Internet                                  |

Figure 3-25 Setting (Recorder) Window

| Microso | ft Internet Explorer 🛛 🔀                                                        |
|---------|---------------------------------------------------------------------------------|
| 2       | Are you sure you want to save in Configuration1 "data1" and apply new settings? |
|         | OK Cancel                                                                       |

#### Table 3-19 Recorder Setting Items

|                                    | Item                | Description                                                              | Parameter                                                                                               |
|------------------------------------|---------------------|--------------------------------------------------------------------------|----------------------------------------------------------------------------------------------------|
| Operation after<br>power-on/reboot | Recording operation | Specify whether to perform recording operation upon start of the device. | - Enable<br>- Disable (Default)                                                                         |
|                                    | Recording mode      | Select the recording mode.                                               | <ul> <li>Record until full</li> <li>Overwrite (Default)</li> <li>Record until start position</li> </ul> |

# 

Recorded data is destroyed if the device power is turned off during recording. Be sure to stop recording before turning off the device power.

# **▲** CAUTION

If the device is started as an encoder with an unused CF card inserted, the CF card is formatted unconditionally.

# ▲ CAUTION

When the DVB-ASI interface is selected as an output interface in **<u>3.3.1 Setting (Encoder)</u>**, the recording is unavailable.

## ▲ CAUTION

In case that 'TS' is selected as streaming format, recording is not supported.

## **▲** CAUTION

The maximum system bit rate to record into CF card is limited up to 14.0499 Mbps. It is possible to stream and record into CF card simultaneously but impossible to record and read to/from CF card.

## 3.4.2 File List

\* This function is enabled only when the device operation mode is encoder mode.

Click <u>FILE LIST</u> in the left frame of the Web screen. The MPEG Data List window appears in the right frame.

In this window, you can check the file list or download files.

| http://10.0.0.1 - IP-9500 - Microsoft Inter                                  | ernet Explorer              |                |                   |                                                             |
|------------------------------------------------------------------------------|-----------------------------|----------------|-------------------|-------------------------------------------------------------|
| <u>Eile E</u> dit <u>V</u> iew F <u>a</u> vorites <u>T</u> ools <u>H</u> elp |                             |                |                   | A*                                                          |
|                                                                              | 10-9500 EN                  |                |                   | ED                                                          |
| COMMON   ENCODER   DECC                                                      | DER RECORDER                | CODER          | ENHANG            | Configuration1: data1 Software: V031101                     |
| COMMON ENCODER DEC                                                           |                             |                |                   | Comguatori, una portware, robrior                           |
| RECORDER                                                                     | File List                   |                |                   |                                                             |
| • <u>SETTINGS</u>                                                            |                             |                |                   | -                                                           |
| <u>FILE LIST</u>                                                             | Start time                  | Time length    | System bit rate   |                                                             |
| OPERATION & STATUS                                                           | 2008-01-15 14:46:40         | 01:56:40       | 9.3Mbps           |                                                             |
| REBOOT                                                                       |                             |                |                   |                                                             |
|                                                                              |                             |                |                   |                                                             |
|                                                                              |                             |                |                   |                                                             |
|                                                                              |                             |                |                   |                                                             |
|                                                                              |                             |                |                   |                                                             |
|                                                                              |                             |                |                   |                                                             |
|                                                                              |                             |                |                   |                                                             |
|                                                                              |                             |                |                   |                                                             |
|                                                                              |                             |                |                   |                                                             |
|                                                                              |                             |                |                   |                                                             |
|                                                                              |                             |                |                   |                                                             |
|                                                                              |                             |                |                   |                                                             |
|                                                                              |                             |                |                   |                                                             |
|                                                                              |                             |                |                   |                                                             |
|                                                                              |                             |                |                   |                                                             |
|                                                                              |                             |                |                   |                                                             |
|                                                                              | UPDATE DELETE FI            | IRST FILE DELE | TE ALL FILES      |                                                             |
|                                                                              |                             |                |                   |                                                             |
|                                                                              | Start time 2008             |                | 15 (1.) 44        |                                                             |
|                                                                              | A a mulaitian Tima 01       | (month)        | 15 (date)  14<br> | (nn)   40 $(mm)$   40 $(ss)$                                |
|                                                                              | Acquisition Lime   UI hours | 50 mm   40     | sec               |                                                             |
|                                                                              |                             |                |                   |                                                             |
|                                                                              | DOWNLOAD                    |                |                   |                                                             |
| Done                                                                         |                             |                |                   | All regnts Reserved, Copyright(C) FUJIISU LIMITED 2006-2008 |

#### Figure 3-26 File List Window

Clicking the UPDATE button updates the list.

To download a file, check the relevant check column at the left end of the list and confirm that the start time and acquisition time are automatically set in the Download field, and then click the DOWNLOAD button.

Clicking the DELETE FIRST FILE button deletes the first file in the list. Clicking the DELETE ALL FILES button deletes all files.

Recorded data can be downloaded by specifying any time range within the range indicated for each file in the list. Note, however, that data with the specified time range spanning two or more files cannot be downloaded.

Data is downloaded with a file name in the following format:

```
yyyymmddhhmmssHHMMSS.mpg

<Description>

yyyy = Year

mm = Month

dd = Day

hh = Hour

mm = Minute

ss = Second

HH = Hours (acquisition duration specified in hours)

MM = Minutes (acquisition duration specified in minutes)

SS = Seconds (acquisition duration specified in seconds from 0 to 59)
```

Note: The time for which data can be recorded depends on the system bit rate and the capacity of the CF card.

# ▲ CAUTION

The following dialog box appears in case that the file download size exceeds 4GB. Some of browsers may not be able to download it.

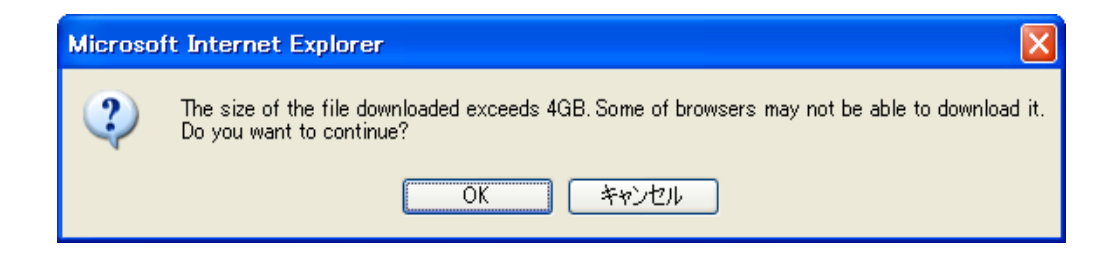

## 3.4.3 Operation & Status (Recorder)

\* This function is enabled only when the device operation mode is encoder mode.

Operation & Status related to recording are displayed.

| http://10.0.0.1 - IP-9500 - Microsoft Int                                    | ternet Explorer               |                 |                                                |
|------------------------------------------------------------------------------|-------------------------------|-----------------|------------------------------------------------|
| <u>Eile E</u> dit <u>V</u> iew F <u>a</u> vorites <u>T</u> ools <u>H</u> elp |                               |                 | AU                                             |
|                                                                              |                               |                 |                                                |
| COMMON ENCODER DEC                                                           | ODER BECORDER                 | CODER ENHANCED  | Care - mail and the Second 1021 101            |
| COMMON ENCODER DEC                                                           | ODER RECORDER                 |                 | Configuration1: data1 Software: V03L101        |
| RECORDER                                                                     | <b>Operation &amp; Status</b> |                 |                                                |
| • <u>SETTINGS</u>                                                            |                               |                 |                                                |
| • <u>FILE LIST</u>                                                           | Item                          | Status          |                                                |
| OPERATION & STATUS                                                           | Recording mode                | Overwrite       |                                                |
| REBOOT                                                                       | Recorder                      | Stopped         |                                                |
|                                                                              | Media                         | Equipped Normal |                                                |
|                                                                              |                               |                 |                                                |
|                                                                              |                               |                 |                                                |
|                                                                              |                               |                 |                                                |
|                                                                              |                               |                 |                                                |
|                                                                              |                               |                 |                                                |
|                                                                              |                               |                 |                                                |
|                                                                              |                               |                 |                                                |
|                                                                              |                               |                 |                                                |
|                                                                              |                               |                 |                                                |
|                                                                              |                               |                 |                                                |
|                                                                              |                               |                 |                                                |
|                                                                              |                               |                 |                                                |
|                                                                              |                               |                 |                                                |
|                                                                              |                               |                 |                                                |
|                                                                              |                               |                 |                                                |
|                                                                              |                               |                 |                                                |
|                                                                              |                               |                 |                                                |
|                                                                              |                               |                 |                                                |
|                                                                              |                               |                 |                                                |
|                                                                              |                               |                 |                                                |
|                                                                              | Recorder: START STOP          |                 |                                                |
|                                                                              |                               | All Rights Re   | served, Copyright(C) FUJITSU LIMITED 2006-2008 |
| 🙆 Done                                                                       |                               |                 | 🔮 Internet 🛒                                   |

#### Figure 3-27 Operation & Status (Recorder)

You can control the recording operation. When the recording operation is "Stopped," clicking the START button starts recording. To stop recording, click the STOP button.

| Item           | Display                                                                              |
|----------------|--------------------------------------------------------------------------------------|
| Decentine mede | {Recording until full / Overwrite / Record until start position}                     |
| Recording mode | Displays the recording mode selected in the Settings window.                         |
| Desertine      | {Recording / Stopped}                                                                |
| Recording      | Displays the operation status caused by the setting in the Settings window or by the |
| operation      | operation of the recording START or STOP button.                                     |
|                | {Equipped: Normal / Equipped: Fault / Equipped: Media Full /Unequipped}              |
| Media          | Displays whether the device is equipped with an auxiliary storage media and whether  |
|                | an error occurred during recording to the auxiliary storage media.                   |

## Table 3-20 Recorder Operation & Status Display Items

\* Notation: {A/B} indicates that either A or B is displayed.

# 

The maximum system bit rate to record into CF card is limited up to 14.0499 Mbps.

# 3.5 Decoder

# 3.5.1 Setting (Decoder)

\* Settings is a group of setting items, of which 10 sets can be registered independently by selecting data numbers as in <u>3.2.1 Configuration Data</u>.

Set parameters related to stream receiving. Make the required settings by referring to **Table 3-21 Decoder Setting Items**.

| 🐴 http://10.0.0.1 - IP-9500 - Microsoft Int                                   | ernet Explorer                   |                               |                                                         |       |
|-------------------------------------------------------------------------------|----------------------------------|-------------------------------|---------------------------------------------------------|-------|
| <u> Eile E</u> dit <u>V</u> iew F <u>a</u> vorites <u>T</u> ools <u>H</u> elp |                                  |                               |                                                         | 4     |
|                                                                               |                                  |                               |                                                         |       |
| COMMON PRODED DEC                                                             |                                  | DER ENHAL                     | NGED                                                    |       |
| COMMON   ENCODER   DEC                                                        | JDER   RECORDER                  |                               | Configuration1: data1 Software: VU                      | SL1U1 |
| DECODER                                                                       | Settings                         |                               |                                                         |       |
| SETTINGS                                                                      |                                  |                               |                                                         |       |
| <u>REFERENCE CLOCK</u>                                                        | Video output settings            |                               |                                                         | ^     |
| ENCODER SELECTION                                                             | Output format at startup         | 1080i/59.94 🛛 👻               |                                                         |       |
| OPERATION & STATUS                                                            | Concealment time                 | 10 s <b>(5-600)</b>           |                                                         |       |
| REBOOT                                                                        | Display when no data receiving   | ● Blue                        | 🔿 Gray                                                  |       |
|                                                                               | Audio output setting             |                               |                                                         |       |
|                                                                               | Output level                     | 🔘 -20dBm(Max. 0dBm            | n) 💿 0dBm(Max. 20dBm)                                   |       |
|                                                                               | Decoder settings                 |                               |                                                         |       |
|                                                                               | Decoding operation               | ○ Enable                      | ⊙ Disable                                               | =     |
|                                                                               | Input interface                  | <ul> <li>Ethernet</li> </ul>  | ⊙DVB-ASI                                                |       |
|                                                                               | Concealment mode                 | ⊙Disable (Block<br>noise)     | ⊙ Enable (Freeze)                                       |       |
|                                                                               | Transparent audio adjuster       | 0 ms (0-100)                  |                                                         |       |
|                                                                               | Decoder settings (Ethernet)      |                               |                                                         |       |
|                                                                               | Streaming mode                   | <ol> <li>Multicast</li> </ol> | ○ Unicast                                               |       |
|                                                                               | Streaming origination IP address | 230.11.3.1                    |                                                         |       |
|                                                                               | ID control for unicast           | ⊂ Enable                      | <ul> <li>Disable</li> </ul>                             |       |
|                                                                               | Unicast ID                       | 0000 (0000-ffff)              |                                                         |       |
|                                                                               | ARQ                              | ⊂ Enable                      | <ul> <li>Disable</li> </ul>                             |       |
|                                                                               | ARQ buffering time               | 300 ms (0-2000)               |                                                         |       |
|                                                                               | Decoder port settings (Etherent) |                               |                                                         |       |
|                                                                               |                                  | Local ports                   | Destination port                                        | ~     |
|                                                                               | APPLY CANCEL                     |                               |                                                         |       |
|                                                                               |                                  |                               | All Rights Reserved, Copyright(C) FUJITSU LIMITED 2006- | 2008  |
| E Done                                                                        |                                  |                               | 🥥 Internet                                              |       |

Figure 3-28 Setting (Decoder) Window 1

| http://10.0.0.1 - IP-9500 - Microsof       | t Internet Explorer              |                               |                  |                                   |              |
|--------------------------------------------|----------------------------------|-------------------------------|------------------|-----------------------------------|--------------|
| <u>File Edit View Favorites Tools Help</u> |                                  |                               |                  |                                   |              |
|                                            | IP-9500 DEC                      | ODER ENHAI                    | NCED             |                                   |              |
| COMMON   ENCODER   D                       | ECODER RECORDER                  |                               |                  | Configuration1: data1 Sof         | tware: VO3L1 |
| DECODER                                    | Settings                         |                               |                  |                                   |              |
| SETTINGS     REFERENCE CLOCK               | Decoding operation               | ○ Enable                      | ⊙ Disable        |                                   | 2            |
| ENCODER SELECTION                          | Input interface                  | <ul> <li>Ethernet</li> </ul>  | ⊙DVB-ASI         |                                   |              |
| OPERATION & STATUS                         | Concealment mode                 | ⊙Disable (Block<br>noise)     | ⊙Enable (Freeze) |                                   |              |
| REBOOT                                     | Transparent audio adjuster       | 0 ms (0-100)                  |                  |                                   |              |
|                                            | Decoder settings (Ethernet)      |                               |                  |                                   |              |
|                                            | Streaming mode                   | <ol> <li>Multicast</li> </ol> | ○ Unicast        |                                   |              |
|                                            | Streaming origination IP address | 230.11.3.1                    |                  |                                   |              |
|                                            | ID control for unicast           | ○ Enable                      | • Disable        |                                   |              |
|                                            | Unicast ID                       | 0000 (0000-ffff)              |                  |                                   |              |
|                                            | ARQ                              | ○ Enable                      | Oisable          |                                   |              |
|                                            | ARQ buffering time               | 300 ms (0-2000)               |                  |                                   |              |
|                                            | -Decoder port settings (Etheren  | t)                            |                  |                                   |              |
|                                            |                                  | Local ports                   |                  | Destination port                  |              |
|                                            | Streaming port                   | 5000 (5000-64000)             | <==              |                                   |              |
|                                            | Unicast request port             | 0 (0,5000-64000)              | ==>              | 9900 (5000-64000)                 |              |
|                                            | Encoder address report port      | 5100 (5000-64000)             | <==              |                                   |              |
|                                            | Decoder settings (DVB-ASI) —     |                               |                  |                                   |              |
|                                            | Program number selection         | • AUTO                        | O Program number | ○ PMT PID                         |              |
|                                            | Program number                   | 0001 (1-ffff)                 |                  |                                   |              |
|                                            | PMT PID                          | 0100 (3-1ffe)                 |                  |                                   |              |
|                                            | APPLY CANCEL                     |                               |                  |                                   |              |
|                                            |                                  |                               | All Rights Res   | served, Copyright(C) FUJITSU LIMI | TED 2006-2   |
|                                            |                                  |                               |                  | 🥝 Internet                        |              |

Figure 3-29 Setting (Decoder) Window 2

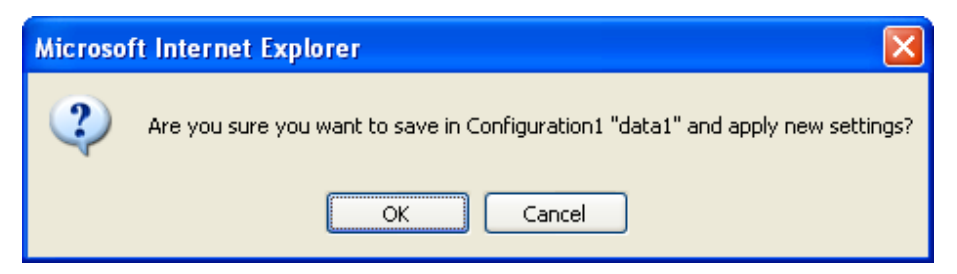

Table 3-21 Decoder Setting Items

|            | Item                                  | Description                       | Parameter                                                         |
|------------|---------------------------------------|-----------------------------------|-------------------------------------------------------------------|
| Video      | Output format at                      | Set the video output format       | • 1080i/59.94 Hz (Default)<br>• 1080i/50                          |
| settings   | startup                               | starts up                         | • 720n/59 94                                                      |
| settings   |                                       | *After receiving packets, the     | • 720p/50                                                         |
|            |                                       | input format for the encoder      | • 480i/59.94                                                      |
|            |                                       | is followed.                      | • 576i/50                                                         |
|            | Concealment time                      | Set the time it takes until it is | <ul> <li>5 to 600 seconds (Default: 10 seconds)</li> </ul>        |
|            |                                       | recognized that packets have      |                                                                   |
|            | Display when no data                  | Set the video signal to be        | • Blue (Default)                                                  |
|            | receiving                             | output when no data is            | • Grav                                                            |
|            | i i i i i i i i i i i i i i i i i i i | received.                         |                                                                   |
| Audio      | Output level                          | Set the analog audio output       | • -20 dBm (0 dBm max.)                                            |
| output     |                                       | level.                            | • 0 dBm (20 dBm max.) (Default)                                   |
| settings   |                                       |                                   | P 11                                                              |
| Decoder    | Decoding operation                    | Specify whether to enable         | • Enable.<br>• Disable (Default)                                  |
| settings   |                                       | streaming video upon              | Disable. (Default)                                                |
|            |                                       | starting.                         |                                                                   |
|            | Input interface                       | Specify the input interface.      | Ethernet (Default)                                                |
|            |                                       |                                   | DVB-ASI* (*Option card is required.)                              |
|            | Concealment mode                      | Set whether to enable freeze      | • Disable (Block noise)                                           |
|            |                                       | control so that block noise is    | • Enable (Freeze) (Default)                                       |
|            |                                       | losses occur                      |                                                                   |
|            | Transparent audio                     | Set the delay for audio output    | • 0 to 100ms (Default: 0ms)                                       |
|            | adjustor                              | when transparent audio is         |                                                                   |
|            |                                       | selected.                         |                                                                   |
| Decoder    | Streaming mode                        | Select multicast receiving or     | • Multicast (Default)                                             |
| (Ethornot) |                                       | unicast receiving.                | • Unicast                                                         |
| (Ethernet) |                                       |                                   |                                                                   |
|            | <u> </u>                              |                                   | D C 1 220 11 2 1                                                  |
|            | IP address                            | IP address for receiving          | Default: 230.11.5.1<br>Setting the following values is inhibited: |
|            | II address                            | streams                           | 240.0.0.0 to 255.255.255.255 (Class E)                            |
|            |                                       | Streums.                          | 0.0.0,127.0.00 to 127.255.255.255                                 |
|            | ID control for unicast                | Specify whether to enable         | • Enable                                                          |
|            |                                       | checking for identity between     | • Disable (Default)                                               |
|            |                                       | the unicast streaming request     |                                                                   |
|            |                                       | destination and streaming         |                                                                   |
|            | 1                                     | origination device.               |                                                                   |

|                                        | Unicast ID                     | This item is enabled when<br>Unicast ID control is enabled.<br>Set the same ID code as the<br>encoder.                                                                                                    | 0000 to ffff (Default: 0000)                                                                                                    |
|----------------------------------------|--------------------------------|----------------------------------------------------------------------------------------------------|----------------------------------------------------------------------------------------------------|
|                                        | ARQ                            | Specify whether to enable ARQ operation.                                                                                                    | <ul><li>Enable</li><li>Disable (default)</li></ul>                                                                                    |
|                                        | ARQ buffering time             | Specify the wait time in msec<br>for an ARQ retransmitted<br>packet.                                                                                                    | 0 to 2000ms (Default: 300ms)                                                                                                    |
| Decoder<br>port settings<br>(Ethernet) | Streaming port                 | Specify the own device port<br>number used to receive<br>streams.                                                                                                    | 1024 to 64000 (Default: 5000)                                                                                                    |
|                                        | Unicast request port           | Specify the streaming request<br>source port number (own<br>device) in unicast streaming<br>mode.                                                                                                    | 0, or10240 to 64000 (Default: 0)<br>* If 0 is specified, one of the port numbers<br>from 32768 to 61000 is automatically<br>selected. |
|                                        |                                | destination port number in<br>unicast streaming mode.                                                                                                    | 1024 to 64000 (Detault. 9900)                                                                                                    |
|                                        | Encoder address<br>report port | Specify the own device port<br>number used to receive an<br>encoder address report.                                                                                                    | 1024 to 64000 (Default: 5100)                                                                                                    |
| Decoder<br>settings<br>(DVB-ASI)       | Program number<br>selection    | Set the method for selecting<br>programs to receive.<br>It is possible to select from<br>automatically obtaining PMT<br>PID, specifying a program<br>number to select a PID, or<br>individually specifying a<br>video/audio PID. | <ul> <li>AUTO (Default)</li> <li>Program number</li> <li>PMT PID</li> <li>Individual specification</li> </ul>                         |
|                                        | Program number                 | Specify the number of the<br>program to receive when<br>program number is selected<br>for Program number<br>selection.                                                                                                    | Hexadecimal number from 1 to ffff<br>(Default: 0001)                                                                                  |
|                                        | PMT PID                        | Specify the PID value for the<br>PMT to receive when PMT<br>PID is selected for Program<br>number selection.                                                                                                    | Hexadecimal number from 1 to 1ffe<br>(Default: 0100)                                                                                  |
|                                        | Video PID                      | Set the Video PID value to be<br>received when "Individual<br>specification" is selected for<br>[Program number selection].                                                                                                    | Hexadecimal number from 1 to 1fff<br>(Default: 1011)<br>* When 1fff is set, video receiving is not<br>performed.                      |
|                                        | Audio PID1-4                   | Set the Audio PID value to be<br>received when "Individual<br>specification" is selected for<br>[Program number selection].                                                                                                    | Hexadecimal number from 1 to 1fff<br>(Default: 1100, 1101, 1102, 1103)<br>* When 1fff is set, audio receiving is not<br>performed.    |
|                                        | PCR PID                        | Set the PCR PID value to be<br>received when "Individual<br>specification" is selected for<br>[Program number selection].                                                                                                    | Hexadecimal number from 1 to 1fff<br>(Default: 1001)                                                                                  |
|                                        | Ancillary data PID             | Set the Ancillary data PID<br>value to be received when<br>"Individual specification" is<br>selected for [Program number<br>selection].                                                                                          | Hexadecimal number from 1 to 1fff<br>(Default: 1200)<br>* When 1fff is set, ancillary data receiving is<br>not performed.             |

Note) Video stream from IP-9500e encoder, which stream format is configured as TS, can not be received.

# 3.5.2 Reference Clock (GENLOCK)

- \* This function is enabled only when the device operation mode is decoder mode.
- \* Reference Clock Settings is a group of setting items, of which 10 sets can be registered independently by selecting data numbers as in <u>3.2.1 Configuration Data</u>.

Set parameters related to external clock synchronization. Make the required settings by referring to **Table 3-22 Reference Clock Setting Items**.

| 🐴 http://10.0.0.1 - IP-9500 - Microsoft Int                                  | ernet Explorer                        |                                                 |
|------------------------------------------------------------------------------|---------------------------------------|-------------------------------------------------|
| <u>Eile E</u> dit <u>V</u> iew F <u>a</u> vorites <u>T</u> ools <u>H</u> elp |                                       | <b>#</b>                                        |
|                                                                              | IP-9500 DECODER ENHANCED              |                                                 |
| COMMON ENCODER DEC                                                           | ODER RECORDER                         | Configuration1: data1 Software: V03L101         |
| DECODER                                                                      | Reference Clock                       |                                                 |
| <u>SETTINGS</u> <b>REFERENCE CLOCK</b>                                       | Operation settings                    |                                                 |
| ENCODER SELECTION                                                            | Reference clock input Disable         |                                                 |
| OPERATION & STATUS                                                           | Phase adjustment Ins (-200000-200000) |                                                 |
| REBOOT                                                                       |                                       |                                                 |
|                                                                              |                                       |                                                 |
|                                                                              |                                       |                                                 |
|                                                                              |                                       |                                                 |
|                                                                              |                                       |                                                 |
|                                                                              |                                       |                                                 |
|                                                                              |                                       |                                                 |
|                                                                              |                                       |                                                 |
|                                                                              |                                       |                                                 |
|                                                                              |                                       |                                                 |
|                                                                              |                                       |                                                 |
|                                                                              |                                       |                                                 |
|                                                                              |                                       |                                                 |
|                                                                              |                                       |                                                 |
|                                                                              |                                       |                                                 |
|                                                                              |                                       |                                                 |
|                                                                              |                                       |                                                 |
|                                                                              | APPLY CANCEL                          |                                                 |
|                                                                              | All Rights F                          | eserved, Copyright(C) FUJITSU LIMITED 2006-2008 |
| <b>E</b>                                                                     |                                       | 💙 Internet 🧠                                    |

Figure 3-30 Reference Clock Window

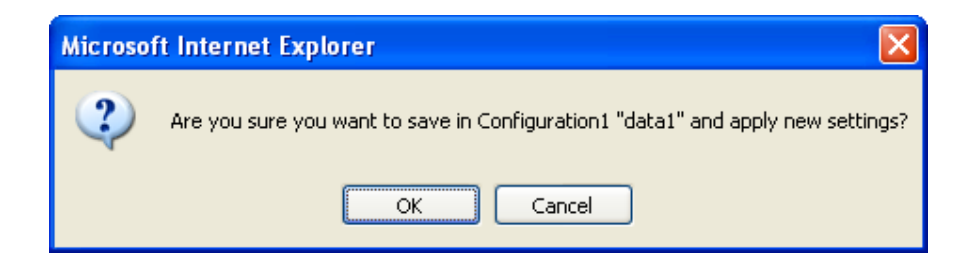

 Table 3-22
 Reference Clock Setting Items

|           | Item             | Description                   | Parameter                                |
|-----------|------------------|-------------------------------|------------------------------------------|
| Operation | Reference clock  | Specify the type of external  | - Tri-sync (HDSYNC)                      |
| settings  | input            | clock synchronization signal. | - Bi-sync (Black Burst)                  |
|           | -                |                               | - Disable (Default)                      |
|           |                  | When Disable is selected,     | - Internal                               |
|           |                  | synchronization with the line | * Please set this parameter Disable when |
|           |                  | occurs, and when Internal is  | receiving Dolby-E pass through audio.    |
|           |                  | selected, synchronization     |                                          |
|           |                  | with the internal transmitter |                                          |
|           |                  | occurs and videos are output. |                                          |
|           | Phase adjustment | Specify the phase to be       | Default: 0 ns                            |
|           | *                | adjusted in units of ns.      | -200000~+200000ns                        |

# 

Do not input any signal other than Tri-sync (HDSYNC) or Bi-sync (Black Burst) as reference input.

## 3.5.3 Encoder Selection

#### \* This function is enabled only when the device operation mode is decoder mode.

Click <u>ENCODER SELECTION</u> in the left frame of the Web screen. The Encoder Selection window appears in the right frame.

This window displays the status and IP address of the encoder ready to perform streaming. Specifying the encoder in unicast distribution starts receiving stream. Specify in advance the IP address of the decoder in the encoder as the destination. See Section 3.3.3 for encoder setting. **Table 3-23** Encoder Selection Items lists the display items.

| 🗿 http://10.0.0.1 - IP-9500 - Microsoft Int                               | ernet Explorer                                             |                                                         |
|---------------------------------------------------------------------------|------------------------------------------------------------|---------------------------------------------------------|
| Eile Edit View Favorites Tools Help                                       |                                                            | A.                                                      |
|                                                                           | IP-9500 DECODER ENHANCED                                   |                                                         |
| COMMON   ENCODER   DECO                                                   | DER RECORDER                                               | Configuration1: data1 Software: V03L101                 |
| DECODER                                                                   | Encoder Selection                                          |                                                         |
| SETTINGS     REFERENCE CLOCK     ENCODER SELECTION     OPERATION & STATUS | Encoder name IP address Unicast request port Streaming sta | itus                                                    |
| REBOOT                                                                    |                                                            |                                                         |
|                                                                           |                                                            |                                                         |
|                                                                           |                                                            |                                                         |
|                                                                           |                                                            |                                                         |
|                                                                           |                                                            |                                                         |
|                                                                           |                                                            |                                                         |
|                                                                           |                                                            |                                                         |
|                                                                           |                                                            |                                                         |
|                                                                           |                                                            |                                                         |
|                                                                           | APPLY CANCEL                                               |                                                         |
|                                                                           | AD:                                                        | Rights Reserved, Copyright(C) FUJITSU LIMITED 2006-2008 |
|                                                                           |                                                            | 🥑 Internet                                              |

Figure 3-31 Encoder Selection Window

The message below is displayed when the APPLY button is clicked after selecting the radio button for the encoder you want to select.Click OK to send a streaming request to the selected encoder. \* Reboot is not required.

| Microso | ft Internet Explorer 🛛 🔀                                                        |
|---------|---------------------------------------------------------------------------------|
| 2       | Are you sure you want to save in Configuration1 "data1" and apply new settings? |
|         | OK Cancel                                                                       |

| Item                        | Display                                                          |
|-----------------------------|------------------------------------------------------------------|
| Dadia Duttan                | Specify the encoder you want to select.                          |
|                             | If one is currently selected, "Selected" is displayed.           |
| Encoder name                | Displays the name assigned to the encoder.                       |
| IP address                  | Displays the IP address of the encoder.                          |
| Unicast request port number | Displays the Unicast request port number defined in the encoder. |
|                             | {Streaming / Number of possible streams: x / Stopped}            |
| Streaming status            | Displays the streaming status of the encoder.                    |
|                             | Number of possible streams for encoder                           |

#### Table 3-23 Encoder Selection Items

\* Notation:  $\{A / B\}$  indicates that either A or B is displayed.

## 3.5.4 Operation & Status (Decoder)

#### \* This function is enabled only when the device operation mode is decoder mode.

Click <u>OPERATION & STATUS</u> in the left frame of the Web screen. The Operation & Status window appears in the right frame.

Operation & Status information related to the decoder, including the stream receiving status and statistical information, can be checked.

| 🗿 http://10.0.0.1 - IP-9500 - Microsoft I                   | internet Explorer             |            |                                         |  |  |
|-------------------------------------------------------------|-------------------------------|------------|-----------------------------------------|--|--|
| <u>Eile Edit Yiew Favorites Tools Help</u>                  |                               |            | A*                                      |  |  |
|                                                             |                               |            |                                         |  |  |
| COMMON   ENCODER   DE                                       | CODER   RECORDER              |            | Configuration1: data1 Software: V031101 |  |  |
|                                                             |                               |            | Comparations, datal portinale, respect  |  |  |
| DECODER                                                     | <b>Operation &amp; Status</b> |            |                                         |  |  |
| <u>SETTINGS</u>                                             |                               |            |                                         |  |  |
| <u>REFERENCE CLOCK</u>                                      | Item                          | Status     |                                         |  |  |
| ENCODER SELECTION     OPERATION & STATUS                    | Decoder                       | Stopped    |                                         |  |  |
|                                                             | Input interface               | Ethernet   |                                         |  |  |
| REBOOT                                                      | Reference clock               |            |                                         |  |  |
|                                                             | Video output format           |            |                                         |  |  |
|                                                             | Frame rate                    |            |                                         |  |  |
|                                                             | System bit rate               |            |                                         |  |  |
|                                                             | Video resolution              |            |                                         |  |  |
|                                                             | Video bit rate                |            |                                         |  |  |
|                                                             | Audio format                  |            |                                         |  |  |
|                                                             | Audio mode                    |            |                                         |  |  |
|                                                             | Audio bit rate                |            |                                         |  |  |
|                                                             | Ancillary bit rate            |            |                                         |  |  |
|                                                             | Streaming IP address          | 230.11.3.1 |                                         |  |  |
|                                                             | ARQ                           | Stopped    |                                         |  |  |
|                                                             | DVB-ASI input                 |            |                                         |  |  |
|                                                             | TS packet size                |            |                                         |  |  |
|                                                             | Program number                |            |                                         |  |  |
|                                                             | PMT PID                       |            |                                         |  |  |
|                                                             | Video PID                     |            |                                         |  |  |
|                                                             | Audio PID1-4                  |            |                                         |  |  |
|                                                             | PCR PID                       |            |                                         |  |  |
|                                                             | Ancillary PID                 |            |                                         |  |  |
|                                                             |                               |            |                                         |  |  |
|                                                             | Decoder: START STOP           |            |                                         |  |  |
| All Rights Reserved, Copyright(C) FUIITSU LIMITED 2006-2008 |                               |            |                                         |  |  |
| 2 00m                                                       |                               |            | Theorem                                 |  |  |

#### Figure 3-32 Operation & status (Decoder) Window

You can control starting and stopping of the receiving and decoding operation. When the decoding operation is "Stopped," click the START button to start decoding. To stop decoding, click the STOP button.

| Item                 | Display                                                                                                    |
|----------------------|----------------------------------------------------------------------------------------------------|
|                      | {Normal (Receiving) / Normal (No stream receiving) / Stopped}                                                                                                    |
| Decoding             | Displays the decoder's operation status as a result of settings in the Setting screen or                                                                                                    |
|                      | operation of the START/STOP button for receiving streaming.                                                                                                    |
| Input interface      | {Ethernet / DVB-ASI}                                                                                                    |
| input interface      | Displays the stream input interface.                                                                                                    |
| Reference clock      | {Synchronizing / No reference clock signal input / Fault /}                                                                                                    |
|                      | Displays the operation status of the reference clock.                                                                                                    |
| Video output format  | {10801/720p/ <b>480i/576i</b> }                                                                                                    |
|                      | Displays the video output format information.                                                                                                    |
| Frame rate           | {29.97Hz/25Hz/59.94Hz/50Hz}                                                                                                    |
|                      | Displays the frame rate of received streams.                                                                                                    |
| System bit rate      | { MDPS /}                                                                                                    |
|                      | $\frac{1000}{1000} \frac{11000}{1000} \frac{1000}{1000} \frac{1000}{1000}$ |
| Video resolution     | {1920x1000 / 1440x1000/900x1000/1200x720/040x720/900×720/720×400/720×570/}                                                                                                    |
|                      | Sisplays the video resolution of received streams.                                                                                                    |
| Video bit rate       | Displays the video bit rate of received streams                                                                                                    |
|                      | {XXX1/YY1 khns/}                                                                                                    |
|                      | {XXX1/YY2 kbps/}                                                                                                    |
|                      | {XXX1/YY3 kbps/}                                                                                                    |
|                      | {XXX1/YY4 kbps/}                                                                                                    |
|                      | XXX1: Audio 1 encoding formatYY1: Audio 1 bit rate                                                                                                    |
| Audio 1 4            | XXX2: Audio 2 encoding formatYY2: Audio 2 bit rate                                                                                                    |
| Audio 1-4            | XXX3: Audio 3 encoding formatYY3: Audio 3 bit rate                                                                                                    |
|                      | XXX4: Audio 4 encoding formatYY4: Audio 4 bit rate                                                                                                    |
|                      | XXX: [MPEG1 Layer 2 /MPEG2 AAC/ Transparent]                                                                                                    |
|                      | Displays the audio encoding format of received streams.                                                                                                    |
|                      | YY: {Kbps}                                                                                                    |
|                      | Displays the audio bit rate of received streams.                                                                                                    |
| Ancillary bit rate   | {Avg Kops/MaxKops/}                                                                                                    |
|                      | Displays the average rate and maximum rate for anchiary data.                                                                                                    |
| Streaming IP address | [/]<br>Displays the IP address of the streaming origination device                                                                                                    |
|                      | Operating (RTT-XXXmsec) / Stopped /}                                                                                                    |
|                      | Displays the ARO operation status. During operation the Round Trin Time is also                                                                                                    |
| ARQ                  | displayed.                                                                                                    |
|                      | XXX: Round Trip Time                                                                                                    |
|                      | {Normal / Fault / No input signal /}                                                                                                    |
| DVB-ASI input        | Displays the input status of the DVB-ASI signal.                                                                                                    |
| TS poaleat size      | {188 bytes / 204 bytes /}                                                                                                    |
| 15 packet size       | Displays the TS packet size of the DVB-ASI signal.                                                                                                    |
|                      | {XXXX /}                                                                                                    |
| Program number       | Displays the receiving program number.                                                                                                    |
|                      | XXXX: Hexadecimal value for program number                                                                                                    |
| PMT PID<br>Video PID | {XXXX /}                                                                                                    |
|                      | Displays the PID for the receiving program map table.                                                                                                    |
|                      | XXXX: Hexadecimal number of PMT PID                                                                                                    |
|                      | {AAAA /}                                                                                                    |
|                      | XXXX: Hevadecimal number of Video PID                                                                                                    |
|                      |                                                                                                    |
| Audio PID            | Displays the PID for the receiving audio                                                                                                    |
|                      | XXXX: Hexadecimal number of Audio PID                                                                                                    |
|                      | Only the amount for received channels is displayed.                                                                                                    |

## Table 3-24 Decoder Operation & Status Display Items

#### Chapter 3 Web Operation

| PCR PID                                                            | { <b>XXXX</b> /}<br>Displays the PID for the receiving PCR.                   |  |
|--------------------------------------------------------------------|-------------------------------------------------------------------------------|--|
|                                                                    | XXXX: Hexadecimal number of PCR PID                                           |  |
| Ancillary PID                                                      | {XXXX/}                                                                       |  |
|                                                                    | Displays the PID for ancillary data. XXXX: Hexidecimal value of ancillary PID |  |
| * Notation: $\{A / B\}$ indicates that either A or B is displayed. |                                                                               |  |

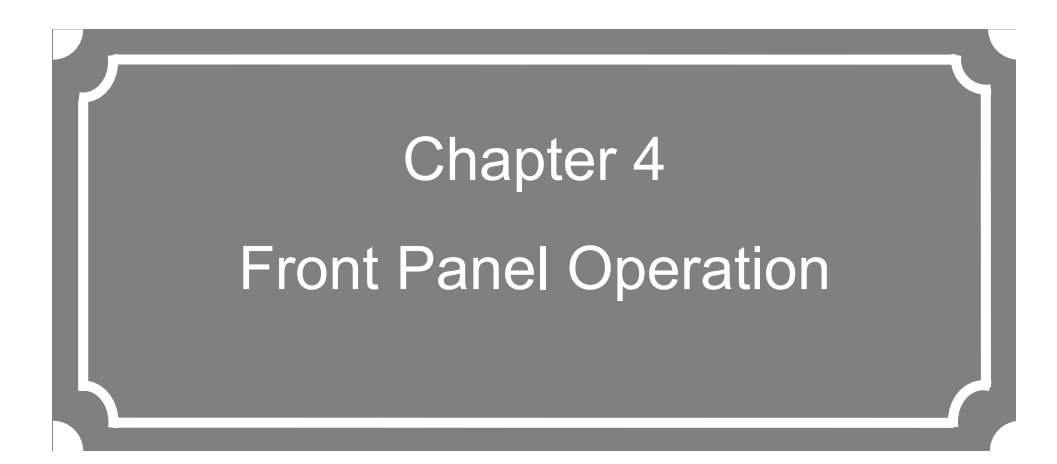

This chapter explains how to make settings on the front panel and how to operate the panel.

| 4.1 | Funtions of Control Keys                     | 99  |
|-----|----------------------------------------------|-----|
| 4.2 | Setting Menu                                 | 100 |
| 4.3 | Overview of Panel Display                    | 118 |
| 4.4 | Front Panel Operation (1) Encoder            | 119 |
| 4.5 | Front Panel Operation (2) Decoder            | 163 |
| 4.6 | Special Use of Cacel Key                     | 189 |
|     |                                              |     |
|     | note As for IP-9500e, IP-9000De and IP-9000e |     |

specification, see Appendixes "IP-9500e/IP-9500De Specifications" and "IP-9000e Specifications"

(This page is intentionally blank)
## Functions of Control Keys

IP-9500e Series has six control keys:  $[\blacktriangle], [\blacktriangledown], [\blacktriangle], [\blacktriangleright], [Enter], and [Cancel]. Use these keys to make settings.$ 

The front panel consists of two lines, 20 characters per line.

|--|

#### Front Panel and Control Keys

■Function description of each key

Functions of the  $[\blacktriangle]$  and  $[\blacktriangledown]$  keys

- Each key is used to change menu items or setting items displayed on the front panel.
- The displayed item changes each time either key is pressed. [▲] and [▼] change items in the opposite directions.

Functions of the  $[\blacktriangleleft]$  and  $[\blacktriangleright]$  keys

- One key is used to move the cursor displayed on the front panel to the left and the other key is used to move it to the right.
- The cursor moves by one column for each item each time either key is pressed.

#### [Enter] key

4.1

- Pressing the [Enter] key while the maintenance initial page is displayed proceeds to the maintenance menu page.
- Pressing the [Enter] key on the maintenance menu page allows you to display status information or make shutdown settings.

[Cancel] key

- Pressing the [Cancel] key while the maintenance menu page is displayed proceeds to the maintenance initial page. Pressing the [Cancel] key on the setting item selection page returns to the page displayed immediately before you pressed the [Enter] key.

Others

- If you do not make any key input for at least 30 seconds on any page, the backlight of the front panel is turned off.
- If you do not make any key input for 60 at least seconds on any page, the current page proceeds to the maintenance initial page.

# 4.2 Setting Menu

## 4.2.1 Three Type of Front Panel Menu

Three types of front panel menu are available for IP-9500e Series: Factory shipment firmware, Encoder and Decoder.

**♦**Front panel menu of factory shipment firmware

See the IP-9500e / IP-9500De / IP-9000e User's Guide.

**♦**Front panel menu of Encoder

See 4.2.2 Encoder front panel menu, 4.3 Overview of Panel Display and 4.4 Front Panel Operation Encoder

#### ♦ Front panel menu of Decoder

See 4.2.3 Decoder front panel menu, 4.3 Overview of Panel Display and 4.5 Front Panel Operation Decoder

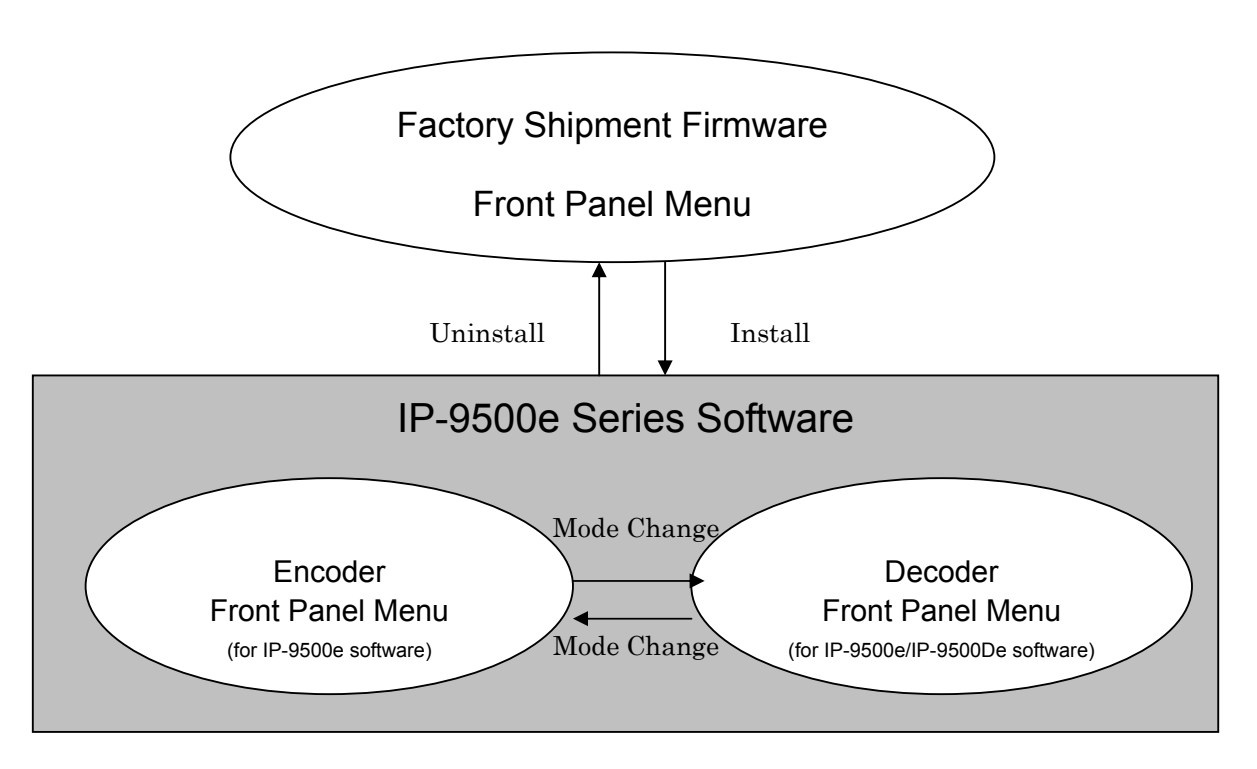

## 4.2.2 Encoder Front Panel Menu

The table below lists the setting menu items applicable for encoder operation.

#### Table 4-1 Setting Menu Items : (1) Encoder

| Menu           | Submenu 1 | Submenu 2 | Parameter         | Function                                                            | Refer to     |
|----------------|-----------|-----------|-------------------|---------------------------------------------------------------------|--------------|
| 0.Initial page |           |           |                   | Displays the version of the software.                               | 4.3.2        |
|                |           |           |                   | - ENCODER VxxLxxx                                                   |              |
|                |           |           |                   | - Configuration name (Default: data1)                               |              |
| 1.Status       | 1 LAN     |           | 1 IP address mode | Displays the LAN port operation mode.<br>- Static IP / DHCP / PPPoE | <u>4.4.1</u> |
|                |           |           | 2 IP address      | Displays the IP address.                                            |              |
|                |           |           |                   | - xxx.xxx.xxx /                                                     |              |
|                |           |           | 3 Subnetmask      | Displays the subnet mask.                                           |              |
|                |           |           |                   | - xxx.xxx.xxx.xxx /                                                 |              |
|                |           |           | 4 Default gateway | Displays the default gateway.                                       |              |
|                |           |           |                   | - xxx.xxx.xxx.xxx /                                                 |              |
|                |           |           | 5 Ethernet type   | Displays the LAN connection mode.                                   |              |
|                |           |           |                   | - 1000Base-T Full / 1000Base-T Half /                               |              |
|                |           |           |                   | 100Base-TX Full / 100Base-TX Half /                                 |              |
|                |           |           |                   | 10Base-T Full / 10Base-T Half /                                     |              |
|                |           |           | 6 Link            | Displays the link status.                                           |              |
|                |           |           |                   | - Connected / Disconnected                                          |              |
|                | 2 Console |           | 1 IP address      | Displays the IP address.                                            | 4.4.2        |
|                |           |           |                   | - XXX.XXX.XXX.XXX                                                   |              |
|                |           |           | 2 Subnetmask      | Displays the subnet mask.                                           |              |
|                |           |           |                   | - xxx.xxx.xxx.xxx /                                                 |              |
|                |           |           | 3 Gateway         | Displays the gateway address.                                       |              |
|                |           |           |                   | •xxx.xxx.xxx.xxx /                                                  |              |

Note: x in the table indicates a number from 0 to 9, and N indicates a number from 1 to 10.

-

|                | 4 Ethernet type    | Displays the LAN connection mode.<br>- 1000Base-T Full / 1000Base-T Half /<br>100Base-TX Full / 100Base-TX Half /<br>10Base-T Full / 10Base-T Half / |       |
|----------------|--------------------|----------------------------------------------------------------------------------------------------|-------|
|                | 5 Link             | Displays the link status.<br>- Connected / Disconnected                                                                                              | -     |
| 3 Main Encoder | 1 Encoding         | Displays the encoder operating status.<br>- Operating / Stopped                                                                                      | 4.4.3 |
|                | 2 Video input port | Displays the video input port.<br>- HD-SDI / SD-SDI / HDMI                                                                                           |       |
|                | 3 Output interface | Displays the output interface.<br>- Ethernet / DVB-ASI                                                                                               |       |
|                | 4 Video input      | Displays video input status.<br>- Normal / No input signal / Fault                                                                                   |       |
|                | 5 Audio input port | Displays the audio input port.<br>- Analog / HD-SDI / SD-SDI / HDMI                                                                                  |       |
|                | 6 Profile          | Displays the encoding profile.<br>- High profile/Main Profile                                                                                        |       |
|                | 7 System bit rate  | Displays the system bit rate.<br>xxx.xxxx Mbps                                                                                                    |       |
|                | 8 Video resolution | Displays the video resolution.<br>- 1920x1080i/59.94Hz<br>1440x1080i/59.94Hz<br>960x1080i/59.94Hz<br>1280x720p/59.94Hz                               |       |
|                |                    | 960×720p/59.94Hz<br>640x720p/59.94Hz<br>1920x1080i/50Hz                                                                                              |       |
|                |                    | 1440x1080i/50Hz<br>960x1080i/50Hz<br>1280×720p/50Hz                                                                                                  |       |
|                |                    | 960×720p/50Hz<br>640×720p/50Hz<br>720×480i/59.94Hz<br>720×576i/50Hz                                                                                  |       |

| 9 Video bit rate    | Displays the video bit rate.         |
|---------------------|--------------------------------------|
|                     | - xxx Mbps                           |
| 10 Audio1 format    | Displays the audio1 encoding format. |
|                     | - MPEG1 Layer 2/ MPEG2 AAC/          |
|                     | Pass-thru/None                       |
| 11 Audio bit rate   | Displays the audio 1 bit rate.       |
|                     | - xxx Kbps/                          |
| 12 Audio mode       | Displays the audio 1 mode.           |
|                     | - Stereo/Dual monaural/              |
| 13 Audit 2 format   | Displays the audio2 encoding format. |
| 10 110010 2 1011100 | - MPEG1 Laver 2/ MPEG2 AAC/          |
|                     | Pass-thru/None                       |
| 14 Audi 2 bit rate  | Displays the audio2 bit rate.        |
|                     | - xxxKbps/                           |
| 15 Audit 2 mode     | Displays the audio2 mode.            |
|                     | - Stereo/Dual monoaural/             |
| 16 Audit 3 format   | Displays the audio3 encoding format  |
| To Fluit 5 To Fluit | - MPEG1 Laver 2/ MPEG2 AAC/          |
|                     | Pass-thru/None                       |
| 17 Audit 3 bit rate | Displays the audio3 bit rate         |
| 17 Addit 5 bit fale | vyy Kbps/                            |
| 19 Audit 2 mode     | - XXX K0ps/                          |
| 18 Audit 5 mode     | Displays the audios mode.            |
|                     | - Stereo/Dual monaural/              |
| 19 Audit 4 format   | Displays the audio4 encoding format. |
|                     | - MPEGI Layer 2/ MPEG2 AAC/          |
|                     | Pass-thru/None                       |
| 20 Audit 4 bit rate | Displays the audio4 bit rate.        |
|                     | - xxx Kbps/                          |
| 21 Audit 4 mode     | Displays the audio4 mode.            |
|                     | - Stereo/Dual monaural/              |
| 22 Encoding control | Displays the encoding control mode.  |
|                     | - Standard (IBBP)/Motion (IBP)/Low   |
|                     | Latency (PPPP)                       |
| 23 Pre-filter       | Displays ON/OFF for the pre-filter.  |
|                     | •ON / OFF                            |
|                     |                                      |

| 24 D - 6 | -h C1-       | Displace the sectoral costs                   |
|----------|--------------|-----------------------------------------------|
| 24 Refre | sh Cycle     | Displays the refresh cycle.                   |
| 25 4 16  | 114          | •xx Frames                                    |
| 25 ANC   | ata          | Displays the transmission status of ancillary |
|          |              | data.                                         |
|          |              | • VU data VIIC/CC                             |
|          |              | VU data VIIC                                  |
|          |              | VU data CC                                    |
|          |              | VU data                                       |
|          |              | Private PES                                   |
|          |              |                                               |
| 26 Max   | Streams      | Displays the maximum number of                |
|          |              | streams possible.                             |
|          |              | •XX /                                         |
| 27 Dest  | ination IP#N | Displays the destination IP address.          |
|          |              | - xxx.xxx.xxx /                               |
| 28 FEC   |              | Displays the FEC operating status.            |
|          |              | - Operating (1/xx) / Stopped                  |
| 29 ARG   | 2            | Displays the ARQ operating status.            |
|          |              | - Operating / Stopped                         |
| 30 TOS   |              | Displays the TOS (Type Of Service)            |
|          |              | value of the set IP packet.                   |
|          |              | - XX/                                         |
| 31 Prote | ocol         | Displays the streaming protocol to IP.        |
|          |              | - RTP/UDP/                                    |
| 32 Strea | um format    | Displays the stream format.                   |
|          |              | • Time stamped TS / Standard TS /             |
| 33 Pro-N | APEG FEC     | Displays the Pro-MPEG FEC operating           |
|          |              | status                                        |
|          |              | •Operating(NxN) / Stopped /                   |
| 34 DVF   | B-ASI sync   | Displays the DVB-ASI synchronization          |
| 51211    |              | status                                        |
|          |              | - Internal / Subordination /                  |
| 35 DVF   | R-ASI input  | Displays the DVB-ASI input status             |
| 55 D VI  | , isi mput   | - Normal / No input signal / Fault /          |
|          |              | - Normar / No mput signar / Fault /           |

|               | 36 TS packet size  | Displays the TS packets side on<br>DVB-ASI output.                    |             |
|---------------|--------------------|-----------------------------------------------------------------------|-------------|
|               | 37 PCR interval    | Displays the PCR insertion interval.                                  |             |
|               | 38 program number  | •xx ms /<br>Displays the sending program number.                      |             |
|               | 39 PMT PID         | Display the PMT PID sending.                                          |             |
|               | 40 Video PID       | Displays the Video PID sending.                                       |             |
|               | 41 Audio1 PID      | Display the Audio1 PID sending.                                       |             |
|               | 42 Audio2 PID      | Displays the Audio2 PID sending.                                      |             |
|               | 43 Audio3 PID      | Displays the Audio3 PID for sending.                                  |             |
|               | 44 Audio4 PID      | Displays the Audio4 PID for sending.<br>•XXXX /                       |             |
|               | 45 PCR PID         | Displays the PCR PID sending.                                         |             |
|               | 46 ANC PID         | Displays the ancillary PID for sending.                               |             |
| 4 Sub Encoder | 1 Encoding         | Displays the encoder operation status.<br>• Operating / Stopped       | <u>4.4.</u> |
|               | 2 Video input port | Displays the video input port.<br>•HD-SDI / HDMI                      |             |
|               | 3 Video input      | Displays the video input status.<br>•Normal / No input signal / Fault |             |
|               | 4 Audio input port | Displays the audio input port.<br>• Analog / HD-SDI / SD-SDI / HDMI   |             |
|               | 5 Profile          | Displays the encoding profile.<br>- High profile/main profile/        |             |
|               | 6 System bit rate  | Displays the system bit rate.<br>•xxx . x Kbps                        |             |

| 7 Video resolution  | Displays the video resolution                 |
|---------------------|-----------------------------------------------|
|                     | • 352×240i/59 94Hz                            |
|                     | 352×240/55/5412                               |
|                     | 720×480i/59 94Hz                              |
|                     | 720×576i/50Hz                                 |
| 8 Video bit rate    | Displays the video hit rate                   |
| o video bit ide     | • vvv Khns/VBR                                |
|                     | xxx Mbps                                      |
| 9 Audio 1 format    | Displays the audio1 encoding format           |
| y Audio 1 Ionnat    | - MPEG1 Laver 2/ MPEG2 AAC/ None              |
| 10 Audio 1 bit rate | Displays the audio 1 bit rate                 |
| To Audio T bit fate | - xxx Khns/                                   |
| 11 Audio 1 mode     | Displays the audio mode                       |
| 11 Audio 1 mode     | Stereo/Dual monaural/                         |
| 12 Encoding control | Displays the encoding control mode            |
| 12 Encoding control | Standard (IBBP)/ Motion (IBP)/I ow            |
|                     | Lataney (DDDD)                                |
| 13 Pre-filter       | Displays ON/OFE for the pre-filter            |
| 15 110-11101        | •ON / OFF                                     |
| 14 Refresh Cycle    | Displays the refresh avale                    |
| 14 Kellesii Cycle   | Displays the reflesh cycle.                   |
| 15 ANC data         | Displays the transmission status of ancillary |
| 15 ANC data         | doto                                          |
|                     | uala.                                         |
| 16 Max straams      | Displays the maximum number of                |
| To Wax streams      | streams possible                              |
|                     |                                               |
| 17 Destination IB#1 | Dignlays the destination ID address           |
| 17 Destination IF#1 | Displays the destination if address.          |
| 18 EEC              | Dignlaya the EEC operation status             |
| 18 FEC              | Operating (1/yy) / Stopped /                  |
| 10 4 0 0            | Disclare the ADO execution status             |
| 19 AKQ              | Displays the AKQ operation status.            |
|                     | •Operating / Stopped /                        |

|             |   |                  | 1                                                              |              |
|-------------|---|------------------|----------------------------------------------------------------|--------------|
|             |   | 20 TOS           | Displays the TOS (Type Of Service) value of the set IP packet. |              |
|             |   |                  | - xx/                                                          |              |
|             | - | 21 Protocol      | Displays the streaming protocol to IP.<br>- RTP/UDP/           |              |
|             |   | 22 Stream format | Displays the stream format.                                    |              |
|             |   |                  | • Time stamped TS / TS /                                       |              |
|             |   | 23 Pro-MPEG FEC  | Displays the operating status of Pro-MPEG                      |              |
|             |   |                  | FEC.                                                           |              |
|             |   |                  | <ul> <li>Operating(NxN) / Stopped /</li> </ul>                 |              |
| 5 Intercom  |   | 1 Status         | Displays the setting for intercom.                             | 4.4.5        |
|             |   |                  | - Activated or Not activated                                   |              |
|             |   | 2 Destination IP | Displays the IP address set for intercom.                      |              |
|             |   |                  | - xxx.xxx.xxx.xxx /                                            |              |
| 6 Data port |   | 1 Status         | Displays the setting for data                                  | 4.4.6        |
|             |   |                  | communication.                                                 |              |
|             |   |                  | - Activated / Not activated                                    |              |
|             |   | 2 Destination IP | Displays the IP address set for data                           |              |
|             |   |                  | communication.                                                 |              |
|             |   |                  | - xxx.xxx.xxx.xxx /                                            |              |
|             |   | 3 Mode           | Displays the data communication mode.                          |              |
|             |   |                  | - Server / Server (recv only) / Client /                       |              |
|             |   | 4 RS-232C mode   | Displays the RS-232C communication                             |              |
|             |   |                  | settings (five items shown below).                             |              |
|             |   |                  | •(1)/(2)/(3)/(4)/(5)                                           |              |
|             |   |                  | (1) Bit rate: 38.4, 19.2, 9.6, 4.8, 2.4 or 1.2                 |              |
|             |   |                  | (2) Data length: 7 or 8                                        |              |
|             |   |                  | (3) Parity: None, odd or even                                  |              |
|             |   |                  | (4) Stop bit: 1 or 2                                           |              |
|             |   | 1.0.             | (5) Flow control: f:Non / f:R/C                                |              |
| 7 SNMP      |   | 1 Status         | Displays the SNMP settings.                                    | <u>4.4.7</u> |
| 0.5         |   | 1.0              | - Activated / Not activated                                    |              |
| 8 Equipment |   | I Current time   | Displays the equipment time.                                   | 4.4.8        |
|             |   |                  | - DD-MM-YYYY hh:mm:ss                                          |              |

|           |                         |               | 2 Option card      | Displays the option card status.<br>- DVB-ASI / Unequipped / Fault /<br>Unknown                |               |
|-----------|-------------------------|---------------|--------------------|------------------------------------------------------------------------------------------------|---------------|
|           |                         |               | 3 Temperature      | Displays the temperature inside the<br>equipment.<br>- xx degC                                 |               |
|           | 9 Software              |               | 1 Software         | Displays the version of the software.<br>- VxxLxxCxx                                           | <u>4.4.9</u>  |
|           |                         |               | 2 Configuration    | Displays the configuration name.<br>- DataName                                                 |               |
| 2.Setting | 1 Load<br>configuration |               | 1 Configuration#N  | Selects the configuration number.<br>N is a number from 1 to 10.                               | 4.4.10        |
|           | 2 Network               | 1 LAN IP mode |                    | Sets the acquisition method of IP address<br>- DHCP/PPPoE/Static IP                            |               |
|           |                         | 2 LAN         | 1 IP address       | Sets the IP address.<br>- xxx.xxx.xxx                                                          | <u>4.4.11</u> |
|           |                         |               | 2 Subnetmask       | Sets the subnet mask.<br>- xxx.xxx.xxx                                                         |               |
|           |                         |               | 3 Default gateway  | Sets the default gateway address.<br>- xxx.xxx.xxx                                             |               |
|           |                         | 3 Console     | 1 IP address       | Sets the IP address.<br>- xxx.xxx.xxx                                                          | 4.4.12        |
|           |                         |               | 2 Subnetmask       | Sets the subnet mask.<br>- xxx.xxx.xxx                                                         |               |
|           |                         |               | 3 Gateway          | Set the gateway address                                                                        |               |
|           | 3 Encoder               | 1 AV input    | 1 Video input port | Sets the video input port.<br>- HD-SDI/SD-SDI/HDMI                                             |               |
|           |                         |               | 2 Video format     | Sets the video format.<br>-<br>1080i/59.94/1080i/50/720p/59.94/720p/5<br>0/480i/59.94/ 576i/50 |               |
|           |                         |               | 3 Audio input      | Sets the audio input port.<br>- HD-SDI/Analog/HDMI/SD-SDI                                      |               |

| 2 Main encoder       | 1 Encoding         | Sets the operation status of the main<br>encoder.<br>- Enable/Disable                                        |
|----------------------|--------------------|----------------------------------------------------------------------------------------------------|
|                      | 2 Output interface | Sets the streaming output destination.<br>- Ethernet/DVB-ASI                                                 |
| 3 Main encoder video | 1 Video resolution | Sets the video resolution.<br>-<br>1920x1080/1440x1080/960x1080/1280x720/<br>960x720/640x720/720x480/720x576 |
|                      | 2 Encoding control | Sets the encoding control mode.<br>- Standard (IBBP)/Motion (IBP)/Low<br>latency (PPPP)                      |
|                      | 3 System bit rate  | Sets the system bit rates<br>- xx.xxxMbps                                                                    |
| 4 Main encoder audio | 1 Audio1 format    | Sets the audio 1 encoding format.<br>- MPEG1 Layer 2/MPEG2<br>AAC/Pass-thru/None                             |
|                      | 2 Audio1 bit rate  | Sets the audio1 bit rates.<br>- 384 Kbps/256 Kbps/128 Kbps/64<br>Kbps/2304 Kbps/                             |
|                      | 3 Audio1 mode      | Displays the audio1 mode.<br>- Stereo/Dual monaural/                                                         |
|                      | 4 Audio2 format    | Sets the audio2 encoding format.<br>- MPEG1 Layer 2/MPEG2<br>AAC/Pass-thru/None                              |
|                      | 5 Audio2 bit rate  | Sets the audio2 bit rates.<br>- 384 Kbps/256 Kbps/128 Kbps/64<br>Kbps/2304 Kbps/                             |
|                      | 6 Audio2 mode      | Displays the audio2 mode.<br>- Stereo/Dual monaural/                                                         |
|                      | 7 Audio3 format    | Sets the audio3 encoding format.<br>- MPEG1 Layer 2/MPEG2<br>AAC/Pass-thru/None                              |

|        |            |                     | 8 Audio3 bit rate  | Sets the audio3 bit rates.<br>- 384 Kbps/256 Kbps/128 Kbps/64<br>Kbps/2304 Kbps/  |        |
|--------|------------|---------------------|--------------------|-----------------------------------------------------------------------------------|--------|
|        |            |                     | 9 Audio3 mode      | Displays the audio3 mode.<br>- Stereo/Dual monaural/                              |        |
|        |            |                     | 10 Audio4 format   | Sets the audi4 encoding format.<br>- MPEG1 Layer 2/MPEG2<br>AAC/Pass-thru/None    |        |
|        |            |                     | 11 Audio4 bit rate | Sets the audio4 bit rates.<br>- 384 Kbps/256 Kbps/128 Kbps/64<br>Kbps/2304 Kbps/  |        |
|        |            |                     | 12 Audio4 mode     | Displays the audio4 mode.<br>- Stereo/Dual monaural/                              |        |
|        |            | 5 Sub encoder       | 1 Encoding         | Sets the operation status of the sub encoder.<br>- Enable/Disable                 |        |
|        |            | 6 Sub encoder video | 1 Video resolution | Sets the video resolution.<br>- 720x480/352x240/720x576/352x288                   |        |
|        |            |                     | 2 Encoding control | Sets the encoding mode.<br>- Standard(IBBP)/Motion(IBP)/Low<br>Latency(PPPP)      |        |
|        |            |                     | 3 System bit rate  | Sets the system bit rate.<br>- xx.xxxMbps                                         |        |
|        |            | 7 Sub encoder audio | 1 Audio1 format    | Sets the audio1 encoding format.<br>- MPEG1 Layer 2/MPEG2 AAC/ None               |        |
|        |            |                     | 2 Audio1 bit rate  | Sets the audio1 bit rates.<br>- 384 Kbps/256 Kbps/128 Kbps/64 Kbps/               |        |
|        |            |                     | 3 Audio1 mode      | Sets the audio1 mode.<br>- Stereo/Dual monaural/                                  |        |
|        | 4 Recorder | 1 Operation         | 1 Recording        | Sets the recording operation.<br>- Enable/Disable                                 |        |
|        |            |                     | 2 Recording mode   | Sets the recording operation mode.<br>- Until full/Overwrite/Until start position |        |
| .Alarm | 1 View     |                     |                    | Displays the current alarm.<br>- Alarm detail                                     | 4.4.13 |

| 4.Log      | 1 View      |             | Displays the log (up to 100 records).<br>- DD-MMM HH:MM log code | 4.4.14        |
|------------|-------------|-------------|------------------------------------------------------------------|---------------|
|            | 2 Clear all | [Enter] key | Deletes all logs.                                                | <u>4.4.15</u> |
| 5.Shutdown | 1 Shutdown  | [Enter] key | Shuts down the system.                                           | <u>4.4.16</u> |
|            | 2 Reboot    | [Enter] key | Reboots the system.                                              | <u>4.4.17</u> |

## 4.2.3 (2) Decoder Front Panel Menu

The table below lists the setting menu items applicable for decoder operation.

#### Table 4-2 Setting Menu : (2) Decoder

| Note: | x in the table | indicates a number | from 0 to 9 | , and N indicate | es a number from 1 t | o 10. |
|-------|----------------|--------------------|-------------|------------------|----------------------|-------|
|       |                |                    |             |                  |                      |       |

| Menu            | Submenu   | Parameter         | Function                              | Refer<br>to |
|-----------------|-----------|-------------------|---------------------------------------|-------------|
| 0. Initial page |           |                   | Displays the version of the software. | 4.3.2       |
|                 |           |                   | - DECODER VxxLxx                      |             |
|                 |           |                   | - Configuration name (Default: data1) |             |
| 1.Status        | 1 LAN     | 1 IP address mode | Displays the LAN port operation mode. | 4.5.1       |
|                 |           |                   | - Static IP / DHCP / PPPoE            |             |
|                 |           | 2 IP address      | Displays the IP address.              |             |
|                 |           |                   | - xxx.xxx.xxx.xxx /                   |             |
|                 |           | 3 Subnetmask      | Displays the subnet mask.             |             |
|                 |           |                   | - xxx.xxx.xxx.xxx /                   |             |
|                 |           | 4 Default gateway | Displays the default gateway.         |             |
|                 |           |                   | - xxx.xxx.xxx.xxx /                   |             |
|                 |           | 5 Ethernet type   | Displays the LAN connection mode.     |             |
|                 |           |                   | - 1000Base-T Full / 1000Base-T Half / |             |
|                 |           |                   | 100Base-TX Full / 100Base-TX Half /   |             |
|                 |           |                   | 10Base-T Full / 10Base-T Half /       |             |
|                 |           | 6 Link            | Displays the link status.             |             |
|                 |           |                   | - Connected / Disconnected            |             |
|                 | 2 Console | 1 IP address      | Displays the IP address.              | 4.5.2       |
|                 |           |                   | - XXX.XXX.XXX.XXX                     |             |
|                 |           | 2 Subnetmask      | Displays the subnet mask.             |             |
|                 |           |                   | - xxx.xxx.xxx.xxx /                   |             |
|                 |           | 3 Gateway         | Displays the gateway address.         |             |
|                 |           |                   | •xxx.xxx.xxx.xxx /                    |             |

|          |           | 4 Ethernet type    | Displays the LAN connection mode.<br>- 1000Base-T Full / 1000Base-T Half /<br>100Base-TX Full / 100Base-TX Half /<br>10Base-T Full / 10Base-T Half /                                                                                                    |       |
|----------|-----------|--------------------|----------------------------------------------------------------------------------------------------|-------|
|          |           | 5 Link             | Displays the link status.<br>- Connected / Disconnected                                                                                                    |       |
|          | 3 Decoder | 1 Decoding         | Displays the decoder operating status.<br>- Normal / No stream receiving / Stopped                                                                                                    | 4.5.3 |
|          |           | 2 Reference clock  | Displays the reference clock settings.<br>- BB / HDSYNC / Not activated / Internal                                                                                                    |       |
|          |           | 3 Ref clock status | Displays the reference clock input status.<br>- Normal / No input signal / Fault /                                                                                                    |       |
|          |           | 4 Input interface  | Displays the input interface.<br>- Ethernet / DVB-ASI                                                                                                    |       |
|          |           | 5 System bit rate  | Displays the system bit rate.<br>- xxx.xxx Mbps                                                                                                    |       |
| 1.Status | 3 Decoder | 6 Video resolution | Displays the video resolution.<br>- 1920x1080i/59.94Hz<br>1440x1080i/59.94Hz<br>960x1080i/59.94Hz<br>1280x720p/59.94Hz<br>960×720p/59.94Hz/<br>1920x1080i/50Hz<br>1440x1080i/50Hz<br>960x1080i/50Hz<br>1280×720p/50Hz<br>960×720p/50Hz<br>960×720p/50Hz<br>720×480i/59.94Hz<br>720×576i/50Hz<br>/ | 4.5.3 |
|          |           | 7 Video bit rate   | Displays the video bit rate.<br>- xxx Mbps/                                                                                                    |       |

| 8 Audio1 format    | Displays the audio1 encoding format.           |
|--------------------|------------------------------------------------|
|                    | - MPEG1 Layer 2/MPEG2 AAC/ Pass-thru/          |
| 9 Audio1 bit rate  | Displays the audio1 bit rate.                  |
|                    | - xxx Kbps/                                    |
| 10 Audio2 format   | Displays the audio2 encoding format.           |
|                    | -MPEG1 Layer 2/MPEG2 AAC/ Pass-thru/           |
| 11 Audio2 bit rate | Displays the audio2 bit rate.                  |
|                    | - xxx Kbps/                                    |
| 12 4 1 2 6         | Displays the audio3 encoding format.           |
| 12 Audio3 format   | - MPEG1 Layer 2/MPEG2 AAC/ Pass-thru/          |
|                    | Displays the audio3 bit rate.                  |
| 13 Audio3 bit rate | - xxx Kbps/                                    |
|                    | Displays the audio4 encoding format.           |
| 14 Audio4 format   | - MPEG1 Laver 2/MPEG2 AAC/ Pass-thru/          |
|                    | Displays the audio4 bit rate                   |
| 15 Audio4 bit rate | - xxx Kbps/                                    |
|                    | Displays the average bit rate of the ancillary |
| 16 ANC avg bit     | data                                           |
| rate               | - xxx Kbps/                                    |
|                    | Displays the maximum bit rate of the ancillary |
| 17 ANC max bit     | data.                                          |
| rate               | - xxx Kbps/                                    |
| 18 Source IP       | Displays the origination IP address            |
|                    | - xxx.xxx.xxx /                                |
| 19 ARO status      | Displays the ARO operating status              |
|                    | - Operating / Stopped /                        |
| 20 DVB-ASI input   | Displays the DVB-ASI input status              |
| not input          | - Normal / No input signal / Fault /           |
| 21 TS packet size  | Displays the TS packet size on DVB-ASI         |
| -1 15 puenet size  | interface                                      |
|                    | - 188 Bytes / 204 Bytes /                      |
| 22 Program         | Displays the number of received program        |
| number             | numbers                                        |
|                    | • XXXX /                                       |
|                    |                                                |

|             | 23 PMT PID       | Displays the PMT PID receiving                                    | 7            |
|-------------|------------------|-------------------------------------------------------------------|--------------|
|             | 2511011110       | - XXXX /                                                          |              |
|             | 24 Video PID     | Displays the Video PID receiving.                                 |              |
|             |                  | - XXXX /                                                          |              |
|             | 25 Audio1 PID    | Displays the Audio1 PID receiving.<br>- XXXX /                    |              |
|             | 26 Audio2 PID    | Displays the Audio2 PID receiving.<br>- XXXX /                    |              |
|             | 27 Audio3 PID    | Displays the Audio3 PID for receiving.<br>•XXXX /                 |              |
|             | 28 Audio4 PID    | Displays the Audio4 PID for receiving.<br>•XXXX /                 |              |
|             | 29 PCR PID       | Displays the PCR PID receiving.<br>- XXXX /                       |              |
|             | 30 ANC PID       | Displays the ancillary PID for receiving.<br>•XXXX /              |              |
| 4 Intercom  | 1 Status         | Displays the setting for intercom.<br>- Activated / Not activated | <u>4.5.4</u> |
|             | 2 Destination IP | Displays the IP address set for intercom.                         |              |
| 5 Data port | 1 Status         | Displays the setting for data communication.                      | <u>4.5.5</u> |
|             |                  | - Activated / Not activated                                       | _            |
|             | 2 Destination IP | Displays the IP address set for data                              |              |
|             |                  | communication.                                                    |              |
|             | 2 1 ( 1          | - XXX.XXX.XXX.XXX /                                               | -            |
|             | 3 Mode           | Displays the data communication mode.                             |              |
|             |                  | - Server / Server (recv only) / Client /                          | 1            |

|           | 6 SNMP       |                  | 4 RS-232C mode    | Displays the RS-232C communication<br>settings (five items shown below).<br>•(1)/(2)/(3)/(4)/(5)<br>(1) Bit rate: 38.4, 19.2, 9.6, 4.8, 2.4 or 1.2<br>(2) Data length: 7 or 8<br>(3) Parity: None, odd or even<br>(4) Stop bit: 1 or 2<br>(5) Flow control: f:Non / f:R/C<br>Displays the SNMP operation status. | 4.5.6         |
|-----------|--------------|------------------|-------------------|----------------------------------------------------------------------------------------------------|---------------|
|           |              |                  |                   | - Activated / Not activated                                                                                                    |               |
|           | / Equipme    | ent              | I Current time    | - DD-MM-YYYY hh:mm:ss                                                                                                    | 4.5.7         |
|           |              |                  | 2 Option card     | Displays the option card status.<br>- DVB-ASI / Unequipped / Fault /<br>Unknown                                                                                                    |               |
|           |              |                  | 3 Temperature     | Displays the temperature inside the<br>equipment.<br>- xx degC                                                                                                    |               |
|           | 8 Software   | 2                | 1 Software        | Displays the version of the software.<br>- VxxLxxCxx                                                                                                    | 4.5.8         |
|           |              |                  | 2 Configuration   | Displays the configuration name.<br>- DataName                                                                                                    |               |
| 2.Setting | 1 Load cor   | nfiguration      | N Configuration#N | Selects the configuration number.<br>N is a number from 1 to 10.                                                                                                    | <u>4.5.9</u>  |
|           | 2<br>Network | 1 LAN IP<br>mode |                   | Sets the acquisition method of the IP address.                                                                                                    |               |
|           |              |                  |                   | - DHCP/PPPoE/Static IP                                                                                                    |               |
|           |              | 2 LAN            | 1 IP address      | Sets the IP address.                                                                                                    | <u>4.5.10</u> |
|           |              |                  |                   | - XXX.XXX.XXX.XXX                                                                                                    |               |
|           |              |                  | 2 Subnetmask      | Sets the subnet mask.                                                                                                    |               |
|           |              |                  |                   | - XXX.XXX.XXX.XXX                                                                                                    |               |
|           |              |                  | 3 Default gateway | Sets the gateway address.                                                                                                    |               |
|           |              |                  |                   | - XXX.XXX.XXX.XXX                                                                                                    |               |
|           |              | 3                | 1 IP address      | Sets the IP address.                                                                                                    |               |
|           |              | Console          |                   | - XXX.XXX.XXX.XXX                                                                                                    | <u>4.5.11</u> |

|            |              |                | 2 Subnetmask        | Sets the subnet mask.<br>- xxx.xxx.xxx                                                                                       |        |
|------------|--------------|----------------|---------------------|----------------------------------------------------------------------------------------------------|--------|
|            |              |                | 3 Gateway           | Sets the gateway address.<br>•xxx.xxx.xxx                                                                                    |        |
|            | 3<br>Decoder | 1 AV<br>output | 1 Concealment time  | Sets the time for suspending output due to<br>error occurrence and communication line<br>failure.<br>- XXX s                 |        |
|            |              |                | 1 Decoding          | Sets the decoder operation status.<br>- Enable/Disable                                                                       |        |
|            |              | 2              | 2 Input interface   | Sets the stream input interface.<br>- Ethernet/DVB-ASI                                                                       |        |
|            |              | Operation:     | 3 Error concealment | Sets whether to perform freezing not to cause<br>any block noise at the error occurrence in<br>decoding.<br>- Enable/Disable |        |
| 3.Alarm    | 1 View       |                |                     | Displays the current alarm.<br>- Alarm detail                                                                                | 4.5.12 |
| 4.Log      | 1 View       |                |                     | Displays the log (up to 100 records).<br>- DD-MMM HH:MM log code                                                             | 4.5.13 |
|            | 2 Clear all  |                | [Enter] key         | Deletes all logs.                                                                                                    | 4.5.14 |
| 5.Shutdown | 1 Shutdow    | 'n             | [Enter] key         | Shuts down the system.                                                                                                    | 4.5.15 |
|            | 2 Reboot     |                | [Enter] key         | Reboots the system.                                                                                                    | 4.5.16 |

## Overview of Panel Display

This section explains the data displayed on the front panel.

### 4.3.1 Starting Up

After power-on, the front panel displays the following message in any of the factory shipment firmware, encoder and decoder modes until the RDY LED goes on. About one minute later, when IP-9500e Series hardware starts and the RDY LED goes on, the display changes to the initial menu.

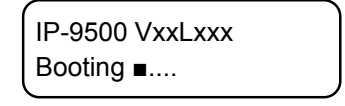

Figure 4-2 Booting Message

#### 4.3.2 Regular Operation

In either of encoder or decoder mode, the initial menu showing the operation data number (data X) is displayed as shown below. For details on the display, see Section 4.4, "Front Panel Operation Encoder," and Section 4.5, "Front Panel Operation Decoder." Note that if no such panel operation as button control is performed for more than 1 minute while another menu is being displayed, the menu automatically returns to this initial menu.

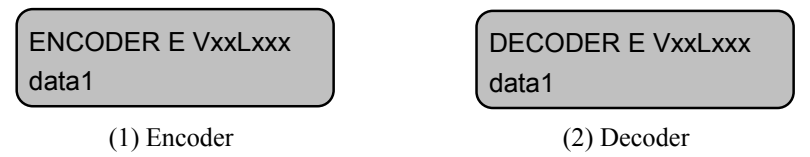

#### Figure 4-3 Initial Menu

#### 4.3.3 Menu Selection

The menu consists of four layers: initial menu > main menu > submenu > setting item. When a submenu is selected, the main menu item is displayed on the upper row of the front panel and a submenu item is displayed on the lower row. When a setting item is selected, the name of the setting item is displayed on the upper row, and a value that can be selected for the item is displayed on the lower row. (A display example is shown below.)

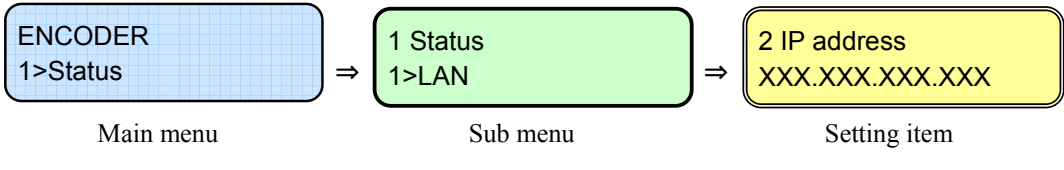

Figure 4-4 Menu Hierarchy

## 4.4 Front Panel Operation Encoder

\* In the explanation, X represents an arbitrary number from 0 to 9, and N represents an arbitrary number from 1 to 10.

## 4.4.1 Status (LAN)

This Status menu displays the current status of the LAN port.

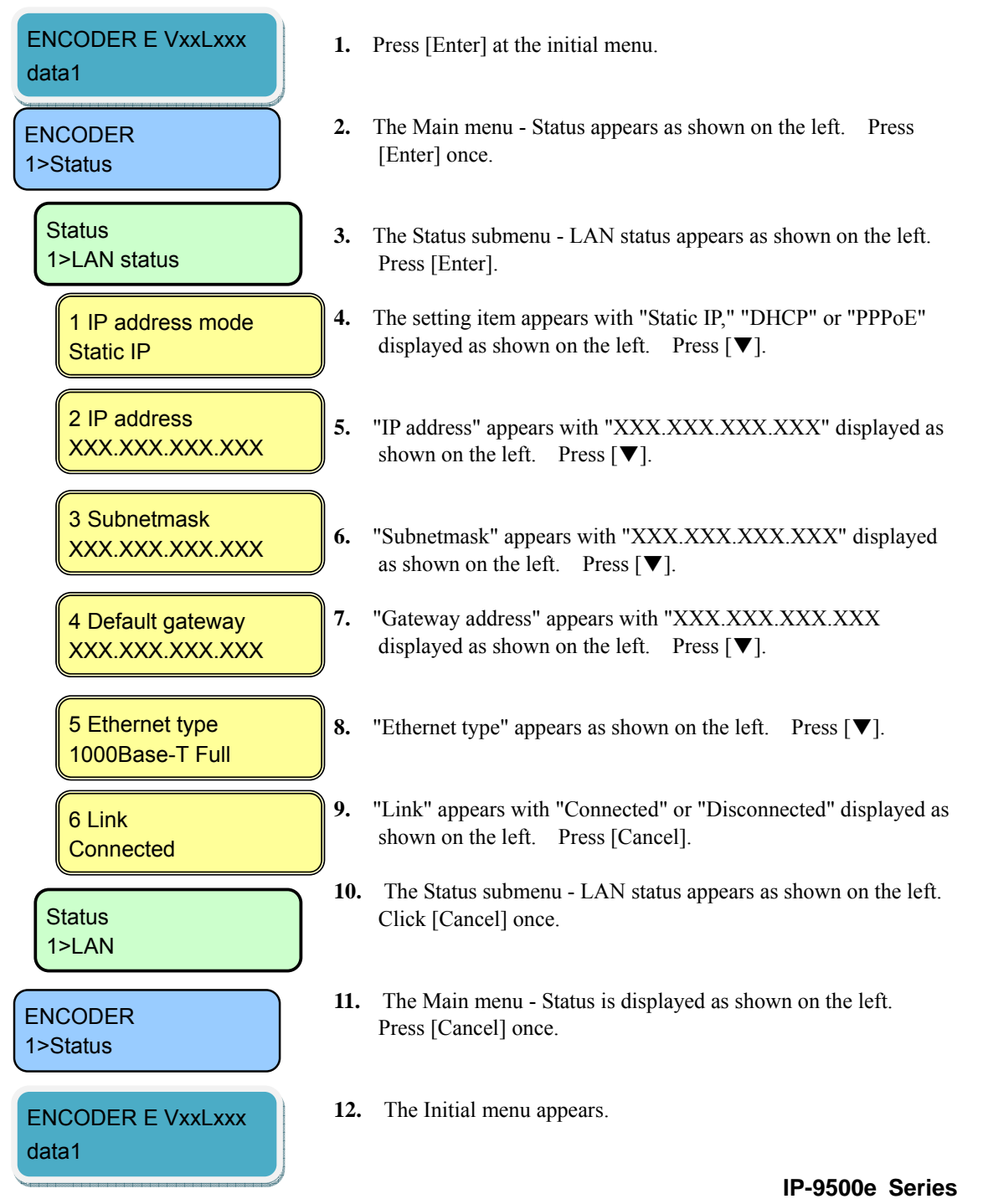

## 4.4.2 Status (CONSOLE)

This Status menu displays the current status of the CONSOLE port.

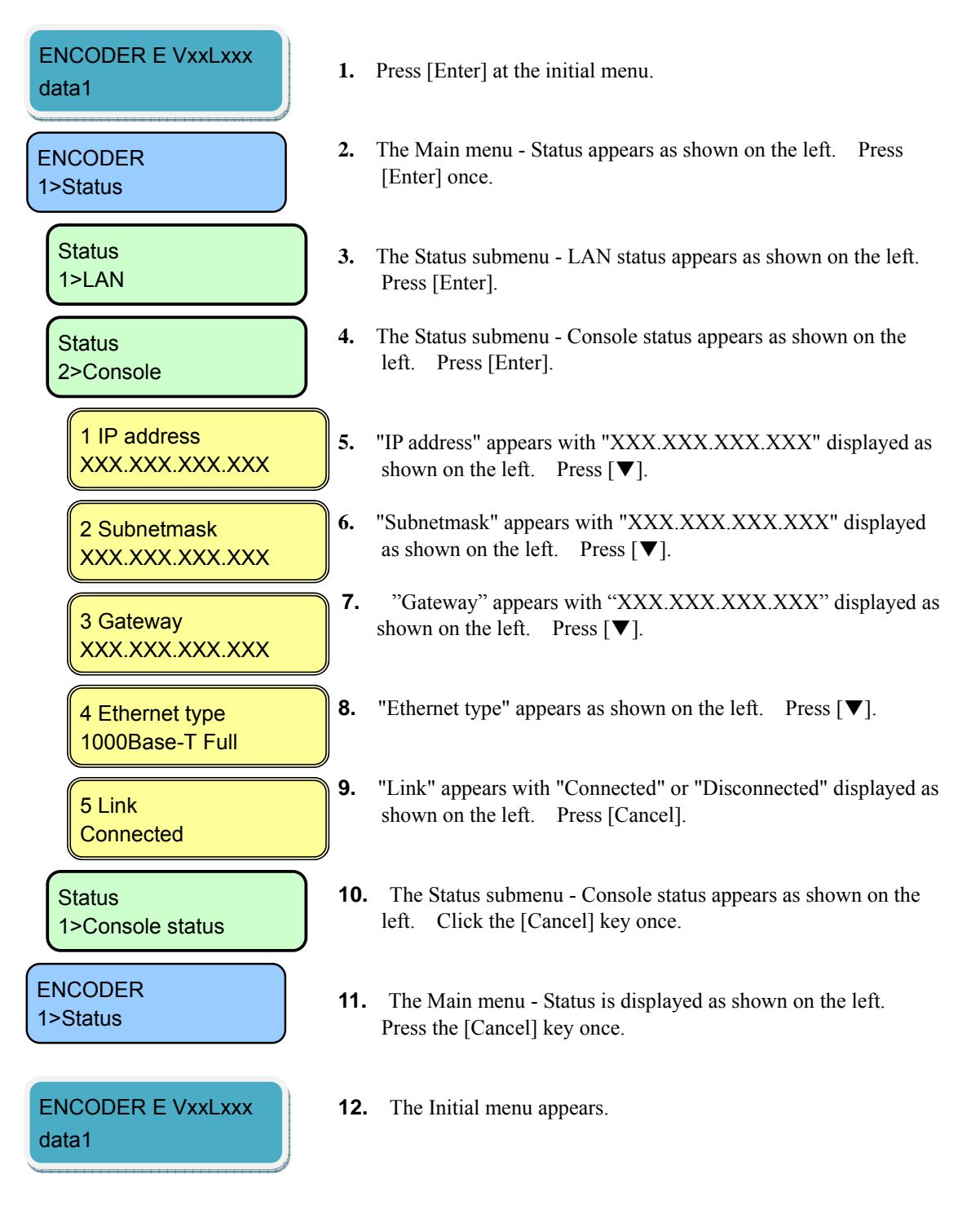

### 4.4.3 Status (Main Encoder)

This Status menu displays the current status of the Main encoder.

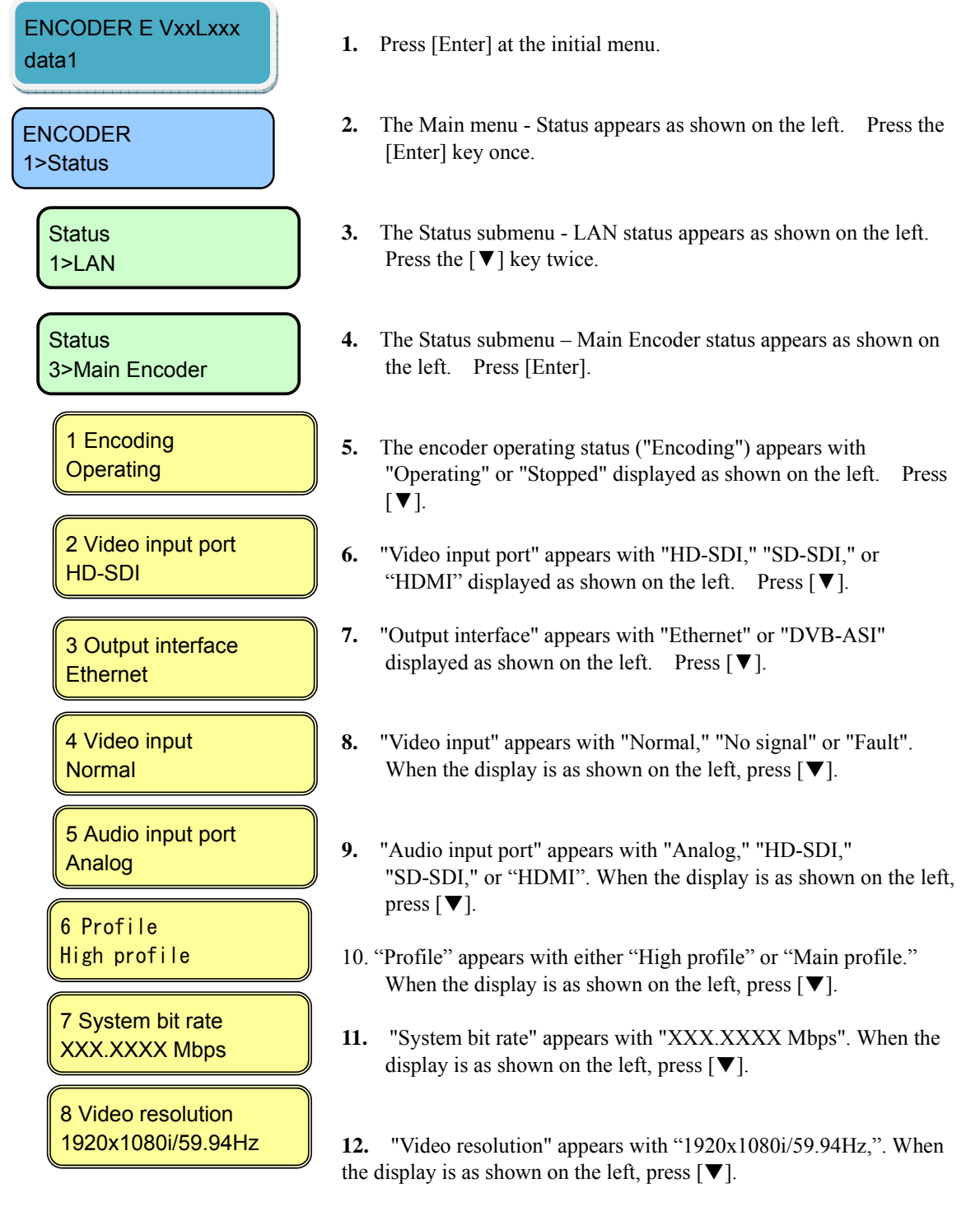

| 9 Video bit rate<br>XXX Mbps     | <ul><li>13. "Video bit rate" appears with "XXX Mbps". When the display is as shown on the left, press [▼].</li></ul>                                         |
|----------------------------------|----------------------------------------------------------------------------------------------------|
| 10 Audio format<br>MPEG1 Layer 2 | <ul><li>14. "Audio1 format" appears with "MPEG1 Layer2," "MPEG2 AAC," "Pass-thru," or "None". When the display is as shown on the left, press [▼].</li></ul> |
| 11 Audio1 bit rate<br>XXX Kbps   | <ul><li>15. "Audio1 bit rate" appears with "XXX kbps" or "". When the display is as shown on the left, press [▼]</li></ul>                                   |
| 12 Audio1 mode<br>Stereo         | <ul> <li>16. "Audio1 mode" appears with "Stereo" or "Dual monaural" or "" is displayed. When the display is as shown on the left, press [▼].</li> </ul>      |
| 13 Audio2 format<br>MPEG1 Laver2 | 17. "Audio2 format" appears with "MPEG1 Layer2," "MPEG2<br>AAC," "Pass-thru," or "None". When the display is as shown on<br>the left, press [♥].             |
| 14 Audio2 bit rate<br>XXX Kbps   | <ul><li>18. "Audio2 bit rate" appears with "XXX kbps" or "". When the display is as shown on the left, press [▼]</li></ul>                                   |
| 15 Audio2 mode<br>Stereo         | <b>19.</b> "Audio2 mode" appears with "Stereo" or "Dual monaural" or<br>"" is displayed. When the display is as shown on the left,                           |
| 16 Audio3 format<br>MPEG1 Laver2 | press [♥].                                                                                                    |
| 17 Audio3 bit rate<br>XXX Kbps   | 20. "Audio3 format" appears with "MPEG1 Layer2," "MPEG2<br>AAC," "Pass-thru," or "None". When the display is as shown on<br>the left, press [▼].             |
| 18 Audio3 mode<br>Stereo         | 21. "Audio3 bit rate" appears with "XXX kbps" or "". When the display is as shown on the left, press [▼]                                                     |
|                                  | 22. "Audio3 mode" appears with "Stereo" or "Dual monaural" or<br>"" is displayed. When the display is as shown on the left,<br>press [▼].                    |

19 Audio4 format MPEG1 Layer2

20 Audio4 bit rate XXX Kbps

21 Audio4 mode Stereo

22 Encoding control Standard(IBBP)

23 Pre-filter ON

24 Refresh cycle XX frames

25 ANC data Activated

26 Max Streams XX

27 Destination IP#N XXX.XXX.XXX.XXX

28 FEC Operating(1/XX)

29 ARQ Operating

30 TOS XX

- 23. "Audio4 format" appears with "MPEG1 Layer2," "MPEG2 AAC," "Pass-thru," or "None". When the display is as shown on the left, press [▼].
- 24. "Audio4 bit rate" appears with "XXX kbps" or "---". When the display is as shown on the left, press [▼]
- 25. "Audio4 mode" appears with "Stereo" or "Dual monaural" or "---" is displayed. When the display is as shown on the left, press [▼].
- 26. The encoding control mode screen is displayed with "Standard (IBBP)," "Motion (IBP)" or "Low latency (PPPP)". When the display is as shown on the left, press [▼].
- 27. The Pre-filter status screen is displayed."ON" or "OFF" is displayed.When the display is as shown on the left, press [▼].
- 28. The Refresh cycle status screen is displayed."XX frames" or "---" is displayed.When the display is as shown on the left, press [▼].
- **29.** The ancillary data transmission status screen is displayed with "Activated," "Not activated" or "---". When the display is as shown on the left, press [▼].
- 30. The Max Streams screen is displayed."XX" is displayed.When the display is as shown on the left, press [▼].
- **31.** "Destination IP#N" appears with "XXX.XXX.XXX.XXX. When the display is as shown on the left, press [▼].
- **32.** "FEC" appears with "Operating (1/XX)," "Stopped" or "---". When the display is as shown on the left, press [▼].
- **33.**"ARQ" appears with "Operating," "Stopped," or " ---" displayed as shown on the left. Press [Cancel]. When the display is as shown on the left, press [▼]
- **34.** "TOS" appears with "xx" or "---". When the display is as shown on the left, press [▼].

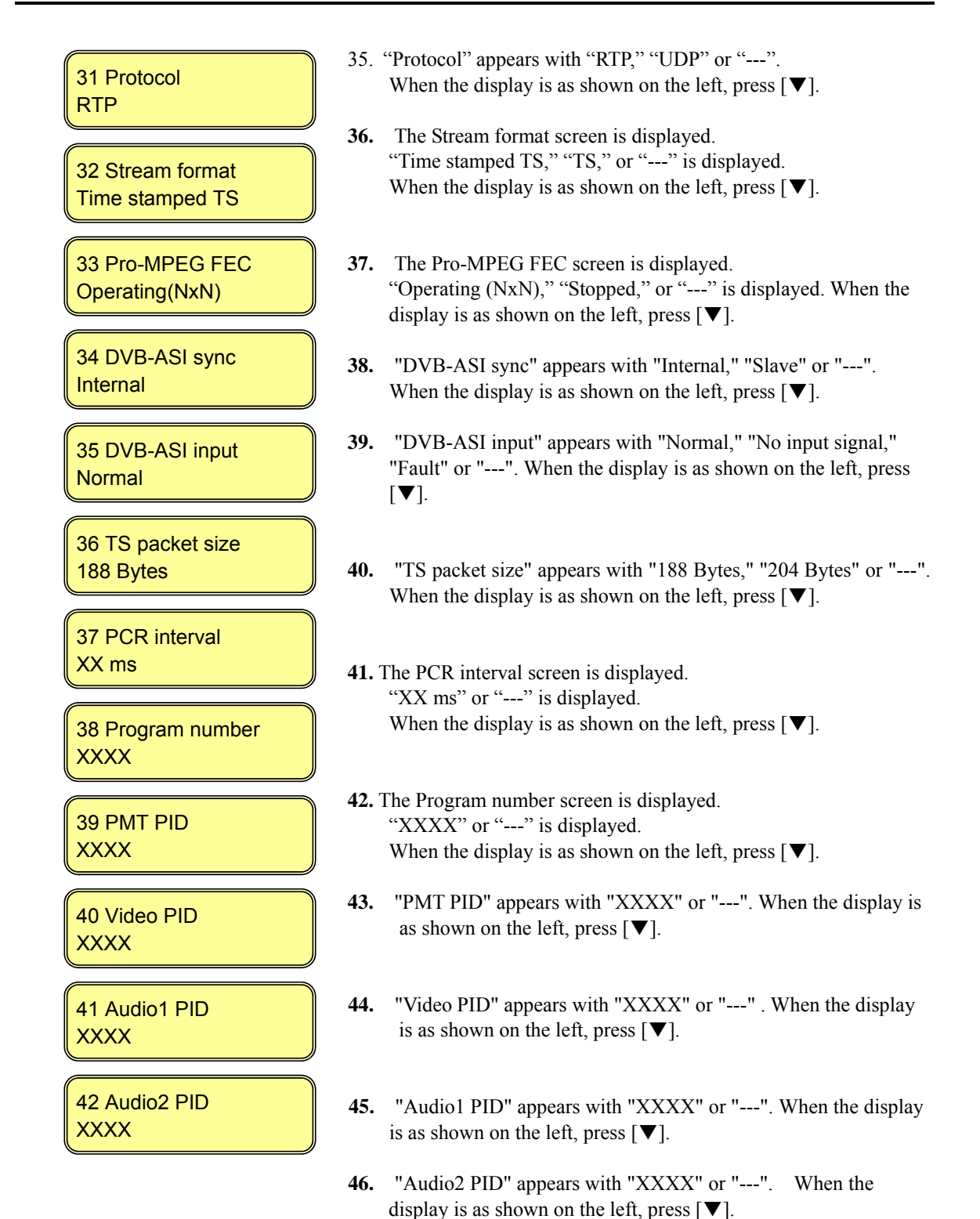

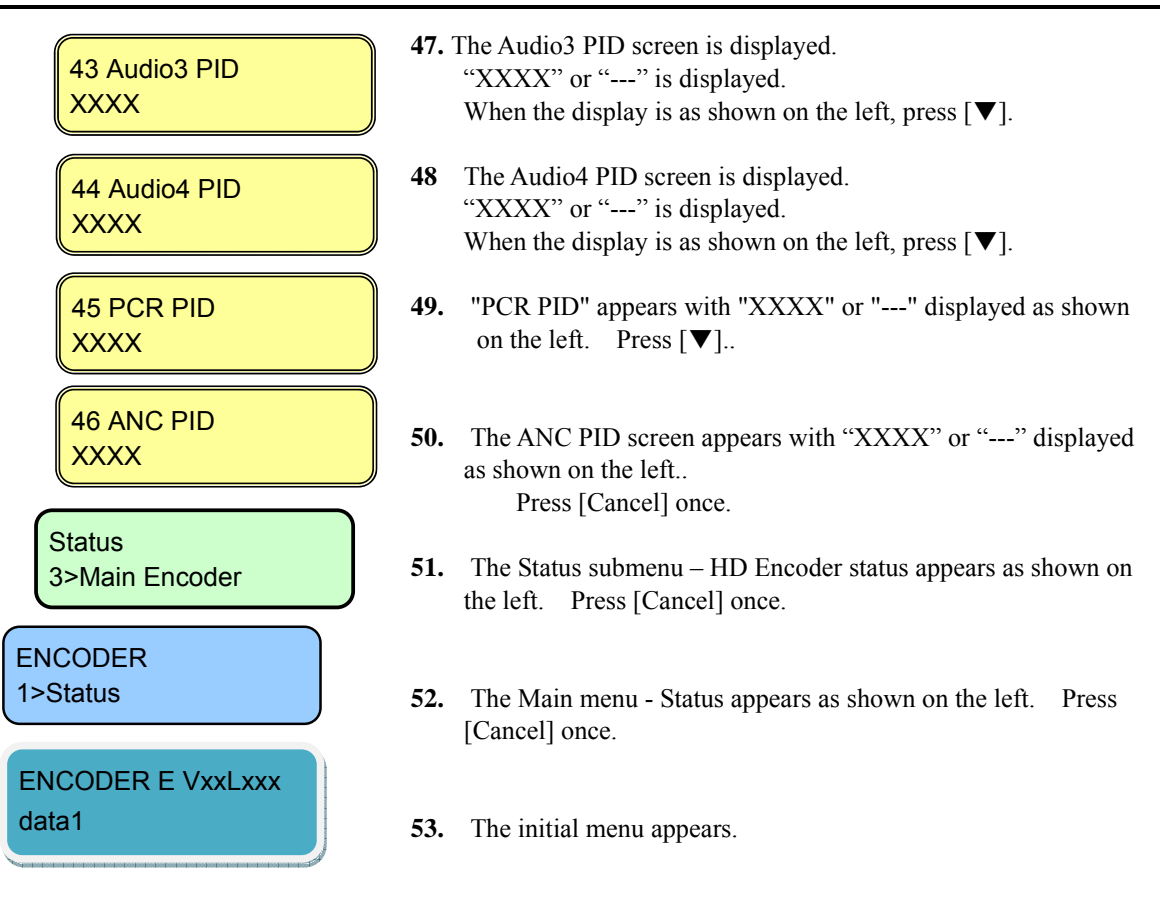

## 4.4.4 Status (Sub Encoder)

This Status menu displays the current status of the Sub encoder.

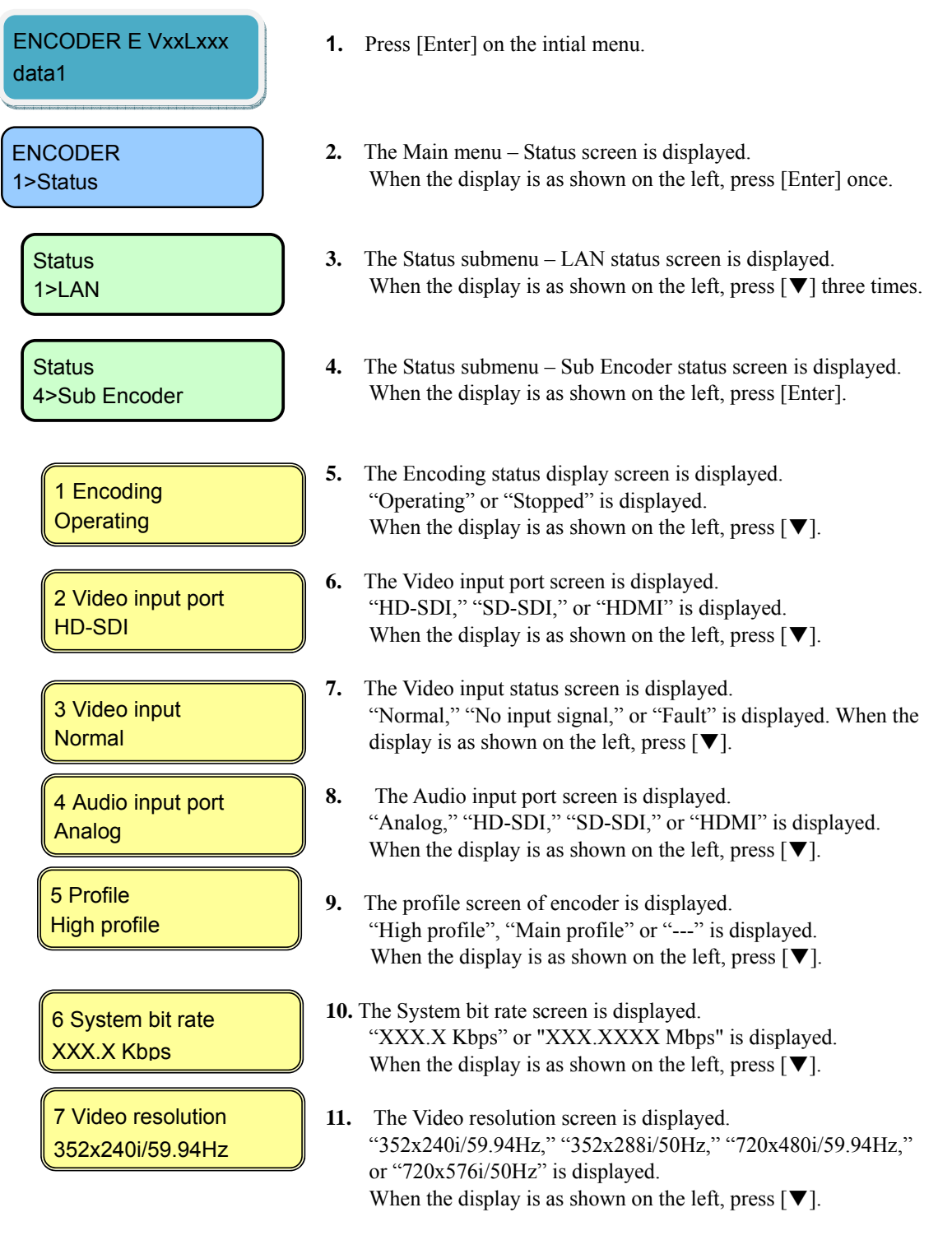

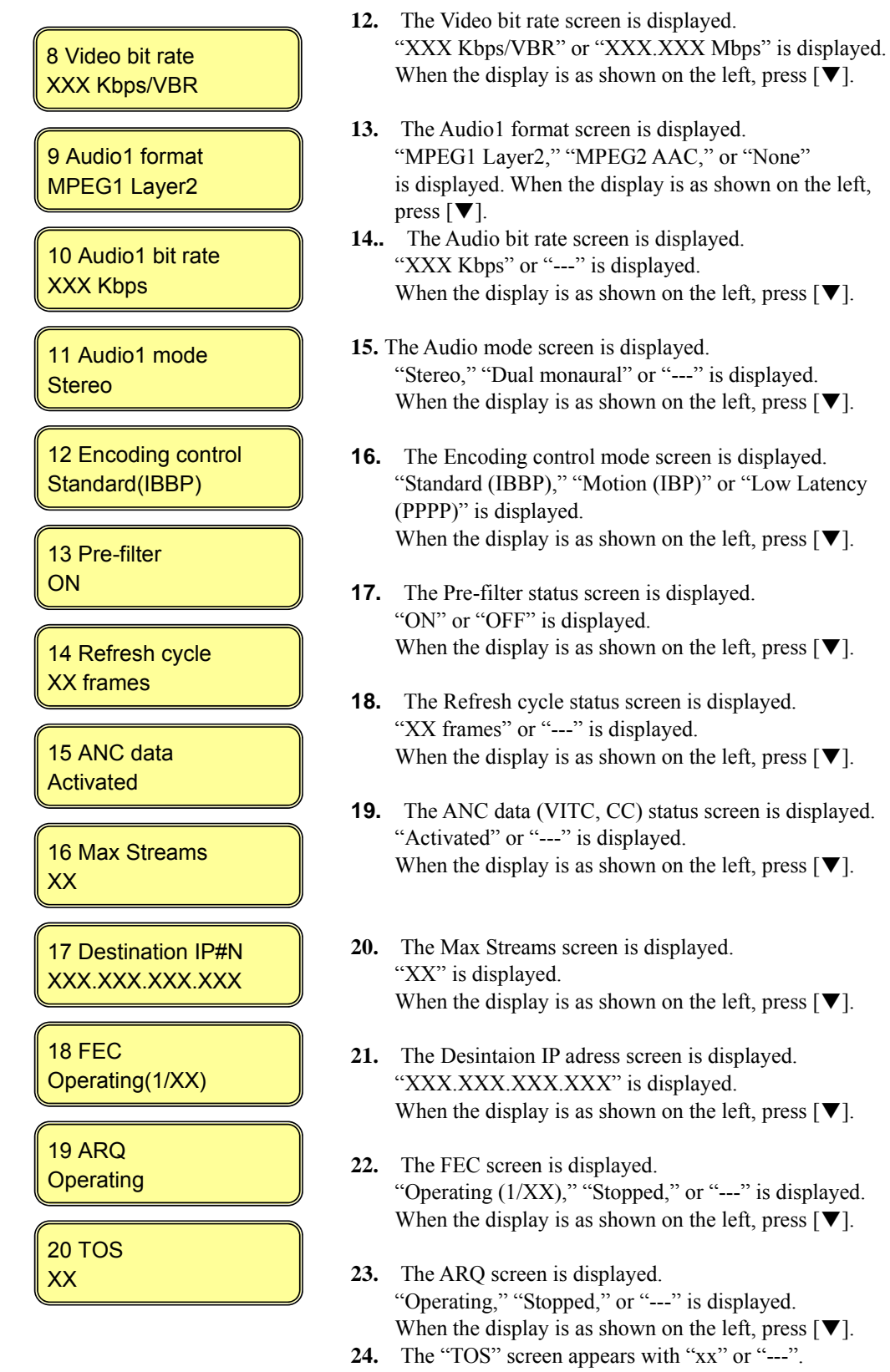

When the display is as shown on the left, press  $[\mathbf{\nabla}]$ .

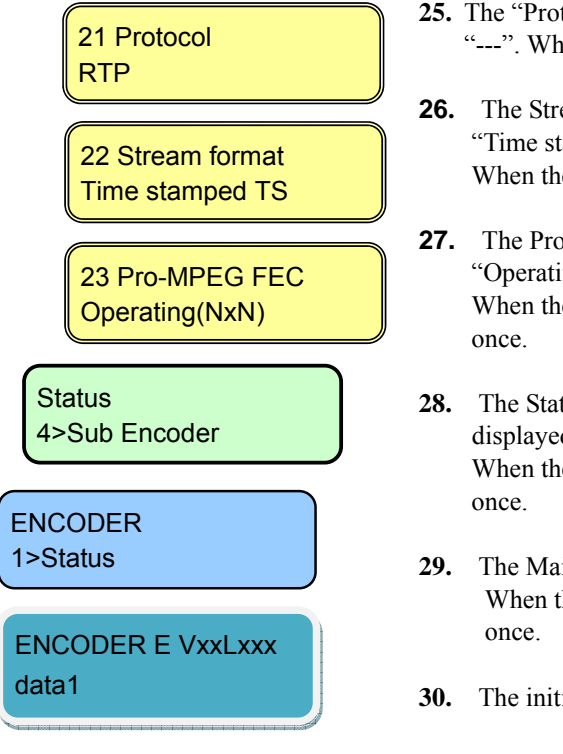

- **25.** The "Protocol" screen appears with "RTP," "UDP" or "---". When the display is as shown on the left, press [▼].
- **26.** The Stream format screen is displayed. "Time stamped TX," "TS," or "---" is displayed. When the display is as shown on the left, press [♥].
- **27.** The Pro-MPEG FEC screen is displayed. "Operating (XXxXX)," "Stopped," or "---" is displayed. When the display is as shown on the left, press [Cancel] once.
- 28. The Status submenu Sub Encoder status screen is displayed.When the display is as shown on the left, press [Cancel]
- **29.** The Main menu Status screen is displayed. When the display is as shown on the left, press [Cancel] once.
- **30.** The initial menu is displayed.

## 4.4.5 Status (Intercom)

This Status menu displays the current settings for the intercom.

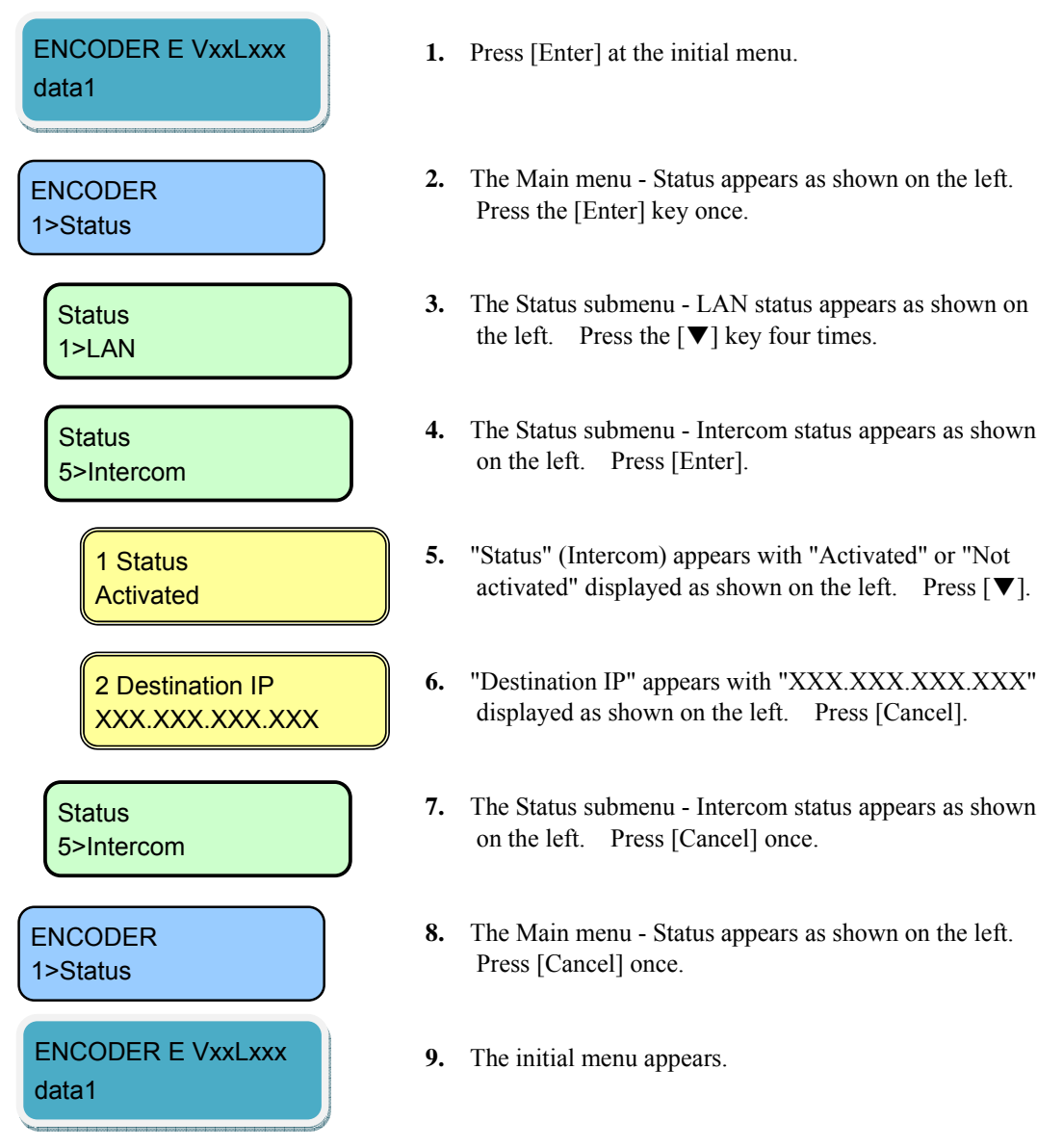

#### 4.4.6 Status (Data Port)

This Status menu displays the current settings for the data port.

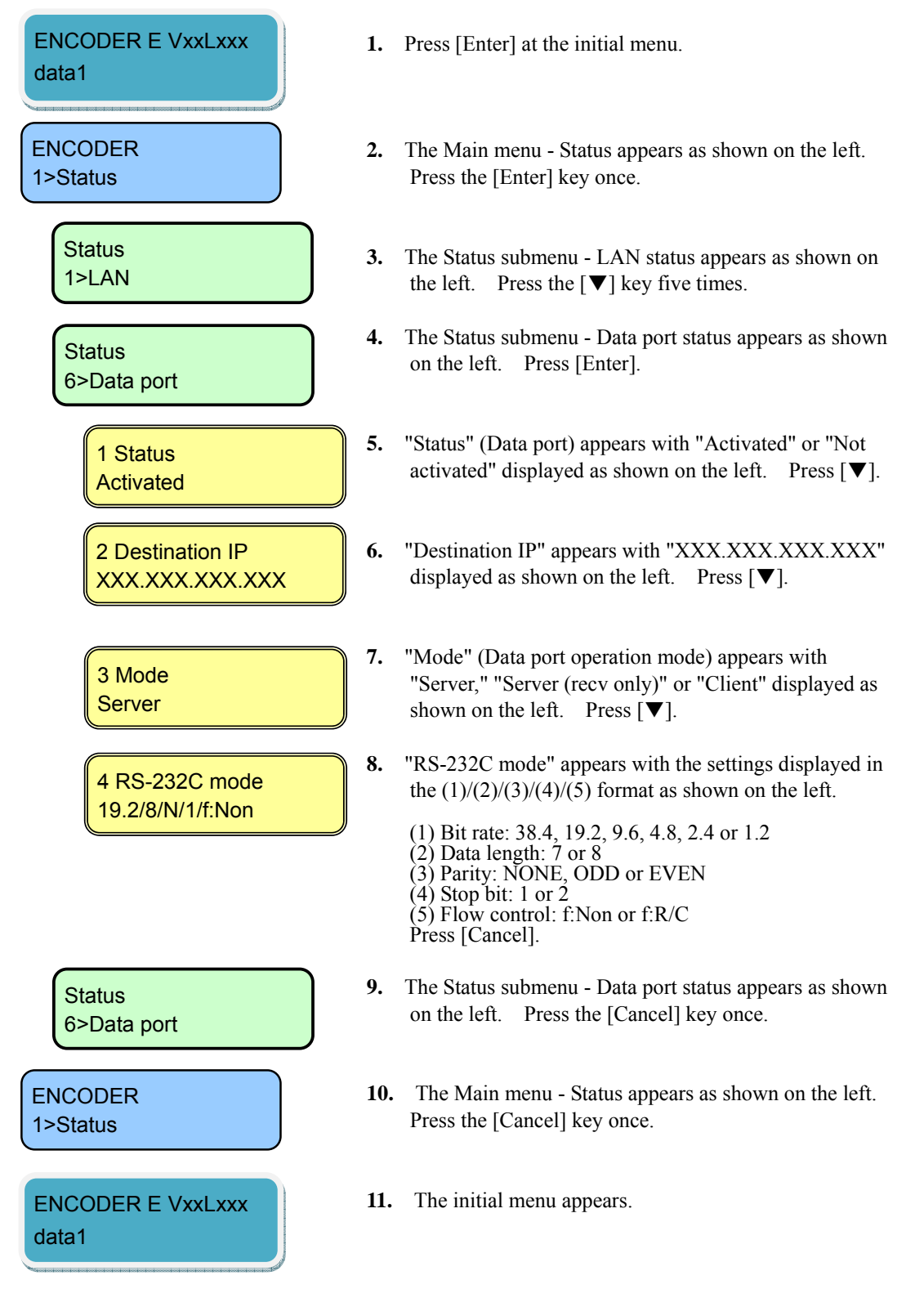

## 4.4.7 Status (SNMP)

This Status menu displays the current settings for SNMP.

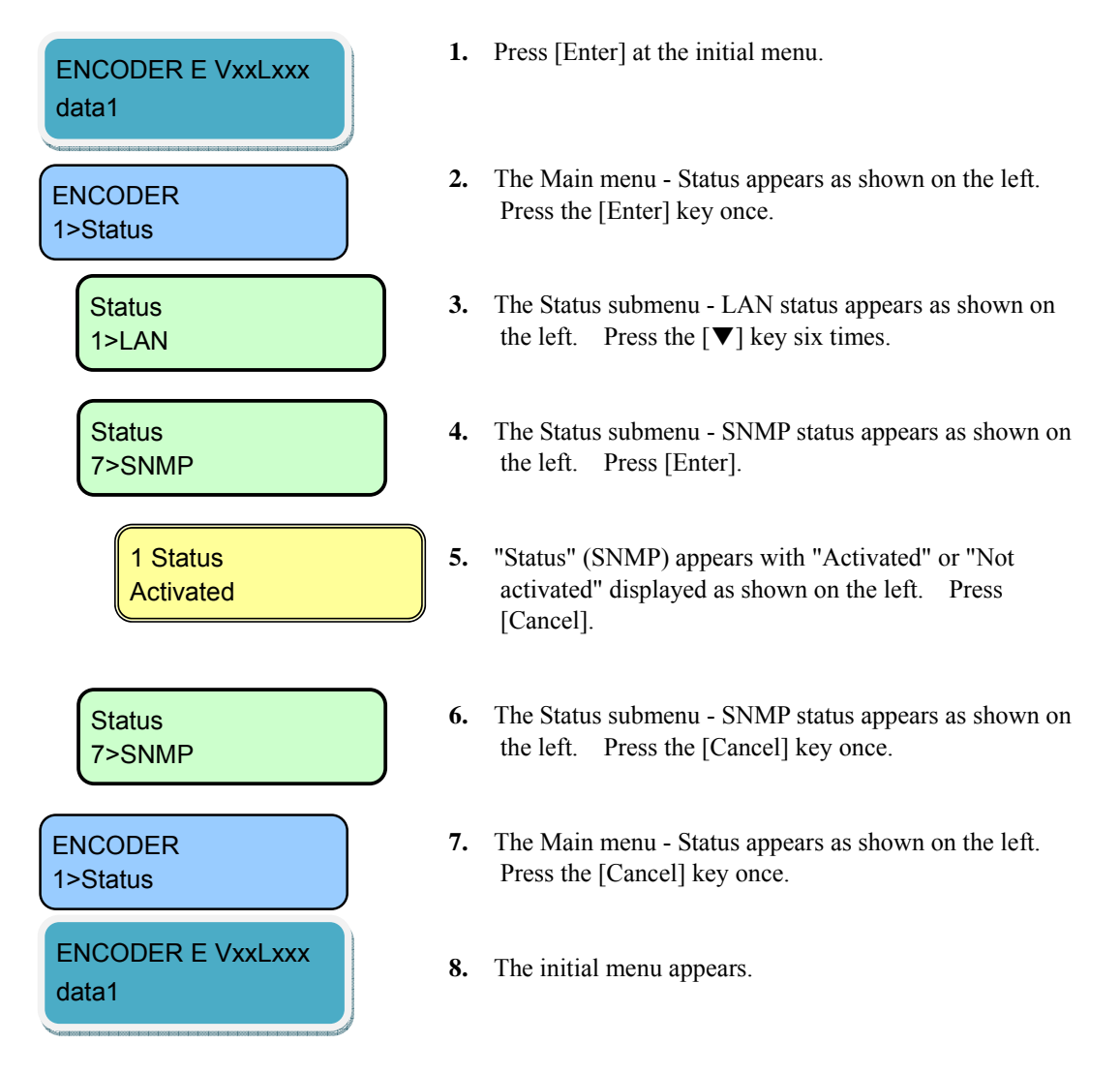

## 4.4.8 Status (Equipment)

This Status menu displays the current settings for equipment.

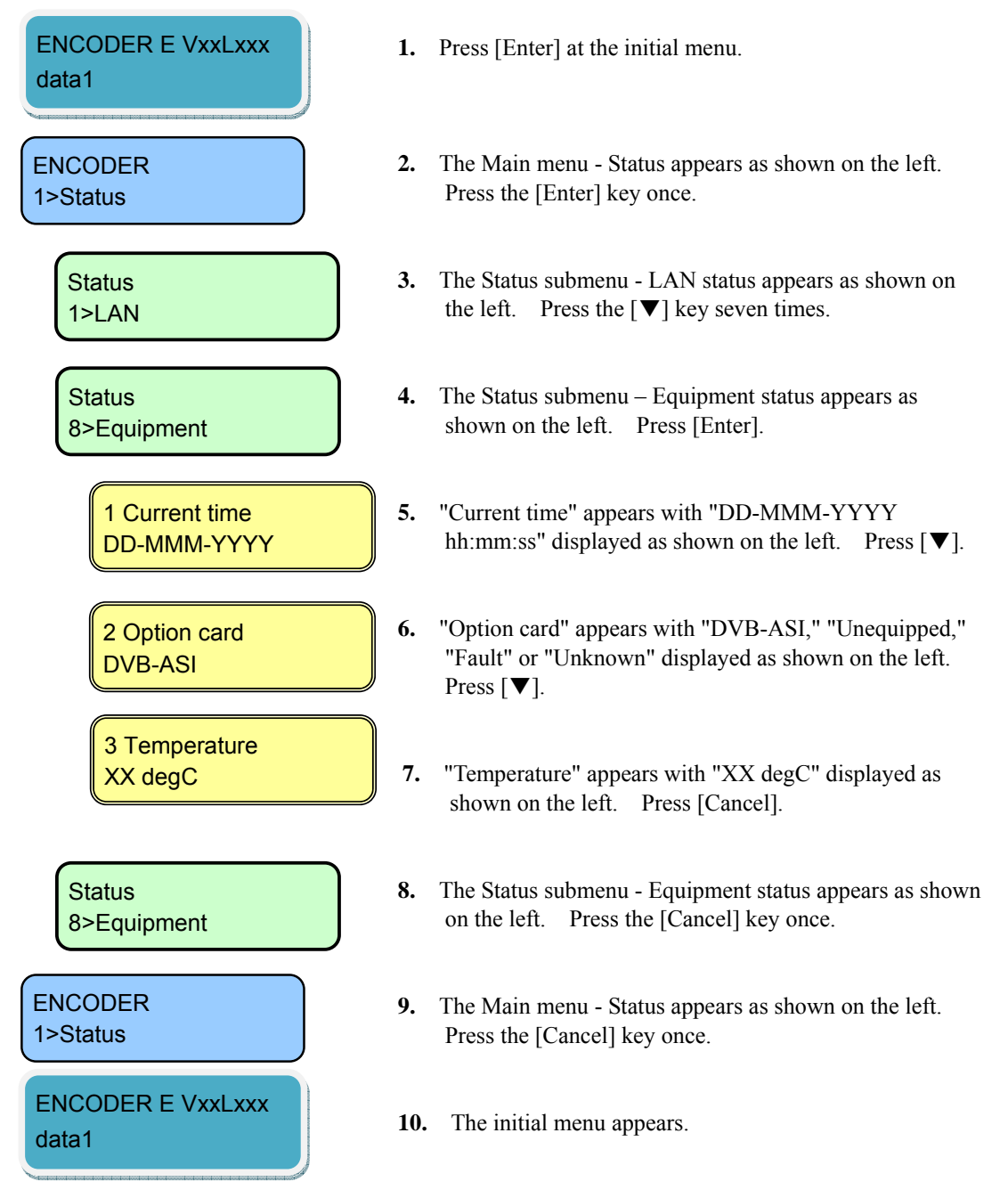

### 4.4.9 Status (Software)

This Status menu displays the current software settings.

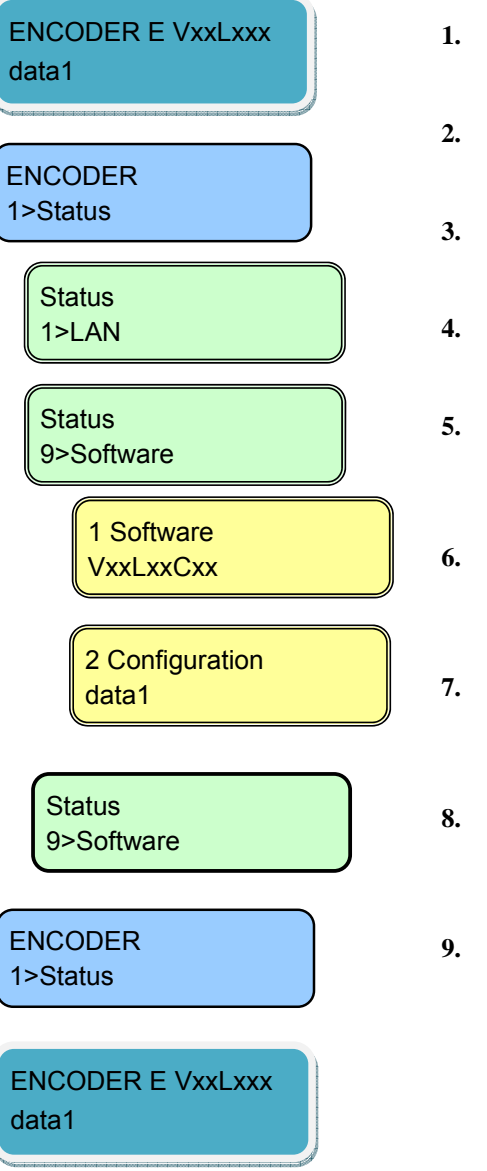

- 1. Press [Enter] at the initial menu.
- 2. The Main menu Status appears as shown on the left. Press the [Enter] key once.
- The Status submenu LAN status appears as shown on the left. Press the [♥] key eight times.
- **4.** The Status submenu Software status appears as shown on the left. Press [Enter].
- 5. "Software" appears with "VxxLxxCxx" displayed as shown on the left. Press [▼].
- 6. "Configuration" appears with the current configuration name displayed as shown on the left. Press [Cancel].
- 7. The Status submenu Software status appears as shown on the left. Press the [Cancel] key once.
- **8.** The Main menu Status appears as shown on the left. Press the [Cancel] key once.
- 9. The initial menu appears.

## 4.4.10 Setting (Configuration)

This menu is used to select configuration data.

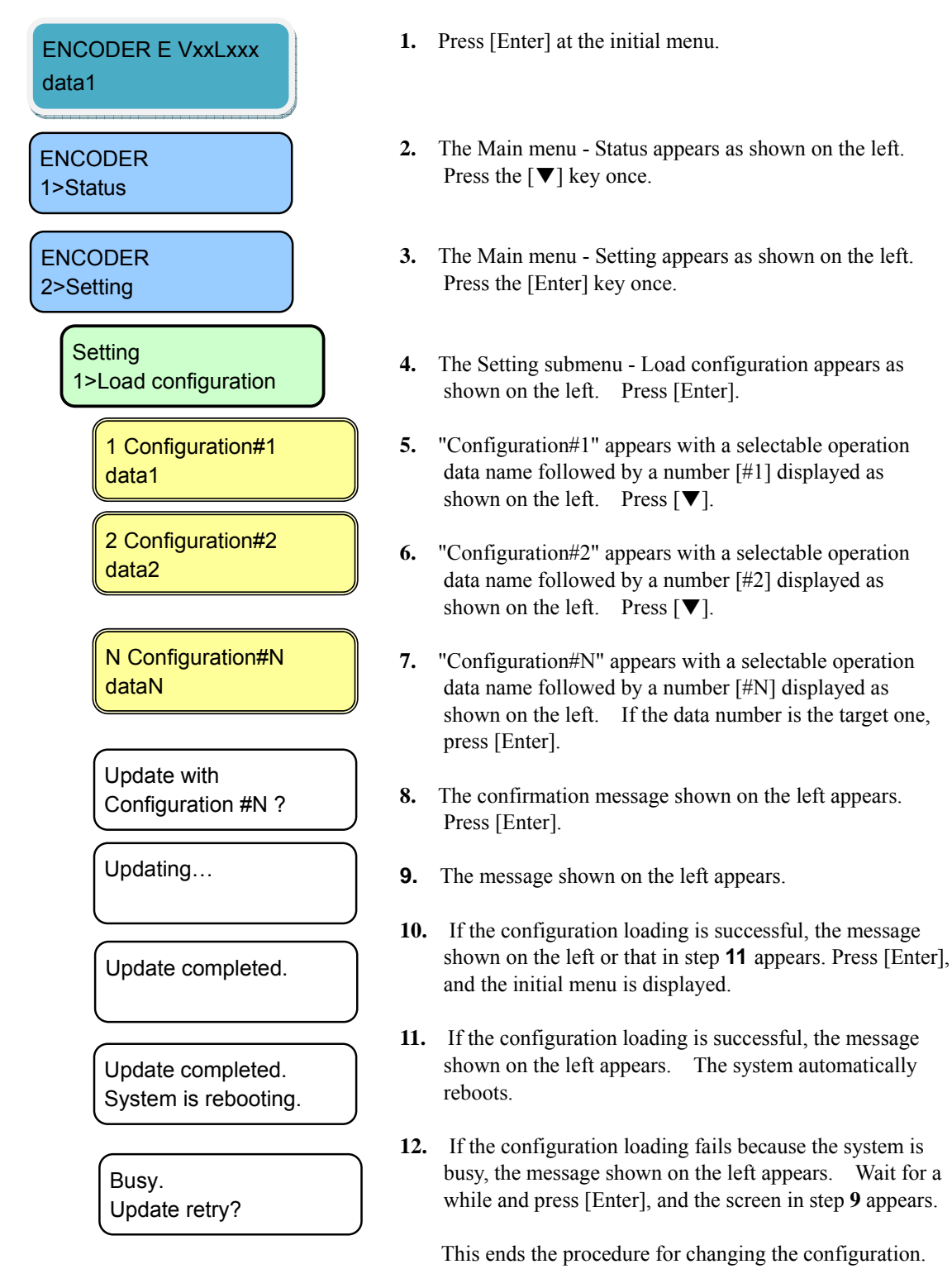
# 4.4.11 Setting (LAN Port IP Address Mode)

This menu is used to set up the LAN port IP address mode.

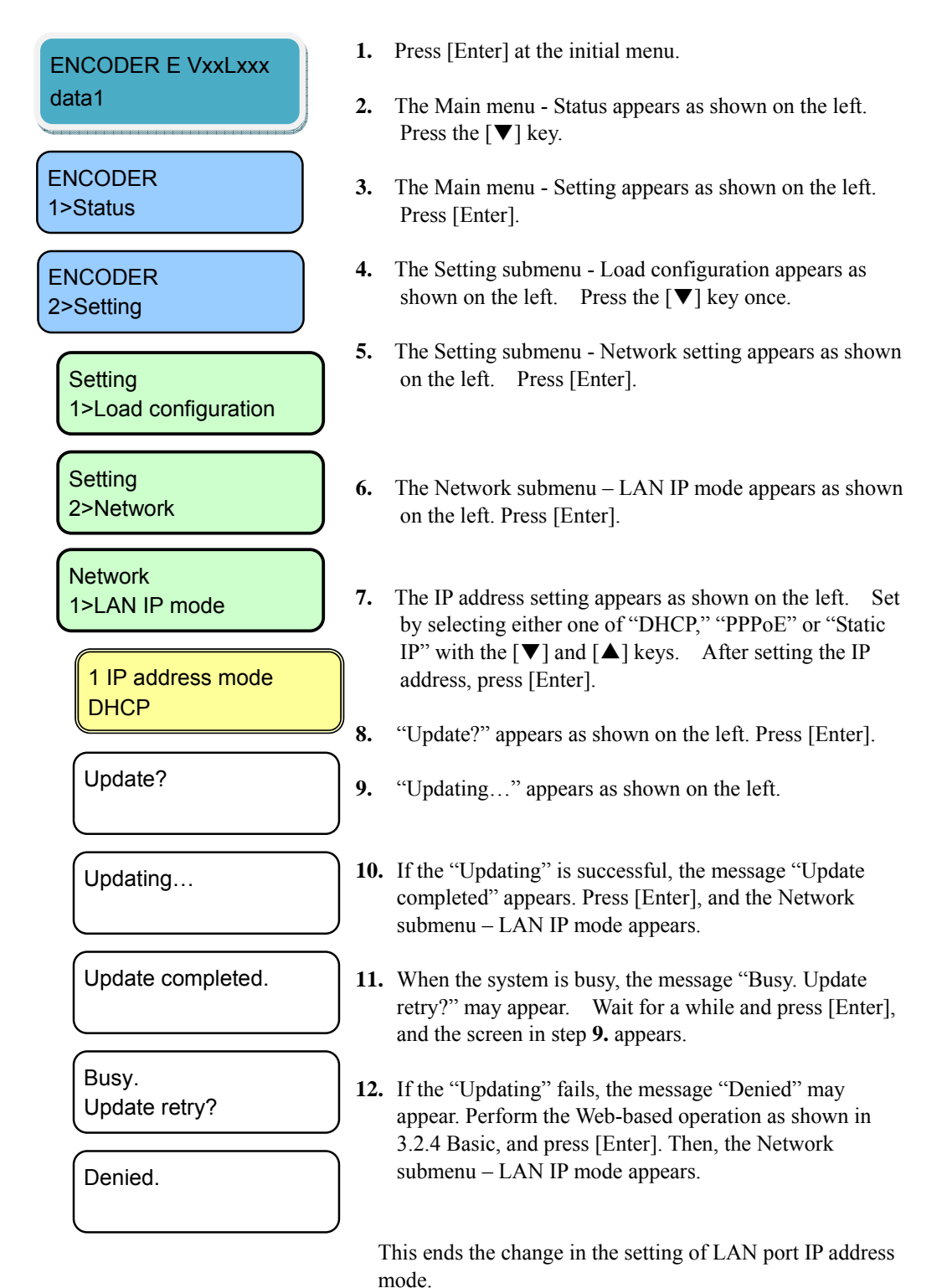

# 4.4.12 Setting (LAN Port)

This menu is used to set up the LAN port address.

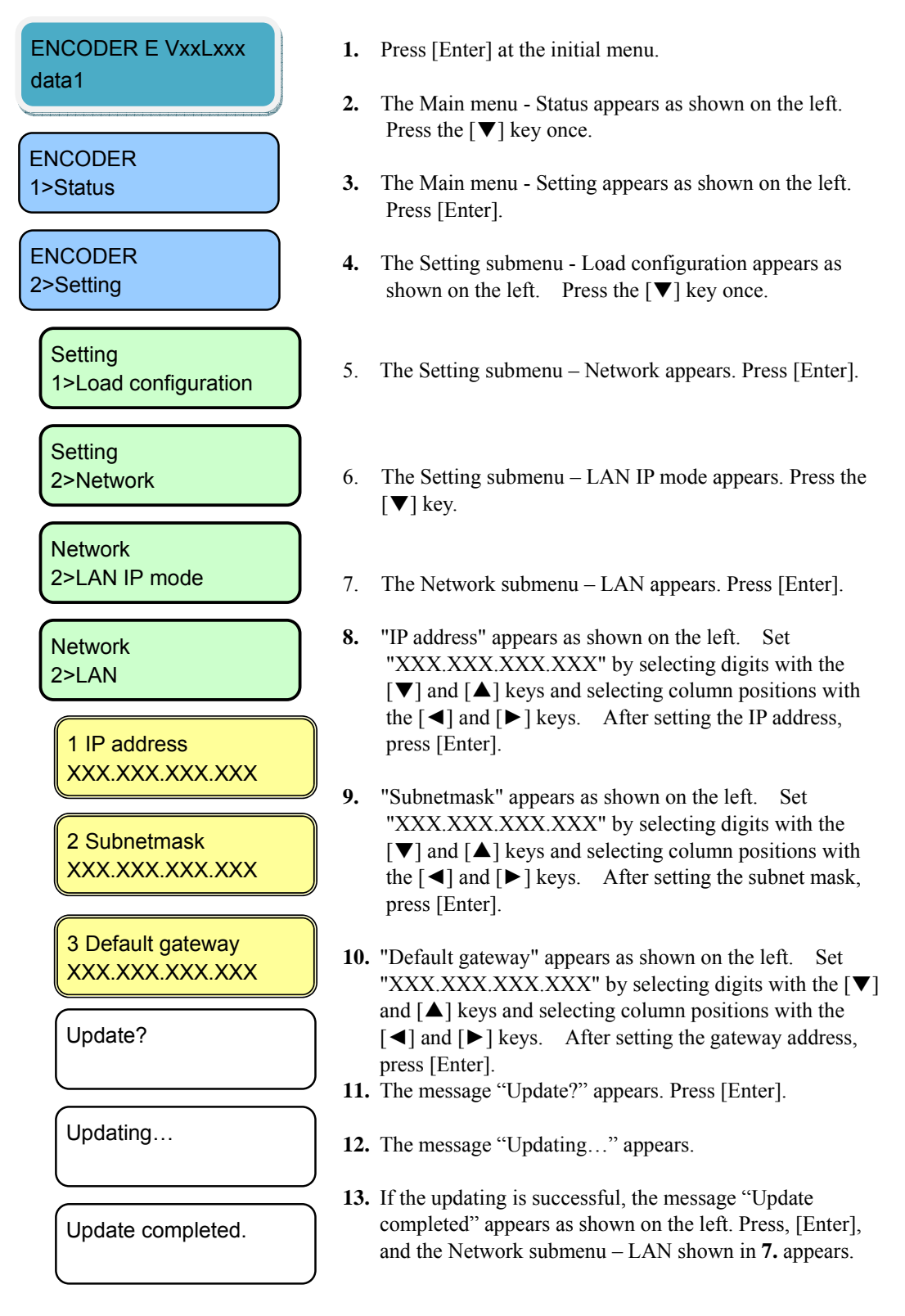

#### **IP-9500e Series**

| Busy.<br>Update retry? |  |
|------------------------|--|
| Input value error.     |  |

Denied.

- 14. When the system is busy, the message "Busy. Update retry?" may appear. Wait for a moment, and press [Enter]. Then, the screen in 12 appears.
- **15.** If the set value is wrong, the message "Input value error" may appear. Press [Enter], and the screen in **8** appears. Review the set value and retry.
- **16.** If the updating fails, the message "Denied." may appear. Perform the Web-based operation as shown in 3.2.4 Basic to confirm the values of all items. Press [Enter] and then, the Network submenu – LAN appears.

This ends the changing in the IP address setting of the LAN port IP address.

# 4.4.13 Setting (CONSOLE)

This menu is used to set up the CONSOLE port address.

- 1. Press [Enter] at the initial menu.
- ENCODER E VXXLXXX data1 ENCODER 1>Status **ENCODER** 2>Setting Setting 1>Load configuration Setting 2>Network Network 2>LAN IP mode Network 3>Console 1 IP address XXX.XXX.XXX.XXX 2 Subnetmask XXX.XXX.XXX.XXX 3 Gateway XXX.XXX.XXX.XXX Update? Updating...
- The Main menu Status appears as shown on the left. Press the [▼] key once.
- **3.** The Main menu Setting appears as shown on the left. Press the [Enter].
- The Setting submenu Load configuration appears as shown on the left. Press the [▼] key twice.
- 5. The Setting submenu Network appears. Press [Enter].
- 6. The Network submenu LAN IP mode appears. Press the[▼] key twice.
- 7. The Network submenu Console appears as shown on the left. Press [Enter].
- 8. "IP address" appears as shown on the left. Set "XXX.XXX.XXX.XXX" by selecting digits with the [♥] and [▲] keys and selecting column positions with the [◀] and [▶] keys. After setting the IP address, press [Enter].
- 9. "Subnetmask" appears as shown on the left. Set "XXX.XXX.XXX.XXX" by selecting digits with the [♥] and [▲] keys and selecting column positions with the [◀] and [▶] keys. After setting the subnet mask, press [Enter].
- "Gateway" appears as shown on the left. Set
  "XXX.XXX.XXX.XXX" by selecting digits with the
  [▼] and [▲] keys and selecting column positions with the [◀] and [▶] keys. After setting the gateway, press [Enter].
- **11.** The message "Update?" appears. When the screen is as shown on the left, press [Enter].
- 12. The message "Updating..." appears.

| Update completed.      |  |
|------------------------|--|
| Busy.<br>Update retry? |  |
| Input value error.     |  |
| Denied.                |  |

- **13.** If the update processing is successful, the message "Update completed" appears. Press [Enter] to display the Network submenu Console as in step 7.
- 14. If the processing fails because the system is busy, the message "Busy. Update retry?" appears. Wait for while and press [Enter] to display the screen as in step 12.
- 15. If an invalid value is set, the message "Input value error" may appear. Press [Enter] to display the Setting submenu Console setting as in step 8. Set a valid value and retry the operation.
- 16. If the processing fails, the message "Denied" may appear. Perform the Web-based operation as in 3.2.4 Basic, and confirm the set values of all items. Press[Enter], and the Netwoek submenu – Console as in 7 appears.

This ends the procedure for changing the Console port IP address settings.

## 4.4.14 Setting (Video/Audio Input)

This menu is used to set the encoder video/audio input.

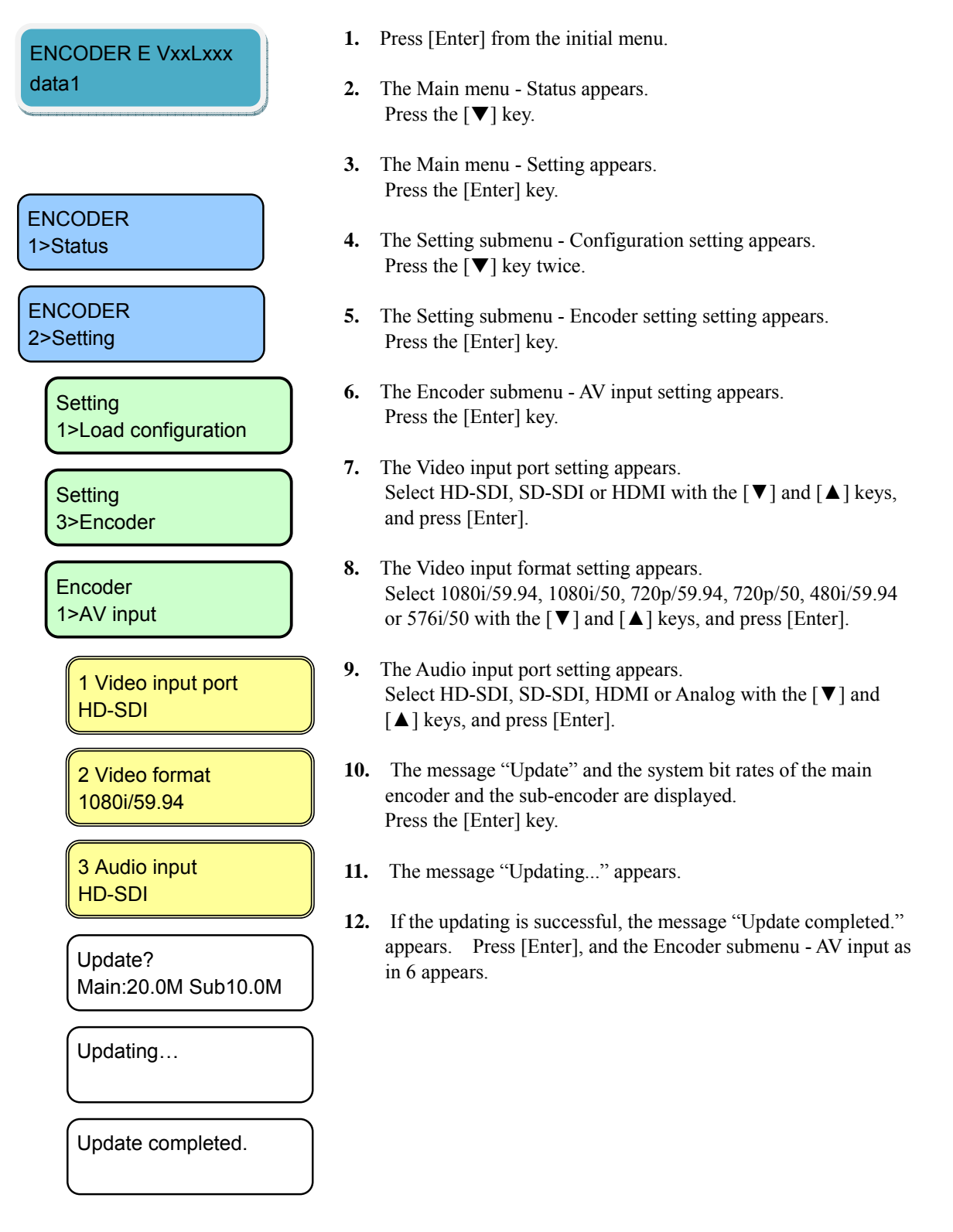

**IP-9500e Series** 

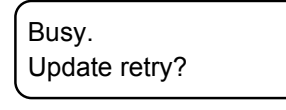

Parameter duplicate.

Operation limitation.

Denied.

Denied.

Denied.

- **13.** If the processing fails when the system is busy, the message "Busy. Update retry?" may appear. Wait for a moment and press [Enter]. Then, the screen shown in 11 appears.
- 14. If the updating processing fails, the message "Denied," "Denied. Parameter duplicate," or "Denied. Operation limitation." may appear.
  Perform the Web-based operation as in 3.3.1 Set-up (Encoder), and confirm the set values of all items. Press [Enter], and the Encoder submenu AV input as in 6 appears.

This ends the setting change of the encoder video/audio input.

## 4.4.15 Setting (Main Encoder)

This menu is used to set the operation of the main encoder.

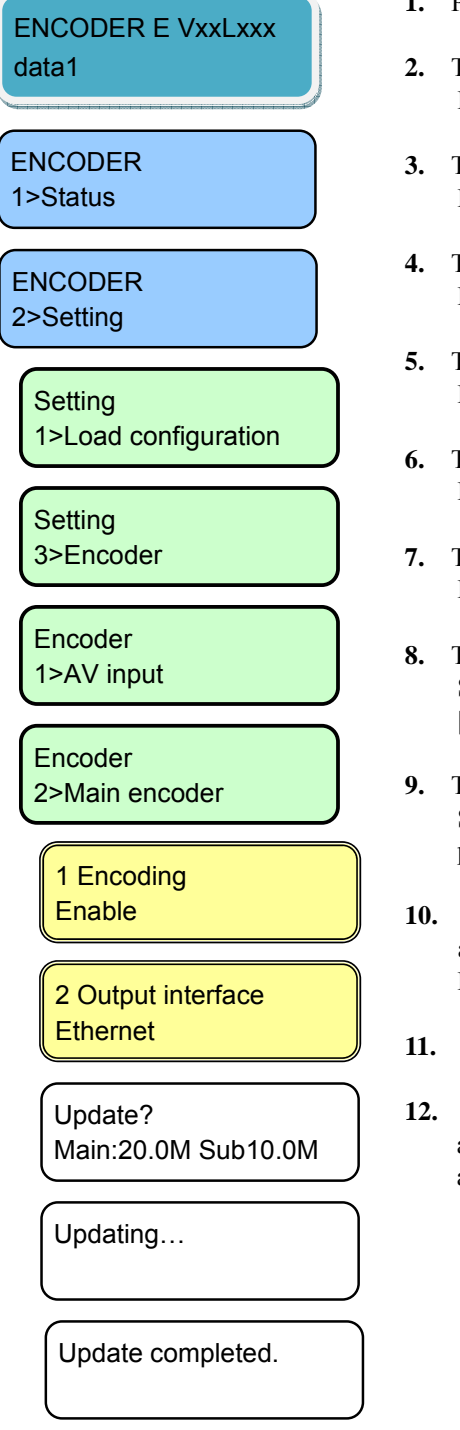

- 1. Press [Enter] from the initial menu.
- The Main menu Status appears. Press the [▼] key once.
- **3.** The Main menu Setting appears. Press the [Enter] key.
- 4. The Setting submenu Configuration appears. Press the [▼] key twice.
- 5. The Setting submenu Encoder appears. Press the [Enter] key.
- The Setting submenu AV input appears. Press the [▼] key.
- 7. The Setting submenu Main encoder appears. Press the [Enter] key.
- 8. The Encoding Enable/Disable setting appears.
   Select Enable or Disable with the [♥] and [▲] keys, and press [Enter].
- The Stream output interface setting appears. Select Ethernet or DVB-ASI with the [♥] and [▲] keys, and pres [Enter].
- 10. The message "Update?", the system bit rates and the video rates are displayed.Press the [Enter] key.
- 11. The message "Updating..." appears.
- **12.** If the updating is successful, the message "Update completed." appears. Press [Enter], and the Setting submenu Main encoder as in 7 appears.

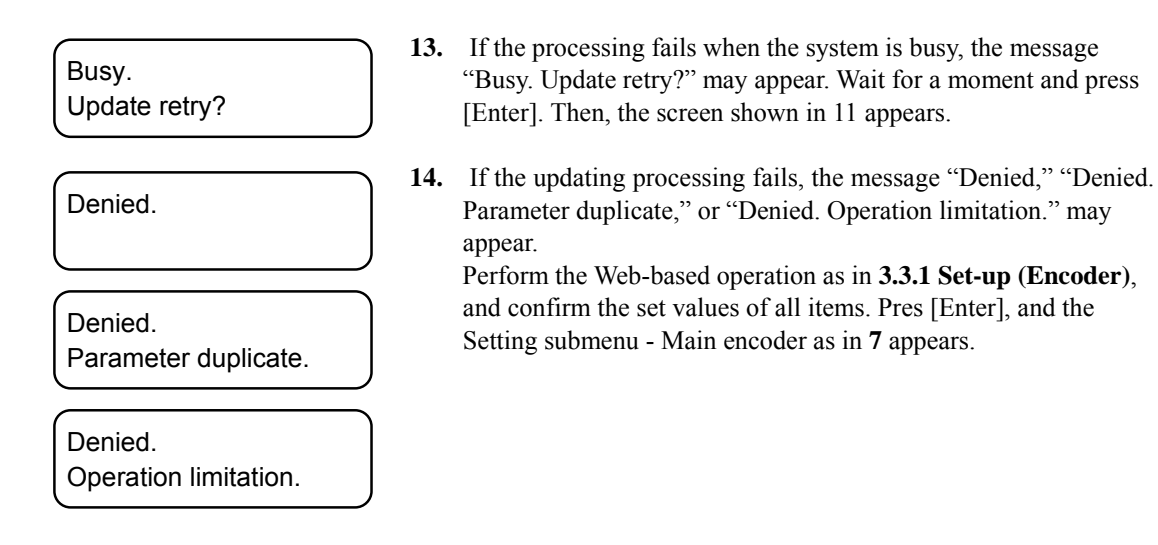

This ends the change in the setting of the Main encoder operation.

### 4.4.16 Setting (Main Encoder Video)

This menu is used to set the video encoding format of the main encoder.

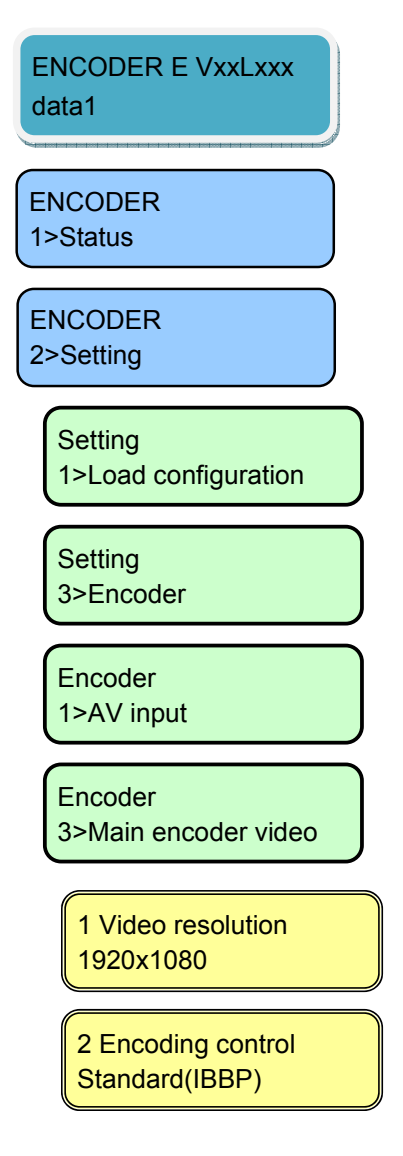

- 1. Press [Enter] from the initial menu.
- The Main menu Status appears. Press the [♥] key.
- **3.** The Main menu Setting appears. Press the [Enter] key.
- The Setting submenu Configuration appears. Press the [▼] key twice.
- 5. The Setting submenu Encoder appears. Press the [Enter] key.
- The Encoder submenu AV input appears. Press the [▼] key twice.
- 7. The Encoder submenu -Main encoder video setting appears. Press the [Enter] key.
- **8.** The Video encoding resolution setting appears. Select the following combination for "AV input" "Video format," and press [Enter].

| Video format | Video resolution |
|--------------|------------------|
| 1080i/59.94  | 1920x1080        |
| 1080i/50     | 1440x1080        |
|              | 960x1080         |
| 720p/59.94   | 1280x720         |
| 720p/50      | 960x720          |
|              | 640x720          |
| 480i/59.94   | 720x480          |
| 576i/50      | 720x576          |

9. The Encoding control method setting appears.
Select Standard (IBBP), Motion(IBP) or Low latency (PPPP) with the [♥] and [▲] keys, and press [Enter].

## 3 System bit rate XX.XXX Mbps

Update? Sys:XX.XXM V:XX.XXM

Updating...

Update completed.

Busy. Update retry?

Denied.

Denied. Parameter duplicate.

Denied. Operation limitation. **10.** The System bit rate setting appears.

Select the digits with the [<] and [>] keys, numeric values with the the  $[\mathbf{\nabla}]$  and  $[\mathbf{\Delta}]$  keys, and press [Enter]. You can set the following system rates for "Video resolution".

Video resolution System bit rate 1920x1080 Up to 43.000Mbps 1280x720 The Video bit rate range of 6 to 27Mbps can be set for the system bit rate. 1440x1080 Up to 43.000Mbps 960x1080 The Video bit rate range of 4 to 960x720 27Mbps can be set for the system bit 640x720 rate. Up to 24.000Mbps 720x480 720x576 The Video bit rate range of 2 to 10Mbps can be set for the system bit rate.

11. The message "Update?", the system bit rates and the video rates are displayed.

Press the [Enter] key.

- **12.** The message "Updating..." appears.
- **13.** If the updating is successful, the message "Update completed." appears. Press [Enter], and the Encoder submenu -Main encoder video setting as in **7** appears.
- 14. If the processing fails when the system is busy, the message "Busy. Update retry?" may appear. Wait for a moment and press [Enter]. Then, the screen shown in 11 appears.
- **15.** If the updating processing fails, the message "Denied," "Denied. Parameter duplicate," or "Denied. Operation limitation." may appear.

Perform the Web-based operation as in **3.3.1 Set-up (Encoder)**, and confirm the set values of all items. Press [Enter], and the Encoder submenu -Main encoder video setting as in **7** appears.

This ends the change in setting the main encoder video encoding.

#### 4.4.17 Setting (Main Encoder Audio)

This menu is used to set the audio encoding method of the main encoder.

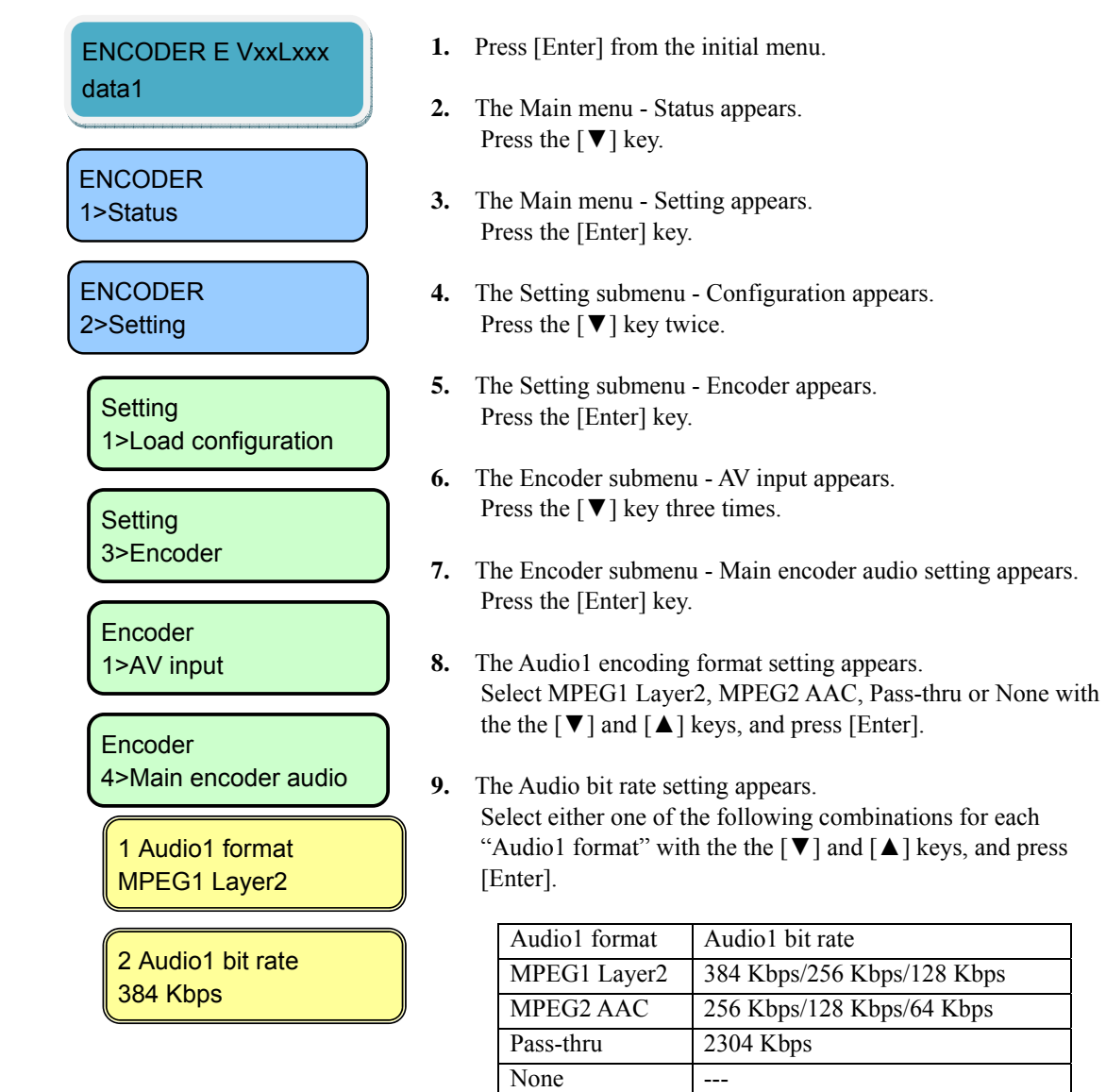

3 Audio1 mode Stereo 10. The Audio1 mode setting appears.
Select either one of the following combinations for each "Audio1 format" with the the [♥] and [▲] keys, and press [Enter].

| Audio1 format | Audio1 mode     |
|---------------|-----------------|
| MPEG1 Layer2  | Stero/Dual mono |
| MPEG2 AAC     | Stero           |
| Pass-thru     | Stero           |
| None          |                 |

 The Audio2 encoding format setting appears. Select MPEG1 Layer2, MPEG2 AAC, Pass-thru or None with the the [♥] and [▲] keys, and press [Enter].

4 Audio2 format MPEG1 Layer2

5 Audio2 bit rate 384 Kbps

6 Audio2 mode Stereo 12. The Audio2 bit rate setting appears.
Select either one of the following combinations for each "Audio2 format" with the the [▼] and [▲] keys, and press [Enter].

| Audio2 format | Audio2 bit rate            |
|---------------|----------------------------|
| MPEG1 Layer2  | 384 Kbps/256 Kbps/128 Kbps |
| MPEG2 AAC     | 256 Kbps/128 Kbps/64 Kbps  |
| Pass-thru     | 2304 Kbps                  |
| None          |                            |

#### **13.** The Audio2 mode setting appears.

Select either one of the following combinations for each "Audio2 format" with the the  $[\mathbf{V}]$  and  $[\mathbf{A}]$  keys, and press [Enter].

| Audio2 format | Audio2 mode     |
|---------------|-----------------|
| MPEG1 Layer2  | Stero/Dual mono |
| MPEG2 AAC     | Stero           |
| Pass-thru     | Stero           |
| None          |                 |

7 Audio3 format MPEG1 Layer2

8 Audio3 bit rate 384 Kbps

- The Audio3 encoding format setting appears. Select MPEG1 Layer2, MPEG2 AAC, Pass-thru or None with the the [▼] and [▲] keys, and press [Enter].
- 15. The Audio3 bit rate setting appears.Select either one of the following combinations for each "Audio3 format" with the the [▼] and [▲] keys, and press [Enter].

| Audio3 format | Audio3 bit rate            |
|---------------|----------------------------|
| MPEG1 Layer2  | 384 Kbps/256 Kbps/128 Kbps |

| MPEG2 AAC | 256 Kbps/128 Kbps/64 Kbps |
|-----------|---------------------------|
| Pass-thru | 2304 Kbps                 |
| None      |                           |

#### 9 Audio3 mode stereo

16. The Audio3 mode setting appears.Select either one of the following combinations for each "Audio3 format" with the the [♥] and [▲] keys, and press [Enter].

| Audio3 format | Audio3 mode     |
|---------------|-----------------|
| MPEG1 Layer2  | Stero/Dual mono |
| MPEG2 AAC     | Stero           |
| Pass-thre     |                 |
| None          |                 |

10 Audio4 format MPEG1 Layer2

11 Audio4 bit rate 384 Kbps

12 Audio4 mode stereo

- 17. The Audio4 encoding format setting appears.
   Select MPEG1 Layer2, MPEG2 AAC, Pass-thru or None with the the [♥] and [▲] keys, and press [Enter].₀
- 18. The Audio4 bit rate setting appears.Select either one of the following combinations for each "Audio4 format" with the the [▼] and [▲] keys, and press [Enter].

| Audio4 format | Audio4 bit rate            |
|---------------|----------------------------|
| MPEG1 Layer2  | 384 Kbps/256 Kbps/128 Kbps |
| MPEG2 AAC     | 256 Kbps/128 Kbps/64 Kbps  |
| Pass-thru     | 2304 Kbps                  |
| None          |                            |

**19.** The Audio4 mode setting appears.

Select either one of the following combinations for each "Audio4 format" with the the  $[\mathbf{V}]$  and  $[\mathbf{A}]$  keys, and press [Enter].

| Audio4 format | Audio4 mode     |
|---------------|-----------------|
| MPEG1 Layer2  | Stero/Dual mono |
| MPEG2 AAC     | Stero           |
| Pass-thru     | Stero           |
| None          |                 |

- 20. The message "Update?", the system bit rates and the video rates are displayed.Press the [Enter] key.
- **21.** The message "Updating..." appears.

#### Update? Main:20.0M Sub10.0M

#### Updating...

#### **IP-9500e Series**

| Update completed. |
|-------------------|
|-------------------|

Busy. Update retry?

Denied.

Denied.

**22.** If the updating is successful, the message "Update completed." appears. Press [Enter], and the Encoder submenu - Main encoder audio setting as in **7** appears.

23. If the processing fails when the system is busy, the message "Busy. Update retry?" may appear. Wait for a moment, and press [Enter]. The screen as in 21 appears.

24. If the updating processing fails, the message "Denied," "Denied. Parameter duplicate," or "Denied. Operation limitation." may appear.

Perform the Web-based operation as in **3.3.1 Set-up** (Encoder), and confirm the set values of all items. Press [Enter], and the Encoder submenu - Main encoder audio setting as in **7** appears.

| Denied.               |  |
|-----------------------|--|
| Operation limitation. |  |

Parameter duplicate.

This ends the change in the settings of the Main encoder audio encoding.

### 4.4.18 Setting (Sub-encoder)

This menu is used to set the operation of the sub-encoder.

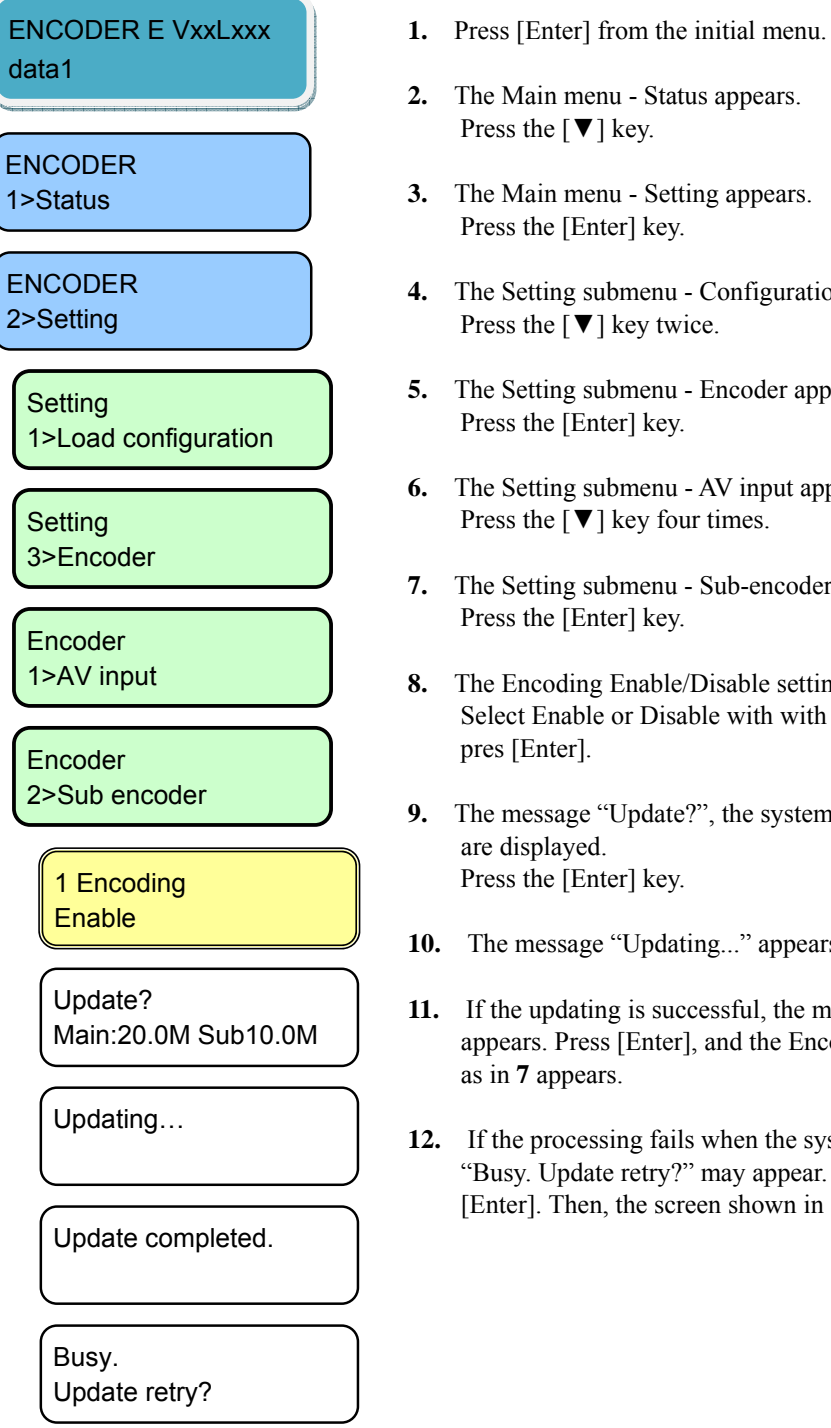

- Press the  $[\mathbf{\nabla}]$  key. **3.** The Main menu - Setting appears. Press the [Enter] key. 4. The Setting submenu - Configuration appears. Press the  $[\mathbf{\nabla}]$  key twice.
- 5. The Setting submenu Encoder appears. Press the [Enter] key.
- 6. The Setting submenu AV input appears. Press the  $[\mathbf{\nabla}]$  key four times.
- 7. The Setting submenu Sub-encoder appears. Press the [Enter] key.
- 8. The Encoding Enable/Disable setting appears. Select Enable or Disable with with the  $[\mathbf{\nabla}]$  and  $[\mathbf{\Delta}]$  keys, and pres [Enter].
- 9. The message "Update?", the system bit rates and the video rates are displayed. Press the [Enter] key.
- 10. The message "Updating..." appears.
- **11.** If the updating is successful, the message "Update completed." appears. Press [Enter], and the Encoder submenu - Sub-encoder as in 7 appears.
- 12. If the processing fails when the system is busy, the message "Busy. Update retry?" may appear. Wait for a moment and press [Enter]. Then, the screen shown in 11 appears.

# Denied.

Denied. Parameter duplicate.

Denied. Operation limitation. **13.** If the updating processing fails, the message "Denied," "Denied. Parameter duplicate," or "Denied. Operation limitation." may appear.

Perform the Web-based operation as in **3.3.1 Set-up (Encoder)**, and confirm the set values of all items. Press [Enter], and the Encoder submenu – Sub-encoder as in **7** appears.

This ends the setting change in the operation of the sub-encoder.

#### 4.4.19 Setting (Sub-encoder Video)

This menu is used to set the sub-encoder video encoding.

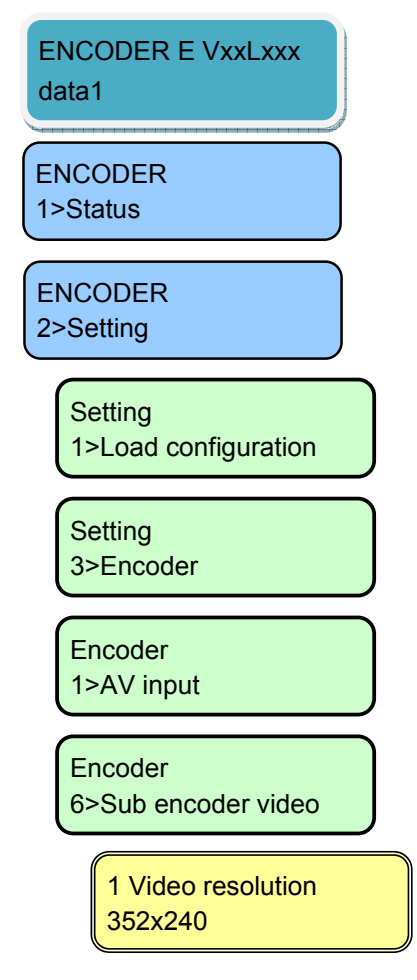

- 1. Press [Enter] from the initial menu.
- The Main menu Status appears. Press the [♥] key.
- **3.** The Main menu Setting appears. Press the [Enter] key.
- 4. The Setting submenu Configuration appears.Press the [▼] key twice.
- 5. The Setting submenu Encoder appears. Press the [Enter] key.
- The Encoder submenu AV input appears. Press the [♥] key five times.
- 7. The Encoder submenu Sub-encoder video appears. Press the [Enter] key.
- **8.** The Video encoding resolution setting appears. Select the following combination for "AV input" "Video format," and press [Enter].

| Video format | Video resolution |
|--------------|------------------|
| 1080i/59.94  | 740x480          |
| 720p/59.94   | 352x240          |
| 480i/59.94   |                  |
| 1080i/50     | 720x576          |
| 720p/50      | 352x288          |
| 576i/50      |                  |

#### 2 Encoding control Standeard(IBBP)

3 System bit rate XXX Kbps

Update? Sys:XX.XXM V:XX.XXM

Updating...

# Update completed.

Busy. Update retry?

Denied.

Denied. Parameter duplicate.

Denied. Operation limitation.

- 9. The Encoding control method setting appears. Select Standard (IBBP), Motion(IBP) or Low latency (PPPP) with the  $[\mathbf{\nabla}]$  and  $[\mathbf{\Delta}]$  keys, and pres [Enter].
- **10.** The System bit rate setting appears. Select the digits with the [<] and [>] keys, numeric values with the the  $[\mathbf{\nabla}]$  and  $[\mathbf{\Delta}]$  keys, and pres [Enter].

You can set the following system rates for "Video resolution.

| Video resolution | System bit rate                       |
|------------------|---------------------------------------|
| 720x480          | Up to 12.000Mbps                      |
| 720x576          | The video bit rate range of 2 to      |
|                  | 10Mbps can be set for the system bit  |
|                  | rate.                                 |
| 352x240          | Up to 500Kbps                         |
| 352x288          | The video bit rate range of 256 to    |
|                  | 384Kbps can be set for the system bit |
|                  | rate.                                 |

- 11. The message "Update?", the system bit rates and the video rates are displayed. Press the [Enter] key.
- **12.** The message "Updating..." appears.
- 13. If the updating is successful, the message "Update completed." appears. Press [Enter], and the Encoder submenu -Sub-encoder video as in 7 appears.
- 14. If the processing fails when the system is busy, the message "Busy. Update retry?" may appear. Wait for a moment and press [Enter]. Then, the screen shown in 11 appears.
- **15.** If the updating processing fails, the message "Denied," "Denied. Parameter duplicate," or "Denied. Operation limitation." may appear.

Perform the Web-based operation as in 3.3.1 Set-up (Encoder), and confirm the set values of all items. Press [Enter], and the Encoder submenu –Sub-encoder video as in 7 appears.

This ends the change in the settings of the sub-encoder video encoding.

### 4.4.20 Setting (Sub-encoder Audio)

This menu is used to set the sub-encoder audio encoding.

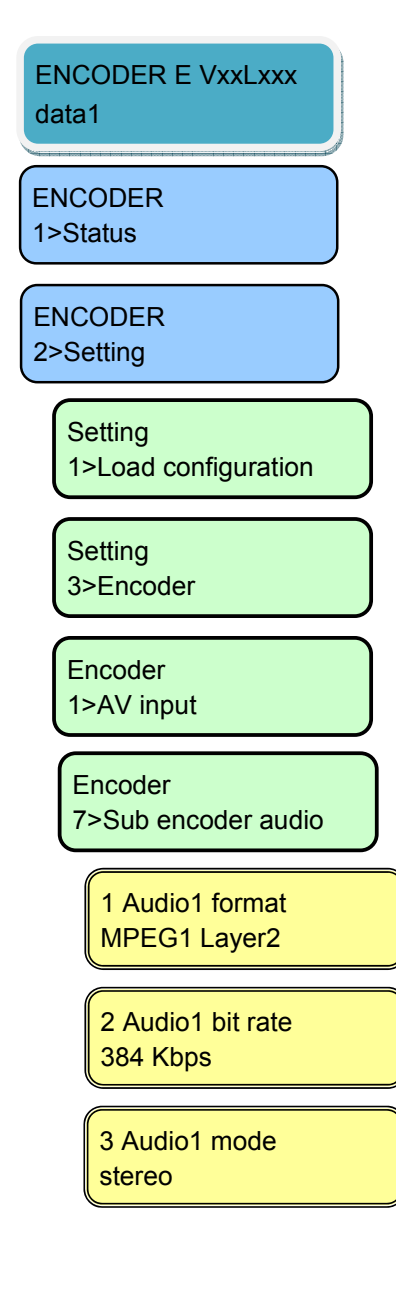

- 1. Press [Enter] from the initial menu.
- The Main menu Status appears. Press the [♥] key.
- **3.** The Main menu Setting appears. Press the [Enter] key.
- The Setting submenu Configuration appears. Press the [▼] key twice.
- 5. The Setting submenu Encoder appears. Press the [Enter] key.
- The Encoder submenu AV input appears.₀
   Press the [♥] key six times.
- 7. The Encoder submenu Sub-encoder audio setting appears. Press the [Enter] key.
- The Audio1 encoding format setting appears. Select MPEG1 Layer2, MPEG2 AAC, Pass-thru or None with the the [♥] and [▲] keys, and press [Enter].
- 9. The Audio bit rate setting appears.Select either one of the following combinations for each "Audio1 format" with the the [▼] and [▲] keys, and press [Enter].

| Audio1 format | Audio1 bit rate            |
|---------------|----------------------------|
| MPEG1 Layer2  | 384 Kbps/256 Kbps/128 Kbps |
| MPEG2 AAC     | 256 Kbps/128 Kbps/64 Kbps  |
| None          |                            |

10. The Audio1 mode setting appears.Select either one of the following combinations for each "Audio1 format" with the the [▼] and [▲] keys, and press [Enter].

| Audio1 format | Audio1 mode     |
|---------------|-----------------|
| MPEG1 Layer2  | Stero/Dual mono |
| MPEG2 AAC     | Stero           |
| None          |                 |

| Update?             |
|---------------------|
| Sys:XX.XXM V:XX.XXM |

#### Updating...

Update completed.

Busy. Update retry?

Denied.

Denied. Parameter duplicate.

Denied. Operation limitation.

- 11. The message "Update?", the system bit rates and the video rates are displayed.Press the [Enter] key.
- **12.** The message "Updating..." appears.
- **13.** If the updating is successful, the message "Update completed." appears. Press [Enter], and the Encoder submenu Sub-encoder audio setting as in **7** appears.
- **14.** If the processing fails when the system is busy, the message "Busy. Update retry?" may appear. Wait for a moment and press [Enter]. Then, the screen shown in 11 appears.
- 15. If the updating processing fails, the message "Denied," "Denied. Parameter duplicate," or "Denied. Operation limitation." may appear.
  Perform the Web-based operation as in 3.3.1 Set-up (Encoder), and confirm the set values of all items. Press [Enter], and the

Encoder submenu – Sub-encoder audio setting as in 7 appears.

This ends the change in the settings of the sub-encoder audio encoding.

# 4.4.21 Setting (Recording)

This menu is used to set the operation of the recording.

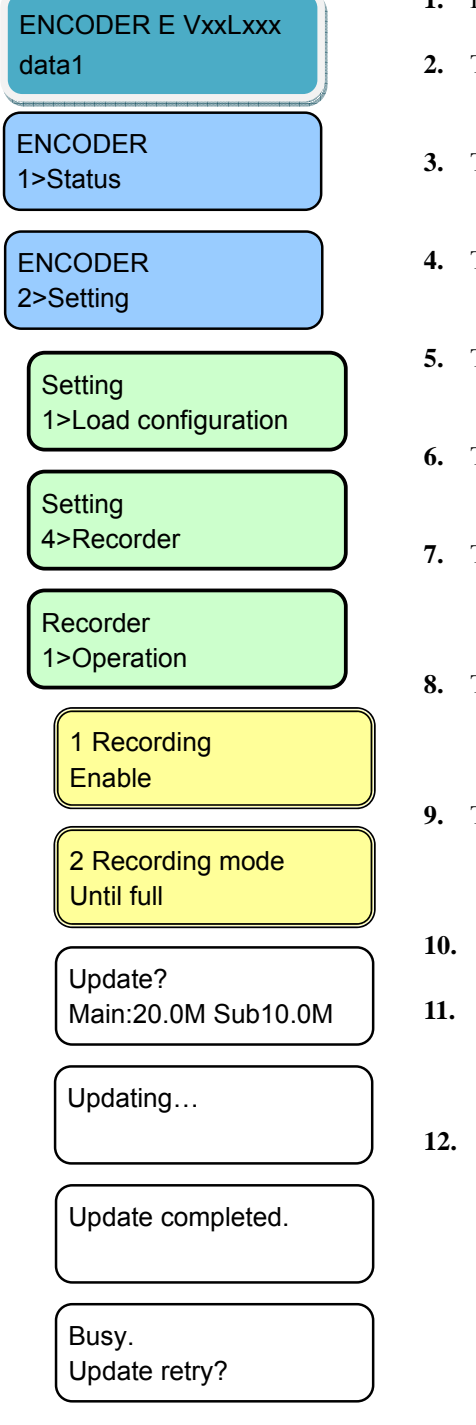

- **1.** Press [Enter] from the initial menu.
- The Main menu Status appears. Press the [♥] key.
- **3.** The Main menu Setting appears. Press the [Enter] key.
- The Setting submenu Configuration appears...
   Press the [▼] key three times.
- 5. The Setting submenu Recorder appears. Press the [Enter] key.
- 6. The Recorder submenu Operation setting appears. Press the [Enter] key.
- The Enable/Disable setting of the recording operation appears. Select Enable or Disable with the [♥] and [▲] keys, and press [Enter].
- 8. The Recording operation mode setting appears.
  Select Until full, Overwrite or Until start position with the [♥] and [▲] keys, and press [Enter].
- The message "Update?" and the system bit rates of the main encoder and the sub-encoder are displayed. Press the [Enter] key.
- **10.** The message "Updating..." appears.
- **11.** If the updating is successful, the message "Update completed." appears. Press [Enter], and the Recorder submenu Operation as in **6** appears.
- **12.** If the processing fails when the system is busy, the message "Busy. Update retry?" may appear. Wait for a moment and press [Enter]. Then, the screen shown in 11 appears.

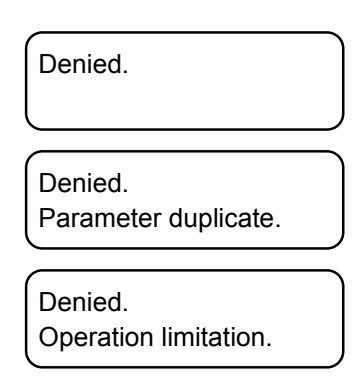

**13.** If the updating processing fails, the message "Denied," "Denied. Parameter duplicate," or "Denied. Operation limitation." may appear.

Perform the Web-based operation as shown in **3.4.1 Set-up** (**Recording**) to confirm the set values of all items. Press [Enter], and the Recorder submenu – Operation setting appears.

This ends the change in the settings of the recording operation.

### 4.4.22 Alarm

This menu is used to display the alarm information. The alarm information displays the number and the alarm code. See Section 5.2, "Alarm LED Goes On" for the detail of the error code list.

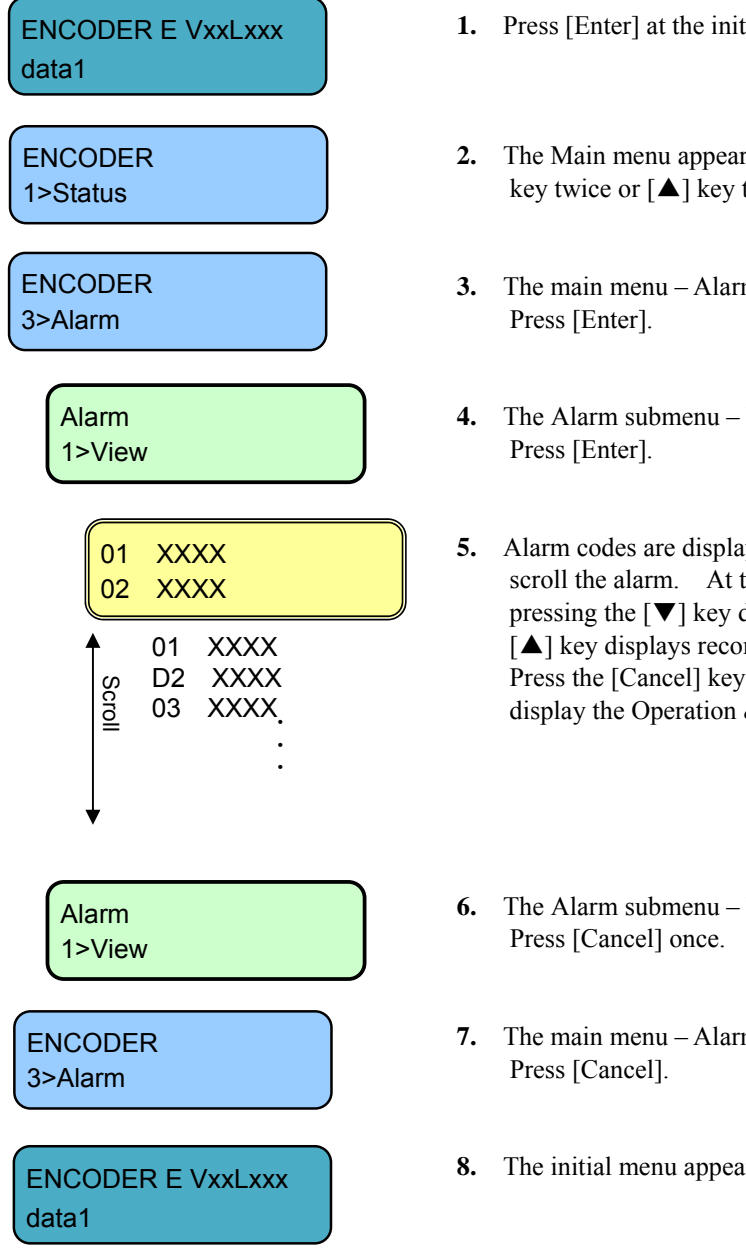

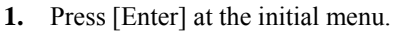

- 2. The Main menu appears as shown on the left. Press  $[\mathbf{\nabla}]$ key twice or  $[\blacktriangle]$  key three times.
- 3. The main menu Alarm appears as shown on the left.
- 4. The Alarm submenu View apprears as shown on the left.
- 5. Alarm codes are displayed. Press the  $[\mathbf{\nabla}]$  or  $[\mathbf{\Delta}]$  key to scroll the alarm. At the view shown on the left, pressing the  $[\mathbf{\nabla}]$  key displays record 2 and pressing the  $[\blacktriangle]$  key displays record 99. This ends the operation. Press the [Cancel] key as many times as required to display the Operation & Status menu.
- 6. The Alarm submenu View apprears as shown on the left.
- 7. The main menu Alarm appears as shown on the left.
- 8. The initial menu appears.

#### 4.4.23 Log - View

This menu is used to display the logs.

A log record is displayed with the date/time (month, day, hour and minute) of occurrence and information on the event that occurred. Up to 1,000 log records can be saved and records that exceed 1,000 records overwrite existing records beginning with the chronologically oldest records.

For log error codes, see Section 5.2, "Alarm LED Goes On."

\* The log records that can be viewed on the front panel are limited to the latest 100 records. For information on logs exceeding 100 records, see 3.2.7 Log.

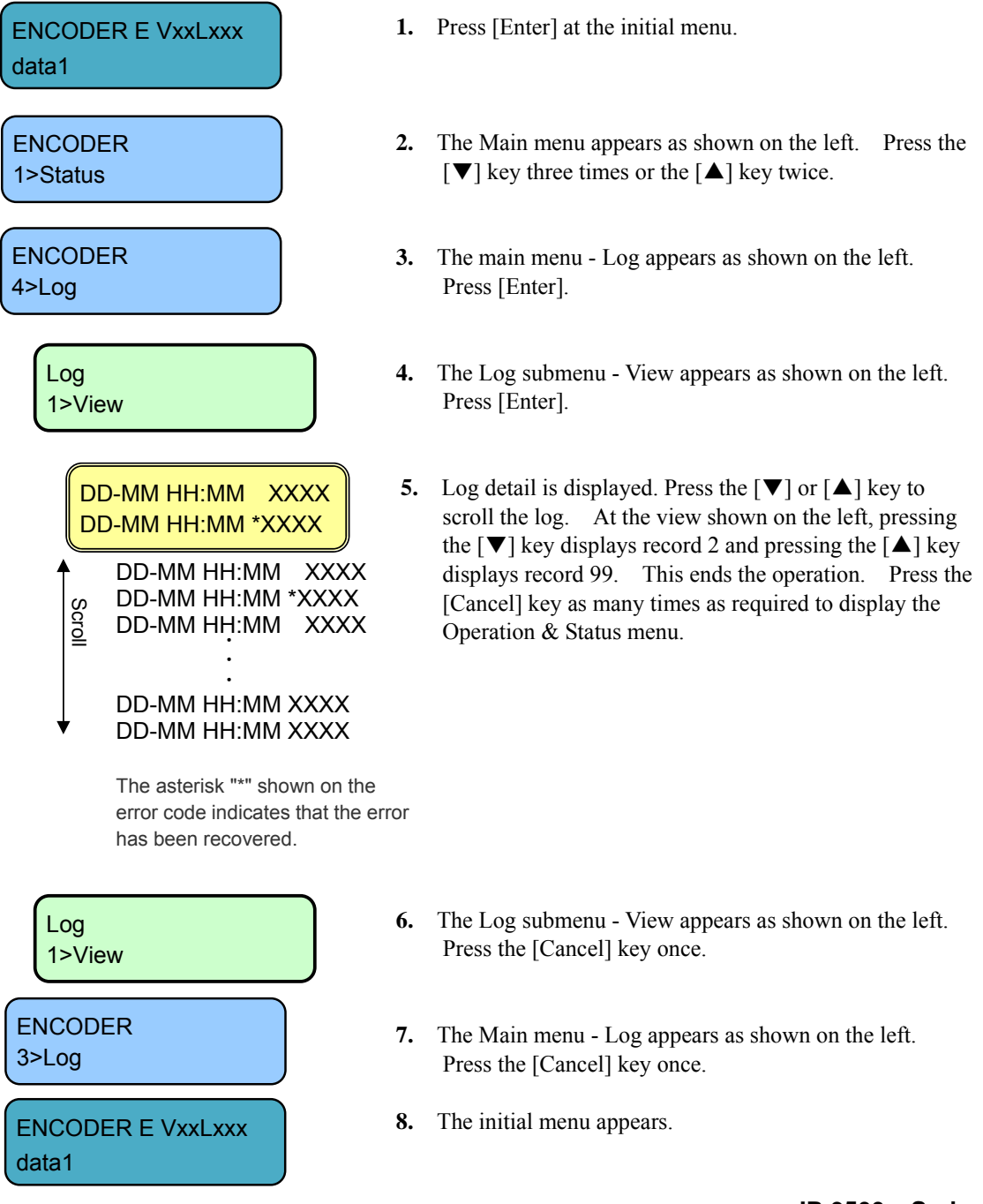

## 4.4.24 Log - Clear

This menu is used to clear the log.

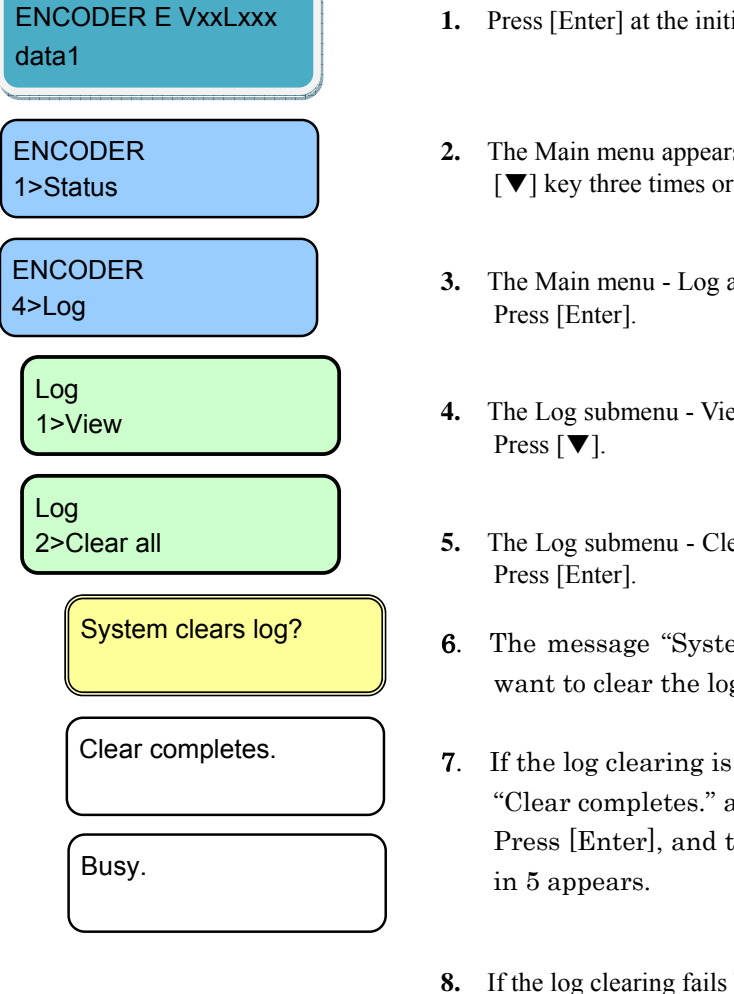

- **1.** Press [Enter] at the initial menu.
- 2. The Main menu appears as shown on the left. Press the  $[\mathbf{\nabla}]$  key three times or the  $[\mathbf{\Delta}]$  key twice.
- 3. The Main menu Log appears as shown on the left.
- 4. The Log submenu View appears as shown on the left.
- 5. The Log submenu Clear all appears as shown on the left.
- 6. The message "System clear log?" appears. If you want to clear the log, press [Enter].
- 7. If the log clearing is successful, the message "Clear completes." appears. Press [Enter], and the Log submenu –Clear all as
- 8. If the log clearing fails because the system is busy, the message "Busy." may appear. Press [Enter]. The Log submenu - Clear all appears as in step 5. Retry the operation later.

This ends the procedure for clearing the log.

#### 4.4.25 Shutdown

This menu is used to shut down.

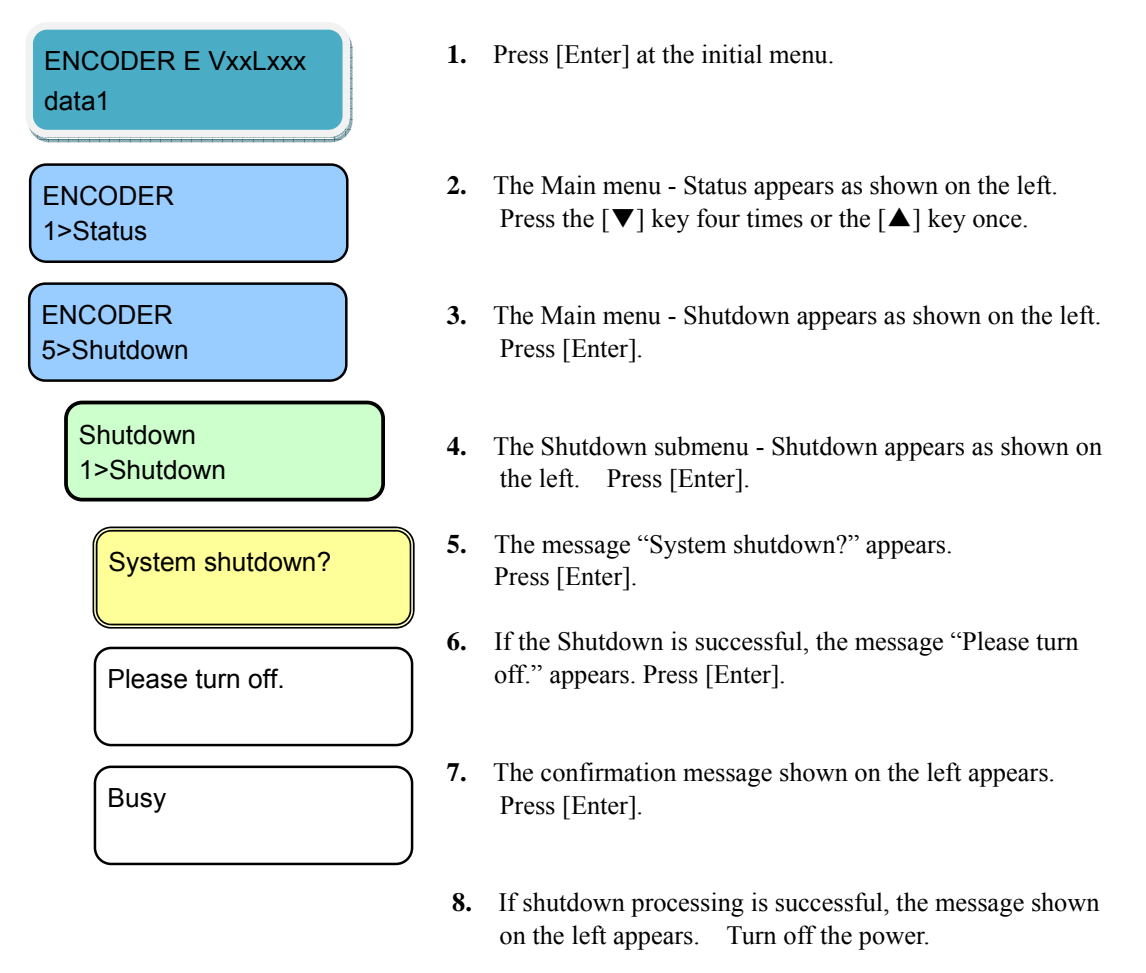

**9.** If the processing is unsuccessful as the system is busy, the message "Busy." appears. Press [Enter]. The Shutdown submenu - Shutdown appears as in step **4.** Retry the operation later.

# **▲** CAUTION

When the PPPoE connection is established, the shutdown sequence disconnects the PPPoE connection too. If turn off the power without the shutdown sequence, it may take some time to establish the next PPPoE connection.

## 4.4.26 Reboot

This menu is used to reboot.

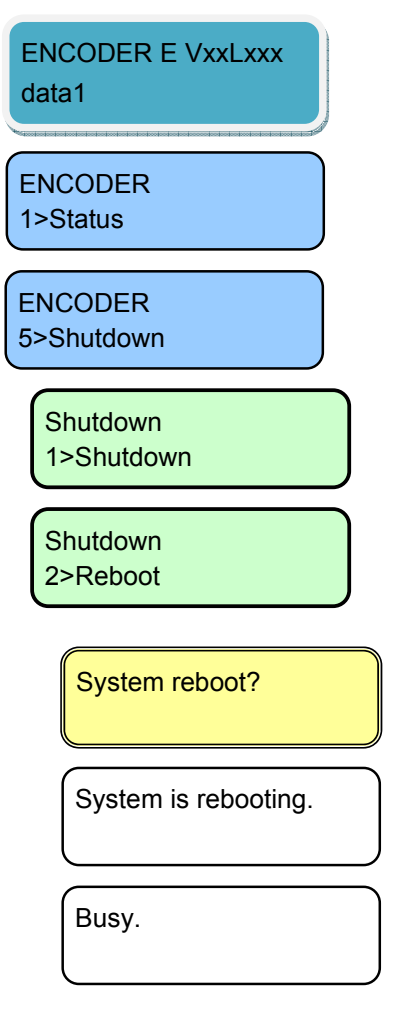

- **1.** Press [Enter] at the initial menu.
- The Main menu Status appears as shown on the left. Press the [▼] key four times or the [▲] key once.
- 3. The Main menu Shutdown appears as shown on the left. Press [Enter].
- The Shutdown submenu Shutdown appears as shown on the left. Press [▼].
- 5. The Shutdown submenu Reboot (Shutdown & Reboot) appears as shown on the left. Press [Enter].
- 6. The confirmation message shown on the left appears. Press [Enter].
- 7. If the command processing is successful, the message shown on the left appears while the system automatically reboots.
- 8. If the reboot processing fails because the system is busy, the message "Busy." may appear. Press [Enter]. The Shutdown menu Reboot appears as in step 5. Retry the operation later.

# 4.5 Front Panel Operation (2) Decoder

\* In the explanation, X represents an arbitrary number from 0 to 9, and N represents an arbitrary number from 1 to 10.

# 4.5.1 Status (LAN)

This Status menu displays the current status of the LAN port.

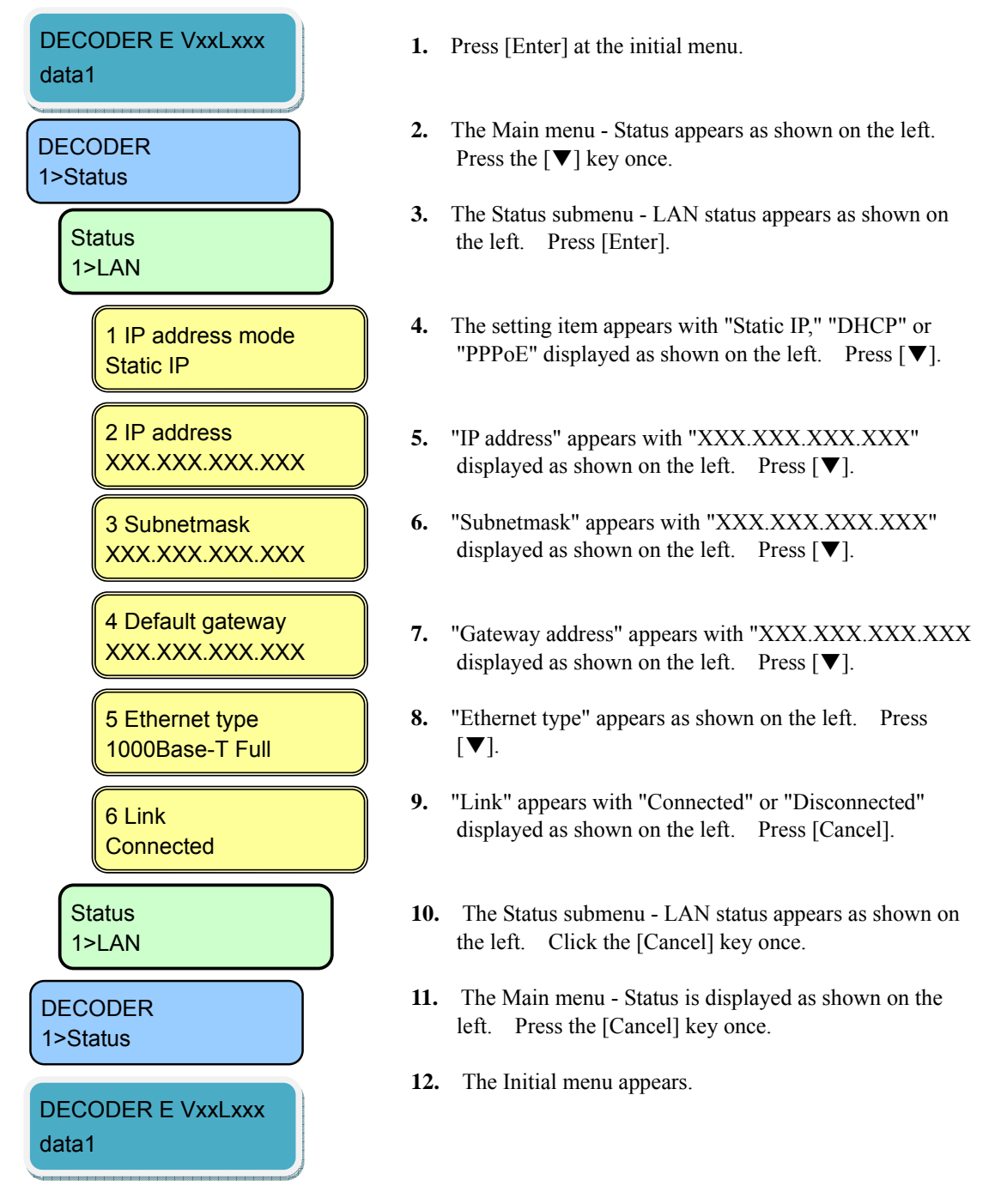

# 4.5.2 Status (CONSOLE)

This Status menu displays the current status of the CONSOLE port.

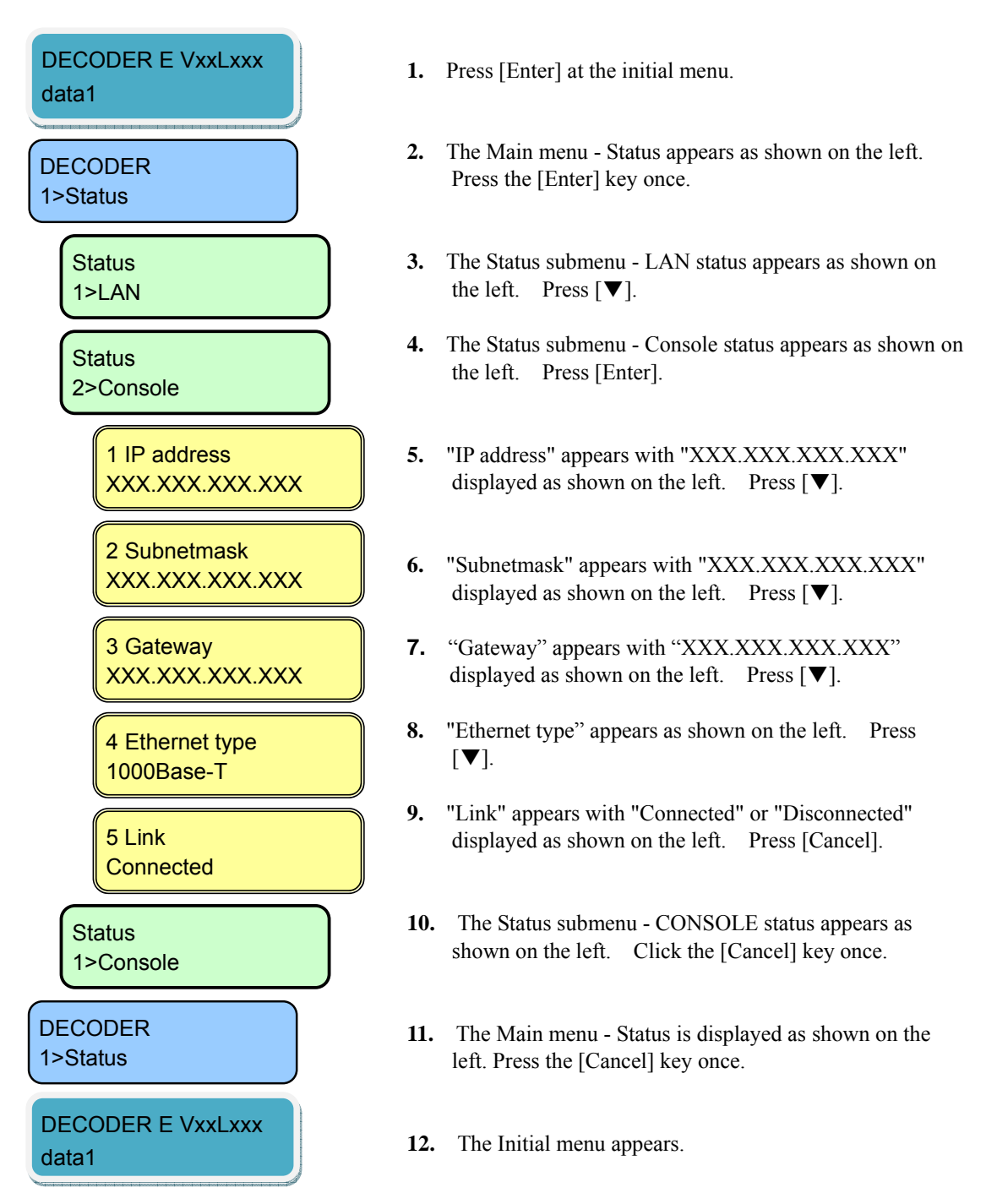

## 4.5.3 Status (Decoder)

This Status menu displays the current status of the decoder.

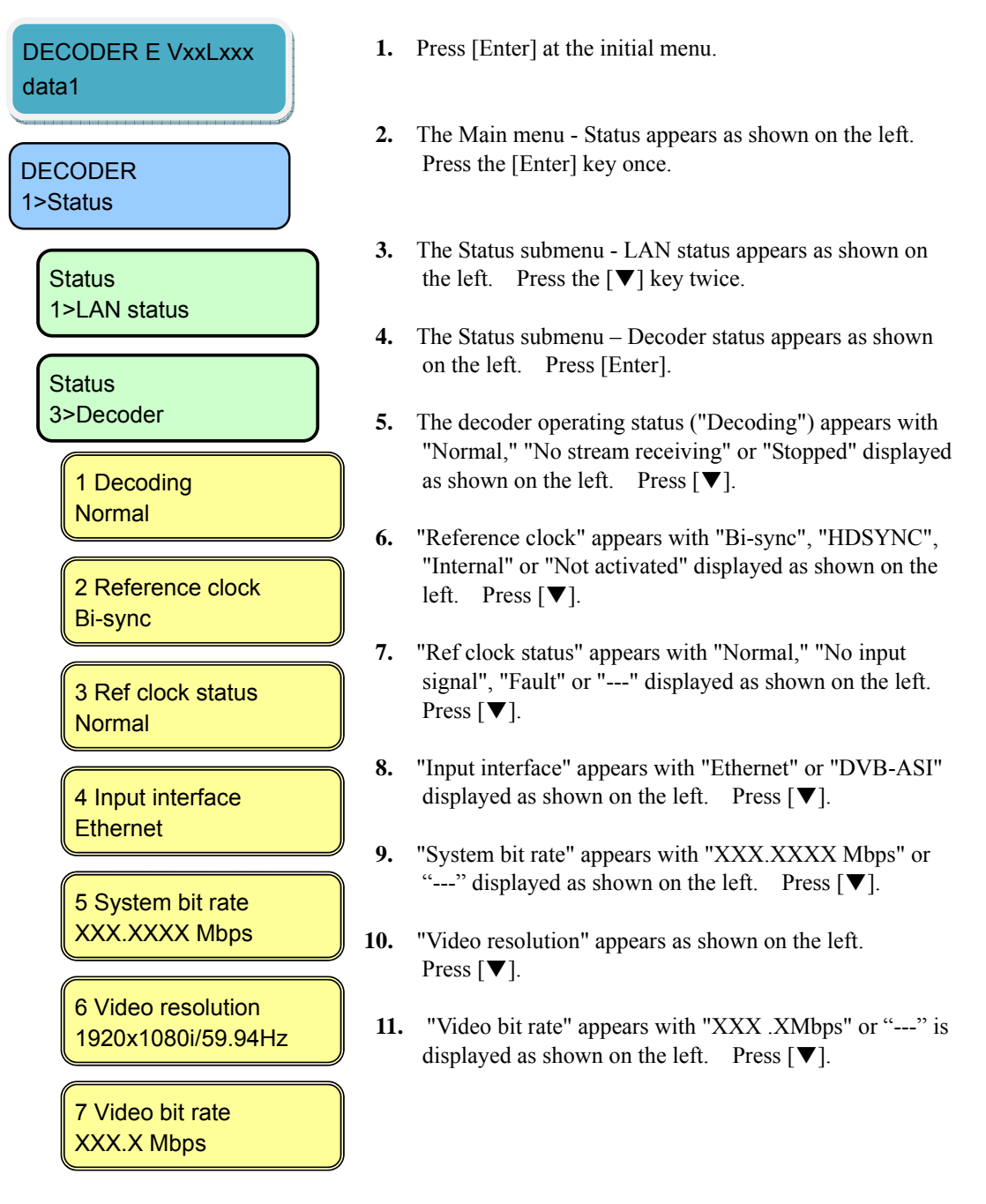

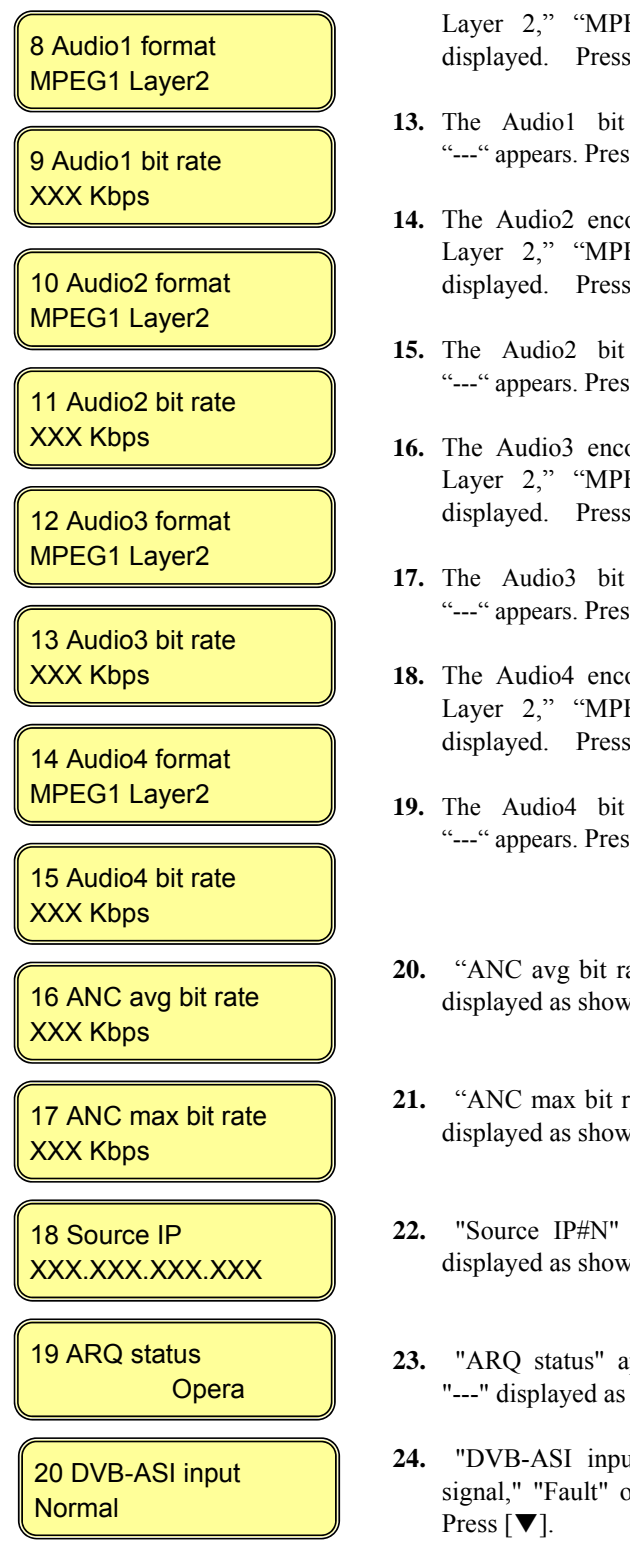

- The Audio1 encoding format screen appears. "MPEG1 Layer 2," "MPEG2 AAC," "Pass-thru," or "---" is displayed. Press [▼].
- 13. The Audio1 bit rate appears with "XXX Kbps" or "---" appears. Press [♥].
- The Audio2 encoding format screen appears. "MPEG1 Layer 2," "MPEG2 AAC," "Pass-thru," or "---" is displayed. Press [▼].
- **15.** The Audio2 bit rate appears with "XXX Kbps" or "---" appears. Press [▼].
- 16. The Audio3 encoding format screen appears. "MPEG1 Layer 2," "MPEG2 AAC," "Pass-thru," or "---" is displayed. Press [▼].
- 17. The Audio3 bit rate appears with "XXX Kbps" or "---" appears. Press [♥].
- The Audio4 encoding format screen appears. "MPEG1 Layer 2," "MPEG2 AAC," "Pass-thru," or "---" is displayed. Press [▼].
- **19.** The Audio4 bit rate appears with "XXX Kbps" or "---" appears. Press [♥].
- **20.** "ANC avg bit rate" appears with "XXX Kbps" or "---" displayed as shown on the left. Press [▼].
- **21.** "ANC max bit rate" appears with "XXX Kbps" or "---" displayed as shown on the left. Press [▼].
- 22. "Source IP#N" appears with "XXX.XXX.XXX.XXX" displayed as shown on the left. Press [♥].
- **23.** "ARQ status" appears with "Operating," "Stopped" or "---" displayed as shown on the left. Press [♥].
- 24. "DVB-ASI input" appears with "Normal," "No input signal," "Fault" or "---" displayed as shown on the left. Press [▼].

#### **IP-9500e Series**

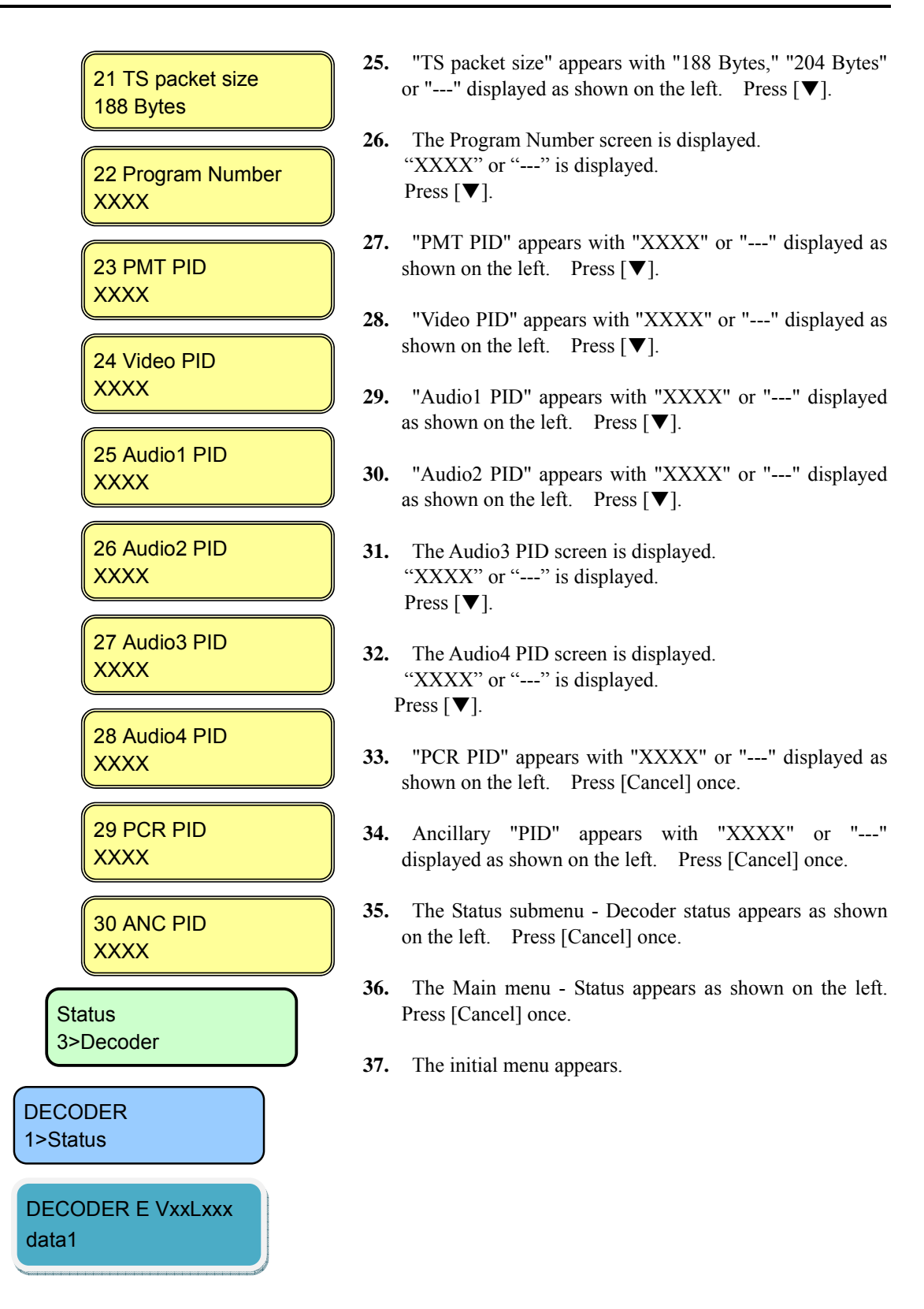

# 4.5.4 Status (Intercom)

This Status menu displays the current settings for the intercom.

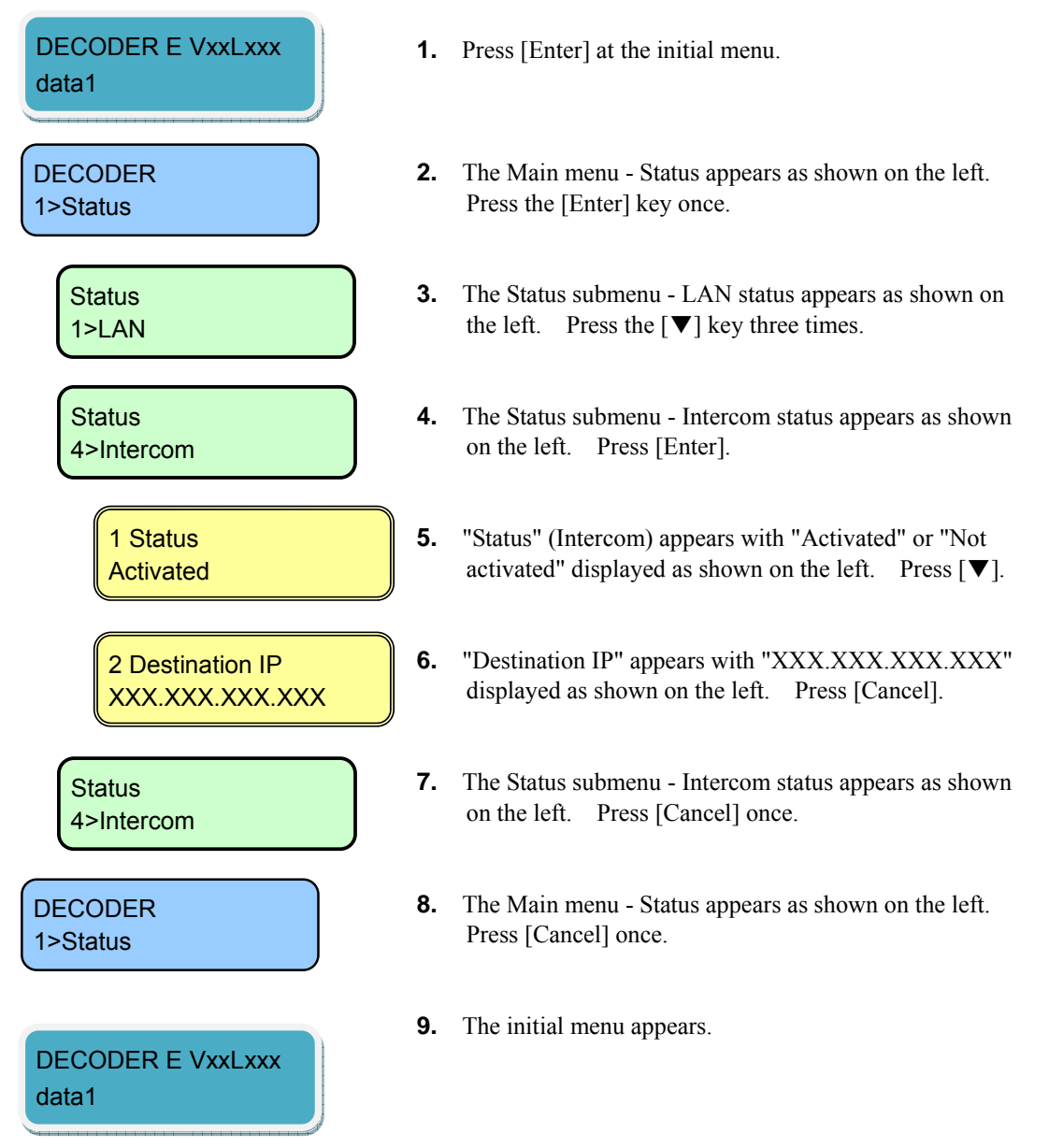

## 4.5.5 Status (Data Port)

This Status menu displays the current settings for the data port.

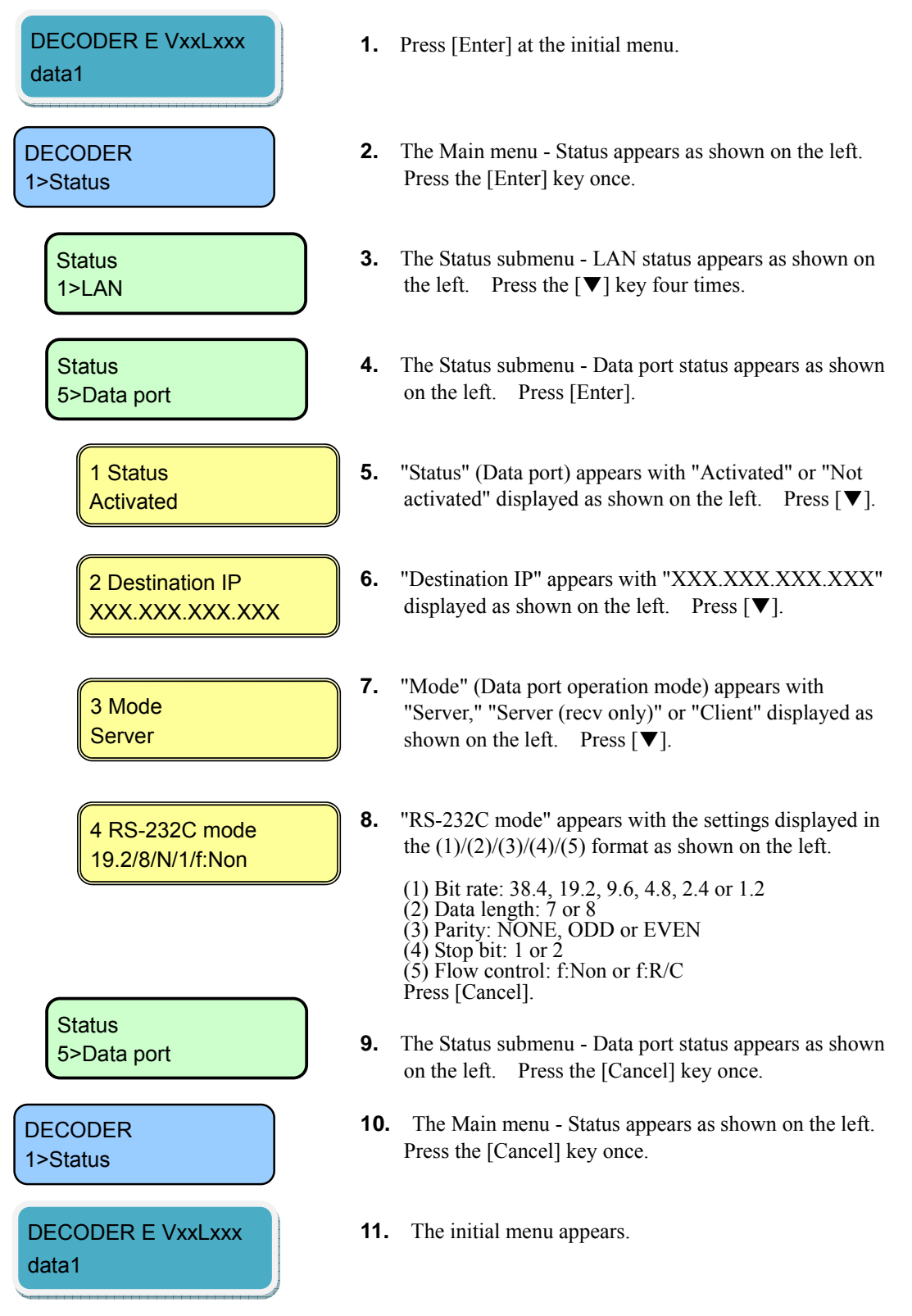

# 4.5.6 Status (SNMP)

This Status menu displays the current settings for SNMP.

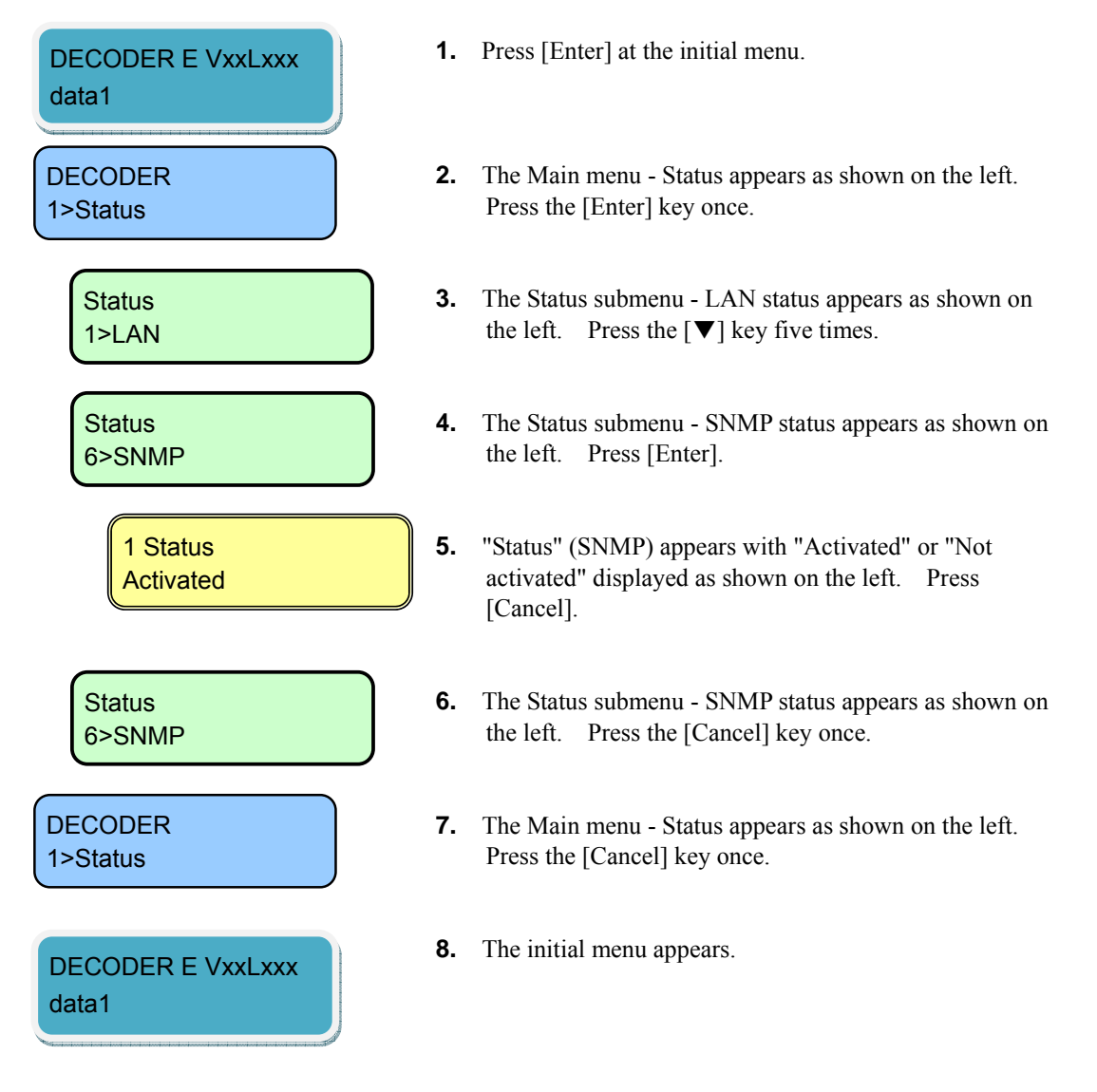
# 4.5.7 Status (Equipment)

This Status menu displays the current settings for equipment.

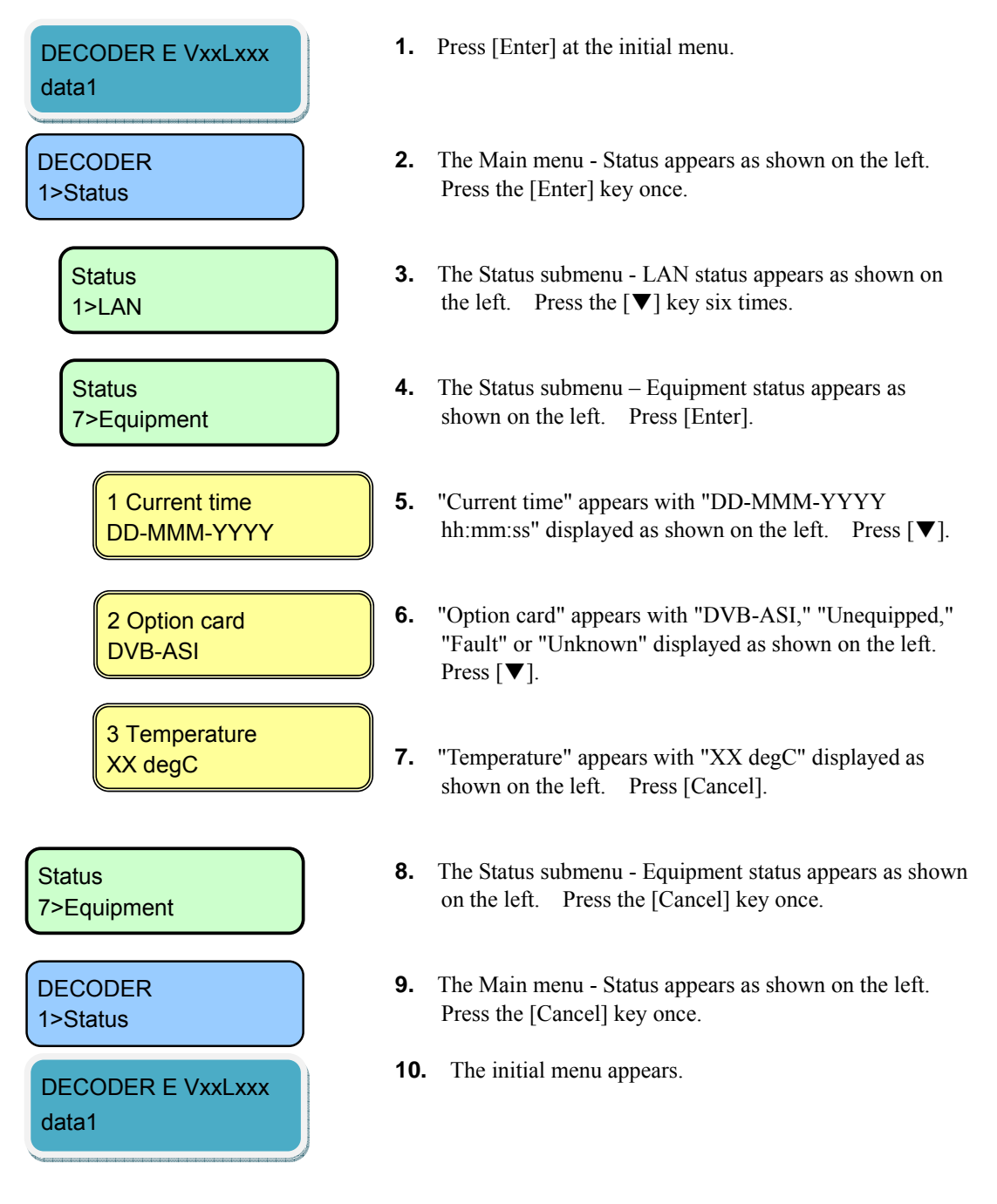

# 4.5.8 Status (Software)

This Status menu displays the current software settings.

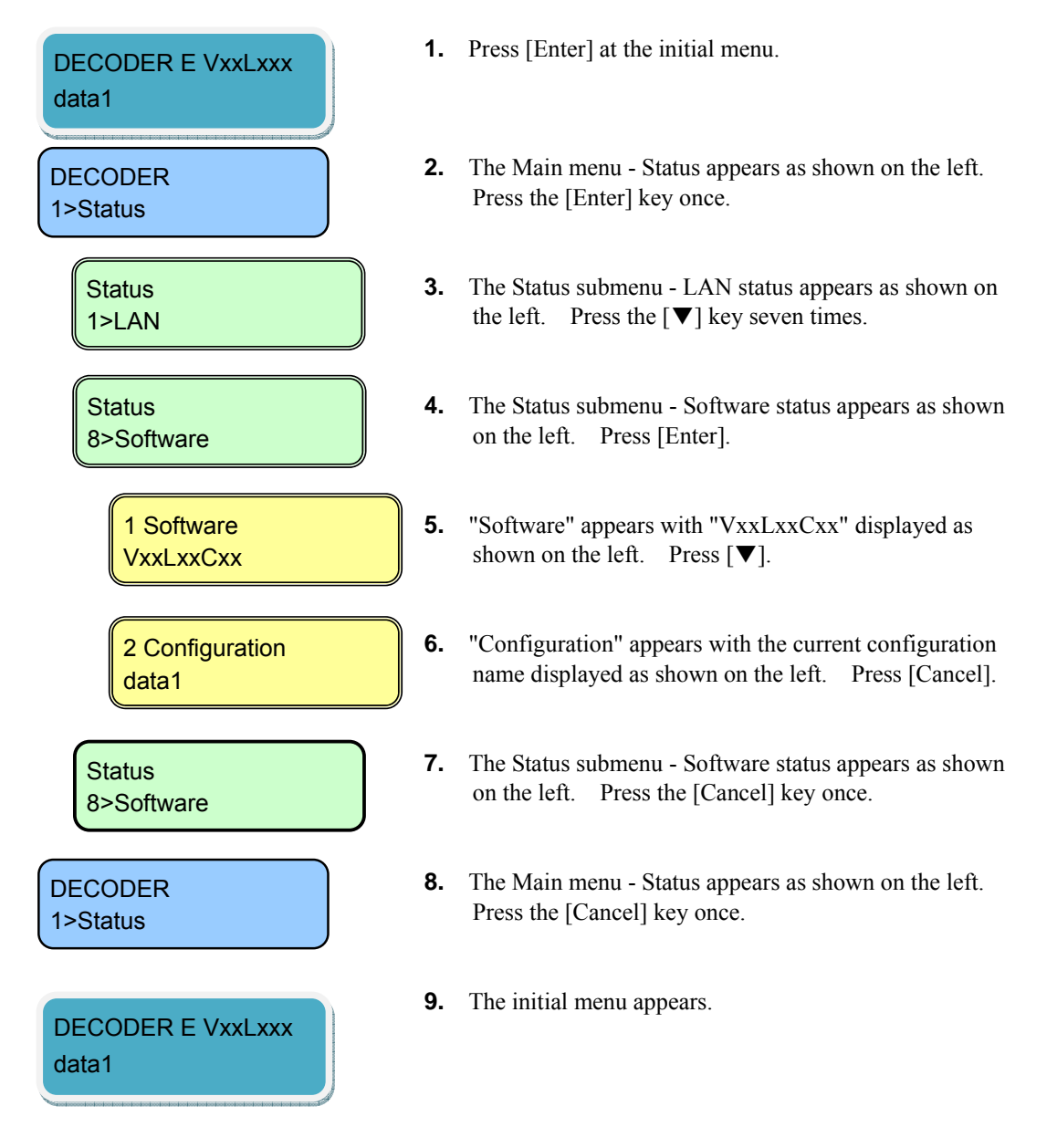

## 4.5.9 Setting (Configuration)

This menu is used to select configuration data.

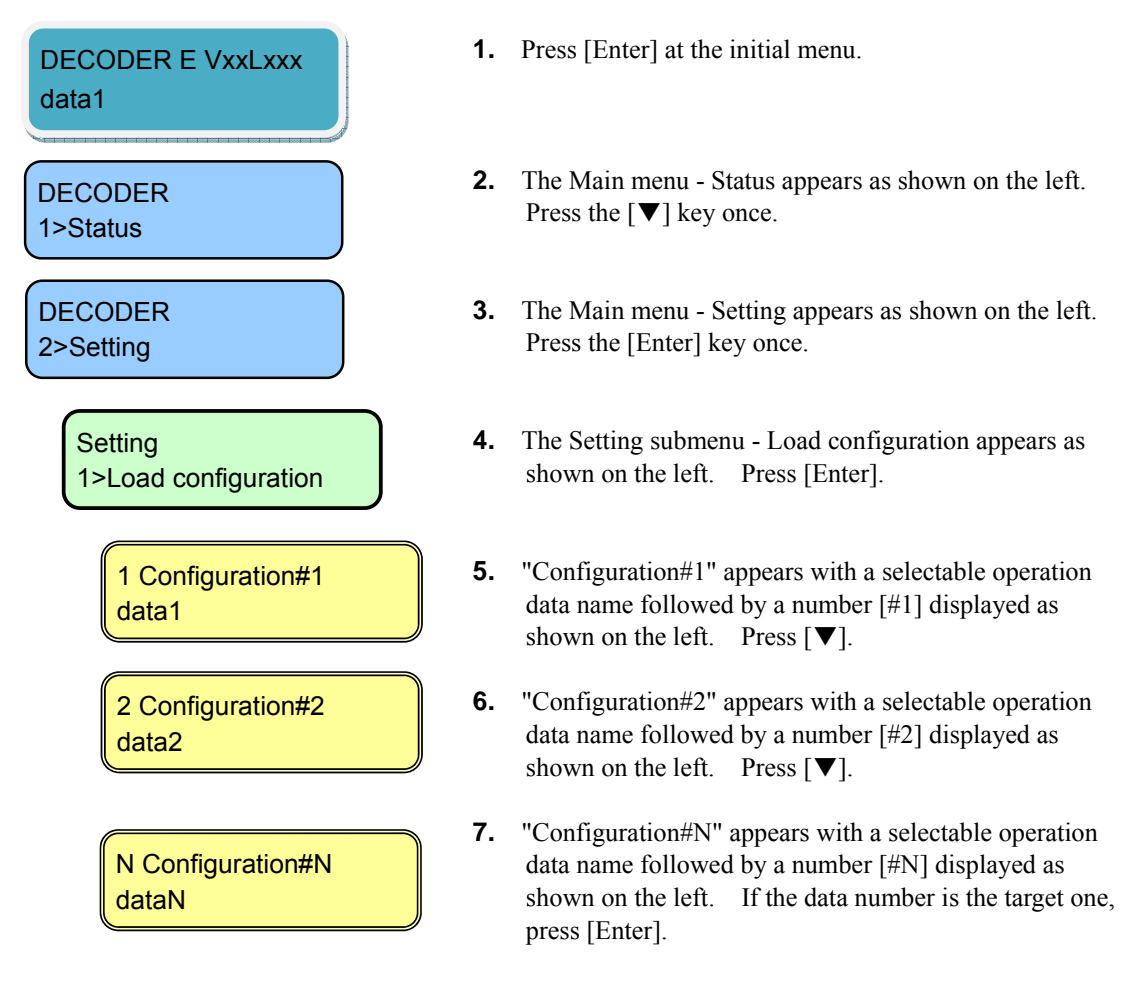

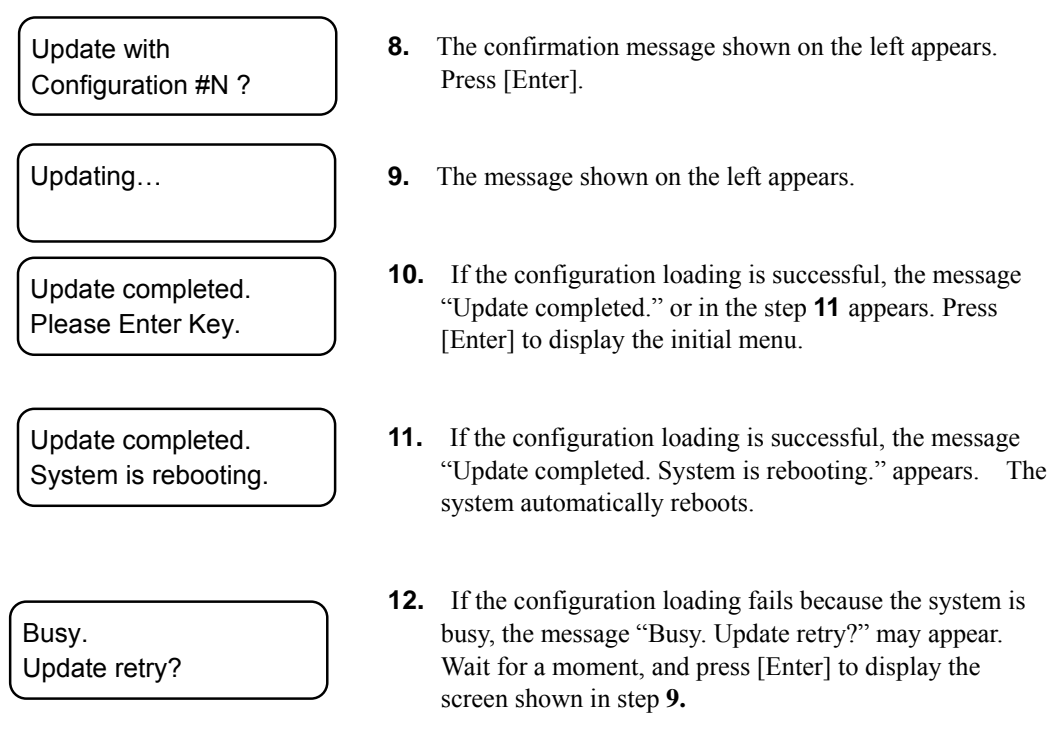

This ends the procedure for changing the configuration.

# 4.5.10 Setting (LAN Port IP Address Mode)

This menu is used to set the IP address mode of the LAN port.

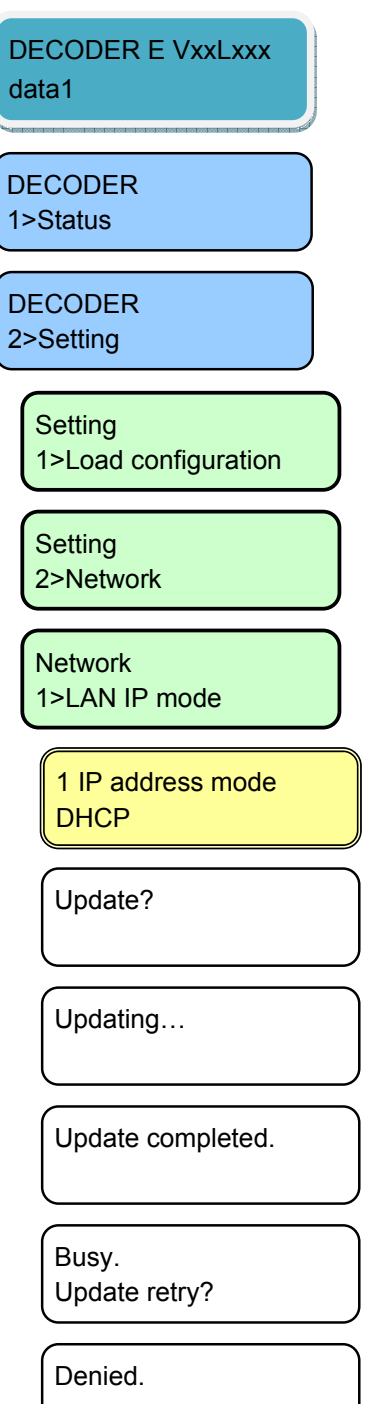

- **1.** Press [Enter] from the initial menu.
- 2. The Main menu-Status setting screen appears. Press [♥].
- **3.** The Main menu Setting appears. Press [Enter].
- The Setting submenu Configuration appears. Press [▼].
- 5. The Setting submenu Network appears. Press [Enter].
- 6. The Setting submenu LAN IP mode appears. Press [Enter].
- The IP address setting appears.
   Select "DHCP," "PPPoE," or "Static IP" with the [▼] and [▲] keys for setting. Press [Enter].
- 8. The message "Update?" appears. Press [Enter].
- 9. The message "Updating..." appears.
- **10.** If the updating is successful, the message "Update completed." appears. Press [Enter], and the Setting submenu LAN IP mode as in **6** appears.
- **11.** If the updating fails as the system is busy, the message "Busy. Update retry? May appear. Wait for a moment, and press [Enter] to display the screen in **9.**
- If the processing fails, the message "Denied." may appear. Perform the Web-based operation shown in 3.2.4 Basic and confirm the set values of all items. Press [Enter], and the Setting submenu - LAN IP mode as in 6 appears.

This ends the changing of LAN port IP address setting.

# 4.5.11 Setting (LAN Port)

This menu is used to set up the LAN port IP address.

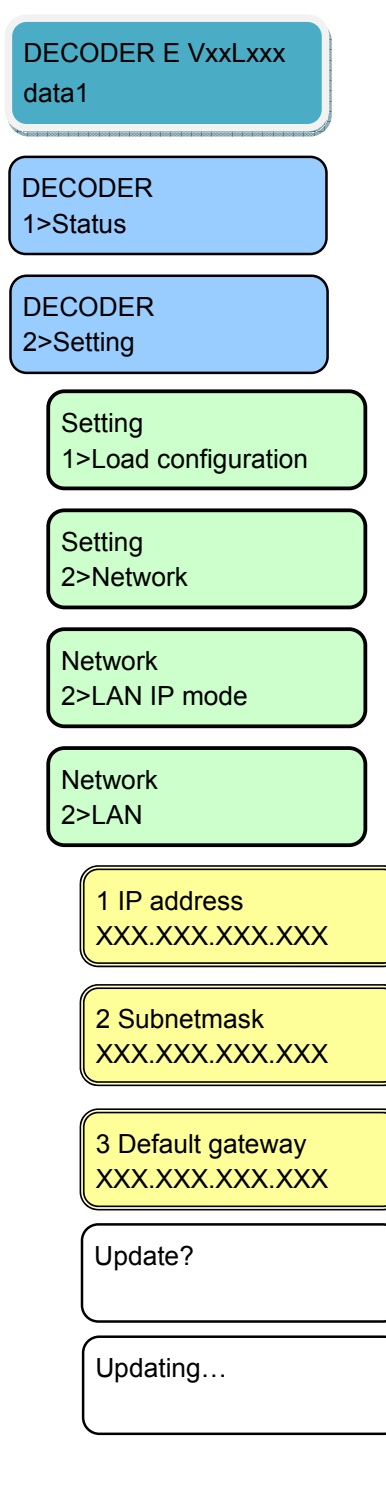

- **1.** Press [Enter] at the initial menu.
- The Main menu Status appears as shown on the left. Press the [♥] key once.
- **3.** The Main menu Setting appears as shown on the left. Press [Enter].
- **4.** The Setting submenu Load configuration appears as shown on the left. Press the [▼] key once.
- 5. The Setting submenu Network appears. Press [Enter].
- 6. The Network submenu LAN IP mode setting appears. Press [Enter].
- 7. The Network submenu LAN setting appears. Press [Enter].
- 8. "IP address" appears as shown on the left. Set
  "XXX.XXX.XXX.XXX" by selecting digits with the [♥] and [▲] keys and selecting column positions with the [◀] and [▶] keys. After setting the IP address, press [Enter].
- 9. "Subnetmask" appears as shown on the left. Set "XXX.XXX.XXX.XXX" by selecting digits with the [♥] and [▲] keys and selecting column positions with the [◄] and [▶] keys. After setting the subnet mask, press [Enter].
- 10. "Default gateway" appears as shown on the left. Set "XXX.XXX.XXX.XXX" by selecting digits with the [♥] and [▲] keys and selecting column positions with the [◄] and [▶] keys. After setting the gateway address, press [Enter].
- **11.** The message "Update?" appears. Press [Enter].
- **12.** The message "Updating..." appears.

#### **IP-9500e Series**

Update completed.

Busy. Update retry?

Input value error.

Denied.

- **13.** If the update processing is successful, the message "Update completed." appears. Press [Enter] to display the Network submenu LAN setting as in step **7.**
- **14.** If the processing fails because the system is busy, the message "Busy. Update retry?" appears. Wait for a while, and press [Enter] to display the screen as in step **12**.
- 15. If an invalid value is set, the message "Input value error." may appear. Press [Enter] to display the screen as in step 8. Confirm the set values of all items and retry.
- 16. If the processing fails, the message "Denied." may appear. Perform the Web-based operation shown in 3.2.4 Basic to confirm the set values of all items. Press [Enter], and the Network submenu – LAN setting as in 7 appears.

This ends the procedure for changing the LAN port IP address settings.

# 4.5.12 Setting (CONSOLE Port)

This menu is used to set the CONSOLE port IP address.

**1.** Press [Enter] at the initial menu.

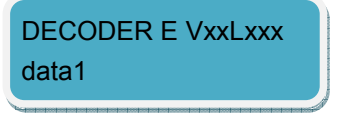

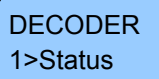

DECODER 2>Setting

> Setting 1>Load configuration

Setting 2>Network

Network 2>LAN IP mode

Network 3>Console

> 1 IP address XXX.XXX.XXX.XXX

> 2 Subnetmask XXX.XXX.XXX.XXX

3 Gateway XXX.XXX.XXX.XXX

- The Main menu Status appears as shown on the left. Press the [♥] key once.
- **3.** The Main menu Setting appears as shown on the left. Press the [Enter] key once.
- **4.** The Setting submenu Load configuration appears as shown on the left. Press the  $[\mathbf{\nabla}]$ .
- 5. The Setting submenu Network appears. Press [Enter].
- The Network submenu LAN IP mode setting appears. Press the [♥] twice.
- 7. The Network submenu Console setting appears. Press [Enter].
- 8. "IP address" appears as shown on the left. Set
  "XXX.XXX.XXX.XXX" by selecting digits with the [♥] and [▲] keys and selecting column positions with the [◀] and [▶] keys. After setting the IP address, press [Enter].
- 9. "Subnetmask" appears as shown on the left. Set
  "XXX.XXX.XXX.XXX" by selecting digits with the [▼] and [▲] keys and selecting column positions with the [◄] and [▶] keys. After setting the subnet mask, press [Enter].
- 10. "Gateway" appears as shown on the left. Set
  "XXX.XXX.XXX.XXX" by selecting digits with the [▼] and [▲] keys and selecting column positions with the [◄] and [▶] keys. After setting the gateway, press [Enter].

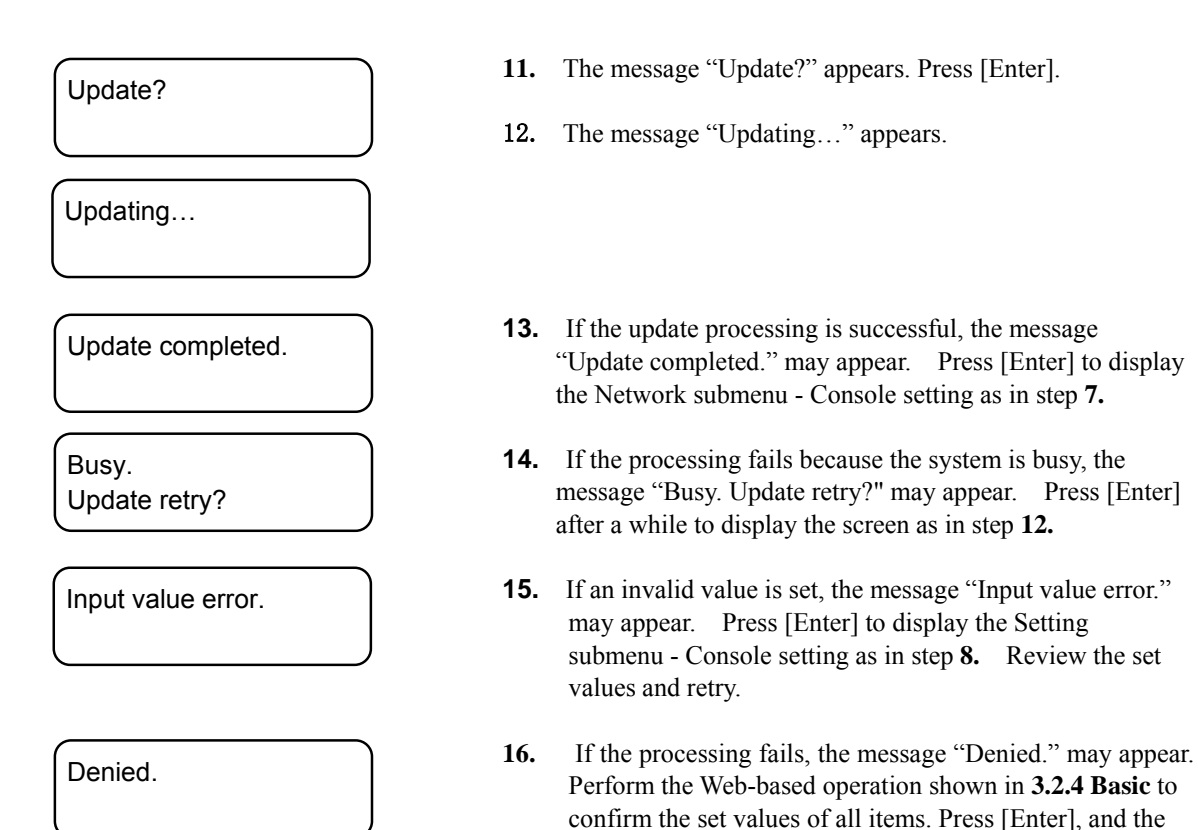

This ends the procedure for changing the Console port IP address settings.

Network submenu – Console as in 7 appears.

179

# 4.5.13 Setting (Video/Audio)

This menu is used to set the decoder video/audio output.

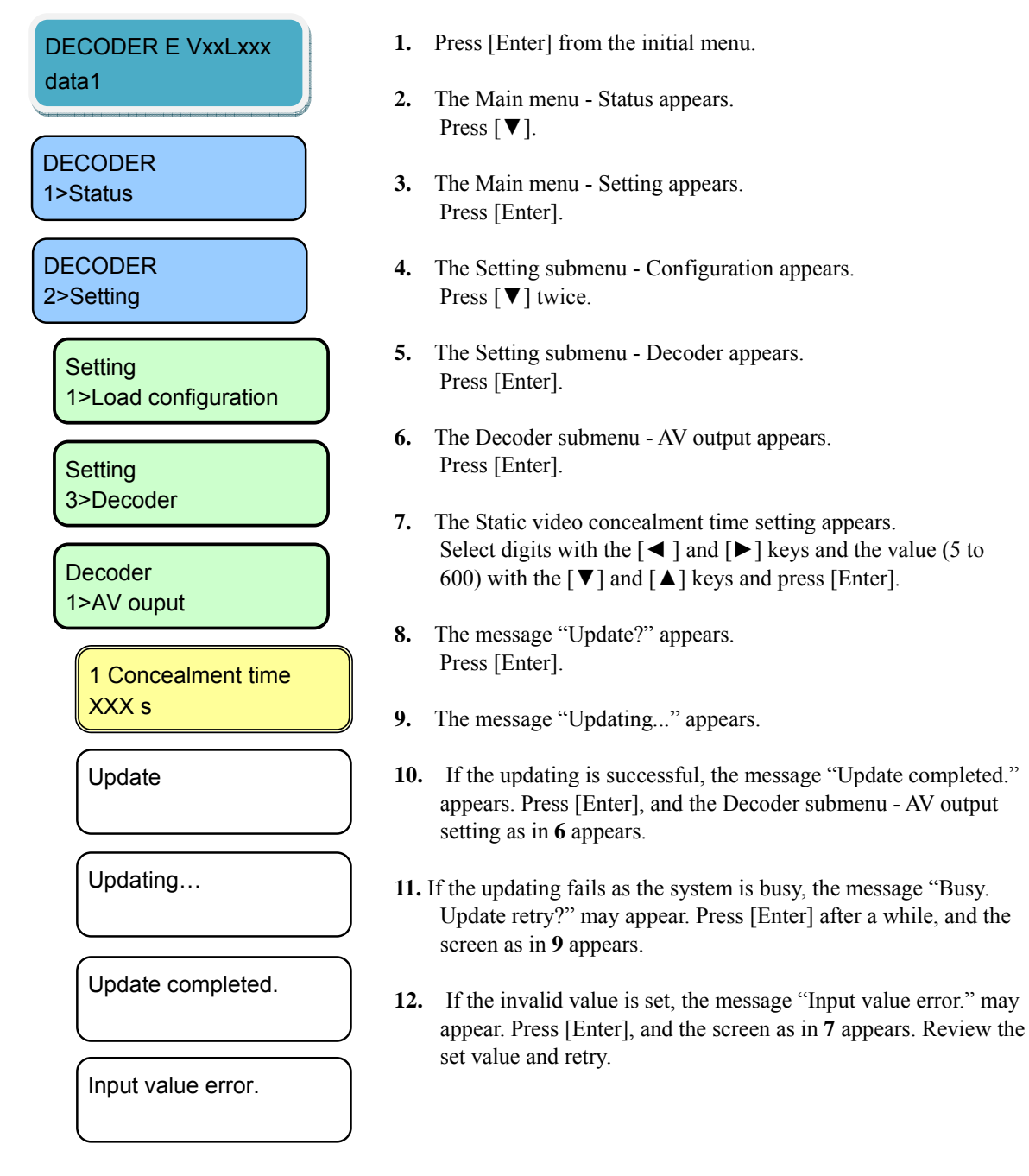

# Denied.

Denied. Parameter duplicate.

Denied. Operation limitation. **13.** If the processing fails, the message "Denied," "Denied. Parameter duplicate." or "Denied. Operation limitation." may appear.

Perform the Web-based operation shown in **3.5.1 Set-up** (**Decoder**), and confirm the set values of all items. Press [Enter], and the Decoder submenu - AV output setting as in 6 appears.

This ends the change in the settings of the Decoder video/audio input.

## 4.5.14 Setting (Decoder)

This menu is used to set the decoder operation.

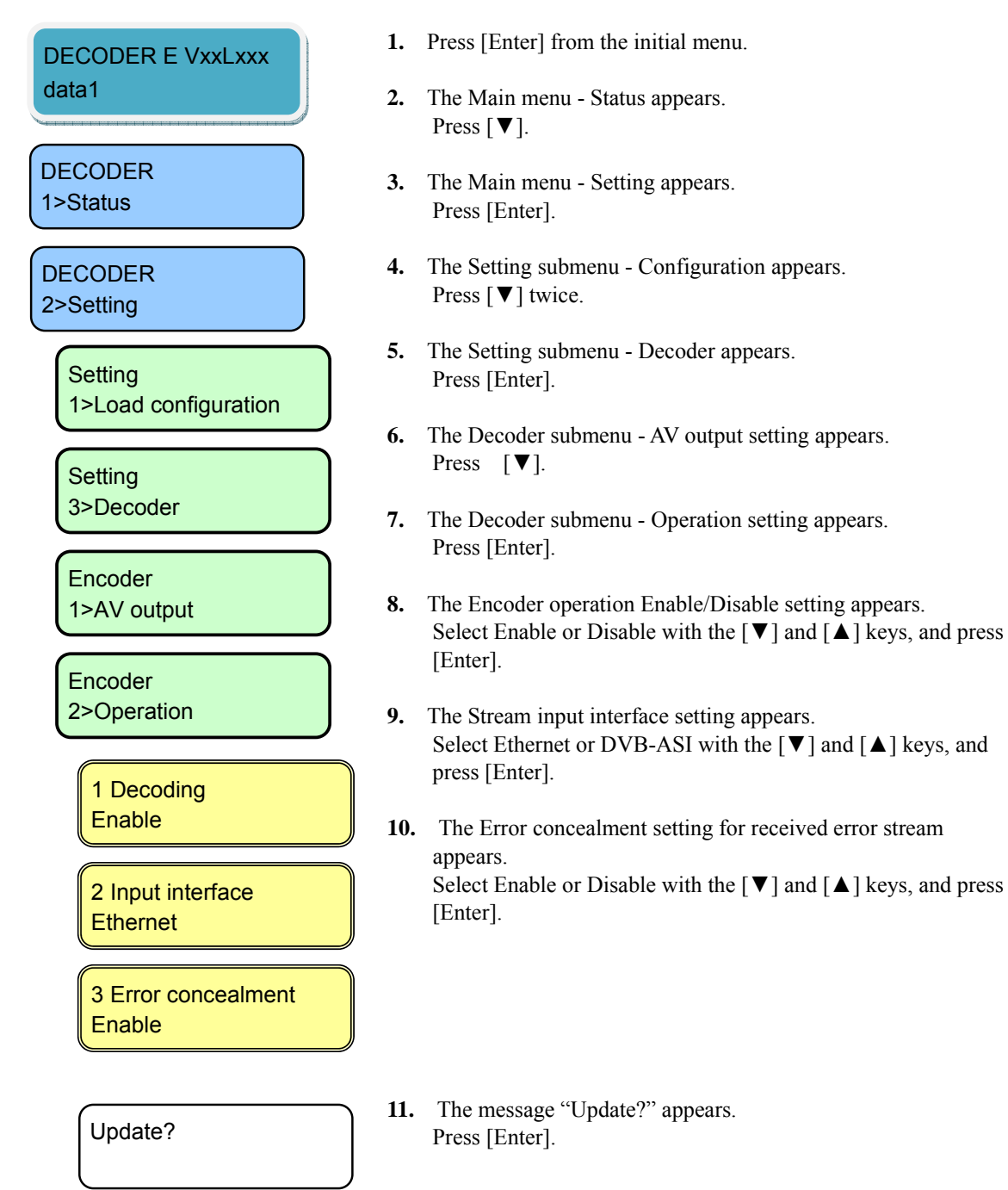

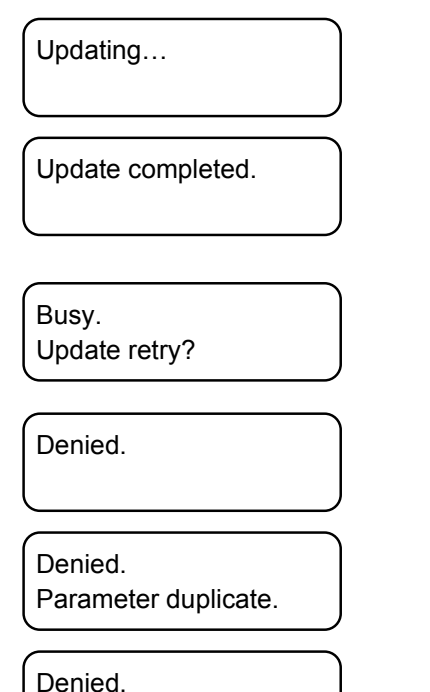

Operation limitation.

**12.** The message "Updating..." appears.

- **13.** If the updating is successful, the message "Update completed." appears. Press [Enter], and the Decoder submenu Operation setting as in **7** appears.
- 14. If the updating fails as the system is busy, the message "Busy. Update retry?" may appears. Wait for a moment and press [Enter], and the screen as in 12 appears.
- 15. If the processing fails, the message "Denied," "Denied. Parameter duplicate." or "Denied. Operation limitation." may appear. Perform the Web-based operation shown in 3.5.1 Set-up
  (Deceder), and confirm the set values of all items. Press [Enter]

(**Decoder**), and confirm the set values of all items. Press [Enter], and the Decoder submenu – Operation as in **7** appears.

This ends the change in the settings of the decorder operation.

## 4.5.15 Alarm

This menu is used to display the alarm information. The alarm information displays the number and the alarm code. See Section 5.2, "Alarm LED Goes On" for the detail of the error code list.

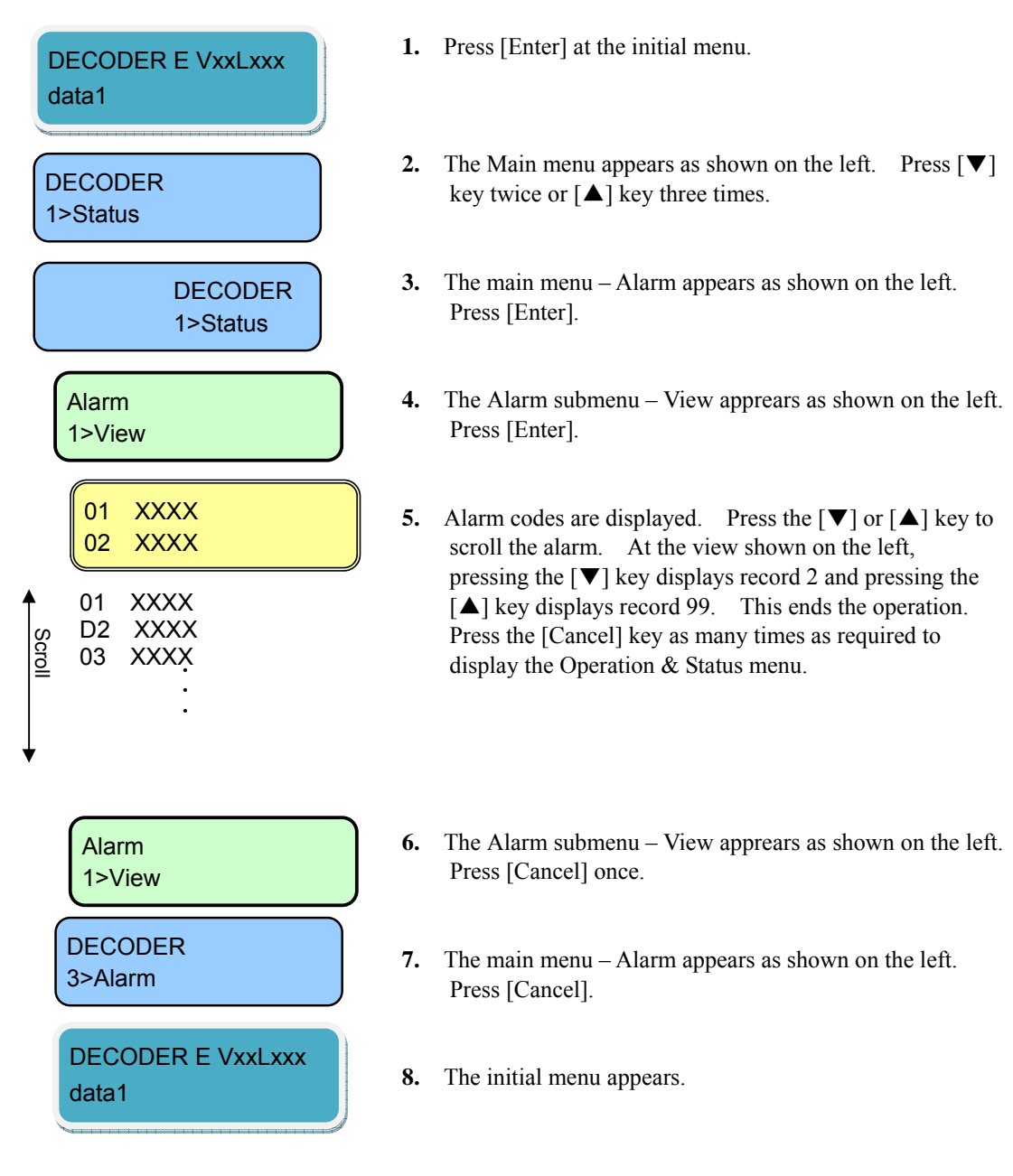

### 4.5.16 Log - View

This menu is used to display the logs of IP-9500e Series.

A log record is displayed with the date/time (month, day, hour and minute) of occurrence and information on the event that occurred. Up to 1,000 log records can be saved and records that exceed 1,000 records overwrite existing records beginning with the chronologically oldest records.

For log error codes, see Section 5.2, "Alarm LED Goes On."

\* The log records that can be viewed on the front panel are limited to the latest 100 records. For information on logs exceeding 100 records, see 3.2.7 Log.

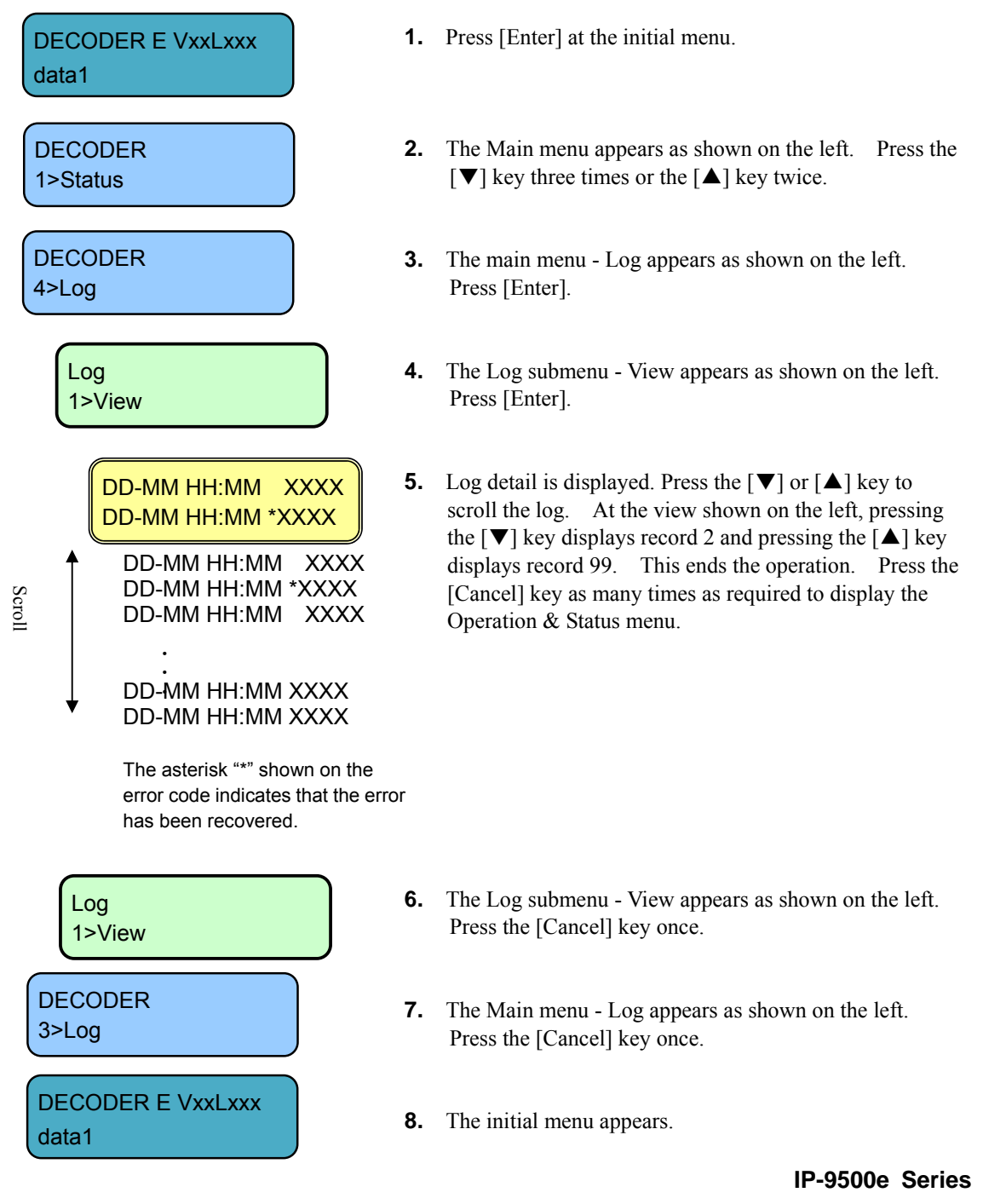

## 4.5.17 Log - Clear

This menu is used to clear the log.

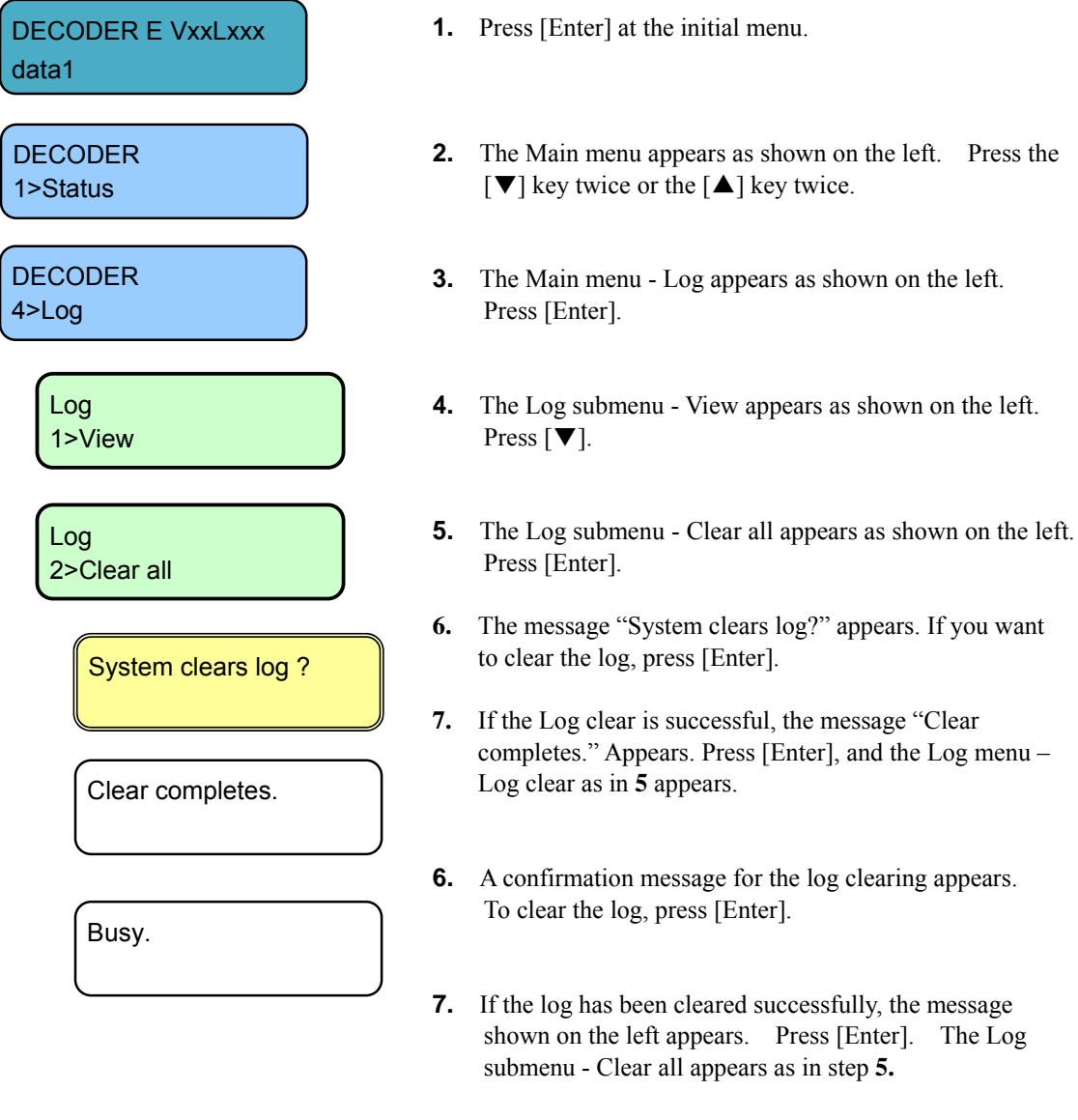

8 If the Log clear fails as the system is busy, the message "Busy." may appear. Press [Enter]. The Log submenu - Clear all appears as in step 5. Retry the operation later.

This ends the procedure for clearing the log.

### 4.5.18 Shutdown

This menu is used to shut down.

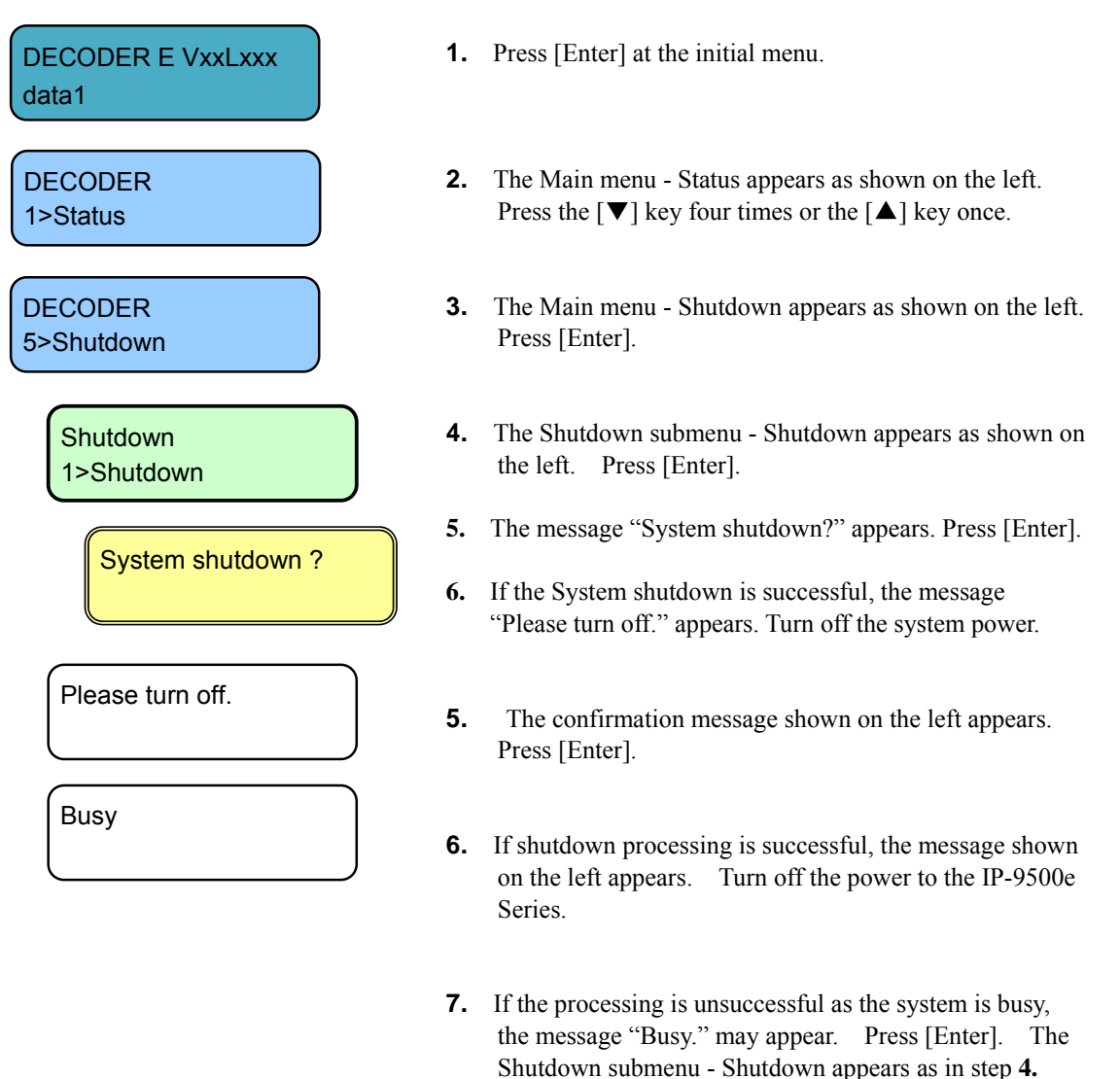

# 

Retry the operation later.

When the PPPoE connection is established, the shutdown sequence disconnects the PPPoE connection too. If turn off the power without the shutdown sequence, it may take some time to establish the next PPPoE connection.

# 4.5.19 Reboot

This menu is used to reboot.

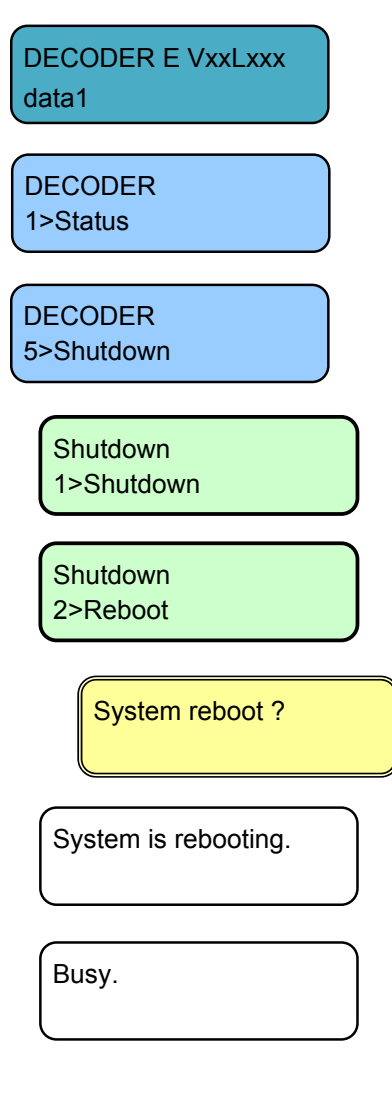

- **1.** Press [Enter] at the initial menu.
- The Main menu Status appears as shown on the left. Press the [♥] key four times or the [▲] key once.
- 3. The Main menu Shutdown appears as shown on the left. Press [Enter].
- The Shutdown submenu Shutdown appears as shown on the left. Press [▼].
- **5.** The Shutdown submenu Reboot appears as shown on the left. Press [Enter].
- **6.** The confirmation message shown on the left appears. Press [Enter].
- **7.** If the command processing is successful, the message shown on the left appears while the system automatically reboots.
- 8. If the reboot processing fails because the system is busy, the message "Busy." may appear. Press [Enter]. The Shutdown menu Reboot appears as in step 5. Retry the operation later.

# 4.6 Special Use of Cancel Key

You can start IP-9500e Series by turning on the power while holding down the [Cancel] key (for about 10 seconds) until the RDY LED starts blinking in orange. Doing so starts it with the initial IP address and subnet mask with which it is shipped from the factory (CONSOLE: IP address 192.168.255.253, subnet mask 255.255.255.252, LAN: IP address 10.0.0.1, subnet mask 255.0.0.0).

Use this function when making initial settings from a control terminal (such as a PC having a LAN interface) (\*1)

\*1 When you operate IP-9500e Series with the default IP address, connect it to the control terminal and make settings from the terminal with it disconnected from your network.

After making settings according to the requirements for your network, connect the device to the network. If IP-9500e Series with the default settings made at the factory is connected to the network, an unexpected problem may occur in your network.

If you start it while holding down the [Cancel] key, set the IP address and subnet masks of the control terminal as follows:

- CONSOLE IP address : 192.168.255.254
- CONSOLE subnet mask : 255.255.255.252
- LAN IP address : 10.aaa.bbb.ccc

(aaa or bbb is any number from 0 to 255 and ccc is any number from 2 to 255, excluding 10.255.255.255.)

- LAN subnet mask : 255.0.0.0

(This page is intentionally blank)

# Chapter 5 Troubleshooting

This chapter explains how to respond in case audio/video is not output or an alarm LED goes on.

| 5.1 | Troubleshooting   | 193 |
|-----|-------------------|-----|
| 5.2 | Alarm LED Goes On | 196 |

(This page is intentionally blank)

# 5.1 Troubleshooting

If you think your IP-9500e Series is malfunctioning, follow the corresponding corrective action in the table below, according to the applicable conditions. If a problem persists, contact the Fujitsu Service Center.

# **WARNING**

Electric shock

Contact your system administrator before checking the voltage of a power outlet. Otherwise, an electric shock may occur.

| Classification Symptom                                                        |                                    | Check                                                                                                    | Corrective action                                                                                                    |  |
|-------------------------------------------------------------------------------|------------------------------------|----------------------------------------------------------------------------------------------------|----------------------------------------------------------------------------------------------------|--|
| Power /<br>Starting up                                                        | Power cannot<br>be turned on.      | Is the power cable<br>connected?<br>Is the outlet voltage normal?                                                                                                    | Make sure that the power cable is properly<br>connected to the outlet.<br>Measure the voltage with a tester to confirm that<br>the voltage is normal.<br>If another device is connected to the same outlet                                                                                                    |  |
| Hardware                                                                      | The ALM                            | IP-9500e Series is faulty.                                                                                                    | check the operation of the device.<br>Troubleshoot from the control terminal.                                                                                                    |  |
|                                                                               | The LEDs<br>excluding<br>LAN and   | Is the ambient temperature<br>of IP-9500e Series higher<br>than that in the<br>specifications?                                                                                                    | Adjust the temperature conditions so that the ambient temperature of IP-9500e Series meets the specifications.                                                                                                    |  |
|                                                                               | CONSOLE are on.                    | Is there any shielding<br>material in the installation<br>area?                                                                                                    | Remove the shielding material.                                                                                                    |  |
| Operation                                                                     | Commands<br>via a LAN<br>cannot be | Is the RDY LED blinking?                                                                                                    | The hardware system is operating while the<br>RDY LED is blinking. Wait until the LED<br>remains on.                                                                                                    |  |
| via a LAN<br>cannot be<br>used (the<br>setup menu<br>cannot be<br>displayed). |                                    | Is the IP address displayed<br>normally in the status menu<br>on the front panel?<br>For information on the<br>checking procedure, see<br>Section 4.4.1, "Status<br>(LAN) or 4.5.1, "Status<br>(LAN). | <ul> <li>Invalid IP addresses may be set or an address collision may be present between the LAN and CONSOLE ports.</li> <li>By referring to Section 2.2, "Equipment Operation," restarts IP-9500e Series with the default IP address, connect it to the Web, and check for the following:</li> <li>(1) The LAN port IP address is set to "Static IP," and "L00C IP address collision" is logged.</li> <li>-&gt; The IP addresses set for the CONSOLE and LAN ports conflict with each other. Review the settings.</li> <li>(2) The LAN port IP address is set to "DHCP" or "PPPoE" and "L00C IP address collision" is logged.</li> <li>-&gt; The obtained IP address conflicts with the CONSOLE IP address. Review the CONSOLE IP address. Review the CONSOLE IP address setting.</li> <li>(3) The LAN port IP address is set to "DHCP" or "PPPoE" and "L008 PPPoE connection failure" is logged.</li> <li>-&gt; Check for problems in the DHCP or</li> </ul> |  |
|                                                                               |                                    | Are the LINK LEDs on IP-9500e Series and hub on?                                                                                                    | If not, the UTP cable is not connected. Check the UTP cable.                                                                                                    |  |

### Table 5-1 Check Items and Corrective Action

**IP-9500e Series** 

| Classification | Symptom                                                                                   | Check                                                                             | Corrective action                                                                                                    |
|----------------|-------------------------------------------------------------------------------------------|-----------------------------------------------------------------------------------|----------------------------------------------------------------------------------------------------|
| Operation      | Commands<br>via a LAN<br>cannot be<br>used (the<br>setup menu<br>cannot be<br>displayed). | Issue a PING command to<br>the IP address of IP-9500e<br>Series. Does it respond? | <ul> <li>If not:</li> <li>Check the TCP/IP settings (to see whether the net mask and gateway address are valid) on the client PC.</li> <li>Start IP-9500e Series with the default IP address and check the IP address by referring to Section 2.2, "Equipment Operation." If the problem persists, check the operation on the network side.</li> </ul>         |
|                |                                                                                           | Are the browser used and its settings valid?                                      | <ul> <li>Make sure that IE6.0 SP2 or a later version is used.</li> <li>Set "Disable proxy" on the browser, and retry the operation.</li> </ul>                                                                                                    |
| Video          | No video is                                                                               | Is the monitor power on?                                                          | Check the monitor power and operation.                                                                                                    |
|                | output<br>(black                                                                          | Is IP-9500e Series power<br>on?                                                   | Confirm that the PWR-LED is on.                                                                                                    |
|                | screen)                                                                                   | Is IP-9500e Series<br>correctly connected to the<br>monitor?                      | Check the connection between the IP-9500e Series and monitor.                                                                                                    |
|                | Blue/gray<br>screen is<br>output.                                                         | Has decoding started?                                                             | See Section 3.5.4, "Operation & Status (Decoder),"<br>and confirm that "Normal (Receiving)" is displayed<br>for "Decoding."                                                                                                    |
|                |                                                                                           | Is the setup normal?                                                              | Check the streaming address and port number settings.                                                                                                    |
|                |                                                                                           | Is "Operating" displayed<br>for "Encoding" on the<br>streaming source device?     | Confirm that the streaming source device is<br>distributing streams. In the case of the IP-9500<br>encoder, see Section 3.3.4, "Operation & Status<br>(Encoder)" and confirm that "Operating" is<br>displayed for "Encoding."<br>In the case of Unicast, confirm that the number of<br>possible streams of encoder is observed.                                |
|                | Only color<br>bars are<br>displayed.                                                      | Is the video input of the source device normal?                                   | In the case of IP-9500e encoder, if video input is not<br>received, the encoder outputs color bars or gray<br>view according to the setting of "Display when no<br>video signal input" on the AV input setup page.<br>Check video input.                                                                                                    |
|                |                                                                                           | Is the copy protected<br>content like DVD input to<br>HDMI interface?             | The HDMI signal protected by HDCP<br>(High-bandwidth Digital Copy Protection system)<br>cannot be input to IP-9500e Series from the view<br>point of the copy right protection.<br>Check video input.                                                                                                    |
|                | Receiving<br>video<br>sometime<br>stops or<br>video image<br>is unstable.                 | Is a receiving error<br>present?                                                  | Check the number of data packets received (decoder<br>information) according to Section 3.2.8,<br>"Performance Statistics."<br>Display the Performance Summary frame several<br>times. If the number of data packets lost is counted<br>up, the network load may be high or there may be a<br>problem with the setting. Consult your network<br>administrator. |
|                |                                                                                           | Is the MTU size too small?                                                        | Use the size recommended for the network used.                                                                                                    |

| Classification | Symptom                               | Check                                                                                         | Corrective action                                                                                                    |
|----------------|---------------------------------------|-----------------------------------------------------------------------------------------------|----------------------------------------------------------------------------------------------------|
| Audio          | No sound is                           | Is IP-9500e Series power on?                                                                  | Confirm that the PWR LED is on.                                                                                                    |
|                | generated.                            | Is IP-9500e Series correctly                                                                  | Check the connection between IP-9500e Series                                                                                                    |
|                |                                       | connected to the speaker?                                                                     | and speaker.                                                                                                    |
|                |                                       | Is the volume of the speaker used too low?                                                    | Check the volume of the speaker.                                                                                                    |
|                |                                       | Is an alarm generated on the streaming source device?                                         | If an alarm is generated, see the operating manual of the streaming source device.                                                                                                    |
|                |                                       | Is the streaming source device<br>correctly connected to the<br>audio source?                 | Check the connection of the audio cable.                                                                                                    |
|                | Noise is generated.                   | Disconnect the audio output<br>cable from IP-9500e Series.<br>Does it eliminate the noise?    | If noise does not disappear even after the cable is disconnected, check the audio cable and audio output equipment.                                                                                                    |
|                |                                       | Is a receiving error present?                                                                 | Check the number of data packets received<br>(decoder information) according to Section 3.2.8,<br>"Performance Statistics."<br>Display the Performance Statistics frame several<br>times. If the number of data packets lost is<br>counted up, the network load may be high or there<br>may be a problem with the setting. Consult your<br>network administrator. |
| Data           | Data<br>communication<br>is disabled. | Is the port setting normal?<br>Is the port setting consistent<br>with the destination device? | Check the setting according to Section 3.2.4, "Data Port."                                                                                                    |
|                |                                       | Is the operation mode<br>consistent with the destination<br>device?                           | Check the setting according to Section 3.2.4, "Data Port."                                                                                                    |
|                |                                       | Is the RS-232C setting<br>consistent with the data<br>input/output device?                    | Check the setting according to Section 3.2.4, "Data Port."                                                                                                    |
|                |                                       | Is the data input/output device operating normally?                                           | Check the operation of the data input/output device.                                                                                                    |
| Preparation    | Software                              | Are IP-9500e Series IP                                                                        | Start IP-9500e Series with the default IP address                                                                                                    |
|                | cannot be<br>installed.               | address, subnet mask and gateway address properly set?                                        | according to Section 2.2, "Equipment Operation,"<br>and check the IP address. If the problem persists,<br>check the operating status on the network side.                                                                                                    |
|                |                                       | Is the file specification valid?<br>Is the license key entered<br>correctly?                  | If the message "Installation was denied (incorrect<br>file or license) Please try again here" is displayed,<br>the file specification is invalid or the license key is<br>entered incorrectly.                                                                                                    |

# 5.2 Alarm LED Goes On

This section explains corrective action to be taken if an alarm LED (ALM or INDWN) goes on.

The appropriate corrective action depends on the alarm code displayed. See the table below for this information.

Note: For information on how to check the alarm log, see Section 3.4.15, "Log - View" in this document.

| Code | Corrective action                                                                                                    |
|------|----------------------------------------------------------------------------------------------------|
| Lxxx | Check the network and partner device. If an error cannot be identified, contact your system administrator.                                                                                        |
| Exxx | Turn off the device and then turn it on again. If the device is still operating abnormally after being powered on again, contact your maintenance personnel. Then, he/she may ask the alarm code. |
| Ixxx | This indicates a loss of video input. Check the video output device and video cable connected to the video input terminal.                                                                        |

#### Table 5-2 Alarm Codes and Corrective Action

xxx: Indicates three alphanumeric characters. See Table 5-3, "Alarm Code List," for details.

| Error No. | Error information                   | Description                                      |
|-----------|-------------------------------------|--------------------------------------------------|
| 0001      | Boot (Power On)                     | Normally started by the power switch             |
| 0002      | Boot (Reset)                        | Normally started by reboot                       |
| 0006      | Software update                     | Software updated                                 |
| 0007      | Boot (Restart)                      | Restarted due to a CPU error                     |
| 0008      | Boot (Others)                       | Restarted due to a software error                |
| 0009      | Shutdown                            | Shutdown by LCD operation                        |
| 000A      | RTC initialization                  | RTC battery backup failure                       |
| 000B      | CF card initialization              | CF card formatting error                         |
| 000C      | Configuration update                | Configuration data updated                       |
| 000D      | Basic settings change               | Change basic setting                             |
| 000E      | Configuration data switching        | Switch configuration data                        |
| L001      | LINK error (LAN)                    | Disconnected from network equipment              |
| L002      | LINK error (CONSOLE)                | Disconnected from network equipment              |
| L006      | Time server synchronization failure | Time synchronization with the time server failed |
| L009      | DHCP connection failure             | Disconnection recognized by DHCP                 |
| L00A      | PPPoE connection failure            | Disconnection recognized by PPPoE                |
| L00C      | IP address collision                | Collision between IP addresses on the LAN and    |
|           |                                     | CONSOLE sides                                    |
| L00E      | DHCP connection update              | IP address recognized during DHCP connection     |
| L00F      | PPPoE connection update             | IP address recognized during PPPoE connection    |
| I001      | SDI input down                      | HD/SD-SDI input signal not detected              |
| 1002      | HDMI input down                     | HDMI input signal not detected                   |
| 1005      | DVB-ASI input down                  | DVB-ASI input signal not detected                |
| 1006      | Reference clock input down          | GENLOCK signal not input                         |

#### Table 5-3 Alarm Code List

|      | -                                       |                                                    |
|------|-----------------------------------------|----------------------------------------------------|
| I011 | Video synchronization error             | Video input synchronization failure                |
| I015 | DVB-ASI synchronization error           | DVB-ASI synchronization failure                    |
| I016 | Reference clock synchronization error   | GENLOCK input PLL synchronization failure          |
| I021 | Input data error (*9)                   | Statistics error count-up                          |
| E001 | Power failure (*1)                      | Power failure occurred                             |
| E003 | Temperature error occurrence (*4)       | Abnormal temperature (shutdown processing started) |
| E00A | Flash ROM check sum error (*1)          | Invalid data set in built-in Flash ROM             |
| E010 | FAN1 error (*2)                         | FAN1 failed (low speed) or stopped                 |
| E011 | FAN2 error (*2)                         | FAN2 failed (low speed) or stopped                 |
| E013 | Temperature warning (*5)                | Temperature alarm generated (warning only)         |
| E082 | CODEC1 error (*4)                       | Main CODEC LSI error occurred                      |
| E083 | CODEC2 error (*4)                       | Sub CODEC LSI error occurred                       |
| E084 | CF card access error (*3)               | CF card access error occurred                      |
| E08B | SUBCPU error (*4)                       | SUB CPU error occurred                             |
| E08E | Clock error (*1)                        | Clock error or disconnection occurred              |
| E08F | Memory error (*1)                       | SDRAM memory check error occurred                  |
| E090 | Downconversion error (*6)               | Downconversion error occurred                      |
| E091 | Voice communication error (*4)          | Voice communication error occurred                 |
| E092 | Version mismatch (*3)                   | Version mismatch between hardware and software     |
| E093 | Sending buffer overflow (*7)            | Sending buffer overflow occurred                   |
| E0A1 | Option card failure (*3)                | Option card error occurred                         |
| E0A4 | Option card selection (Unequipped) (*8) | Option card is unequipped                          |

If an alarm recovery occurs after an alarm occurrence, "\*" is provided to the left of the relevant error code.

- \*1 After an alarm occurs, the ALM LED remains on. The device needs to be rebooted to turn off the LED.
- \*2 The ALM LED blinks while an alarm factor is present. The LED goes off upon recovery from the alarm state.
- \*3 After an alarm occurs, the ALM LED keeps blinking.
- \*4 After an alarm occurs, the relevant operation is retried for recovery. If the retry fails, the ALM LED remains on. The device needs to be rebooted to turn off the LED.
- \*5 When a temperature error occurs, all LEDs excluding LINK/ACT and 100/1000 go on. The device needs to be rebooted to turn off the LEDs.
- \*6 The ALM LED is on while an alarm factor is present. The LED goes off upon recovery from the alarm state.

\*7: The ALM LED blinks while this alarm is active. The LED goes off when the alarm cause is recovered. In case that the settings exceeds the capacity of the IP network, please reconfigure them to meet the network requirement

\*8 The ALM LED is on while this alarm is active. The LED goes off when the error cause is recovered. The IN DWN LED lights when the DVB-ASI interface is selected at decoder or with the subordination for the reference clock at encoder.

\*9 The IN DWN LED is on while this alarm is active. The LED goes off 10 seconds after the error cause is recovered. See 3.2.12 Statistics for the details of the statistics counter of the alarm occurrence.

The following table summarizes the LED display detail.

| LED    | Description                                                                                                    |  |  |
|--------|----------------------------------------------------------------------------------------------------|--|--|
| PWR    | Goes on when the device is powered on.                                                                                                    |  |  |
| RDY    | Blinks in green when the device ready for operation and stays on when the device runs in operation state.                                                                                                    |  |  |
| IN DWN | Remains off during normal operation, and goes on in orange when input signals are<br>interrupted. LED also blinks when DVB-ASI is selected with the communication<br>line-dependent setting of the decoder or encoder under the non-installation of option boards.<br>It blinks for 10 seconds also when the statistics input error counter is incremented. |  |  |
| ALM    | Alarm LED, which goes on when a device alarm occurs. (*1)                                                                                                    |  |  |

| Table 5-4 Alar | rm LED Detail |
|----------------|---------------|
|----------------|---------------|

\*1: This LED stays on even after recovery from the alarm state. The device must be rebooted to turn off the LED.

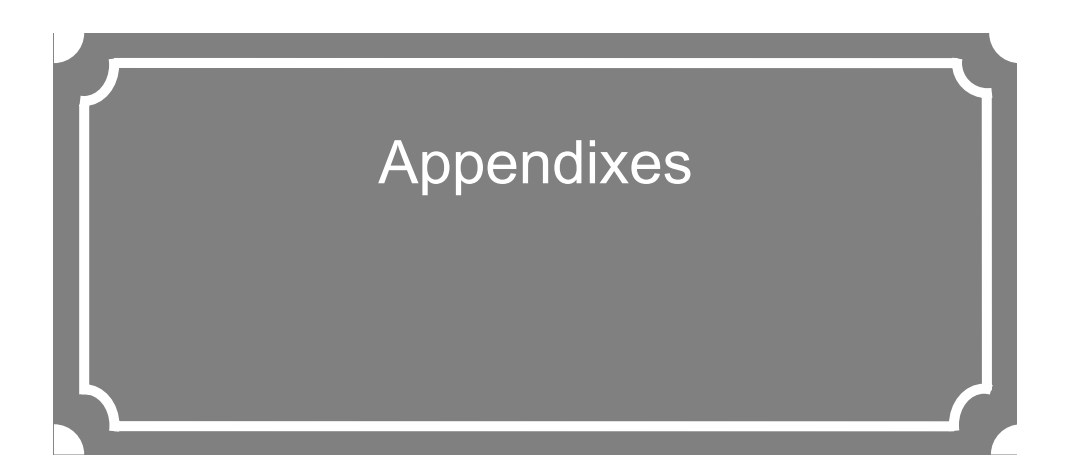

| IP-9500e/IP-9500De Specifications | 201   |
|-----------------------------------|-------|
| Glossary                          | . 204 |
| Index                             | . 210 |

(This page is intentionally blank)

# **IP-9500e/IP-9500De Specifications**

| Item |          | ltem    | Parameters               |                                 |                                                                  |                                       |  |     |  |     |  |    |  |                    |                      |
|------|----------|---------|--------------------------|---------------------------------|------------------------------------------------------------------|---------------------------------------|--|-----|--|-----|--|----|--|--------------------|----------------------|
|      |          |         |                          |                                 | HD-SDI (SMPTE 292M 1080i/59 94/50) / 720n(59 94/50))             |                                       |  |     |  |     |  |    |  |                    |                      |
|      |          |         |                          | IN (Encoder only)               | SD-SDI (SMPTE 259M, 480i(59.94) / 576i(50))                      |                                       |  |     |  |     |  |    |  |                    |                      |
|      |          |         |                          |                                 | HDML (1080i(59.94/50) / 720n(59.94/50) / 480i(59.94)/576i(50))   |                                       |  |     |  |     |  |    |  |                    |                      |
|      |          |         |                          |                                 | HD-SDI (SMPTE 292M 1080i(59.94/50) / 720n(59.94/50))             |                                       |  |     |  |     |  |    |  |                    |                      |
|      | Video    |         |                          | OUT                             | SD-SDI (SMPTE 259M, 480i(59.94) / 576i(50))                      |                                       |  |     |  |     |  |    |  |                    |                      |
|      |          |         |                          |                                 | HDMI (1080i(59 94/50) / 720n(59 94/50) / 480i(59 94) / 576i(50)) |                                       |  |     |  |     |  |    |  |                    |                      |
|      |          |         |                          |                                 | Analog (NTSC / PAL)                                              |                                       |  |     |  |     |  |    |  |                    |                      |
|      |          |         |                          | Monitor Output (Down converted) | Letter box / Side cropped                                        |                                       |  |     |  |     |  |    |  |                    |                      |
|      |          |         |                          |                                 | SDI Embedded (8ch)                                               |                                       |  |     |  |     |  |    |  |                    |                      |
|      |          |         |                          | IN (Encoder only)               | HDMI (2ch)                                                       |                                       |  |     |  |     |  |    |  |                    |                      |
| g    |          |         |                          | (,))                            | Analog (2ch)                                                     |                                       |  |     |  |     |  |    |  |                    |                      |
| rfac | Audio    |         |                          |                                 | SDI Embedded (8cb)                                               |                                       |  |     |  |     |  |    |  |                    |                      |
| nte  |          |         |                          | OUT                             | HDMI (2ch)                                                       |                                       |  |     |  |     |  |    |  |                    |                      |
| _    |          |         |                          |                                 | Analog (2ch)                                                     |                                       |  |     |  |     |  |    |  |                    |                      |
|      |          |         |                          | DVB-ASI                         | (1 port)                                                         |                                       |  |     |  |     |  |    |  |                    |                      |
|      | Networ   | k       |                          |                                 | 10BASE-T/100BASE-TX/1000BASE-T (1 port)                          |                                       |  |     |  |     |  |    |  |                    |                      |
|      |          |         |                          | Ethernet (LAN)                  | Auto MDI/MDI-X                                                   |                                       |  |     |  |     |  |    |  |                    |                      |
|      |          |         |                          |                                 | 10BASE-T/100BASE-TX/1000BASE-T (1 port)                          |                                       |  |     |  |     |  |    |  |                    |                      |
|      | Consol   | е       |                          |                                 | Auto MDI/MDI-X                                                   |                                       |  |     |  |     |  |    |  |                    |                      |
|      | Referer  | nce Clo | ck (GE                   | NLOCK)                          | Tri-Sync (HDSYNC), Bi-sync (Black Burst) or Internal             |                                       |  |     |  |     |  |    |  |                    |                      |
|      | Data C   | ommun   | ication                  | 2                               | RS-232C                                                          |                                       |  |     |  |     |  |    |  |                    |                      |
|      | IP Inter | com     |                          |                                 | RJ-25 (G.711)                                                    |                                       |  |     |  |     |  |    |  |                    |                      |
|      | Relay (  | Contact |                          |                                 | RJ-11 (1 Loop, Output only)                                      |                                       |  |     |  |     |  |    |  |                    |                      |
|      |          |         |                          | Profile                         | HP@L4, MP@L4                                                     |                                       |  |     |  |     |  |    |  |                    |                      |
|      |          |         |                          |                                 | 1080i x 1920/1440/960 (59.94/50)                                 |                                       |  |     |  |     |  |    |  |                    |                      |
|      |          |         |                          | Resolution                      | 720p x 1280/960/640 (59.94/50)                                   |                                       |  |     |  |     |  |    |  |                    |                      |
|      |          |         |                          |                                 | 1080i x 1920: 6/7/8/9/10/11/12/14/16/18/20/27 Mbps               |                                       |  |     |  |     |  |    |  |                    |                      |
|      |          |         | 무                        |                                 | 1080i x 1440: 4/5/6/7/8/9/10/11/12 Mbps                          |                                       |  |     |  |     |  |    |  |                    |                      |
|      |          |         | -                        |                                 | 1080i x 960: 4/5 Mbps                                            |                                       |  |     |  |     |  |    |  |                    |                      |
|      |          |         |                          | Bit Rate                        | 720p x 1280: 6/7/8/9/10/11/12/14/16/18/20/27 Mbps                |                                       |  |     |  |     |  |    |  |                    |                      |
|      |          |         |                          |                                 | 720p x 960: 4/5/6/7/8/9/10/11/12 Mbps                            |                                       |  |     |  |     |  |    |  |                    |                      |
|      |          |         |                          |                                 | 720p x 640: 4/5 Mbps                                             |                                       |  |     |  |     |  |    |  |                    |                      |
|      |          | 0       |                          | Profile                         | MP@L3                                                            |                                       |  |     |  |     |  |    |  |                    |                      |
|      |          | de      | Video<br>SD              | Resolution                      | 480i x 720 (59.94)                                               |                                       |  |     |  |     |  |    |  |                    |                      |
|      |          | Ξ       |                          | Resolution                      | 576i x 720 (50)                                                  |                                       |  |     |  |     |  |    |  |                    |                      |
|      | qei      |         |                          | Bit Rate                        | 480i: 2/3/4/6/10 Mbps                                            |                                       |  |     |  |     |  |    |  |                    |                      |
|      | DCC      |         |                          | Dit Rate                        | 576i: 2/3/4/6/10 Mbps                                            |                                       |  |     |  |     |  |    |  |                    |                      |
|      | Jain Ei  |         |                          | Encoding Control                | Standard (IBBP)                                                  |                                       |  |     |  |     |  |    |  |                    |                      |
|      |          |         | Common                   | (Latency)                       | Motion (IBP)                                                     |                                       |  |     |  |     |  |    |  |                    |                      |
|      | ~        |         |                          | (Latericy)                      | Low latency (PPPP)                                               |                                       |  |     |  |     |  |    |  |                    |                      |
|      |          |         |                          | Noise Reduction                 | Low pass filter (@Encoder)                                       |                                       |  |     |  |     |  |    |  |                    |                      |
|      |          |         |                          | Video CBR/VBR                   | CBR                                                              |                                       |  |     |  |     |  |    |  |                    |                      |
| ling |          |         |                          | GOP (Refresh Cycle)             | 15/30 frames (59.94)                                             |                                       |  |     |  |     |  |    |  |                    |                      |
| ŏ    |          |         |                          |                                 | 12/24 frames (50)                                                |                                       |  |     |  |     |  |    |  |                    |                      |
| 0    |          |         |                          |                                 |                                                                  | MPEG-1 Layer-2: 128/256/384 kbps/pair |  |     |  |     |  |    |  |                    |                      |
| ٨ud  |          |         | Encoding Mode / Bit Rate |                                 | MPEG-2 AAC: 64/128/256 kbps/pair                                 |                                       |  |     |  |     |  |    |  |                    |                      |
| 81   |          | Audio   |                          |                                 | Pass Thrugh (SMPTE 302M): 2,304 kbps/pair                        |                                       |  |     |  |     |  |    |  |                    |                      |
| eo   |          |         |                          | ipny                            |                                                                  |                                       |  | Aud |  | Aud |  | pn |  | Number of Channels | 1/2/3/4 stereo pairs |
| Vid  |          |         |                          | Sampling                        | 48 kHz                                                           |                                       |  |     |  |     |  |    |  |                    |                      |
|      |          |         |                          | Quantization                    | 16 bits                                                          |                                       |  |     |  |     |  |    |  |                    |                      |
|      |          |         |                          |                                 | 20 bits (Pass through)                                           |                                       |  |     |  |     |  |    |  |                    |                      |
|      |          |         |                          | Profile                         | MP@L3                                                            |                                       |  |     |  |     |  |    |  |                    |                      |
|      |          |         | 0                        |                                 | MP@L1.3 (Encoder only)                                           |                                       |  |     |  |     |  |    |  |                    |                      |
|      |          |         | SI                       | Devel (in a Dit Dete            | 480i x 720 (59.94): 2/3/4/6/10 Mbps                              |                                       |  |     |  |     |  |    |  |                    |                      |
|      |          |         |                          | Resolution & Bit Rate           | 5/6i x /20 (50): 2/3/4/6/10 Mbps                                 |                                       |  |     |  |     |  |    |  |                    |                      |
|      |          |         | -                        | Facadian Control                | SIF (7.5tps): 256/384 kbps (Encoder only)                        |                                       |  |     |  |     |  |    |  |                    |                      |
|      |          | Video   | Alueo                    | (Latency)                       | Standard (IBBP)                                                  |                                       |  |     |  |     |  |    |  |                    |                      |
|      | der      |         |                          |                                 |                                                                  |                                       |  |     |  |     |  |    |  |                    |                      |
|      | ĝ        |         | not                      |                                 | LUW Idleficy (FFFF)                                              |                                       |  |     |  |     |  |    |  |                    |                      |
|      | Ξ        |         | шш                       | *D4 measuring asks              |                                                                  |                                       |  |     |  |     |  |    |  |                    |                      |
|      | Sut      |         | S                        | Video CBR/VBR                   |                                                                  |                                       |  |     |  |     |  |    |  |                    |                      |
|      | .,       |         | [                        | GOP (Refresh Cycle)             | 15/30 frames (50.04)                                             |                                       |  |     |  |     |  |    |  |                    |                      |
|      |          |         | [                        | *D1 resolution only             | 12/24 frames (50)                                                |                                       |  |     |  |     |  |    |  |                    |                      |
|      |          |         |                          | Encoding Mode / Bit Rate        | MPEG-1 Laver-2 (1 stereo nair)                                   |                                       |  |     |  |     |  |    |  |                    |                      |
|      |          |         | 2                        | *D1 resolution only             | MPEG-2 AAC (1 stereo pair)                                       |                                       |  |     |  |     |  |    |  |                    |                      |
|      |          |         |                          | Sampling                        | 48 kHz                                                           |                                       |  |     |  |     |  |    |  |                    |                      |
|      |          | Ā       |                          | Quantization                    | 16 bits                                                          |                                       |  |     |  |     |  |    |  |                    |                      |
|      |          | 1       |                          |                                 |                                                                  |                                       |  |     |  |     |  |    |  |                    |                      |

|       |                     | DVB-ASI             | MPEG-2 TS                                                        |
|-------|---------------------|---------------------|------------------------------------------------------------------|
|       | SystemMux           | IP                  | MPEG-2 TTS                                                       |
|       | -                   |                     | MPEG-2 TS (Encoder only)                                         |
|       |                     | TS Packet Size      | 188/204 Bytes                                                    |
|       |                     |                     | Internal                                                         |
|       | DVB-ASI             | Synchronization     | Subordinating                                                    |
|       |                     | PCR Interval        | 30~100 ms                                                        |
|       |                     | PID                 | Program# / PMT / Video / Audio / PCR / Ancillary                 |
|       |                     |                     | FEC: 4~24 packets (Insertion Interval)                           |
|       |                     | Error Correction    | ARQ: 0~2,000 ms (Buffering Time)                                 |
|       |                     |                     | ProMPEG FEC (Encoder only): 4x4~20x20                            |
|       | IP                  |                     | Unicast                                                          |
|       |                     | Streaming Protocol  | Multicast                                                        |
|       |                     | Streaming Frotocol  | MPEG-2 TTS over RTP/UDP/IP                                       |
|       |                     |                     | MPEG-2 TS over RTP/UDP/IP (Encoder only)                         |
|       | Reference Cla       |                     | Bi-Sync (Black Burst)                                            |
|       | (Decoder only       |                     | Tri-Sync (HDSYNC)                                                |
|       | (Decoder only       | )                   | Internal Clock                                                   |
|       | Local Loopbac       | ck                  | Video(Encoder only) / Audio(Encoder ony) / DVB-ASI(Decoder only) |
|       |                     | Video I Iser Data   | VITC: Max.16 words/field                                         |
| uc    | Apoillon/ Data      |                     | CC: Max.80 words/field                                           |
| Ictio | Anomaly Data        | Private PES         | 2000 words/field (Interlace)                                     |
| -ur   |                     |                     | 1000 words/field (Progressive)                                   |
| _     | Data Commun         | nication (RS-232C)  | 1200/2400/4800/9600/19200/38400 bps                              |
|       | IP Intercom         | Encoding            | G711                                                             |
|       |                     | Sampling            | 8 kHz                                                            |
|       |                     | Rate                | 64 kbps                                                          |
|       | Local Recording     | ng Storage (Option) | 4 GB / 8GB                                                       |
|       | Operating Interface |                     | LCD Panel                                                        |
|       | Operating inte      | inace               | http-based GUI                                                   |
|       |                     |                     | ID / Password user authentication (http-based GUI)               |
|       |                     |                     | Network statistical information                                  |
|       |                     |                     | Alarm logging                                                    |
|       | Operation & M       | laintenance         | 10 Preprogrammed Configuration Data / Backup & Restore           |
|       |                     |                     | Remote Software Update                                           |
|       |                     |                     | SNMP agent                                                       |
|       |                     |                     | Relay Contact Output                                             |
|       |                     |                     | Static IP                                                        |
|       | Network conne       | ection              | DHCP                                                             |
|       |                     |                     | PPPoE                                                            |
|       |                     |                     | SNTP Client                                                      |
|       | Time Management     |                     | Timezone Setting                                                 |
|       |                     |                     | Direct input setting                                             |

# IP-9000e Specifications

|          |                           |                    |        | ltem                          | Parameters                                                       |
|----------|---------------------------|--------------------|--------|-------------------------------|------------------------------------------------------------------|
|          |                           |                    |        | IN                            | HD-SDI (SMPTE 292M, 1080i(59.94/50) / 720p(59.94/50))            |
| iface    |                           |                    |        |                               | SD-SDI (SMPTE 259M, 480i(59.94) / 576i(50))                      |
|          | Video                     |                    |        |                               | HDMI (1080i(59.94/50) / 720p(59.94/50) / 480i(59.94)/576i(50))   |
|          |                           |                    |        | OUT                           | HD-SDI (SMPTE 292M, 1080i(59.94/50) / 720p(59.94/50))            |
|          |                           |                    |        |                               | SD-SDI (SMPTE 259M, 480i(59.94) / 576i(50))                      |
|          |                           |                    |        |                               | HDMI (1080i(59.94/50) / 720p(59.94/50) / 480i(59.94) / 576i(50)) |
|          |                           |                    |        | Monitor Output (Down          | Analog (NTSC / PAL)                                              |
|          |                           |                    |        | converted)                    | SDI Embedded (8ch)                                               |
|          | Audio                     |                    |        | IN                            | HDMI (2ch)                                                       |
|          |                           |                    |        |                               | Analog (2ch)                                                     |
|          |                           |                    |        | оит                           | SDI Embedded (8ch)                                               |
| nte      |                           |                    |        |                               | HDMI (2ch)                                                       |
|          |                           |                    |        |                               | Analog (2ch)                                                     |
|          | Network                   |                    |        | DVB-ASI                       | (1 port)                                                         |
|          |                           |                    |        | Ethernet (LAN)                | 10BASE-T/100BASE-TX/1000BASE-T (1 port)                          |
|          |                           |                    |        | ~ ,                           |                                                                  |
|          | Console                   |                    |        |                               | Auto MDI/MDLX                                                    |
|          | Reference Clock (GENLOCK) |                    |        |                               | Tri-Sync (HDSYNC), Bi-sync (Black Burst) or Internal             |
|          | Data                      | Data Communication |        |                               | RS-232C                                                          |
|          | IP Intercom               |                    |        |                               | RJ-25 (G.711)                                                    |
|          | Rela                      | у Со               | ntact  |                               | RJ-11 (1 Loop, Output only)                                      |
|          |                           |                    |        | Profile                       | HP@L4                                                            |
|          |                           |                    | ЯH     | Decelution                    | 1080i x 1920/1440/960 (59.94/50)                                 |
|          |                           |                    |        | Resolution                    | 720p x 1280/960/640 (59.94/50)                                   |
|          |                           |                    |        |                               | 1080i x 1920: 6/7/8/9/10/11/12/14/16/18/20/27 Mbps               |
|          |                           |                    |        |                               | 1080i x 1440: 4/5/6/7/8/9/10/11/12 Mbps                          |
|          |                           |                    |        | Bit Rate                      | 1080i x 960: 4/5 Mbps                                            |
|          |                           |                    |        |                               | 720p x 1280: 6/7/8/9/10/11/12/14/16/18/20/27 Mbps                |
|          | ncoder                    | Video              |        |                               | 720p x 960: 4/5/6/7/8/9/10/11/12 Mbps                            |
|          |                           |                    |        | Drofile                       | 720p X 640: 4/5 Mbps                                             |
|          |                           |                    | SD     | Profile                       | MP@L3<br>480; x 720 (50.04)                                      |
|          |                           |                    |        | Resolution                    | 4001 X 720 (59.94)                                               |
|          |                           |                    |        | Bit Rate                      | 5761 X 720 (50)<br>480i: 2/2/4/6/10 Mbpo                         |
|          |                           |                    |        |                               | 5761, 2/3/4/0/10 Mbps                                            |
|          | Ē                         |                    |        |                               | Stondard (IBBD)                                                  |
|          | 1air                      |                    |        | Encoding Control<br>(Latency) | Stallualu (IBBP)                                                 |
|          | 2                         |                    | nomr   |                               | I ow latency (PPPP)                                              |
|          |                           |                    |        | Noise Reduction               | Low pass filter (@Encoder)                                       |
| _        |                           |                    | Con    | Video CBR/VBR                 | CBR                                                              |
| ing      |                           |                    | 0      | COB (Befreeb Cycle)           | 15/30 frames (59.94)                                             |
| õ        |                           |                    |        | GOF (Reliesil Cycle)          | 12/24 frames (50)                                                |
| <u>0</u> |                           |                    |        | Encoding Made (Dit D. )       | MPEG-1 Layer-2: 128/256/384 kbps/pair                            |
| pnv      |                           | Audio              |        | Encoding Mode / Bit Rate      | MPEG-2 AAC: 64/128/256 kbps/pair                                 |
| & >      |                           |                    |        | Number of Channels            | Pass Inrugh (SMPTE 302M): 2,304 Kbps/pair                        |
| eo       |                           |                    |        | Sampling                      | 48 kHz                                                           |
| /id      |                           |                    |        |                               | 16 bits                                                          |
| -        |                           |                    |        | Quantization                  | 20 bits (Pass through)                                           |
|          |                           |                    |        | Profile                       | MP@L3                                                            |
|          | Sub Encoder               | Video              | SD     | Frome                         | MP@L1.3 (Encoder only)                                           |
|          |                           |                    |        | Resolution & Bit Rate         | 480i x 720 (59.94): 2/3/4/6/10 Mbps                              |
|          |                           |                    |        |                               | 576i x 720 (50): 2/3/4/6/10 Mbps                                 |
|          |                           |                    |        |                               | SIF (7.5fps): 256/384 kbps (Encoder only)                        |
|          |                           |                    | Common | Encoding Control<br>(Latency) | Standard (IBBP)                                                  |
|          |                           |                    |        |                               | Motion (IBP)                                                     |
|          |                           |                    |        | *D1 resolution only           | Low latency (PPPP)                                               |
|          |                           |                    |        | Noise Reduction               | l ow pass filter (@Encoder)                                      |
|          |                           |                    |        | *D1 resolution only           |                                                                  |
|          |                           |                    |        | Video CBR/VBR                 |                                                                  |
|          |                           |                    |        | COR (Refreeb Cycle)           | 15/20 frames (50.04)                                             |
|          |                           |                    |        | *D1 resolution only           | 12/24 frames (50)                                                |
|          |                           |                    |        | Encoding Mode / Bit Rate      | MPEG-1 Laver-2 (1 stereo nair)                                   |
|          |                           | Audio              |        | *D1 resolution only           | MPEG-2 AAC (1 stereo pair)                                       |
|          |                           |                    |        | Sampling                      | 48 kHz                                                           |
|          |                           |                    |        | Quantization                  | 16 bits                                                          |

|     |                 | DVB-ASI             | MPEG-2 TS                                                        |
|-----|-----------------|---------------------|------------------------------------------------------------------|
|     | SystemMux       | IP                  | MPEG-2 TTS                                                       |
|     |                 |                     | MPEG-2 TS (Encoder only)                                         |
|     |                 | TS Packet Size      | 188/204 Bytes                                                    |
|     |                 | Synchronization     | Internal                                                         |
|     | DVB-ASI         | Synchronization     | Subordinating                                                    |
|     |                 | PCR Interval        | 30~100 ms                                                        |
|     |                 | PID                 | Program# / PMT / Video / Audio / PCR / Ancillary                 |
|     |                 |                     | FEC: 4~24 packets (Insertion Interval)                           |
|     |                 | Error Correction    | ARQ: 0~2,000 ms (Buffering Time)                                 |
|     |                 |                     | ProMPEG FEC (Encoder only): 4x4~20x20                            |
|     | IP              |                     | Unicast                                                          |
|     |                 | Streaming Protocol  | Multicast                                                        |
|     |                 |                     | MPEG-2 TTS over RTP/UDP/IP                                       |
|     |                 |                     | MPEG-2 TS over RTP/UDP/IP (Encoder only)                         |
|     | Reference Clo   |                     | Bi-Sync (Black Burst)                                            |
|     | (Decoder only   |                     | Tri-Sync (HDSYNC)                                                |
|     | (Becoder only   | )                   | Internal Clock                                                   |
|     | Local Loopbac   | ck                  | Video(Encoder only) / Audio(Encoder ony) / DVB-ASI(Decoder only) |
|     |                 | Video User Data     | VITC: Max.16 words/field                                         |
| UO  | Ancillary Data  |                     | CC: Max.80 words/field                                           |
| Cţi | , arollary Data | Private PES         | 2000 words/field (Interlace)                                     |
| 'n  |                 |                     | 1000 words/field (Progressive)                                   |
| _   | Data Commun     | ication (RS-232C)   | 1200/2400/4800/9600/19200/38400 bps                              |
|     |                 | Encoding            | G711                                                             |
|     | IP Intercom     | Sampling            | 8 kHz                                                            |
|     |                 | Rate                | 64 kbps                                                          |
|     | Local Recordi   | ng Storage (Option) | 4 GB / 8GB                                                       |
|     | Operating Inte  | rface               | LCD Panel                                                        |
|     | Operating inte  | llace               | http-based GUI                                                   |
|     |                 |                     | ID / Password user authentication (http-based GUI)               |
|     |                 |                     | Network statistical information                                  |
|     |                 |                     | Alarm logging                                                    |
|     | Operation & M   | laintenance         | 10 Preprogrammed Configuration Data / Backup & Restore           |
|     | -               |                     | Remote Software Update                                           |
|     |                 |                     | SNMP agent                                                       |
|     |                 |                     | Relay Contact Output                                             |
|     |                 |                     | Static IP                                                        |
|     | Network conne   | ection              | DHCP                                                             |
|     |                 |                     | PPPoF                                                            |
|     |                 |                     | SNTP Client                                                      |
|     | Time Manager    | ment                | Timezone Setting                                                 |
|     |                 |                     |                                                                  |
|     | 1               |                     | Diroot input octung                                              |

# Glossary

#### AES/EBU

AES (Audio Engineering Society) and EBU (European Broadcasting Union) standardized for the professional digital audio input/output (IEC-60958 TYPE-1). It was applied to ANSI (American National Standard Institute) too.

#### Alarm Log

A record of errors that have occurred on devices and communication lines.

#### **Ancillary Data**

Transmitted kinds of data located in the blanking area of digital video interface.

i.e.: audio data, time code data and so on

#### ARQ (Automatic Repeat reQuest)

Error correction method that error packet will be resent automatically when packet error is detected at receiver (Decoder) side.

#### **BB (Black Burst)**

This is the black color level signal to use the synchronization.

#### **BNC (Bayonet Neill Concelman)**

One of the coaxial cable connecter which has the 75ohms impedance. It uses the lock called Bayonet Lock and is very easy and compact to use. It is used for the test gear and the digital audio because it supports up to 4GHz high frequency.

#### Browser

A generic name for programs that support a user who wants to fetch a desired option from a number of options. Using a browser, the user can trace links on the World Wide Web to access such multimedia information as text, audio, and video by the simple selection of items with a mouse or other pointing device.

#### CAT (Conditional Access Table)

This is the information table to support the limited receiving.

#### CC (Closed Captioning)

Data for Broadcast captioning. It is multiplexed at ancillary data area, virtual or horizontal blanking area of video signal, in HD/SD-SHI signal.

#### **CF Card**

This is the memory card of CompactFlash. It is used as media storage in this equipment.

#### Downconverter

Converting from HD-SDI signal to SD-SDI signal. Three modes are available, Squeeze, Side cropped and Letter box.

#### DVB-ASI (Digital Video Broadcasting - Asynchronous Serial Interface)

This is the standard interface in DVB (Digital Video Broadcasting: European Digital Broadcasting standardization organization) and used in MPEG CODEC most commonly. It is the asynchronous serial interface and standardized in ETSI 101 891.

#### Embedded Audio

Method to embed AES/EBU digital audio signal into the blank area of SDI (Serial Digital Interface) signal.

#### **Factory Shipment Firmware**

This is the firmware that is installed at factory before shipping and has the minimum function like the installer and so on.

#### FEC (Forward Error Correction)

Error correction methods that transmit side sends redundant packet in the sending packet

#### Appendixes

for error correction at receive side. Receiver does not have to request to resend error packet to transmit side. Receiver can correct error by using received packet. Ip-9500 provides Hybrid method which uses both FEC and ARQ effectively to realize high performance error correction and real time transmission.

#### Flow Control

A procedure for controlling the flow of data between two devices. Its purpose is to prevent data from being lost when a device buffer becomes full.

#### GATEWAY

Equipment that connects network systems that use different protocols. A gateway basically converts one protocol into another to support operation between two networks. In a looser sense, gateway sometimes means a machine that transfers information between any two networks.

#### HDCP (High-bandwidth Digital Content Protection system)

One of the copy protection technologies for the illegal content copy between the video player and the video display.

#### HD-SDI (High Definition television - Serial Digital Interface)

HD-SDI is the serial digital interface to transmit HD (High Definition) video signal, which transmission rate is 1.485 Gbps. It can transmit multiplexing HD video signal, PCM audio signal and data signal like time stamp.

#### HDMI (High Definition Multimedia Interface)

One of the multimedia interfaces integrated the audio, video and control and communicate each other.

#### H.264

This is one of the video compression coding systems standardized in ITU (International

Telecommunication Union) in May, 2003. It is also standardized as a part of MPEG-4 (MPEG-4 part 10 Advanced Video Coding) in ISO (International Organization for Standard). Therefore, it is commonly called H.264/MPEG-4 AVC or H.264/AVC, showing both of parties.

This technology is used for the various applications from the low bit rate and low resolution like the mobile TV to the high bit rate, high resolution like HDTV. It is improved that the data capacity is half comparing MPEG-2 used wide spread.

#### HTTP (Hyper Text Transfer Protocol)

Abbreviation of HyperText Transfer Protocol. HTTP is used to transfer files and other data between a Web server and a browser.

#### HUB

A concentrator required to use 10Base-T or 100Base-TX as a local area network (LAN) standard. Twisted-pair cables are used to connect hubs. A high-speed hub conforms to 100Base-TX. A switching hub has switching functions.

#### IBBP/IBP/PPPP

Video encoding structure with using I, P, and B frame.

I frame: Intra frame. Frame encoded by using internal video information.

P frame: Prediction Picture frame. Frame encoded by using correlation with previous frame.

B frame: Bi-directional Interter frame. Frame encoded by using previous and next coming I frame or P frame

#### **IP (Internet Protocol)**

Abbreviation of Internet Protocol. IP is used to transfer packets between host computers anywhere on the Internet. The identifiers used to identify the destinations and senders for packet transfer are called IP addresses. An IP

**IP-9500e Series**
address is a 32-bit value that can identify a network and a host on the network. Each host that communicates on the Internet must be assigned a unique IP address.

#### **IP** address

A numeric identifier that identifies a node (e.g., a computer) operating under TCP/IP. An IP address is a 32-bit value divided into four 8-bit segments separated by dots (for example, 200.10.101.1).

#### **IP Multicast**

A TCP/IP term that refers to a technology by which the same data is transmitted to many destinations at the same time. An address class, called Class D, is used for multicasting. The first four bits (1110) of a Class D address specify multicasting, and the remaining 28 bits specify a multicast group. Path control methods, such as PIM and DVMRP, exist for IP multicasting, but as yet, no one method has become standard.

#### LAN (Local Area Network)

Abbreviation of local area network. A LAN is a data communication system that covers a limited area of about 6 miles (10 kilometers) and provides transmission speeds in the mid to high range.

#### LED (Light-Emitting Diode)

Abbreviation of light-emitting diode.

IP-7000e has power LED and alarm LED lamps. The power LED lamp lights green to indicate that the power is on. The alarm LED lamp lights red to indicate that an alarm has occurred.

#### MPEG-4

A video data compression method that is a part of the MPEG standard. MPEG-4 was designed to distribute video images of low picture quality (due to a high compression ratio) over slow communication lines (for example, cellular phone and telephone lines). MPEG-4 was also designed to transmit video together with audio at about 64 kilobits per second.

#### PAT (Program Association Table)

This is the table included TS (Transport Stream) and the list in PMT PID. The PID of PMT is 0.

#### PES (Packetized Elementary Stream)

Packetized method provided by MPEG2 System. Encoded video or audio bit streams are called 'Elementary Stream'. These streams are packetized by standard and are called 'PES'.

#### PID

This is the packet identifier which has the 13 bits information, included in TS packet.

#### Ping

A command supported by operating systems such as UNIX, Windows 9x, and Windows NT that are used in a TCP/IP network to determine whether IP packets can reach or have reached a communication destination.

#### PMT (Program Map Table)

This is the ID table which identifies audio, video and so on.

#### **PPPoE (Point to Point Protocol over Ethernet)**

Abbreviation of Point-to-Point Protocol over Ethernet. PPPoE is a specification for connecting the users on an Ethernet to the Internet. PPPoE supports authentication and enables a point-to-point connection to be established in the normally multipoint architecture of Ethernet.

#### **Pre-Filter**

Filter that works before encoding video signal for an improvement of video quality with violent movement at low encoding rate.

#### Appendixes

#### Private PES

Packetized elementary stream standardized by MPEG2 System that user can use arbitrarily for data transmission.

#### Profile

This defines various encoding formats used for compressing the image. Profile can be changed depending on the use of the compressed image.

#### Proxy

A computer network service that allows clients to make indirect network connections to other network services.

#### **Pro-MPEG FEC**

FEC method standardized at Pro-MPEG Forum (Professional-MPEG Forum). Redundant packet consists of two dimensions (columns x rows) are sent for this method .

#### PS (Program Stream)

Abbreviation of Program Stream. An MPEG-2 method for multiplexing video, audio, and data, the PS method is used for transmission and storage in an error-free environment.

#### **PSI (Program Specific Information)**

This is the information which program each ES in TS packet belongs. For example, PAT, PMT, CAT and so on.

#### **Refresh cycle**

Frame cycle between I frames for Quality (IBBP) and Motion (IBP) of Encoding control mode. Frame cycle of updating one screen image by using intra-slice for Low Latency (PPPP) of Encoding control mode.

#### **RS-232C**

An interface standard that was mainly established by the Electronics Industry Association (EIA) for communication between data terminal and data communications equipment.

#### RTP

Abbreviation of Real time Transport Protocol. This transport protocol is for transferring the image data or the voice data in real time.

#### SD-SDI (Standard Definition television -Serial Digital Interface)

Standard definition digital video interface standardized in SMPTE259M.

#### Subnet mask

A mask value that is used to obtain the network address of a subnet from an IP address. The subnet address is obtained when the IP address is ANDed with the subnet mask.

#### System rate

The data amount per second of the encoding data including up to MPEG2 system. The data for the network packet or FEC packet is not included.

#### **TCP (Transmission Control Protocol)**

Abbreviation of Transmission Control Protocol, the protocol required for direct connection to the Internet. In the OSI reference model, TCP corresponds to the transport layer and IP corresponds to the network layer. TCP has been a global standard protocol that is supported by major operating systems, including UNIX, OS/2, Windows 95, and Windows NT.

#### TOS (Type Of Service)

Type of service that can be added within IP packets. It is used for controlling the order of priority of packets in the router etc.

#### Tri-sync

Sync signal used for High Definition TV. There is a feature of not generating the phase gap even if sync signal shrinks by the signal attenuation.

#### **TS (Transport Stream)**

Abbreviation of Transport Stream, which is an MPEG-2 systems for multiplexing video, audio,

and data. A stream consists of packets, each of which has a fixed length of 188 bytes. The TS method is used for transmission in an environment such as ATM communication or digital broadcasting where errors can occur.

#### TTL (Time To Live)

Abbreviation of Time To Live, which indicates the survival time of a packet on a network. If a packet sent to a network happens to enter a loop because of a setting error on a router, it will not survive forever, but will be discarded when the specified survival time is reached.

#### TTS (Time stamped Transport Stream)

192byte packet consist of basic 188byte MPEG TS and 4byte-timestamp counted by 27MHz clock.

#### **UDP (User Datagram Protocol)**

Abbreviation of User Datagram Protocol. UDP is a TCP/IP transaction protocol used for specific applications such as remote network management and naming service access.

#### Unicast

Communication with a station at a single address (that is, most general one-to-one communication).

#### **UTP Cable**

UTP is an abbreviation of unshielded twisted pair. A UTP cable is an unshielded pair of wires twisted together, and is used for Ethernet cabling and other purposes.

#### Video User Data

Data area standardized by H.264 video encoding method that user can use arbitrarily for data transmission.

#### VITC (Vertical Interval Time Code)

Time code signal embedded in the vertical blanking area of video sync signal.

#### 10BASE-T

A LAN that uses unshielded twisted-pair (UTP) cables and complies with the IEEE 802.3 standard. 10Base-T connection is made simple by using a concentrator called a hub without any special cabling work required. For this reason, 10Base-T is the most widely used form. The maximum cable length is 100 meters.

#### 100BASE-TX

One of the 100Base LAN standards (also called Fast Ethernet). 100Base-TX supports transfer rates of 100 megabits per second. Other 100Base standards are 100Base-T4 and 100Base-FX. 100Base-TX differs from the other 100Base standards in the type of cable used (UTP cable). It also uses RJ-45 connectors, which are similar to the modular jacks used for telephones.

#### 1000BASE-T

One of the Gigabit Ethernet standards which have the maximum 1Gps speed. It was standardized as IEEE802.3ab in 1999. This is the standard that uses the UTP cable of the category 5 (CAT5) or the enhanced category 5 (CAT5e) and uses the all of 4 pairs signal wires. The maximum cable length is 1000 meters and the network topology is the star type.

# Index

# A

| a typical configuration example | F          |
|---------------------------------|------------|
| a typical configuration example |            |
| Alarm46                         | , 158, 184 |
| alarm code                      | 196        |
| Alarm LED Goes On               | 196        |
| ANC ave bit rate                | 114        |
| ANC max bit rate                | 114        |
| Appendixes                      | 199        |
| ARQ                             | 104, 107   |
| ARQ status                      |            |
| Audio bit rate                  | 103, 114   |
| Audio format                    | 103, 106   |
| Audio input port                | 102, 105   |
| Audio mode                      | 103, 106   |
| Audio1 PID                      | 115        |
| Audio1 PID                      | 105        |
| Audio2 PID                      | 115        |
| Audio2 PID                      | 105        |
|                                 |            |

## В

| Basic                     | .29, | 31 |
|---------------------------|------|----|
| Before Using This Product |      | 1  |

# C

| Checking the current IP address | s or setting |
|---------------------------------|--------------|
| an IP address                   | 16           |
| Clear all                       | 111, 117     |
| Common Menu                     | 23           |
| Configuration                   | 108, 116     |
| Configuration Data              | 23           |
| Console setting                 | 108, 116     |
| Console status                  | 101, 112     |
| CONSOLE(upper port)             | 9            |
| Current time                    | 107          |
|                                 |              |

# D

| Data Port                |          |
|--------------------------|----------|
| Data port status         | 107, 115 |
| Date & Time              | 57       |
| Decoder                  |          |
| Decoder Front Panel Menu |          |
| Decoding                 |          |
| Destination IP           | 107, 115 |
| Destination IP#N         |          |
| DVB-ASI input            |          |
| DVB-ASI input            | 104      |
| DVB-ASI Sync             | 104      |

### Е

| Encodeing control        | 103      |
|--------------------------|----------|
| Encoder                  | 61       |
| Encoder Address Report   | 76       |
| Encoder Front Panel Menu | 101      |
| Encoder Selection        |          |
| Encoder status           | 102      |
| Encoding                 | 102      |
| Equipment                |          |
| Equipment Operation      | 15       |
| Equipment status         | 107, 116 |
| Ethernet type            |          |
| Ethernet type            | 101, 102 |
| Ethernet type            |          |

## F

| Factory shipment firmware             | 100  |
|---------------------------------------|------|
| FEC                                   | 104  |
| File List                             | 82   |
| Forcibly changing to the fixed IP add | ress |
| from DHCP, PPPoE                      | 16   |
| Front Panel Operation                 | 97   |

| Front Panel Operation (1) Encoder | 119 |
|-----------------------------------|-----|
| Front Panel Operation (2) Decoder | 163 |
| FUJI9500-MIB-EN.txt               | 10  |
| FunctionsofControl Keys           | 99  |

# G

Gateway address ...... 101, 108, 112, 116, 117

# Ι

| If the Screen is not Accessible     | . 22 |
|-------------------------------------|------|
| In the case of failure in automatic |      |
| acquisition of an IP address        | . 16 |
| Input interface                     | 113  |
| Installation & Operation            | 7    |
| Installation Procedure              | . 11 |
| Installing Software                 | 9    |
| Intercom                            | . 40 |
| Intercom status107,                 | 115  |
| IP address101, 108, 112,            | 116  |
| IP-9500e Software Configuration     | 4    |
| IP-9500e Software Package           | 4    |
| IP-9500e Software V02               | . 10 |
| IPaddress                           | 189  |

# L

| LAN setting        |  |
|--------------------|--|
| LAN status         |  |
| LAN(lower port)    |  |
| LED display detail |  |
| Link               |  |
| Load configuration |  |
| Log                |  |
| Log-Clear          |  |
| Login              |  |
| Log-View           |  |

### Μ

| Main Features  | 3    |
|----------------|------|
| Menu Selection | .118 |

| Mode | 107, | 115 |
|------|------|-----|
|------|------|-----|

### Ν

| N configuration# N | 108  |
|--------------------|------|
| N Configuration#N  | .116 |
| Notes              | 16   |

### Ο

| Operation & Status   | (Common)  | 44  |
|----------------------|-----------|-----|
| Operation & Status   | (Decoder) |     |
| Operation & Status   | (Encoder) |     |
| Operation & Status   | (Recoder) |     |
| Option card          |           | 108 |
| Option card          |           | 116 |
| Output interface     |           | 102 |
| Overview of Panel Di | splay     | 118 |
|                      |           |     |

### Ρ

| Parameters Preprogrammed in Cor | nfiguration |
|---------------------------------|-------------|
| Data                            | 23          |
| PCR PID                         | 115         |
| PCR PID                         | 105         |
| Perfformance Statistics         | 52          |
| PMT PID                         | 115         |
| PMT PID                         | 105         |
| Power off on PPPoE connection   | 16          |
| Preparation                     | 9           |

### R

| Reboot                         | 111, 117 |
|--------------------------------|----------|
| Reboot                         | 60       |
| Reboot                         | 162      |
| Reboot                         | 188      |
| Recoder                        | 80       |
| Ref clock status               | 113      |
| Reference clock                | 113      |
| Reference Clock(GENLOCK)       | 90       |
| Registering configuration data | 25       |
| Regular Operation              | 118      |
|                                |          |

#### Appendixes

| RS-232C mode | 107, | 116 |
|--------------|------|-----|
|--------------|------|-----|

# S

| 61            |
|---------------|
| 135, 136, 176 |
|               |
| 111, 117      |
| 161           |
|               |
|               |
|               |
|               |
|               |
| 4             |
|               |
|               |
|               |
|               |
|               |
|               |
| 107, 115, 116 |
|               |
|               |
|               |
|               |
|               |
|               |
|               |
|               |
|               |

| Status(SNMP)             | 131, | 170 |
|--------------------------|------|-----|
| Status(Software)         | 133, | 172 |
| Subnetmask101, 108, 112, | 116, | 117 |
| System bit rate          | 102, | 113 |

### Т

| Temperature                    | 108, 116 |
|--------------------------------|----------|
| Three Type of Front Panel Menu | 100      |
| Time Zone & Time Server        | 35       |
| Troubleshooting                |          |
| Troubleshooting                |          |
| TS packet size                 | 114      |
| TS packet size                 | 105      |
| Typical Application            | 5        |

### U

| Uninstallation Procedure | .13 |
|--------------------------|-----|
| Using configuration data | .27 |

### V

| Video bit rate   | 103, 113      |
|------------------|---------------|
| Video input      |               |
| Video input port |               |
| Video PID        |               |
| Video PID        |               |
| Video resolution | 102, 113      |
| View             | 110, 111, 117 |
|                  |               |

### W

| Web Operation |
|---------------|
|---------------|

(This page is intentionally blank)

IP-9500e Series Software User's Guide

Edition 06 Jul 2008

© Fujitsu Limited

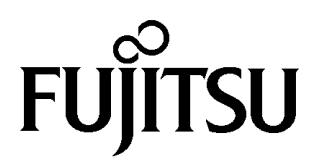